# Betriebsanleitung CyBio Well vario

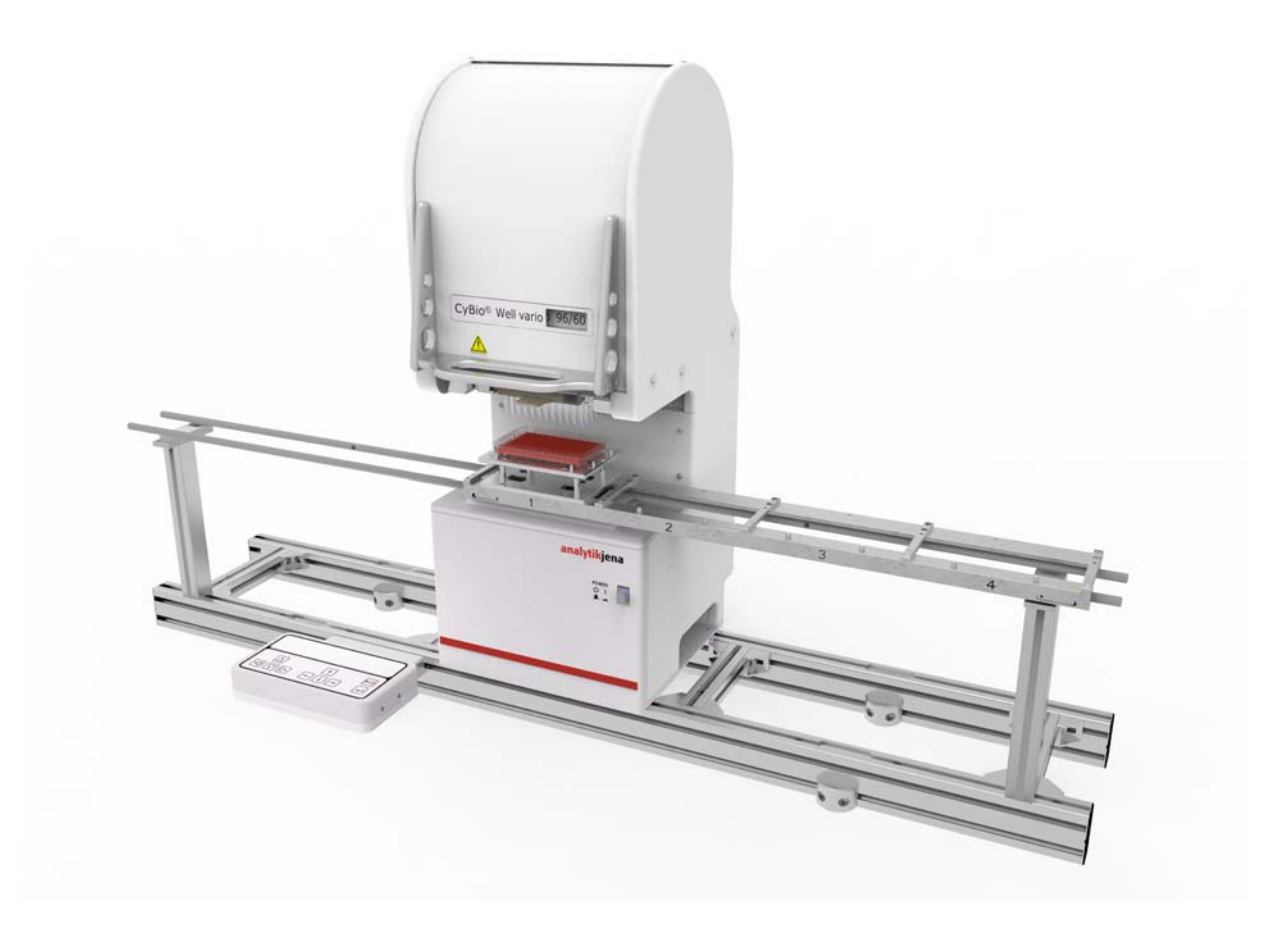

| Copyright     | Copyright 2022 Analytik Jena GmbH. Alle Rechte vorbehalten.<br>Kein Teil dieser Dokumentation darf ohne die vorherige schriftli-<br>che Genehmigung des Herausgebers vervielfältigt, fotokopiert,<br>auf einem Speichersystem gespeichert oder in elektronische<br>Medien übertragen werden. |
|---------------|----------------------------------------------------------------------------------------------------|
| Herausgeber   | analytikjena<br>An Endress+Hauser Company                                                                                                    |
|               | Analytik Jena GmbH<br>Konrad-Zuse-Straße 1<br>07745 Jena<br>Deutschland                                                                                                    |
|               | Tel:+49 3641 77 70<br>Fax:+49 3641 77 9279                                                                                                    |
|               | Service Support<br>Tel: +49 3641 77 9449<br>E-Mail: service.lha@analytik-jena.com                                                                                                    |
| Bestellnummer | OL3381-25-300BLD                                                                                                    |
| Dokumententyp | Originalbetriebsanleitung                                                                                                    |
| Seriennummer  | siehe Typenschild am Gerät                                                                                                    |

Eingetragene Warenzeichen:

### CyBio, Analytik Jena, Germany

Alle weiteren in dieser Betriebsanleitung genannten Handelsmarken und Schutzmarken sind Eigentum der jeweiligen Besitzer.

#### EG Konformitätserklärung (Inhaltliche Wiedergabe)

Name und Anschrift des Herstellers:

Analytik Jena GmbH Konrad-Zuse-Straße 1 D-07745 Jena Hiermit erklären wir, dass das nachstehend beschriebene Produkt

CyBio Well vario OL3381-25-300 (linear system) OL3381-25-305 (linear system) OL3381-25-355 (round table)

allen einschlägigen Bestimmungen der Maschinenrichtlinie 2006/42/EG entspricht. Das

Produkt entspricht zusätzlich den Bestimmungen der europäischen Richtlinie 2014/30/EU über elektromagnetische Verträglichkeit. Die Sicherheitsziele der Niederspannungsrichtlinie werden berücksichtigt.

Angewandte harmonisierte Normen:

EN ISO 12100 - Sicherheit von Maschinen - Allgemeine Gestaltungsleitsätze - Risikobeurteilung und Risikominderung

EN 61010-1 - Sicherheitsbestimmungen für elektrische Mess-, Steuer-, Regel- und Laborgeräte

EN 61000-6-2 - EMV - Fachgrundnorm: Störfestigkeit Industriebereiche

EN 61000-6-4 - EMV - Fachgrundnorm: Störaussendung Industriebereiche

Bevollmächtigter für die Zusammenstellung der relevanten technischen Unterlagen:

Analytik Jena GmbH, Konrad-Zuse-Straße 1, D-07745 Jena

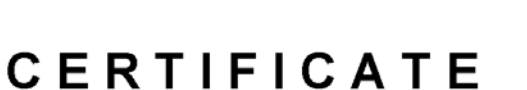

No. U8 037158 0009 Rev. 00

Holder of Certificate:

cate: Analytik Jena GmbH Konrad-Zuse-Str. 1 07745 Jena

Production Facility(ies): 037158

GERMANY

Certification Mark:

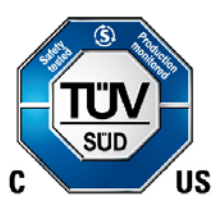

CyBio Well vario Rated voltage:

Rated frequency:

Rated current:

Laboratory Equipment

Product: Model(s): Parameters:

Tested according to: Protection class: I UL 61010-1:2012/R:2018-11 CAN/CSA-C22.2 No. 61010-1:2012/A1:2018-11 UL 61010-2-081:2019

CAN/CSA-C22.2 No. 61010-2-081:2019

115-230 VAC

50/60 Hz

2 A

This product was voluntarily tested to the relevant safety requirements referenced on this certificate. It can be marked with the certification mark above. The mark must not be altered in any way. This product certification system operated by TÜV SÜD America Inc. most closely resembles system 3 as defined in ISO/IEC 17067. Certification is based on the TÜV SÜD "Testing and Certification Regulations". TÜV SÜD America Inc. is an OSHA recognized NRTL and a Standards Council of Canada accredited Certification body.

Test report no.:

028-713057923-100

Date, 2021-01-21

(Abdul Sabbagh)

Page 1 of 1 TÜV SÜD America Inc. • 10 Centennial Drive • Peabody • MA 01960 • USA ᠕ᡁ

## Inhaltsverzeichnis

| 1                                                                                                    | Grundlegende Informationen                                                                                                    | . 1                                                                                                    |
|----------------------------------------------------------------------------------------------------|----------------------------------------------------------------------------------------------------|----------------------------------------------------------------------------------------------------|
| 1.1                                                                                                    | Hinweise zur Betriebsanleitung                                                                                                    | 1                                                                                                    |
| 1.2                                                                                                    | Verwendungszweck des Gerätes                                                                                                    | 2                                                                                                    |
| 1.3                                                                                                    | Bestimmungsgemäßer Gebrauch                                                                                                    | 2                                                                                                    |
| 1.4                                                                                                    | Gewährleistung und Haftung                                                                                                    | 3                                                                                                    |
| 1.5                                                                                                    | Lieferumfang                                                                                                    | 4                                                                                                    |
| 2                                                                                                    | Technische Daten                                                                                                    | . 5                                                                                                    |
| 3                                                                                                    | Sicherheitshinweise                                                                                                    | 11                                                                                                    |
| 3.1                                                                                                    | Grundsätzliches                                                                                                    | 11                                                                                                    |
| 3.2                                                                                                    | Normen und Richtlinien                                                                                                    | 11                                                                                                    |
| 3.3                                                                                                    | NRTL-Zertifizierung                                                                                                    | 11                                                                                                    |
| 3.4                                                                                                    | Verwendete Symbole und Signalwörter                                                                                                    | 12                                                                                                    |
| 3.5                                                                                                    | Sicherheitskennzeichnung am Gerät                                                                                                    | 12                                                                                                    |
| 3.6                                                                                                    | Mechanische Gefahrenbereiche                                                                                                    | 15                                                                                                    |
| 3.7                                                                                                    | Allgemeine Sicherheitshinweise                                                                                                    | 17                                                                                                    |
| 3.8                                                                                                    | Anforderungen an das Bedienpersonal                                                                                                    | 17                                                                                                    |
| 3.9                                                                                                    | Sicherheitshinweise Transport und Aufstellen                                                                                                    | 18                                                                                                    |
| 3.10                                                                                                    | Sicherheitshinweise Betrieb                                                                                                    | 18                                                                                                    |
| 3.10.1                                                                                                    | 1Allgemeines                                                                                                    | 18                                                                                                    |
| 3.10.2                                                                                                    | 2Druckluft                                                                                                    | 19                                                                                                    |
| 3.10.:                                                                                                    | 3Explosionsschutz, Brandschutz                                                                                                    | 19                                                                                                    |
| 3.10.4                                                                                                    | 4Elektrik                                                                                                    | 19                                                                                                    |
| 3.10.                                                                                                    | 5Wartung und Pflege                                                                                                    | 20                                                                                                    |
| 3.10.0                                                                                                    | 6Umgang mit gefährlichen Stoffen                                                                                                    | 20                                                                                                    |
| ~ 4 ~ *                                                                                                    |                                                                                                    | ~ ~                                                                                                    |
| 3.10.1                                                                                                    | 7Chemische Resistenz                                                                                                    | 21                                                                                                    |
| 3.10.1<br>3.11                                                                                                    | 7Chemische Resistenz<br>Verhalten im Notfall                                                                                                    | 21<br>22                                                                                                    |
| 3.10.1<br>3.11<br>4                                                                                                    | 7Chemische Resistenz<br>Verhalten im Notfall<br>Technische Beschreibung                                                                                                    | 21<br>22<br>23                                                                                                 |
| 3.10.3<br>3.11<br>4<br>4.1                                                                                                    | 7Chemische Resistenz<br>Verhalten im Notfall<br>Technische Beschreibung<br>Systemaufbau                                                                                                    | 21<br>22<br><b>23</b><br>23                                                                                    |
| 3.10.3<br>3.11<br>4<br>4.1<br>4.2                                                                                                    | 7Chemische Resistenz<br>Verhalten im Notfall<br><b>Technische Beschreibung</b><br>Systemaufbau<br>Komponentenbeschreibung                                                                                                    | 21<br>22<br>23<br>23<br>23<br>25                                                                               |
| 3.10.3<br>3.11<br>4<br>4.1<br>4.2<br>4.2.1                                                                                                    | 7Chemische Resistenz<br>Verhalten im Notfall<br><b>Technische Beschreibung</b><br>Systemaufbau<br>Komponentenbeschreibung<br>Grundgerät                                                                                                    | 21<br>22<br>23<br>23<br>25<br>25                                                                               |
| 3.10. <sup>3</sup><br>3.11<br>4<br>4.1<br>4.2<br>4.2.1<br>4.2.1<br>4.2.2                                                                                                    | 7Chemische Resistenz<br>Verhalten im Notfall<br><b>Technische Beschreibung</b><br>Systemaufbau<br>Komponentenbeschreibung<br>Grundgerät<br>Bedienpult                                                                                                    | 21<br>22<br>23<br>23<br>25<br>25<br>26                                                                         |
| 3.10.3<br>3.11<br>4<br>4.1<br>4.2<br>4.2.1<br>4.2.2<br>4.2.3                                                                                                    | 7Chemische Resistenz<br>Verhalten im Notfall<br><b>Technische Beschreibung</b><br>Systemaufbau<br>Komponentenbeschreibung<br>Grundgerät<br>Bedienpult<br>Pipettierköpfe                                                                                                    | 21<br>22<br>23<br>23<br>25<br>25<br>25<br>26<br>27                                                             |
| 3.10. <sup>3</sup><br>3.11<br>4<br>4.1<br>4.2<br>4.2.1<br>4.2.2<br>4.2.3<br>4.2.4                                                                                                    | 7Chemische Resistenz<br>Verhalten im Notfall<br><b>Technische Beschreibung</b><br>Systemaufbau<br>Komponentenbeschreibung<br>Grundgerät<br>Bedienpult<br>Pipettierköpfe<br>Pipettierkopf CyBio Well vario 1536/8 μl                                                                                                    | 21<br>22<br>23<br>23<br>25<br>25<br>26<br>27<br>29                                                             |
| 3.10. <sup>1</sup><br>3.11<br>4<br>4.1<br>4.2<br>4.2.1<br>4.2.2<br>4.2.3<br>4.2.4<br>4.2.5                                                                                                    | 7Chemische Resistenz<br>Verhalten im Notfall<br><b>Technische Beschreibung</b><br>Systemaufbau<br>Komponentenbeschreibung<br>Grundgerät<br>Bedienpult<br>Pipettierköpfe<br>Pipettierkopf CyBio Well vario 1536/8 μl<br>Kapillarkopf                                                                                                    | 21<br>22<br>23<br>25<br>25<br>26<br>27<br>29<br>30                                                             |
| 3.10. <sup>1</sup><br>3.11<br>4<br>4.1<br>4.2<br>4.2.1<br>4.2.2<br>4.2.3<br>4.2.4<br>4.2.5<br>4.2.6                                                                                                    | 7Chemische Resistenz<br>Verhalten im Notfall<br><b>Technische Beschreibung</b><br>Systemaufbau<br>Komponentenbeschreibung<br>Grundgerät<br>Bedienpult<br>Pipettierköpfe<br>Pipettierköpfe<br>Pipettierkopf CyBio Well vario 1536/8 μl<br>Kapillarkopf<br>Spitzenmagazin (Pipettierkopf)                                                                                                    | 21<br>22<br>23<br>25<br>25<br>26<br>27<br>29<br>30<br>31                                                       |
| 3.10.1<br>3.11<br>4<br>4.1<br>4.2<br>4.2.1<br>4.2.2<br>4.2.3<br>4.2.4<br>4.2.5<br>4.2.6<br>4.2.7                                                                                                    | 7Chemische Resistenz<br>Verhalten im Notfall<br><b>Technische Beschreibung</b><br>Systemaufbau<br>Komponentenbeschreibung<br>Grundgerät<br>Bedienpult<br>Pipettierköpfe<br>Pipettierköpfe<br>Pipettierkopf CyBio Well vario 1536/8 μl<br>Kapillarkopf<br>Spitzenmagazin (Pipettierkopf)<br>Kapillarmagazin (Kapillarkopf)                                                                                                    | 21<br>22<br>23<br>25<br>25<br>26<br>27<br>29<br>30<br>31<br>31                                                 |
| 3.10. <sup>1</sup><br>3.11<br>4<br>4.1<br>4.2<br>4.2.1<br>4.2.2<br>4.2.3<br>4.2.4<br>4.2.5<br>4.2.6<br>4.2.7<br>4.2.8                                                                                                    | 7Chemische Resistenz<br>Verhalten im Notfall<br><b>Technische Beschreibung</b><br>Systemaufbau<br>Komponentenbeschreibung<br>Grundgerät<br>Bedienpult<br>Pipettierköpfe<br>Pipettierköpfe<br>Pipettierkopf CyBio Well vario 1536/8 μl<br>Kapillarkopf<br>Spitzenmagazin (Pipettierkopf)<br>Kapillarmagazin (Kapillarkopf)                                                                                                    | 21<br>22<br>23<br>25<br>25<br>26<br>27<br>29<br>30<br>31<br>31<br>32                                           |
| 3.10. <sup>1</sup><br>3.11<br>4<br>4.1<br>4.2<br>4.2.1<br>4.2.2<br>4.2.3<br>4.2.4<br>4.2.5<br>4.2.6<br>4.2.7<br>4.2.8<br>4.2.9                                                                                                    | 7Chemische Resistenz<br>Verhalten im Notfall<br><b>Technische Beschreibung</b><br>Systemaufbau<br>Komponentenbeschreibung<br>Grundgerät<br>Bedienpult<br>Pipettierköpfe<br>Pipettierköpfe<br>Pipettierkopf CyBio Well vario 1536/8 μl<br>Kapillarkopf<br>Spitzenmagazin (Pipettierkopf)<br>Kapillarmagazin (Kapillarkopf)<br>Anschlüsse<br>Druckluftkontrolleinheit                                                                                                    | 21<br>22<br>23<br>25<br>25<br>26<br>27<br>29<br>30<br>31<br>31<br>32<br>33                                     |
| 3.10.<br>3.11<br>4<br>4.1<br>4.2<br>4.2.1<br>4.2.2<br>4.2.3<br>4.2.4<br>4.2.5<br>4.2.6<br>4.2.7<br>4.2.8<br>4.2.9<br>4.3                                                                                                    | 7Chemische Resistenz<br>Verhalten im Notfall<br><b>Technische Beschreibung</b><br>Systemaufbau<br>Komponentenbeschreibung<br>Grundgerät<br>Bedienpult<br>Pipettierköpfe<br>Pipettierköpfe<br>Pipettierkopf CyBio Well vario 1536/8 μl<br>Kapillarkopf<br>Spitzenmagazin (Pipettierkopf)<br>Kapillarmagazin (Kapillarkopf)<br>Anschlüsse<br>Druckluftkontrolleinheit                                                                                                    | 21<br>22<br>23<br>25<br>25<br>26<br>27<br>29<br>30<br>31<br>31<br>32<br>33<br>34                               |
| 3.10.<br>3.11<br>4<br>4.1<br>4.2<br>4.2.1<br>4.2.2<br>4.2.3<br>4.2.4<br>4.2.5<br>4.2.6<br>4.2.7<br>4.2.8<br>4.2.9<br>4.3<br>4.3.1                                                                                                    | 7Chemische Resistenz<br>Verhalten im Notfall<br><b>Technische Beschreibung</b><br>Systemaufbau<br>Komponentenbeschreibung<br>Grundgerät<br>Bedienpult<br>Pipettierköpfe<br>Pipettierköpfe<br>Pipettierkopf CyBio Well vario 1536/8 µl<br>Kapillarkopf<br>Spitzenmagazin (Pipettierkopf)<br>Kapillarmagazin (Kapillarkopf)<br>Anschlüsse<br>Druckluftkontrolleinheit<br>Tip Wash Station 1536 Set<br>Allgemeines                                                                                              | 21<br>22<br>23<br>25<br>25<br>26<br>27<br>29<br>30<br>31<br>32<br>33<br>34<br>34                               |
| 3.10.<br>3.11<br>4<br>4.1<br>4.2<br>4.2.1<br>4.2.2<br>4.2.3<br>4.2.4<br>4.2.5<br>4.2.6<br>4.2.7<br>4.2.8<br>4.2.9<br>4.3<br>4.3.1<br>4.3.2                                                                                                    | 7Chemische Resistenz<br>Verhalten im Notfall<br><b>Technische Beschreibung</b><br>Systemaufbau<br>Komponentenbeschreibung<br>Grundgerät<br>Bedienpult<br>Pipettierköpfe<br>Pipettierköpfe<br>Pipettierkopf CyBio Well vario 1536/8 μl<br>Kapillarkopf<br>Spitzenmagazin (Pipettierkopf)<br>Anschlüsse<br>Druckluftkontrolleinheit<br>Tip Wash Station 1536 Set<br>Allgemeines                                                                                                    | 21<br>22<br>23<br>25<br>25<br>26<br>27<br>29<br>30<br>31<br>32<br>33<br>34<br>34<br>34                         |
| 3.10.<br>3.11<br>4<br>4.1<br>4.2<br>4.2.1<br>4.2.2<br>4.2.3<br>4.2.4<br>4.2.5<br>4.2.6<br>4.2.7<br>4.2.8<br>4.2.9<br>4.3<br>4.3.1<br>4.3.2<br>4.3.3                                                                                                    | 7Chemische Resistenz<br>Verhalten im Notfall<br><b>Technische Beschreibung</b><br>Systemaufbau<br>Komponentenbeschreibung<br>Grundgerät<br>Bedienpult<br>Pipettierköpfe<br>Pipettierköpfe<br>Pipettierkopf CyBio Well vario 1536/8 μl<br>Kapillarkopf<br>Spitzenmagazin (Pipettierkopf)<br>Kapillarmagazin (Kapillarkopf)<br>Anschlüsse<br>Druckluftkontrolleinheit<br>Tip Wash Station 1536 Set<br>Allgemeines<br>Übersichten                                                                               | 21<br>22<br>23<br>25<br>25<br>26<br>27<br>29<br>30<br>31<br>32<br>33<br>34<br>34<br>35<br>36                   |
| 3.10.<br>3.11<br>4<br>4.1<br>4.2<br>4.2.1<br>4.2.2<br>4.2.3<br>4.2.4<br>4.2.5<br>4.2.6<br>4.2.7<br>4.2.8<br>4.2.9<br>4.3<br>4.3.1<br>4.3.2<br>4.3.3<br>4.3.4<br>(2.2)<br>4.3<br>4.3.1<br>4.3.2<br>4.3.3<br>4.3.4<br>4.3.2<br>4.3.3<br>4.3.4<br>4.3.4<br>4 | 7Chemische Resistenz<br>Verhalten im Notfall<br><b>Technische Beschreibung</b><br>Systemaufbau<br>Komponentenbeschreibung<br>Grundgerät<br>Bedienpult<br>Pipettierköpfe<br>Pipettierkopf CyBio Well vario 1536/8 μl<br>Kapillarkopf<br>Spitzenmagazin (Pipettierkopf)<br>Kapillarmagazin (Kapillarkopf)<br>Anschlüsse<br>Druckluftkontrolleinheit<br>Tip Wash Station 1536 Set<br>Allgemeines<br>Übersichten<br>Sicherheitshinweise                                                                          | 21<br>22<br>23<br>25<br>25<br>26<br>27<br>29<br>30<br>31<br>32<br>33<br>34<br>35<br>36<br>36                   |
| 3.10.<br>3.11<br>4<br>4.1<br>4.2<br>4.2.1<br>4.2.2<br>4.2.3<br>4.2.4<br>4.2.5<br>4.2.6<br>4.2.7<br>4.2.8<br>4.2.9<br>4.3<br>4.3.1<br>4.3.2<br>4.3.3<br>4.3.4<br>4.3.5                                                                                                    | 7Chemische Resistenz<br>Verhalten im Notfall<br><b>Technische Beschreibung</b><br>Systemaufbau<br>Komponentenbeschreibung<br>Grundgerät<br>Bedienpult<br>Pipettierköpfe<br>Pipettierkopf CyBio Well vario 1536/8 μl<br>Kapillarkopf<br>Spitzenmagazin (Pipettierkopf)<br>Kapillarmagazin (Kapillarkopf)<br>Anschlüsse<br>Druckluftkontrolleinheit<br>Tip Wash Station 1536 Set<br>Allgemeines<br>Übersichten<br>Sicherheitshinweise<br>Komponentenbeschreibung                                               | 21<br>22<br>23<br>25<br>25<br>26<br>27<br>29<br>30<br>31<br>32<br>33<br>34<br>35<br>36<br>36<br>36             |
| 3.10.<br>3.11<br>4<br>4.1<br>4.2<br>4.2.1<br>4.2.2<br>4.2.3<br>4.2.4<br>4.2.5<br>4.2.6<br>4.2.7<br>4.2.8<br>4.2.9<br>4.3<br>4.3.1<br>4.3.2<br>4.3.3<br>4.3.4<br>4.3.5<br>4.4.4<br>4.5<br>4.4.5<br>4.4.6<br>4.5<br>4.5<br>4.5<br>4.5<br>4.5<br>4.5<br>4.5<br>4.5                                                                                                    | 7Chemische Resistenz<br>Verhalten im Notfall<br><b>Technische Beschreibung</b><br>Systemaufbau<br>Komponentenbeschreibung<br>Grundgerät<br>Bedienpult<br>Pipettierköpfe<br>Pipettierköpfe<br>Pipettierkopf CyBio Well vario 1536/8 μl<br>Kapillarkopf<br>Spitzenmagazin (Pipettierkopf)<br>Kapillarmagazin (Kapillarkopf)<br>Anschlüsse<br>Druckluftkontrolleinheit<br>Tip Wash Station 1536 Set<br>Allgemeines<br>Übersichten<br>Sicherheitshinweise<br>Komponentenbeschreibung<br>Bedienung                | 21<br>22<br>23<br>25<br>25<br>26<br>27<br>29<br>30<br>31<br>32<br>33<br>34<br>35<br>36<br>40<br>41             |
| 3.10.<br>3.11<br>4<br>4.1<br>4.2<br>4.2.1<br>4.2.2<br>4.2.3<br>4.2.4<br>4.2.5<br>4.2.6<br>4.2.7<br>4.2.8<br>4.2.9<br>4.3<br>4.3.1<br>4.3.2<br>4.3.3<br>4.3.4<br>4.3.5<br>4.4<br>4.4.1<br>4.4.1<br>4.5<br>4.5<br>4.5<br>4.5<br>4.5<br>4.5<br>4.5<br>4.5                                                                                                    | 7Chemische Resistenz<br>Verhalten im Notfall<br><b>Technische Beschreibung</b><br>Systemaufbau<br>Komponentenbeschreibung<br>Grundgerät<br>Bedienpult<br>Pipettierköpfe<br>Pipettierköpfe<br>Pipettierkopf CyBio Well vario 1536/8 µl<br>Kapillarkopf<br>Spitzenmagazin (Pipettierkopf)<br>Kapillarmagazin (Kapillarkopf)<br>Anschlüsse<br>Druckluftkontrolleinheit<br>Tip Wash Station 1536 Set<br>Allgemeines<br>Übersichten<br>Sicherheitshinweise<br>Komponentenbeschreibung<br>Bedienung<br>Tupfstation | 21<br>22<br>23<br>25<br>25<br>26<br>27<br>29<br>31<br>31<br>32<br>33<br>43<br>36<br>40<br>41                   |
| 3.10.<br>3.11<br>4<br>4.1<br>4.2<br>4.2.1<br>4.2.2<br>4.2.3<br>4.2.4<br>4.2.5<br>4.2.6<br>4.2.7<br>4.2.8<br>4.2.9<br>4.3<br>4.3.1<br>4.3.2<br>4.3.3<br>4.3.4<br>4.3.5<br>4.4<br>4.4.2<br>4.3.5<br>4.4<br>4.4.2<br>4.3.5<br>4.4<br>4.4.2<br>4.3.5<br>4.4<br>4.4.2<br>4.3.5<br>4.4.4<br>4.4.5<br>4.4.4<br>4.4.5<br>4.4.4<br>4.4.5<br>4.4.4<br>4.4.5<br>4.4.5<br>4.4.4<br>4.4.5<br>4.4.5<br>4.5.5<br>4.5.5   | 7Chemische Resistenz                                                                                                    | 21<br>22<br>23<br>25<br>25<br>26<br>27<br>29<br>30<br>31<br>32<br>33<br>44<br>35<br>36<br>40<br>41<br>44<br>44 |
| 3.10. <sup>1</sup><br>3.11<br>4<br>4.1<br>4.2<br>4.2.1<br>4.2.2<br>4.2.3<br>4.2.4<br>4.2.5<br>4.2.6<br>4.2.7<br>4.2.8<br>4.2.9<br>4.3<br>4.3.1<br>4.3.2<br>4.3.3<br>4.3.4<br>4.3.5<br>4.4<br>4.4.1<br>4.4.2<br>4.4.3<br>6<br>4.4                                                                                                    | 7Chemische Resistenz                                                                                                    | 21<br>22<br>23<br>25<br>25<br>26<br>27<br>29<br>31<br>31<br>32<br>33<br>34<br>35<br>36<br>40<br>41<br>44<br>57 |
| 3.10.<br>3.11<br>4<br>4.1<br>4.2<br>4.2.1<br>4.2.2<br>4.2.3<br>4.2.4<br>4.2.5<br>4.2.6<br>4.2.7<br>4.2.8<br>4.2.9<br>4.3<br>4.3.1<br>4.3.2<br>4.3.3<br>4.3.4<br>4.3.5<br>4.4<br>4.4.1<br>4.4.2<br>4.4.3<br>4.4.4<br>4.4.2<br>4.4.3<br>4.4.4<br>4.5<br>4.5<br>4.5<br>4.5<br>4.5<br>4.5<br>4                                                                                                    | 7Chemische Resistenz                                                                                                    | 21<br>22<br>23<br>25<br>25<br>26<br>27<br>29<br>31<br>32<br>33<br>34<br>35<br>36<br>40<br>41<br>44<br>45<br>56 |

| 4.5.1<br>4.5.2 | Funktion mit Pipettierkopf<br>Funktion mit Kapillarkopf | . 46<br>. 47 |
|----------------|---------------------------------------------------------|--------------|
| 5              | Transport und Lagerung                                  | 49           |
| 51             | Transport                                               | 49           |
| 5.2            | Lagerung                                                | . 50         |
| 6              | Erst-/Wiederinbetriebnahme                              | 51           |
| 6.1            | Standortanforderungen                                   | . 51         |
| 6.1.1          | Aufstellbedingungen                                     | . 51         |
| 6.1.2          | Platzbedarf                                             | . 51         |
| 6.1.3          | Energieversorgung                                       | . 52         |
| 6.1.4          | Druckluftversorgung (nur Kapillarkopf)                  | . 52         |
| 6.2            | Konfiguration und indetriednanme                        | . 55         |
| 631            | Pulikuolisiesis<br>Präzisionstest                       |              |
| 632            | Richtinkeitstest                                        | 56           |
| 6.3.3          | Dichtheitstest                                          | . 57         |
| 6.3.4          | Präzisionstest (Kapillarkopf)                           | . 58         |
| 7              | Bedienung                                               | 59           |
| -              |                                                         |              |
| 7.1            | CyBio Well vario einschalten                            | . 59         |
| 7.2            | CyBio Well vario über das Bedienpult bedienen           | . 59         |
| 7.2.1          | Uberblick über die Menupunkte                           | . 59         |
| 7.Z.Z          | Menu [Manuell]                                          | . 61         |
| 7.2.5          | Menu [Konfiguration]                                    | . 70<br>     |
| 7.2.4          | Sonderfunktionen                                        | 90           |
| 73             | CvBio Well vario ausschalten                            | 91           |
| 7.4            | Gerätespezifische Besonderheiten (Pipettierkopf)        | . 93         |
| 7.4.1          | Aspirieren mit Überhub                                  | . 93         |
| 7.4.2          | Aspirieren ohne Überhub                                 | . 94         |
| 7.4.3          | Volumenzyklus                                           | . 94         |
| 7.4.4          | Wartezeit                                               | . 95         |
| 7.5            | Gerätepräzision (Pipettierkopf)                         | . 95         |
| Q              | Störungshospitigung                                     | 97           |
| 0              | Storungsbeseltigung                                     | 31           |
| 8.1            | Fehlermeldungen                                         | . 97         |
| 8.2            | Fehler an der Druckluftkontrolleinheit (Kapillarkopf)   | 103          |
| 9              | Wartung und Pflege                                      | 105          |
| 9.1            | Sicherheitshinweise                                     | 105          |
| 9.2            | Wartungsarbeiten                                        | 106          |
| 9.2.1          | Übersicht                                               | 106          |
| 9.2.2          | Transportbahn fetten (lineares Transportsystem)         | 107          |
| 9.2.3          | Ausheber reinigen                                       | 107          |
| 9.2.4          | Spitzenmagazin (Pipettierkopf)                          | 107          |
| 9.2.5          | Kapillaren wechseln                                     | 108          |
| 9.2.6          | Wagen reinigen (lineares Transportsystem)               | 109          |
| 9.2.7          | Kunatisch reinigen (zirkulares Transportsystem)         | 110          |
| ש.ע.ש<br>מימ   | Druckluftkontrolleinheit – Kondenset ehlessen           | 110          |
| 9.2.9          |                                                         | 110          |
| 10             | Außerbetriebsetzung                                     | 111          |

| 11                                                                          | Zubehör/Ersatzteile                                                 | . 113                                                       |
|-----------------------------------------------------------------------------|---------------------------------------------------------------------|-------------------------------------------------------------|
| 11.1<br>11.2<br>11.3                                                        | Pipettierköpfe und -spitzen<br>Kapillarmagazine<br>Weiteres Zubehör | 113<br>114<br>114                                           |
| 12                                                                          | Entsorgung                                                          | . 117                                                       |
| 12.1<br>12.2<br>12.3                                                        | Verbrauchsmaterial<br>Reagenzien<br>Gerät und Zubehör               | 117<br>117<br>117                                           |
|                                                                             |                                                                     |                                                             |
| A 1                                                                         | CyBio Well vario System.                                            | 119                                                         |
| <b>A 1</b><br>A 1.1                                                         | CyBio Well vario System                                             | 119<br>119                                                  |
| <b>A 1</b><br>A 1.1<br>A 1.2                                                | CyBio Well vario System                                             | 119<br>119<br>120                                           |
| A 1<br>A 1.1<br>A 1.2<br>A 1.3                                              | CyBio Well vario System                                             | 119<br>119<br>120<br>121                                    |
| A 1<br>A 1.1<br>A 1.2<br>A 1.3<br>A 1.4                                     | CyBio Well vario System                                             | 119<br>119<br>120<br>121<br>122                             |
| A 1<br>A 1.1<br>A 1.2<br>A 1.3<br>A 1.4<br>A 1.5                            | CyBio Well vario System                                             | 119<br>119<br>120<br>121<br>122<br>123                      |
| A 1.1<br>A 1.2<br>A 1.3<br>A 1.4<br>A 1.5<br>A 1.6                          | CyBio Well vario System                                             | 119<br>119<br>120<br>121<br>122<br>123<br>125               |
| A 1<br>A 1.1<br>A 1.2<br>A 1.3<br>A 1.4<br>A 1.5<br>A 1.6<br>A 1.7          | CyBio Well vario System                                             | 119<br>119<br>120<br>121<br>122<br>123<br>125<br>126        |
| A 1<br>A 1.1<br>A 1.2<br>A 1.3<br>A 1.4<br>A 1.5<br>A 1.6<br>A 1.7<br>A 1.8 | CyBio Well vario System                                             | 119<br>119<br>120<br>121<br>122<br>123<br>125<br>126<br>126 |

# Abbildungsverzeichnis

| Abb 1:Sicherheitskennzeichnung am Pinettierkonf und Kapillarkonf                                                                                                    | 14                                                                                           |
|----------------------------------------------------------------------------------------------------|----------------------------------------------------------------------------------------------|
| Abb. 2:Sicherheitskennzeichnung Druckluftkentrelleinheit (nur Kapillarkonf)                                                                                                    | 1/1                                                                                          |
| Abb. 2.Sicherheitekennzeichnung Drücklutkontronenmeit (nur Kapinarkopi)                                                                                                    | 15                                                                                           |
| Abb. 3:Sicherneitskennzeichnung am Gerät                                                                                                    | 15                                                                                           |
| Abb. 4:Gefahrenbereich am Pipettierer                                                                                                    | 15                                                                                           |
| Abb. 5:Gefahrenbereich Transportsystem                                                                                                    | 16                                                                                           |
| Abb. 6:CyBio Well vario mit linearem (hier mit Stackern) und                                                                                                    |                                                                                              |
| zirkularem Transportsystem                                                                                                    | 23                                                                                           |
| Abb. 7:Geräteübersicht CyBio Well vario (Ausführung Konfwechsel von vorn)                                                                                                    | 24                                                                                           |
| Abb. 9: Typonschild / Anschlusswortogufklohor                                                                                                    | 24                                                                                           |
| Abb. 0. Typenschild/Anschlussweitedurkieber                                                                                                    | 24                                                                                           |
|                                                                                                    | 20                                                                                           |
| Abb. 10:Pipettierkopf mit Magazinadapter                                                                                                    | 28                                                                                           |
| Abb. 11:Pipettierkopf CyBio Well vario 1536/8 µl                                                                                                    | 29                                                                                           |
| Abb. 12:Kapillarkopf mit Magazinadapter                                                                                                    | 30                                                                                           |
| Abb. 13:CyBio TipTray                                                                                                    | 31                                                                                           |
| Abb. 14:Kapillaren – Farbcode und Volumina                                                                                                    | 31                                                                                           |
| Abh 15:Geräterückseite                                                                                                    | 32                                                                                           |
| Abb. 16:Anschlussnand (Geräteausführung: Konfwechsel von vorn)                                                                                                    | 32                                                                                           |
| Abb. 17:Druckluftkontrolloinhoit mit Magnatechalter für die                                                                                                    | 72                                                                                           |
| ADD. 17.Druckluitkontrollenment mit Magnetschalter für die                                                                                                    | ~ ~                                                                                          |
| Vakuumabsaugung der Kapillarwaschstation                                                                                                    | 33                                                                                           |
| Abb. 18:Waschwanne                                                                                                    | 35                                                                                           |
| Abb. 19:Absaugwanne                                                                                                    | 35                                                                                           |
| Abb. 20:Warnsymbole am TWS-Modul                                                                                                    | 36                                                                                           |
| Abb. 21:Gefahrenbereiche am TWS-Modul                                                                                                    | 36                                                                                           |
| Ahh 22.Vakuumeinheit                                                                                                    | 36                                                                                           |
| Abb 23:TWS-Modul mit 2 Deristaltiknumpen                                                                                                    | 37                                                                                           |
| Abb. 20:TWS Modul Angeblüsse (Coräterüskesite)                                                                                                    | יר<br>סכ                                                                                     |
| Abb. 24.1 WS-Modul - Anstinusse (Geraleruckseite)                                                                                                    | 20                                                                                           |
| Abb. 25:Peristaltikpumpe – geschlossen und geoffnet                                                                                                    | 39                                                                                           |
| Abb. 26:Schlauch in Peristaltikpumpe einlegen                                                                                                    | 40                                                                                           |
| Abb. 27:Peristaltikpumpe am TWS-Modul, Drehrichtung und Flüssigkeitstransport .                                                                                                    | 40                                                                                           |
| Abb. 28: Typisches Verhalten der Restflüssigkeit in normalen Pipettenspitzen. beim Rü                                                                                                    | ckset                                                                                        |
| zen der Kolben in die Nulllage                                                                                                    | 41                                                                                           |
| Abb. 29:Typisches Verhalten der Restflüssigkeit bei kleinen Pipettenspitzen                                                                                                    |                                                                                              |
| und Kanillaren                                                                                                    |                                                                                              |
|                                                                                                    | 47                                                                                           |
| Abb. 30:Entfornon der Postflüssigkeit von der Dipottonspitze                                                                                                    | 42<br>43                                                                                     |
| Abb. 30:Entfernen der Restflüssigkeit von der Pipettenspitze                                                                                                    | 42<br>43                                                                                     |
| Abb. 30:Entfernen der Restflüssigkeit von der Pipettenspitze<br>Abb. 31:Vollständiges Entfernen der Restflüssigkeit aus den Pipettenspitzen oder                                                                                                    | 42<br>43                                                                                     |
| Abb. 30:Entfernen der Restflüssigkeit von der Pipettenspitze         Abb. 31:Vollständiges Entfernen der Restflüssigkeit aus den Pipettenspitzen oder         Kapillaren mit Waschen des Tupfvlieses                                                                                                    | 42<br>43<br>44                                                                               |
| Abb. 30:Entfernen der Restflüssigkeit von der PipettenspitzeAbb. 31:Vollständiges Entfernen der Restflüssigkeit aus den Pipettenspitzen oderKapillaren mit Waschen des TupfvliesesAbb. 32:Ein-/Ausschalter an der Gerätefrontseite                                                                                                    | 42<br>43<br>44<br>59                                                                         |
| Abb. 30:Entfernen der Restflüssigkeit von der PipettenspitzeAbb. 31:Vollständiges Entfernen der Restflüssigkeit aus den Pipettenspitzen oder<br>Kapillaren mit Waschen des TupfvliesesAbb. 32:Ein-/Ausschalter an der GerätefrontseiteAbb. 33:Ein-/Ausschalter an der Geräterückseite                                                                                                    | 42<br>43<br>44<br>59<br>59                                                                   |
| <ul> <li>Abb. 30:Entfernen der Restflüssigkeit von der Pipettenspitze</li> <li>Abb. 31:Vollständiges Entfernen der Restflüssigkeit aus den Pipettenspitzen oder<br/>Kapillaren mit Waschen des Tupfvlieses</li> <li>Abb. 32:Ein-/Ausschalter an der Gerätefrontseite</li> <li>Abb. 33:Ein-/Ausschalter an der Geräterückseite</li> <li>Abb. 34:Displayanzeige – Hauptmenü</li> </ul>                                                                                                    | 42<br>43<br>44<br>59<br>59<br>60                                                             |
| <ul> <li>Abb. 30:Entfernen der Restflüssigkeit von der Pipettenspitze</li> <li>Abb. 31:Vollständiges Entfernen der Restflüssigkeit aus den Pipettenspitzen oder<br/>Kapillaren mit Waschen des Tupfvlieses</li> <li>Abb. 32:Ein-/Ausschalter an der Gerätefrontseite</li> <li>Abb. 33:Ein-/Ausschalter an der Geräterückseite</li> <li>Abb. 34:Displayanzeige – Hauptmenü</li> <li>Abb. 35:Übersicht der Menüstruktur mit Pipettierkopf</li> </ul>                                                                                                    | 42<br>43<br>44<br>59<br>59<br>60<br>60                                                       |
| <ul> <li>Abb. 30:Entfernen der Restflüssigkeit von der Pipettenspitze</li> <li>Abb. 31:Vollständiges Entfernen der Restflüssigkeit aus den Pipettenspitzen oder<br/>Kapillaren mit Waschen des Tupfvlieses</li> <li>Abb. 32:Ein-/Ausschalter an der Gerätefrontseite</li> <li>Abb. 33:Ein-/Ausschalter an der Geräterückseite</li> <li>Abb. 34:Displayanzeige – Hauptmenü</li> <li>Abb. 35:Übersicht der Menüstruktur mit Pipettierkopf</li> <li>Abb. 36:Displayanzeige – Hauptmenü</li> </ul>                                                                                                    | 42<br>43<br>44<br>59<br>59<br>60<br>60<br>60                                                 |
| <ul> <li>Abb. 30:Entfernen der Restflüssigkeit von der Pipettenspitze</li> <li>Abb. 31:Vollständiges Entfernen der Restflüssigkeit aus den Pipettenspitzen oder<br/>Kapillaren mit Waschen des Tupfvlieses</li> <li>Abb. 32:Ein-/Ausschalter an der Gerätefrontseite</li> <li>Abb. 33:Ein-/Ausschalter an der Geräterückseite</li> <li>Abb. 34:Displayanzeige – Hauptmenü</li> <li>Abb. 35:Übersicht der Menüstruktur mit Pipettierkopf</li> <li>Abb. 36:Displayanzeige – Hauptmenü</li> <li>Abb. 37:Übersicht der Menüstruktur mit Kapillarkopf</li> </ul>                                                                                                    | 42<br>43<br>59<br>59<br>60<br>60<br>60                                                       |
| <ul> <li>Abb. 30:Entfernen der Restflüssigkeit von der Pipettenspitze</li> <li>Abb. 31:Vollständiges Entfernen der Restflüssigkeit aus den Pipettenspitzen oder<br/>Kapillaren mit Waschen des Tupfvlieses</li> <li>Abb. 32:Ein-/Ausschalter an der Gerätefrontseite</li> <li>Abb. 33:Ein-/Ausschalter an der Geräterückseite</li> <li>Abb. 34:Displayanzeige – Hauptmenü</li> <li>Abb. 35:Übersicht der Menüstruktur mit Pipettierkopf</li> <li>Abb. 37:Übersicht der Menüstruktur mit Kapillarkopf</li> <li>Abb. 32:Displayanzeige – Decieren</li> </ul>                                                                                                    | 42<br>43<br>59<br>59<br>60<br>60<br>60<br>61<br>61                                           |
| <ul> <li>Abb. 30:Entfernen der Restflüssigkeit von der Pipettenspitze</li> <li>Abb. 31:Vollständiges Entfernen der Restflüssigkeit aus den Pipettenspitzen oder<br/>Kapillaren mit Waschen des Tupfvlieses</li> <li>Abb. 32:Ein-/Ausschalter an der Gerätefrontseite</li> <li>Abb. 33:Ein-/Ausschalter an der Geräterückseite</li> <li>Abb. 34:Displayanzeige – Hauptmenü</li> <li>Abb. 35:Übersicht der Menüstruktur mit Pipettierkopf</li> <li>Abb. 36:Displayanzeige – Hauptmenü</li> <li>Abb. 37:Übersicht der Menüstruktur mit Kapillarkopf</li> <li>Abb. 38:Displayanzeige – Dosieren – Ansaugvolumen</li> </ul>                                                                                                    | 42<br>43<br>59<br>59<br>60<br>60<br>61<br>61                                                 |
| <ul> <li>Abb. 30:Entfernen der Restflüssigkeit von der Pipettenspitze</li> <li>Abb. 31:Vollständiges Entfernen der Restflüssigkeit aus den Pipettenspitzen oder<br/>Kapillaren mit Waschen des Tupfvlieses</li> <li>Abb. 32:Ein-/Ausschalter an der Gerätefrontseite</li> <li>Abb. 33:Ein-/Ausschalter an der Geräterückseite</li> <li>Abb. 34:Displayanzeige – Hauptmenü</li> <li>Abb. 35:Übersicht der Menüstruktur mit Pipettierkopf</li> <li>Abb. 36:Displayanzeige – Hauptmenü</li> <li>Abb. 37:Übersicht der Menüstruktur mit Kapillarkopf</li> <li>Abb. 38:Displayanzeige – Dosieren – Ansaugvolumen</li> <li>Abb. 39:Displayanzeige – Dosieren – Start</li> </ul>                                                                                                    | 42<br>43<br>59<br>59<br>60<br>60<br>61<br>61<br>61                                           |
| <ul> <li>Abb. 30:Entfernen der Restflüssigkeit von der Pipettenspitze</li> <li>Abb. 31:Vollständiges Entfernen der Restflüssigkeit aus den Pipettenspitzen oder<br/>Kapillaren mit Waschen des Tupfvlieses</li> <li>Abb. 32:Ein-/Ausschalter an der Gerätefrontseite</li> <li>Abb. 33:Ein-/Ausschalter an der Geräterückseite</li> <li>Abb. 34:Displayanzeige – Hauptmenü</li> <li>Abb. 35:Übersicht der Menüstruktur mit Pipettierkopf</li> <li>Abb. 37:Übersicht der Menüstruktur mit Kapillarkopf</li> <li>Abb. 38:Displayanzeige – Dosieren – Ansaugvolumen</li> <li>Abb. 39:Displayanzeige – Dosieren – Ausstoßen</li> </ul>                                                                                                    | 42<br>43<br>59<br>59<br>60<br>60<br>61<br>61<br>62<br>62                                     |
| <ul> <li>Abb. 30:Entfernen der Restflüssigkeit von der Pipettenspitze</li> <li>Abb. 31:Vollständiges Entfernen der Restflüssigkeit aus den Pipettenspitzen oder<br/>Kapillaren mit Waschen des Tupfvlieses</li> <li>Abb. 32:Ein-/Ausschalter an der Gerätefrontseite</li> <li>Abb. 33:Ein-/Ausschalter an der Geräterückseite</li> <li>Abb. 34:Displayanzeige – Hauptmenü</li> <li>Abb. 35:Übersicht der Menüstruktur mit Pipettierkopf</li> <li>Abb. 36:Displayanzeige – Hauptmenü</li> <li>Abb. 37:Übersicht der Menüstruktur mit Kapillarkopf</li> <li>Abb. 38:Displayanzeige – Dosieren – Ansaugvolumen</li> <li>Abb. 39:Displayanzeige – Dosieren – Ausstoßen</li> <li>Abb. 41:Displayanzeige – Dosieren – Abtupfpause</li> </ul>                                                                                                    | 42<br>43<br>59<br>59<br>60<br>60<br>61<br>61<br>62<br>62<br>63                               |
| <ul> <li>Abb. 30:Entfernen der Restflüssigkeit von der Pipettenspitze</li> <li>Abb. 31:Vollständiges Entfernen der Restflüssigkeit aus den Pipettenspitzen oder<br/>Kapillaren mit Waschen des Tupfvlieses</li> <li>Abb. 32:Ein-/Ausschalter an der Gerätefrontseite</li> <li>Abb. 33:Ein-/Ausschalter an der Geräterückseite</li> <li>Abb. 34:Displayanzeige – Hauptmenü</li> <li>Abb. 35:Übersicht der Menüstruktur mit Pipettierkopf</li> <li>Abb. 36:Displayanzeige – Hauptmenü</li> <li>Abb. 37:Übersicht der Menüstruktur mit Kapillarkopf</li> <li>Abb. 38:Displayanzeige – Dosieren – Ansaugvolumen</li> <li>Abb. 39:Displayanzeige – Dosieren – Ausstoßen</li> <li>Abb. 41:Displayanzeige – Dosieren – Abtupfpause</li> <li>Abb. 42:Displayanzeige – Pipettieren – Ausstoßvolumen</li> </ul>                                                                                                    | 42<br>43<br>59<br>60<br>60<br>61<br>61<br>62<br>62<br>63<br>63                               |
| <ul> <li>Abb. 30:Entfernen der Restflüssigkeit von der Pipettenspitze</li> <li>Abb. 31:Vollständiges Entfernen der Restflüssigkeit aus den Pipettenspitzen oder<br/>Kapillaren mit Waschen des Tupfvlieses</li> <li>Abb. 32:Ein-/Ausschalter an der Gerätefrontseite</li> <li>Abb. 33:Ein-/Ausschalter an der Geräterückseite</li> <li>Abb. 34:Displayanzeige – Hauptmenü</li> <li>Abb. 35:Übersicht der Menüstruktur mit Pipettierkopf</li> <li>Abb. 36:Displayanzeige – Hauptmenü</li> <li>Abb. 37:Übersicht der Menüstruktur mit Kapillarkopf</li> <li>Abb. 38:Displayanzeige – Dosieren – Ansaugvolumen</li> <li>Abb. 39:Displayanzeige – Dosieren – Ausstoßen</li> <li>Abb. 41:Displayanzeige – Dosieren – Ausstoßvolumen</li> <li>Abb. 42:Displayanzeige – Pipettieren – Ansaugvolumen</li> </ul>                                                                                                    | 42<br>43<br>59<br>60<br>60<br>61<br>61<br>62<br>63<br>63<br>63                               |
| <ul> <li>Abb. 30:Entfernen der Restflüssigkeit von der Pipettenspitze</li> <li>Abb. 31:Vollständiges Entfernen der Restflüssigkeit aus den Pipettenspitzen oder<br/>Kapillaren mit Waschen des Tupfvlieses</li> <li>Abb. 32:Ein-/Ausschalter an der Gerätefrontseite</li> <li>Abb. 33:Ein-/Ausschalter an der Geräterückseite</li> <li>Abb. 34:Displayanzeige – Hauptmenü</li> <li>Abb. 35:Übersicht der Menüstruktur mit Pipettierkopf</li> <li>Abb. 36:Displayanzeige – Hauptmenü</li> <li>Abb. 37:Übersicht der Menüstruktur mit Kapillarkopf</li> <li>Abb. 38:Displayanzeige – Dosieren – Ansaugvolumen</li> <li>Abb. 39:Displayanzeige – Dosieren – Ausstoßen</li> <li>Abb. 41:Displayanzeige – Dosieren – Abtupfpause</li> <li>Abb. 42:Displayanzeige – Pipettieren – Ausstoßvolumen</li> <li>Abb. 43:Displayanzeige – Pipettieren – Ansaugvolumen</li> </ul>                                                                                                    | 42<br>43<br>59<br>60<br>60<br>61<br>61<br>62<br>63<br>63<br>63<br>63                         |
| <ul> <li>Abb. 30:Entfernen der Restflüssigkeit von der Pipettenspitze</li> <li>Abb. 31:Vollständiges Entfernen der Restflüssigkeit aus den Pipettenspitzen oder<br/>Kapillaren mit Waschen des Tupfvlieses</li> <li>Abb. 32:Ein-/Ausschalter an der Gerätefrontseite</li> <li>Abb. 33:Ein-/Ausschalter an der Geräterückseite</li> <li>Abb. 34:Displayanzeige – Hauptmenü</li> <li>Abb. 35:Übersicht der Menüstruktur mit Pipettierkopf</li> <li>Abb. 36:Displayanzeige – Hauptmenü</li> <li>Abb. 37:Übersicht der Menüstruktur mit Kapillarkopf</li> <li>Abb. 38:Displayanzeige – Dosieren – Ansaugvolumen</li> <li>Abb. 39:Displayanzeige – Dosieren – Ausstoßen</li> <li>Abb. 41:Displayanzeige – Dosieren – Abtupfpause</li> <li>Abb. 42:Displayanzeige – Pipettieren – Ausstoßvolumen</li> <li>Abb. 43:Displayanzeige – Pipettieren – Start</li> <li>Abb. 43:Displayanzeige – Pipettieren – Start</li> <li>Abb. 43:Displayanzeige – Pipettieren – Start</li> </ul>                                                                                                    | 42<br>43<br>59<br>60<br>60<br>61<br>62<br>63<br>63<br>63<br>63<br>63<br>63                   |
| <ul> <li>Abb. 30:Entfernen der Restflüssigkeit von der Pipettenspitze</li> <li>Abb. 31:Vollständiges Entfernen der Restflüssigkeit aus den Pipettenspitzen oder<br/>Kapillaren mit Waschen des Tupfvlieses</li> <li>Abb. 32:Ein-/Ausschalter an der Gerätefrontseite</li> <li>Abb. 33:Ein-/Ausschalter an der Geräterückseite</li> <li>Abb. 34:Displayanzeige – Hauptmenü</li> <li>Abb. 35:Übersicht der Menüstruktur mit Pipettierkopf</li> <li>Abb. 36:Displayanzeige – Hauptmenü</li> <li>Abb. 37:Übersicht der Menüstruktur mit Kapillarkopf</li> <li>Abb. 38:Displayanzeige – Dosieren – Ansaugvolumen</li> <li>Abb. 40:Displayanzeige – Dosieren – Ausstoßen</li> <li>Abb. 41:Displayanzeige – Dosieren – Ausstoßvolumen</li> <li>Abb. 42:Displayanzeige – Pipettieren – Ansaugvolumen</li> <li>Abb. 43:Displayanzeige – Pipettieren – Ansaugvolumen</li> <li>Abb. 43:Displayanzeige – Pipettieren – Ansaugvolumen</li> <li>Abb. 43:Displayanzeige – Pipettieren – Ansaugvolumen</li> <li>Abb. 43:Displayanzeige – Pipettieren – Ansaugvolumen</li> <li>Abb. 43:Displayanzeige – Pipettieren – Ansaugvolumen</li> <li>Abb. 44:Displayanzeige – Pipettieren – Ansaugvolumen</li> <li>Abb. 45:Displayanzeige – Pipettieren – Ansaugvolumen</li> <li>Abb. 45:Displayanzeige – Pipettieren – Ansaugvolumen</li> <li>Abb. 45:Displayanzeige – Pipettieren – Ansaugvolumen</li> </ul>                                                                                                    | 42<br>43<br>59<br>60<br>60<br>61<br>62<br>63<br>63<br>63<br>63<br>63<br>63<br>64<br>64       |
| <ul> <li>Abb. 30:Entfernen der Restflüssigkeit von der Pipettenspitze</li> <li>Abb. 31:Vollständiges Entfernen der Restflüssigkeit aus den Pipettenspitzen oder<br/>Kapillaren mit Waschen des Tupfvlieses</li> <li>Abb. 32:Ein-/Ausschalter an der Gerätefrontseite</li> <li>Abb. 33:Ein-/Ausschalter an der Geräterückseite</li> <li>Abb. 34:Displayanzeige – Hauptmenü</li> <li>Abb. 35:Übersicht der Menüstruktur mit Pipettierkopf</li> <li>Abb. 36:Displayanzeige – Hauptmenü</li> <li>Abb. 37:Übersicht der Menüstruktur mit Kapillarkopf</li> <li>Abb. 38:Displayanzeige – Dosieren – Ansaugvolumen</li> <li>Abb. 39:Displayanzeige – Dosieren – Start</li> <li>Abb. 40:Displayanzeige – Dosieren – Ausstoßen</li> <li>Abb. 41:Displayanzeige – Dosieren – Ansaugvolumen</li> <li>Abb. 42:Displayanzeige – Pipettieren – Ausstoßvolumen</li> <li>Abb. 43:Displayanzeige – Pipettieren – Ausstoßvolumen</li> <li>Abb. 45:Displayanzeige – Pipettieren – Ausstoßvolumen</li> <li>Abb. 45:Displayanzeige – Pipettieren – Ausstoßen</li> <li>Abb. 45:Displayanzeige – Pipettieren – Ausstoßen</li> <li>Abb. 45:Displayanzeige – Pipettieren – Ausstoßen</li> <li>Abb. 45:Displayanzeige – Pipettieren – Ausstoßen</li> <li>Abb. 45:Displayanzeige – Pipettieren – Ausstoßen</li> <li>Abb. 45:Displayanzeige – Pipettieren – Ausstoßen</li> </ul>                                                                                                    | 42<br>43<br>59<br>60<br>60<br>61<br>62<br>63<br>63<br>63<br>63<br>64<br>64<br>64             |
| <ul> <li>Abb. 30:Entfernen der Restflüssigkeit von der Pipettenspitze</li> <li>Abb. 31:Vollständiges Entfernen der Restflüssigkeit aus den Pipettenspitzen oder<br/>Kapillaren mit Waschen des Tupfvlieses</li> <li>Abb. 32:Ein-/Ausschalter an der Gerätefrontseite</li> <li>Abb. 33:Ein-/Ausschalter an der Geräterückseite</li> <li>Abb. 34:Displayanzeige – Hauptmenü</li> <li>Abb. 35:Übersicht der Menüstruktur mit Pipettierkopf</li> <li>Abb. 36:Displayanzeige – Hauptmenü</li> <li>Abb. 37:Übersicht der Menüstruktur mit Kapillarkopf</li> <li>Abb. 37:Übersicht der Menüstruktur mit Kapillarkopf</li> <li>Abb. 38:Displayanzeige – Dosieren – Ansaugvolumen</li> <li>Abb. 39:Displayanzeige – Dosieren – Ausstoßen</li> <li>Abb. 41:Displayanzeige – Dosieren – Ausstoßvolumen</li> <li>Abb. 43:Displayanzeige – Pipettieren – Ausstoßvolumen</li> <li>Abb. 43:Displayanzeige – Pipettieren – Ansaugvolumen</li> <li>Abb. 43:Displayanzeige – Pipettieren – Ausstoßvolumen</li> <li>Abb. 45:Displayanzeige – Pipettieren – Ausstoßvolumen</li> <li>Abb. 45:Displayanzeige – Pipettieren – Ausstoßvolumen</li> <li>Abb. 45:Displayanzeige – Pipettieren – Ausstoßen</li> <li>Abb. 45:Displayanzeige – Pipettieren – Ausstoßen</li> <li>Abb. 45:Displayanzeige – Pipettieren – Ausstoßen</li> <li>Abb. 46:Displayanzeige – Pipettieren – Ausstoßen</li> <li>Abb. 46:Displayanzeige – Pipettieren – Ausstoßen</li> <li>Abb. 46:Displayanzeige – Pipettieren – Ausstoßen</li> <li>Abb. 46:Displayanzeige – Pipettieren – Ausstoßen</li> <li>Abb. 46:Displayanzeige – Pipettieren – Ausstoßen</li> <li>Abb. 47:Displayanzeige – Pipettieren – Ausstoßen</li> </ul>                                                                                                    | 42<br>43<br>59<br>60<br>60<br>61<br>62<br>63<br>63<br>63<br>63<br>64<br>64<br>64             |
| <ul> <li>Abb. 30:Entfernen der Restflüssigkeit von der Pipettenspitze</li> <li>Abb. 31:Vollständiges Entfernen der Restflüssigkeit aus den Pipettenspitzen oder<br/>Kapillaren mit Waschen des Tupfvlieses</li> <li>Abb. 32:Ein-/Ausschalter an der Gerätefrontseite</li> <li>Abb. 33:Ein-/Ausschalter an der Geräterückseite</li> <li>Abb. 34:Displayanzeige – Hauptmenü</li> <li>Abb. 35:Übersicht der Menüstruktur mit Pipettierkopf</li> <li>Abb. 36:Displayanzeige – Hauptmenü</li> <li>Abb. 37:Übersicht der Menüstruktur mit Kapillarkopf</li> <li>Abb. 37:Übersicht der Menüstruktur mit Kapillarkopf</li> <li>Abb. 38:Displayanzeige – Dosieren – Ansaugvolumen</li> <li>Abb. 39:Displayanzeige – Dosieren – Ausstoßen</li> <li>Abb. 40:Displayanzeige – Dosieren – Ausstoßen</li> <li>Abb. 41:Displayanzeige – Dosieren – Ausstoßvolumen</li> <li>Abb. 43:Displayanzeige – Pipettieren – Ansaugvolumen</li> <li>Abb. 43:Displayanzeige – Pipettieren – Ansaugvolumen</li> <li>Abb. 43:Displayanzeige – Pipettieren – Ausstoßvolumen</li> <li>Abb. 44:Displayanzeige – Pipettieren – Ausstoßvolumen</li> <li>Abb. 45:Displayanzeige – Pipettieren – Ausstoßen</li> <li>Abb. 45:Displayanzeige – Pipettieren – Ausstoßen</li> <li>Abb. 45:Displayanzeige – Pipettieren – Ausstoßen</li> <li>Abb. 45:Displayanzeige – Pipettieren – Ausstoßen</li> <li>Abb. 45:Displayanzeige – Pipettieren – Ausstoßen</li> <li>Abb. 46:Displayanzeige – Pipettieren – Ausstoßen</li> <li>Abb. 46:Displayanzeige – Pipettieren – Ausstoßen</li> <li>Abb. 46:Displayanzeige – Pipettieren – Ausstoßen</li> <li>Abb. 46:Displayanzeige – Pipettieren – Ausstoßen</li> <li>Abb. 46:Displayanzeige – Pipettieren – Ausstoßen</li> <li>Abb. 46:Displayanzeige – Pipettieren – Ausstoßen</li> <li>Abb. 47:Displayanzeige – Pipettieren – Ausstoßen</li> <li>Abb. 48:Displayanzeige – Pipettieren – Restausstoßen</li> <li>Abb. 48:Displayanzeige – Pipettieren – Abtupfpause</li> </ul>                                                                                                    | 42<br>43<br>59<br>60<br>60<br>61<br>62<br>63<br>63<br>63<br>63<br>64<br>64<br>65             |
| <ul> <li>Abb. 30:Entfernen der Restflüssigkeit von der Pipettenspitze</li> <li>Abb. 31:Vollständiges Entfernen der Restflüssigkeit aus den Pipettenspitzen oder<br/>Kapillaren mit Waschen des Tupfvlieses</li> <li>Abb. 32:Ein-/Ausschalter an der Geräterfrontseite</li> <li>Abb. 33:Ein-/Ausschalter an der Geräterückseite</li> <li>Abb. 34:Displayanzeige – Hauptmenü</li> <li>Abb. 35:Übersicht der Menüstruktur mit Pipettierkopf</li> <li>Abb. 37:Übersicht der Menüstruktur mit Kapillarkopf</li> <li>Abb. 37:Übersicht der Menüstruktur mit Kapillarkopf</li> <li>Abb. 38:Displayanzeige – Dosieren – Ansaugvolumen</li> <li>Abb. 39:Displayanzeige – Dosieren – Start</li> <li>Abb. 40:Displayanzeige – Dosieren – Ausstoßen</li> <li>Abb. 42:Displayanzeige – Pipettieren – Ausstoßvolumen</li> <li>Abb. 43:Displayanzeige – Pipettieren – Ansaugvolumen</li> <li>Abb. 43:Displayanzeige – Pipettieren – Ansaugvolumen</li> <li>Abb. 43:Displayanzeige – Pipettieren – Ausstoßvolumen</li> <li>Abb. 45:Displayanzeige – Pipettieren – Ausstoßvolumen</li> <li>Abb. 45:Displayanzeige – Pipettieren – Ausstoßen</li> <li>Abb. 45:Displayanzeige – Pipettieren – Ausstoßen</li> <li>Abb. 45:Displayanzeige – Dispe</li></ul> | 42<br>43<br>59<br>60<br>61<br>61<br>62<br>63<br>63<br>63<br>64<br>64<br>65<br>65             |
| <ul> <li>Abb. 30:Entfernen der Restflüssigkeit von der Pipettenspitze</li> <li>Abb. 31:Vollständiges Entfernen der Restflüssigkeit aus den Pipettenspitzen oder<br/>Kapillaren mit Waschen des Tupfvlieses</li> <li>Abb. 32:Ein-/Ausschalter an der Geräterfrontseite</li> <li>Abb. 33:Ein-/Ausschalter an der Geräterückseite</li> <li>Abb. 34:Displayanzeige – Hauptmenü</li> <li>Abb. 35:Übersicht der Menüstruktur mit Pipettierkopf</li> <li>Abb. 37:Übersicht der Menüstruktur mit Kapillarkopf</li> <li>Abb. 38:Displayanzeige – Dosieren – Ansaugvolumen</li> <li>Abb. 39:Displayanzeige – Dosieren – Start</li> <li>Abb. 40:Displayanzeige – Dosieren – Ausstoßen</li> <li>Abb. 41:Displayanzeige – Dosieren – Ausstoßvolumen</li> <li>Abb. 42:Displayanzeige – Pipettieren – Ausstoßvolumen</li> <li>Abb. 43:Displayanzeige – Pipettieren – Ausstoßen</li> <li>Abb. 45:Displayanzeige – Pipettieren – Ansaugvolumen</li> <li>Abb. 45:Displayanzeige – Pipettieren – Ausstoßen</li> <li>Abb. 45:Displayanzeige – Pipettieren – Ausstoßen</li> <li>Abb. 45:Displayanzeige – Pipettieren – Ausstoßen</li> <li>Abb. 45:Displayanzeige – Pipettieren – Ausstoßen</li> <li>Abb. 46:Displayanzeige – Pipettieren – Ausstoßen</li> <li>Abb. 46:Displayanzeige – Disteren – Ausstoßen</li> <li>Abb. 46:Displayanzeige – Disteren – Ausstoßen</li> <li>Abb. 46:Displayanzeige – Disteren – Ausstoßen</li> <li>Abb. 46:Displayanzeige – Disteren – Ausstoßen</li> <li>Abb. 46:Displayanzeige – Disteren – Ausstoßen</li> <li>Abb. 46:Displayanzeige – Disteren – Ausstoßen</li> <li>Abb. 46:Displayanzeige – Disteren – Ausstoßen</li> <li>Abb. 47:Displayanzeige – Disteren – Ausstoßen</li> <li>Abb. 48:Displayanzeige – Disteren – Ausstoßen</li> <li>Abb. 49:Displayanzeige – Dispensieren – Anzahl der Volumina</li> <li>Abb. 50:Displayanzeige – Dispensieren – Ausstoßvolumen</li> </ul>                                                                                                    | 42<br>43<br>59<br>60<br>61<br>62<br>63<br>63<br>64<br>64<br>65<br>65<br>65                   |
| <ul> <li>Abb. 30:Entfernen der Restflüssigkeit von der Pipettenspitze</li> <li>Abb. 31:Vollständiges Entfernen der Restflüssigkeit aus den Pipettenspitzen oder<br/>Kapillaren mit Waschen des Tupfvlieses</li> <li>Abb. 32:Ein-/Ausschalter an der Gerätefrontseite</li> <li>Abb. 33:Ein-/Ausschalter an der Geräterückseite</li> <li>Abb. 34:Displayanzeige – Hauptmenü</li> <li>Abb. 35:Übersicht der Menüstruktur mit Pipettierkopf</li> <li>Abb. 36:Displayanzeige – Hauptmenü</li> <li>Abb. 36:Displayanzeige – Hauptmenü</li> <li>Abb. 36:Displayanzeige – Hauptmenü</li> <li>Abb. 36:Displayanzeige – Dosieren – Ansaugvolumen</li> <li>Abb. 39:Displayanzeige – Dosieren – Ansaugvolumen</li> <li>Abb. 40:Displayanzeige – Dosieren – Ausstoßen</li> <li>Abb. 41:Displayanzeige – Dosieren – Ausstoßen</li> <li>Abb. 42:Displayanzeige – Pipettieren – Ausstoßvolumen</li> <li>Abb. 43:Displayanzeige – Pipettieren – Ansaugvolumen</li> <li>Abb. 45:Displayanzeige – Pipettieren – Ansaugvolumen</li> <li>Abb. 45:Displayanzeige – Pipettieren – Ansaugvolumen</li> <li>Abb. 45:Displayanzeige – Pipettieren – Ansaugvolumen</li> <li>Abb. 46:Displayanzeige – Dispensieren – Ausstoßen</li> <li>Abb. 47:Displayanzeige – Dispensieren – Ausstoßen</li> <li>Abb. 49:Displayanzeige – Dispensieren – Ausstoßen</li> <li>Abb. 49:Displayanzeige – Dispensieren – Ausstoßen</li> <li>Abb. 49:Displayanzeige – Dispensieren – Ansaugvolumen</li> <li>Abb. 45:Displayanzeige – Dispensieren – Ausstoßen</li> <li>Abb. 45:Displayanzeige – Dispensieren – Ausstoßen</li> <li>Abb. 45:Displayanzeige – Dispensieren – Ausstoßen</li> <li>Abb. 45:Displayanzeige – Dispensieren – Ausstoßen</li> <li>Abb. 45:Displayanzeige – Dispensieren – Ausstoßen</li> <li>Abb. 45:Displayanzeige – Dispensieren – Ausstoßen</li> <li>Abb. 45:Displayanzeige – Dispensieren – Ausstoßvolumen</li> <li>Abb. 50:Displayanzeige – Dispensieren – Ansaugvolumen</li> <li>Abb. 50:Displayanzeige – Dispensieren – Ausstoßvolumen</li> <li>Abb. 51:Displayanzeige – Dispensieren – Ausstoßvolumen</li> </ul>                                                | 42<br>43<br>44<br>59<br>60<br>60<br>61<br>62<br>63<br>63<br>64<br>64<br>65<br>65<br>65<br>65 |

|                                                                                                    | 66                                                                                                    |
|----------------------------------------------------------------------------------------------------|----------------------------------------------------------------------------------------------------|
| Abb. 53:Displayanzeige – Dispensieren – Ansaugen                                                                                                    | 66                                                                                                    |
| Abb. 54:Displayanzeige – Dispensieren – Ausstoßen                                                                                                    | 67                                                                                                    |
| Abb. 55:Displayanzeige – Dispensieren – Restausstoß                                                                                                    | 67                                                                                                    |
| Abb. 56:Displayanzeige – Dispensieren – Abtupfpause                                                                                                    | 67                                                                                                    |
| Abb. 57:Displayanzeige – Dilutieren – Anzahl der Volumina                                                                                                    | 67                                                                                                    |
| Abb 58:Displayanzeige – Dilutieren – Ansaugvolumen                                                                                                    | 68                                                                                                    |
| Abh 59 Displayanzeige – Dilutieren – Start                                                                                                    | 68                                                                                                    |
| Abb. 60:Displayanzeige – Dilutieren – Ansaugen                                                                                                    | 68                                                                                                    |
| Abb. 60.Displayanzeige – Dilutieren – Ausstalgen                                                                                                    | 69                                                                                                    |
| Abb. 62:Displayanzeige Dilutieren – Abtunfnause                                                                                                    | 60                                                                                                    |
| Abb. 62. Displayanzeige – Dilutieren – Ablupipause                                                                                                    | 60                                                                                                    |
| Abb. 64.Displayanzeige – Spitzenwechsel – Spitzen losen                                                                                                    | 60                                                                                                    |
| Abb. 64.Displayanzenge – spilzenwechsel – Magazin entremen                                                                                                    | . 09                                                                                                    |
| Abb. 65:Spitzenmagazin wechsein (Austunrung: Koptwechsel von vorn)                                                                                                    | . 70                                                                                                    |
| Abb. 66:Displayanzeige – Spitzenwechsel – Magazin einschleden                                                                                                    | 70                                                                                                    |
| Abb. 67:Displayanzeige – Spitzenwechsel – Spitzen anziehen                                                                                                    | . 70                                                                                                    |
| Abb. 68:Displayanzeige – Spülen – Anzahl der Spülgänge                                                                                                    | . 71                                                                                                    |
| Abb. 69:Displayanzeige – Spülen – Volumen                                                                                                    | 71                                                                                                    |
| Abb. 70:Displayanzeige – Spülen – Start                                                                                                    | 71                                                                                                    |
| Abb. 71:Displayanzeige – Spülen – Ansaugen                                                                                                    | 71                                                                                                    |
| Abb. 72:Displayanzeige – Spülen – Ausstoßen                                                                                                    | 71                                                                                                    |
| Abb. 73:Displayanzeige – Spülen – Abtupfpause                                                                                                    | 72                                                                                                    |
| Abb. 74:Displayanzeige - Dispensieren - Spitzenwechsel                                                                                                    | 72                                                                                                    |
| Abb. 75:Displayanzeige - Dispensieren                                                                                                    | 72                                                                                                    |
| Abb. 76:Displayanzeige - Dispensieren mit Positionsauswahl                                                                                                    | 73                                                                                                    |
| Abb. 77:Displayanzeige – Dispensieren – Start                                                                                                    | 73                                                                                                    |
| Abb. 78:Displavanzeige – Spitzenwechsel – Spitzen lösen                                                                                                    | 74                                                                                                    |
| Abb. 79:Displayanzeige – Spitzenwechsel – Magazin entfernen                                                                                                    | 74                                                                                                    |
| Abb. 80:Kapillarmagazin wechseln (Ausführung: Kopfwechsel von vorn)                                                                                                    | 74                                                                                                    |
| Abb 81·Displayanzeige – Spitzenwechsel – Magazin einschieben                                                                                                    | 75                                                                                                    |
| Abb 82·Displayanzeige – Spitzenwechsel – Spitzen anziehen                                                                                                    | 75                                                                                                    |
| Abb 83. Displayanzeige – Menü Konfiguration (Pinettierkonf)                                                                                                    | 70                                                                                                    |
|                                                                                                    | /n                                                                                                    |
| Abb. 84: Anfahrposition A1 bei einer 96/384/1536er Mikronlatte                                                                                                    | 70                                                                                                    |
| Abb. 84:Anfahrposition A1 bei einer 96/384/1536er Mikroplatte                                                                                                    | 76                                                                                                    |
| Abb. 84:Anfahrposition A1 bei einer 96/384/1536er Mikroplatte<br>Abb. 85:Displayanzeige – XY-Korrekturwerte                                                                                                    | 76<br>77<br>77<br>78                                                                                                    |
| Abb. 84:Anfahrposition A1 bei einer 96/384/1536er Mikroplatte                                                                                                    | 76<br>77<br>77<br>77<br>78<br>78                                                                                                    |
| Abb. 84:Anfahrposition A1 bei einer 96/384/1536er Mikroplatte                                                                                                    | 76<br>77<br>77<br>78<br>78<br>79                                                                                                    |
| Abb. 84:Anfahrposition A1 bei einer 96/384/1536er Mikroplatte                                                                                                    | 76<br>77<br>77<br>78<br>78<br>79<br>79                                                                                                    |
| Abb. 84:Anfahrposition A1 bei einer 96/384/1536er Mikroplatte                                                                                                    | 76<br>77<br>77<br>78<br>79<br>79<br>80                                                                                                    |
| Abb. 84:Anfahrposition A1 bei einer 96/384/1536er Mikroplatte         Abb. 85:Displayanzeige – XY-Korrekturwerte         Abb. 86:Displayanzeige – Menü Konfiguration (Kapillarkopf)         Abb. 86:Displayanzeige – Menü Konfiguration (Kapillarkopf)         Abb. 87:Anfahrposition A1 bei einer 96/384/1536er Mikroplatte         Abb. 87:Anfahrposition A1 bei einer 96/384/1536er Mikroplatte         Abb. 88:Displayanzeige – XY-Korrekturwerte         Abb. 88:Displayanzeige – Hauptmenü         Abb. 90:Displayanzeige – Kopfwechsel – Magazin entfernen                                                                                                    | 76<br>77<br>77<br>78<br>79<br>79<br>79<br>80<br>81                                                                                                    |
| Abb. 84:Anfahrposition A1 bei einer 96/384/1536er MikroplatteAbb. 85:Displayanzeige – XY-KorrekturwerteAbb. 86:Displayanzeige – Menü Konfiguration (Kapillarkopf)Abb. 86:Displayanzeige – Menü Konfiguration (Kapillarkopf)Abb. 87:Anfahrposition A1 bei einer 96/384/1536er MikroplatteAbb. 87:Anfahrposition A1 bei einer 96/384/1536er MikroplatteAbb. 88:Displayanzeige – XY-KorrekturwerteAbb. 88:Displayanzeige – XY-KorrekturwerteAbb. 89:Displayanzeige – HauptmenüAbb. 90:Displayanzeige – Kopfwechsel – Magazin entfernenAbb. 91:Spitzenmagazin oder Kapillarmagazin entfernen                                                                                                    | 76<br>77<br>77<br>78<br>79<br>79<br>80<br>81                                                                                                    |
| Abb. 84:Anfahrposition A1 bei einer 96/384/1536er Mikroplatte         Abb. 85:Displayanzeige – XY-Korrekturwerte         Abb. 86:Displayanzeige – Menü Konfiguration (Kapillarkopf)         Abb. 86:Displayanzeige – Menü Konfiguration (Kapillarkopf)         Abb. 86:Displayanzeige – Menü Konfiguration (Kapillarkopf)         Abb. 87:Anfahrposition A1 bei einer 96/384/1536er Mikroplatte         Abb. 87:Anfahrposition A1 bei einer 96/384/1536er Mikroplatte         Abb. 88:Displayanzeige – XY-Korrekturwerte         Abb. 88:Displayanzeige – Hauptmenü         Abb. 90:Displayanzeige – Kopfwechsel – Magazin entfernen         Abb. 91:Spitzenmagazin oder Kapillarmagazin entfernen         (Ausführung: Kopfwechsel von vorn)                                                                                                    | 76<br>77<br>77<br>78<br>79<br>79<br>80<br>81<br>81                                                                                                    |
| Abb. 84:Anfahrposition A1 bei einer 96/384/1536er Mikroplatte         Abb. 85:Displayanzeige – XY-Korrekturwerte         Abb. 86:Displayanzeige – Menü Konfiguration (Kapillarkopf)         Abb. 86:Displayanzeige – Menü Konfiguration (Kapillarkopf)         Abb. 86:Displayanzeige – Menü Konfiguration (Kapillarkopf)         Abb. 87:Anfahrposition A1 bei einer 96/384/1536er Mikroplatte         Abb. 87:Anfahrposition A1 bei einer 96/384/1536er Mikroplatte         Abb. 87:Anfahrposition A1 bei einer 96/384/1536er Mikroplatte         Abb. 88:Displayanzeige – XY-Korrekturwerte         Abb. 88:Displayanzeige – XY-Korrekturwerte         Abb. 89:Displayanzeige – Hauptmenü         Abb. 90:Displayanzeige – Kopfwechsel – Magazin entfernen         Abb. 91:Spitzenmagazin oder Kapillarmagazin entfernen         (Ausführung: Kopfwechsel von vorn)         Abb. 92:Displayanzeige – Kopfwechsel von vorn)                                                                                                    | 76<br>77<br>77<br>78<br>79<br>79<br>80<br>81<br>81<br>81                                                                                                    |
| <ul> <li>Abb. 84:Anfahrposition A1 bei einer 96/384/1536er Mikroplatte</li> <li>Abb. 85:Displayanzeige – XY-Korrekturwerte</li> <li>Abb. 86:Displayanzeige – Menü Konfiguration (Kapillarkopf)</li> <li>Abb. 86:Displayanzeige – Menü Konfiguration (Kapillarkopf)</li> <li>Abb. 87:Anfahrposition A1 bei einer 96/384/1536er Mikroplatte</li> <li>Abb. 87:Anfahrposition A1 bei einer 96/384/1536er Mikroplatte</li> <li>Abb. 88:Displayanzeige – XY-Korrekturwerte</li> <li>Abb. 88:Displayanzeige – XY-Korrekturwerte</li> <li>Abb. 89:Displayanzeige – Hauptmenü</li> <li>Abb. 90:Displayanzeige – Kopfwechsel – Magazin entfernen</li> <li>Abb. 91:Spitzenmagazin oder Kapillarmagazin entfernen</li> <li>(Ausführung: Kopfwechsel – Magazinadapter einsetzen</li> <li>Abb. 93:Magazinadapter einsetzen (Ausführung: Kopfwechsel von vorn)</li> </ul>                                                                                                    | 76<br>77<br>78<br>79<br>79<br>80<br>81<br>81<br>81<br>81<br>81                                                                                                    |
| Abb. 84:Anfahrposition A1 bei einer 96/384/1536er Mikroplatte                                                                                                    | 76<br>77<br>77<br>78<br>79<br>79<br>80<br>81<br>81<br>81<br>81<br>81<br>81                                                                                                    |
| <ul> <li>Abb. 84:Anfahrposition A1 bei einer 96/384/1536er Mikroplatte</li> <li>Abb. 85:Displayanzeige – XY-Korrekturwerte</li> <li>Abb. 86:Displayanzeige – Menü Konfiguration (Kapillarkopf)</li> <li>Abb. 86:Displayanzeige – Menü Konfiguration (Kapillarkopf)</li> <li>Abb. 87:Anfahrposition A1 bei einer 96/384/1536er Mikroplatte</li> <li>Abb. 87:Anfahrposition A1 bei einer 96/384/1536er Mikroplatte</li> <li>Abb. 87:Anfahrposition A1 bei einer 96/384/1536er Mikroplatte</li> <li>Abb. 88:Displayanzeige – XY-Korrekturwerte</li> <li>Abb. 88:Displayanzeige – Hauptmenü</li> <li>Abb. 90:Displayanzeige – Kopfwechsel – Magazin entfernen</li> <li>(Ausführung: Kopfwechsel von vorn)</li> <li>Abb. 92:Displayanzeige – Kopfwechsel – Magazinadapter einsetzen</li> <li>Abb. 93:Magazinadapter einsetzen (Ausführung: Kopfwechsel von vorn)</li> <li>Abb. 94:Displayanzeige – Kopfwechsel – Magazinadapter anziehen</li> <li>Abb. 95:Displayanzeige – Kopfwechsel – Bitte Kopf entnehmen</li> </ul>                                                                                                    | <ul> <li>76</li> <li>77</li> <li>77</li> <li>78</li> <li>79</li> <li>79</li> <li>80</li> <li>81</li> <li>81</li> <li>81</li> <li>81</li> <li>81</li> <li>82</li> <li>82</li> </ul>                         |
| Abb. 84:Anfahrposition A1 bei einer 96/384/1536er Mikroplatte                                                                                                    | <ul> <li>76</li> <li>77</li> <li>77</li> <li>78</li> <li>79</li> <li>80</li> <li>81</li> <li>81</li> <li>81</li> <li>81</li> <li>81</li> <li>82</li> <li>82</li> <li>82</li> <li>82</li> </ul>             |
| Abb. 84:Anfahrposition A1 bei einer 96/384/1536er Mikroplatte                                                                                                    | 76<br>77<br>77<br>78<br>79<br>80<br>81<br>81<br>81<br>81<br>81<br>82<br>82<br>82<br>82<br>83                                                                                                    |
| <ul> <li>Abb. 84:Anfahrposition A1 bei einer 96/384/1536er Mikroplatte</li> <li>Abb. 85:Displayanzeige – XY-Korrekturwerte</li> <li>Abb. 86:Displayanzeige – Menü Konfiguration (Kapillarkopf)</li> <li>Abb. 86:Displayanzeige – Menü Konfiguration (Kapillarkopf)</li> <li>Abb. 87:Anfahrposition A1 bei einer 96/384/1536er Mikroplatte</li> <li>Abb. 87:Anfahrposition A1 bei einer 96/384/1536er Mikroplatte</li> <li>Abb. 88:Displayanzeige – XY-Korrekturwerte</li> <li>Abb. 88:Displayanzeige – Hauptmenü</li> <li>Abb. 90:Displayanzeige – Kopfwechsel – Magazin entfernen</li> <li>Abb. 91:Spitzenmagazin oder Kapillarmagazin entfernen</li> <li>(Ausführung: Kopfwechsel von vorn)</li> <li>Abb. 92:Displayanzeige – Kopfwechsel – Magazinadapter einsetzen</li> <li>Abb. 93:Magazinadapter einsetzen (Ausführung: Kopfwechsel von vorn)</li> <li>Abb. 95:Displayanzeige – Kopfwechsel – Bitte Kopf entnehmen</li> <li>Abb. 96:Haube öffnen (Ausführung: Kopfwechsel von vorn)</li> <li>Abb. 97:Pipettierkopf herausziehen (Ausführung: Kopfwechsel von vorn)</li> <li>Abb. 98:Pipettierkopf einschieben (Ausführung: Kopfwechsel von vorn)</li> </ul>                                                                                                    | <ul> <li>76</li> <li>77</li> <li>77</li> <li>78</li> <li>79</li> <li>79</li> <li>80</li> <li>81</li> <li>81</li> <li>81</li> <li>81</li> <li>81</li> <li>82</li> <li>82</li> <li>83</li> <li>83</li> </ul> |
| <ul> <li>Abb. 84:Anfahrposition A1 bei einer 96/384/1536er Mikroplatte</li> <li>Abb. 85:Displayanzeige – XY-Korrekturwerte</li> <li>Abb. 86:Displayanzeige – Menü Konfiguration (Kapillarkopf)</li> <li>Abb. 86:Displayanzeige – Menü Konfiguration (Kapillarkopf)</li> <li>Abb. 87:Anfahrposition A1 bei einer 96/384/1536er Mikroplatte</li> <li>Abb. 87:Anfahrposition A1 bei einer 96/384/1536er Mikroplatte</li> <li>Abb. 88:Displayanzeige – XY-Korrekturwerte</li> <li>Abb. 88:Displayanzeige – Hauptmenü</li> <li>Abb. 89:Displayanzeige – Kopfwechsel – Magazin entfernen</li> <li>Abb. 91:Spitzenmagazin oder Kapillarmagazin entfernen</li> <li>(Ausführung: Kopfwechsel von vorn)</li> <li>Abb. 92:Displayanzeige – Kopfwechsel – Magazinadapter einsetzen</li> <li>Abb. 93:Magazinadapter einsetzen (Ausführung: Kopfwechsel von vorn)</li> <li>Abb. 95:Displayanzeige – Kopfwechsel – Bitte Kopf entnehmen</li> <li>Abb. 96:Haube öffnen (Ausführung: Kopfwechsel von vorn)</li> <li>Abb. 97:Pipettierkopf herausziehen (Ausführung: Kopfwechsel von vorn)</li> <li>Abb. 98:Pipettierkopf einschieben (Ausführung: Kopfwechsel von vorn)</li> <li>Abb. 99:Displayanzeige – Kopfwechsel – Magazinadapter entfernen</li> </ul>                                                                                                    | <ul> <li>76</li> <li>77</li> <li>77</li> <li>78</li> <li>79</li> <li>79</li> <li>80</li> <li>81</li> <li>81</li> <li>81</li> <li>81</li> <li>82</li> <li>82</li> <li>82</li> <li>83</li> <li>84</li> </ul> |
| Abb. 84:Anfahrposition A1 bei einer 96/384/1536er MikroplatteAbb. 85:Displayanzeige – XY-KorrekturwerteAbb. 86:Displayanzeige – Menü Konfiguration (Kapillarkopf)Abb. 86:Displayanzeige – Menü Konfiguration (Kapillarkopf)Abb. 87:Anfahrposition A1 bei einer 96/384/1536er MikroplatteAbb. 87:Anfahrposition A1 bei einer 96/384/1536er MikroplatteAbb. 88:Displayanzeige – XY-KorrekturwerteAbb. 89:Displayanzeige – Kopfwechsel – Magazin entfernenAbb. 90:Displayanzeige – Kopfwechsel – Magazin entfernenAbb. 91:Spitzenmagazin oder Kapillarmagazin entfernen(Ausführung: Kopfwechsel von vorn)Abb. 92:Displayanzeige – Kopfwechsel – Magazinadapter einsetzenAbb. 93:Magazinadapter einsetzen (Ausführung: Kopfwechsel von vorn)Abb. 94:Displayanzeige – Kopfwechsel – Magazinadapter anziehenAbb. 95:Displayanzeige – Kopfwechsel – Magazinadapter anziehenAbb. 95:Displayanzeige – Kopfwechsel – Magazinadapter anziehenAbb. 95:Displayanzeige – Kopfwechsel – Magazinadapter anziehenAbb. 95:Displayanzeige – Kopfwechsel – Magazinadapter anziehenAbb. 95:Displayanzeige – Kopfwechsel – Magazinadapter anziehenAbb. 95:Displayanzeige – Kopfwechsel – Magazinadapter anziehenAbb. 96:Haube öffnen (Ausführung: Kopfwechsel von vorn)Abb. 97:Pipettierkopf herausziehen (Ausführung: Kopfwechsel von vorn)Abb. 98:Pipettierkopf einschieben (Ausführung: Kopfwechsel von vorn)Abb. 99:Displayanzeige – Kopfwechsel – Magazinadapter entfernenAbb. 99:Displayanzeige – Kopfwechsel – Magazinadapter entfernenAbb. 99:Displayanzeige – Kopfwechsel – Magazinadapter entfernen                                                                                                    | <ul> <li>76</li> <li>77</li> <li>77</li> <li>78</li> <li>79</li> <li>79</li> <li>80</li> <li>81</li> <li>81</li> <li>81</li> <li>81</li> <li>82</li> <li>82</li> <li>83</li> <li>84</li> <li>84</li> </ul> |
| <ul> <li>Abb. 84:Anfahrposition A1 bei einer 96/384/1536er Mikroplatte</li> <li>Abb. 85:Displayanzeige – XY-Korrekturwerte</li> <li>Abb. 86:Displayanzeige – Menü Konfiguration (Kapillarkopf)</li> <li>Abb. 87:Anfahrposition A1 bei einer 96/384/1536er Mikroplatte</li> <li>Abb. 87:Anfahrposition A1 bei einer 96/384/1536er Mikroplatte</li> <li>Abb. 88:Displayanzeige – XY-Korrekturwerte</li> <li>Abb. 89:Displayanzeige – Hauptmenü</li> <li>Abb. 90:Displayanzeige – Kopfwechsel – Magazin entfernen</li> <li>Abb. 91:Spitzenmagazin oder Kapillarmagazin entfernen</li> <li>(Ausführung: Kopfwechsel – Magazinadapter einsetzen</li> <li>Abb. 92:Displayanzeige – Kopfwechsel – Magazinadapter einsetzen</li> <li>Abb. 93:Magazinadapter einsetzen (Ausführung: Kopfwechsel von vorn)</li> <li>Abb. 95:Displayanzeige – Kopfwechsel – Magazinadapter anziehen</li> <li>Abb. 95:Displayanzeige – Kopfwechsel – Bitte Kopf entnehmen</li> <li>Abb. 97:Pipettierkopf herausziehen (Ausführung: Kopfwechsel von vorn)</li> <li>Abb. 98:Pipettierkopf einschieben (Ausführung: Kopfwechsel von vorn)</li> <li>Abb. 99:Displayanzeige – Kopfwechsel – Magazinadapter entfernen</li> <li>Abb. 99:Displayanzeige – Kopfwechsel – Magazinadapter entfernen</li> <li>Abb. 91:Pipettierkopf einschieben (Ausführung: Kopfwechsel von vorn)</li> <li>Abb. 92:Displayanzeige – Kopfwechsel – Magazinadapter entfernen</li> <li>Abb. 91:Displayanzeige – Kopfwechsel – Magazinadapter entfernen</li> <li>Abb. 91:Displayanzeige – Kopfwechsel – Magazinadapter entfernen</li> <li>Abb. 91:Displayanzeige – Kopfwechsel – Magazinadapter entfernen</li> <li>Abb. 91:Displayanzeige – Kopfwechsel – Magazinadapter entfernen</li> <li>Abb. 91:Displayanzeige – Kopfwechsel – Magazinadapter entfernen</li> <li>Abb. 101:Displayanzeige – Kopfwechsel – Magazin einschieben</li> </ul>                                                                                                    | 76<br>77<br>77<br>78<br>79<br>80<br>81<br>81<br>81<br>81<br>81<br>81<br>82<br>82<br>82<br>82<br>83<br>83<br>83<br>84<br>84<br>84                                                                           |
| <ul> <li>Abb. 84:Anfahrposition A1 bei einer 96/384/1536er Mikroplatte</li> <li>Abb. 85:Displayanzeige – XY-Korrekturwerte</li> <li>Abb. 86:Displayanzeige – Menü Konfiguration (Kapillarkopf)</li> <li>Abb. 87:Anfahrposition A1 bei einer 96/384/1536er Mikroplatte</li> <li>Abb. 87:Anfahrposition A1 bei einer 96/384/1536er Mikroplatte</li> <li>Abb. 87:Anfahrposition A1 bei einer 96/384/1536er Mikroplatte</li> <li>Abb. 87:Anfahrposition A1 bei einer 96/384/1536er Mikroplatte</li> <li>Abb. 87:Anfahrposition A1 bei einer 96/384/1536er Mikroplatte</li> <li>Abb. 87:Anfahrposition A1 bei einer 96/384/1536er Mikroplatte</li> <li>Abb. 87:Anfahrposition A1 bei einer 96/384/1536er Mikroplatte</li> <li>Abb. 87:Anfahrposition A1 bei einer 96/384/1536er Mikroplatte</li> <li>Abb. 88:Displayanzeige – XY-Korrekturwerte</li> <li>Abb. 89:Displayanzeige – XY-Korrekturwerte</li> <li>Abb. 89:Displayanzeige – Kopfwechsel – Magazin entfernen</li> <li>(Ausführung: Kopfwechsel von vorn)</li> <li>Abb. 92:Displayanzeige – Kopfwechsel von vorn)</li> <li>Abb. 93:Magazinadapter einsetzen (Ausführung: Kopfwechsel von vorn)</li> <li>Abb. 94:Displayanzeige – Kopfwechsel – Magazinadapter anziehen</li> <li>Abb. 95:Displayanzeige – Kopfwechsel – Bitte Kopf entnehmen</li> <li>Abb. 96:Haube öffnen (Ausführung: Kopfwechsel von vorn)</li> <li>Abb. 97:Pipettierkopf herausziehen (Ausführung: Kopfwechsel von vorn)</li> <li>Abb. 98:Pipettierkopf einschieben (Ausführung: Kopfwechsel von vorn)</li> <li>Abb. 99:Displayanzeige – Kopfwechsel – Magazinadapter entfernen</li> <li>Abb. 99:Displayanzeige – Kopfwechsel – Magazinadapter entfernen</li> <li>Abb. 99:Displayanzeige – Kopfwechsel – Magazinadapter entfernen</li> <li>Abb. 100:Magazinadapter entfernen (Ausführung: Kopfwechsel von vorn)</li> <li>Abb. 101:Displayanzeige – Kopfwechsel – Magazin einschieben</li> <li>Abb. 102:Spitzenmagazin einschieben (Ausführung: Kopfwechsel von vorn)</li> </ul>                                                                                | 76<br>77<br>77<br>78<br>79<br>80<br>81<br>81<br>81<br>81<br>81<br>81<br>81<br>82<br>82<br>82<br>82<br>83<br>83<br>83<br>84<br>84<br>84<br>84<br>85                                                         |
| <ul> <li>Abb. 84:Anfahrposition A1 bei einer 96/384/1536er Mikroplatte</li> <li>Abb. 85:Displayanzeige – XY-Korrekturwerte</li> <li>Abb. 86:Displayanzeige – Menü Konfiguration (Kapillarkopf)</li> <li>Abb. 87:Anfahrposition A1 bei einer 96/384/1536er Mikroplatte</li> <li>Abb. 87:Anfahrposition A1 bei einer 96/384/1536er Mikroplatte</li> <li>Abb. 88:Displayanzeige – XY-Korrekturwerte</li> <li>Abb. 89:Displayanzeige – Hauptmenü</li> <li>Abb. 90:Displayanzeige – Kopfwechsel – Magazin entfernen</li> <li>(Ausführung: Kopfwechsel – Magazin adapter einsetzen</li> <li>Abb. 92:Displayanzeige – Kopfwechsel – Magazinadapter einsetzen</li> <li>Abb. 93:Magazinadapter einsetzen (Ausführung: Kopfwechsel von vorn)</li> <li>Abb. 95:Displayanzeige – Kopfwechsel – Magazinadapter anziehen</li> <li>Abb. 95:Displayanzeige – Kopfwechsel – Bitte Kopf entnehmen</li> <li>Abb. 96:Haube öffnen (Ausführung: Kopfwechsel von vorn)</li> <li>Abb. 97:Pipettierkopf herausziehen (Ausführung: Kopfwechsel von vorn)</li> <li>Abb. 98:Pipettierkopf einschieben (Ausführung: Kopfwechsel von vorn)</li> <li>Abb. 99:Displayanzeige – Kopfwechsel – Magazinadapter entfernen</li> <li>Abb. 90:Displayanzeige – Kopfwechsel – Bitte Kopf entnehmen</li> <li>Abb. 97:Pipettierkopf herausziehen (Ausführung: Kopfwechsel von vorn)</li> <li>Abb. 98:Pipettierkopf einschieben (Ausführung: Kopfwechsel von vorn)</li> <li>Abb. 99:Displayanzeige – Kopfwechsel – Magazinadapter entfernen</li> <li>Abb. 100:Magazinadapter entfernen (Ausführung: Kopfwechsel von vorn)</li> <li>Abb. 101:Displayanzeige – Kopfwechsel – Magazineinschieben</li> <li>Abb. 102:Spitzenmagazin einschieben (Ausführung: Kopfwechsel von vorn)</li> <li>Abb. 103:Displayanzeige – Hauptmenü</li> </ul>                                                                                                    | 76<br>77<br>77<br>78<br>79<br>80<br>81<br>81<br>81<br>81<br>81<br>81<br>81<br>82<br>82<br>83<br>83<br>83<br>83<br>84<br>84<br>84<br>85<br>85                                                               |
| <ul> <li>Abb. 84:Anfahrposition A1 bei einer 96/384/1536er Mikroplatte</li> <li>Abb. 85:Displayanzeige – XY-Korrekturwerte</li> <li>Abb. 86:Displayanzeige – Menü Konfiguration (Kapillarkopf)</li> <li>Abb. 87:Anfahrposition A1 bei einer 96/384/1536er Mikroplatte</li> <li>Abb. 87:Anfahrposition A1 bei einer 96/384/1536er Mikroplatte</li> <li>Abb. 88:Displayanzeige – XY-Korrekturwerte</li> <li>Abb. 89:Displayanzeige – Hauptmenü</li> <li>Abb. 90:Displayanzeige – Kopfwechsel – Magazin entfernen</li> <li>Abb. 91:Spitzenmagazin oder Kapillarmagazin entfernen</li> <li>(Ausführung: Kopfwechsel von vorn)</li> <li>Abb. 92:Displayanzeige – Kopfwechsel – Magazinadapter einsetzen</li> <li>Abb. 93:Magazinadapter einsetzen (Ausführung: Kopfwechsel von vorn)</li> <li>Abb. 94:Displayanzeige – Kopfwechsel – Bitte Kopf entnehmen</li> <li>Abb. 95:Displayanzeige – Kopfwechsel – Bitte Kopf wechsel von vorn)</li> <li>Abb. 97:Pipettierkopf herausziehen (Ausführung: Kopfwechsel von vorn)</li> <li>Abb. 99:Displayanzeige – Kopfwechsel – Magazinadapter entfernen</li> <li>Abb. 99:Displayanzeige – Kopfwechsel – Magazinadapter entfernen</li> <li>Abb. 90:Displayanzeige – Kopfwechsel – Bitte Kopf wechsel von vorn)</li> <li>Abb. 91:Pipettierkopf herausziehen (Ausführung: Kopfwechsel von vorn)</li> <li>Abb. 92:Displayanzeige – Kopfwechsel – Magazinadapter entfernen</li> <li>Abb. 91:Displayanzeige – Kopfwechsel – Magazinadapter entfernen</li> <li>Abb. 92:Displayanzeige – Kopfwechsel – Magazinadapter entfernen</li> <li>Abb. 101:Displayanzeige – Kopfwechsel – Magazin einschieben</li> <li>Abb. 102:Spitzenmagazin einschieben (Ausführung: Kopfwechsel von vorn)</li> <li>Abb. 103:Displayanzeige – Hauptmenü</li> <li>Abb. 104:Displayanzeige – Kopfwechsel – Magazin einschieben</li> <li>Abb. 104:Displayanzeige – Kopfwechsel – Magazin entfernen</li> </ul>                                                                                                    | 76<br>77<br>77<br>78<br>79<br>79<br>80<br>81<br>81<br>81<br>81<br>81<br>81<br>81<br>82<br>82<br>83<br>83<br>83<br>83<br>84<br>84<br>84<br>85<br>85                                                         |
| <ul> <li>Abb. 84:Anfahrposition A1 bei einer 96/384/1536er Mikroplatte</li></ul>                                                                                                    | 76<br>77<br>77<br>78<br>79<br>79<br>80<br>81<br>81<br>81<br>81<br>81<br>81<br>81<br>82<br>82<br>83<br>83<br>83<br>84<br>84<br>84<br>85<br>85<br>85<br>86                                                   |
| <ul> <li>Abb. 84:Anfahrposition A1 bei einer 96/384/1536er Mikroplatte</li> <li>Abb. 85:Displayanzeige – XY-Korrekturwerte</li> <li>Abb. 86:Displayanzeige – Menü Konfiguration (Kapillarkopf)</li> <li>Abb. 87:Anfahrposition A1 bei einer 96/384/1536er Mikroplatte</li> <li>Abb. 87:Anfahrposition A1 bei einer 96/384/1536er Mikroplatte</li> <li>Abb. 87:Anfahrposition A1 bei einer 96/384/1536er Mikroplatte</li> <li>Abb. 87:Anfahrposition A1 bei einer 96/384/1536er Mikroplatte</li> <li>Abb. 89:Displayanzeige – XY-Korrekturwerte</li> <li>Abb. 89:Displayanzeige – Hauptmenü</li> <li>Abb. 90:Displayanzeige – Kopfwechsel – Magazin entfernen</li> <li>(Ausführung: Kopfwechsel – Magazin adapter einsetzen</li> <li>Abb. 92:Displayanzeige – Kopfwechsel – Magazinadapter einsetzen</li> <li>Abb. 93:Magazinadapter einsetzen (Ausführung: Kopfwechsel von vorn)</li> <li>Abb. 94:Displayanzeige – Kopfwechsel – Magazinadapter anziehen</li> <li>Abb. 95:Displayanzeige – Kopfwechsel – Bitte Kopf entnehmen</li> <li>Abb. 96:Haube öffnen (Ausführung: Kopfwechsel von vorn)</li> <li>Abb. 97:Pipettierkopf herausziehen (Ausführung: Kopfwechsel von vorn)</li> <li>Abb. 99:Displayanzeige – Kopfwechsel – Magazinadapter entfernen</li> <li>Abb. 100:Magazinadapter entfernen (Ausführung: Kopfwechsel von vorn)</li> <li>Abb. 101:Displayanzeige – Kopfwechsel – Magazin einschieben</li> <li>Abb. 102:Spitzenmagazin einschieben (Ausführung: Kopfwechsel von vorn)</li> <li>Abb. 103:Displayanzeige – Kopfwechsel – Magazin einschieben</li> <li>Abb. 104:Displayanzeige – Kopfwechsel – Magazin entfernen</li> <li>Abb. 104:Displayanzeige – Kopfwechsel – Magazin entfernen</li> <li>Abb. 105:Spitzenmagazin entfernen (Ausführung: Kopfwechsel von vorn)</li> <li>Abb. 104:Displayanzeige – Kopfwechsel – Magazin entfernen</li> <li>Abb. 105:Spitzenmagazin entfernen (Ausführung: Kopfwechsel von vorn)</li> <li>Abb. 106:Displayanzeige – Kopfwechsel – Magazin entfernen</li> <li>Abb. 106:Displayanzeige – Kopfwechsel – Magazin entfernen</li> </ul> | 76<br>77<br>77<br>78<br>79<br>79<br>80<br>81<br>81<br>81<br>81<br>81<br>81<br>81<br>82<br>82<br>82<br>83<br>83<br>83<br>83<br>84<br>84<br>84<br>85<br>85<br>86<br>86<br>86                                 |
| Abb. 84:Anfahrposition A1 bei einer 96/384/1536er Mikroplatte         Abb. 85:Displayanzeige – XY-Korrekturwerte         Abb. 86:Displayanzeige – Menü Konfiguration (Kapillarkopf)         Abb. 87:Anfahrposition A1 bei einer 96/384/1536er Mikroplatte         Abb. 87:Anfahrposition A1 bei einer 96/384/1536er Mikroplatte         Abb. 87:Anfahrposition A1 bei einer 96/384/1536er Mikroplatte         Abb. 87:Anfahrposition A1 bei einer 96/384/1536er Mikroplatte         Abb. 89:Displayanzeige – XY-Korrekturwerte         Abb. 89:Displayanzeige – Kopfwechsel – Magazin entfernen         Abb. 90:Displayanzeige – Kopfwechsel – Magazin entfernen         (Ausführung: Kopfwechsel von vorn)         Abb. 92:Displayanzeige – Kopfwechsel – Magazinadapter einsetzen         Abb. 92:Displayanzeige – Kopfwechsel – Magazinadapter anziehen         Abb. 94:Displayanzeige – Kopfwechsel – Bitte Kopf entnehmen         Abb. 95:Displayanzeige – Kopfwechsel – Bitte Kopf entnehmen         Abb. 97:Pipettierkopf herausziehen (Ausführung: Kopfwechsel von vorn)         Abb. 98:Pipettierkopf einschieben (Ausführung: Kopfwechsel von vorn)         Abb. 100:Magazinadapter entfernen (Ausführung: Kopfwechsel von vorn)         Abb. 101:Displayanzeige – Kopfwechsel – Magazin einschieben         Abb. 99:Displayanzeige – Kopfwechsel – Magazinadapter entfernen         Abb. 101:Displayanzeige – Kopfwechsel – Magazinadapter entfernen         Abb. 102:Spitzenmagazin einschieben (Ausführung: Kopf                                                                                                    | 76<br>77<br>77<br>78<br>79<br>80<br>81<br>81<br>81<br>81<br>81<br>81<br>82<br>82<br>83<br>83<br>83<br>83<br>84<br>84<br>85<br>85<br>85<br>86<br>86<br>86<br>86                                             |
| Abb. 84:Anfahrposition A1 bei einer 96/384/1536er Mikroplatte         Abb. 85:Displayanzeige – XY-Korrekturwerte         Abb. 86:Displayanzeige – Menü Konfiguration (Kapillarkopf)         Abb. 87:Anfahrposition A1 bei einer 96/384/1536er Mikroplatte         Abb. 87:Anfahrposition A1 bei einer 96/384/1536er Mikroplatte         Abb. 87:Anfahrposition A1 bei einer 96/384/1536er Mikroplatte         Abb. 87:Anfahrposition A1 bei einer 96/384/1536er Mikroplatte         Abb. 89:Displayanzeige – XY-Korrekturwerte         Abb. 89:Displayanzeige – Kopfwechsel – Magazin entfernen         Abb. 90:Displayanzeige – Kopfwechsel – Magazin entfernen         (Ausführung: Kopfwechsel von vorn)         Abb. 92:Displayanzeige – Kopfwechsel – Magazinadapter einsetzen         Abb. 92:Displayanzeige – Kopfwechsel – Magazinadapter einsetzen         Abb. 94:Displayanzeige – Kopfwechsel – Magazinadapter anziehen         Abb. 95:Displayanzeige – Kopfwechsel – Bitte Kopf entnehmen         Abb. 90:Haube öffnen (Ausführung: Kopfwechsel von vorn)         Abb. 97:Pipettierkopf herausziehen (Ausführung: Kopfwechsel von vorn)         Abb. 99:Displayanzeige – Kopfwechsel – Magazin adapter entfernen         Abb. 100:Magazinadapter entfernen (Ausführung: Kopfwechsel von vorn)         Abb. 99:Displayanzeige – Kopfwechsel – Magazin einschieben         Abb. 102:Spitzenmagazin einschieben (Ausführung: Kopfwechsel von vorn)         Abb. 103:Displayanzeige – Kopfwechsel – Magazin einschie                                                                                                    | 76<br>77<br>77<br>78<br>79<br>80<br>81<br>81<br>81<br>81<br>81<br>81<br>82<br>82<br>82<br>83<br>83<br>83<br>84<br>84<br>85<br>85<br>85<br>86<br>86<br>86<br>86<br>86                                       |
| Abb. 84:Anfahrposition A1 bei einer 96/384/1536er Mikroplatte         Abb. 85:Displayanzeige – XY-Korrekturwerte         Abb. 86:Displayanzeige – Menü Konfiguration (Kapillarkopf)         Abb. 87:Anfahrposition A1 bei einer 96/384/1536er Mikroplatte         Abb. 87:Anfahrposition A1 bei einer 96/384/1536er Mikroplatte         Abb. 87:Anfahrposition A1 bei einer 96/384/1536er Mikroplatte         Abb. 89:Displayanzeige – XY-Korrekturwerte         Abb. 89:Displayanzeige – Kopfwechsel – Magazin entfernen         Abb. 90:Displayanzeige – Kopfwechsel – Magazin entfernen         (Ausführung: Kopfwechsel von vorn)         Abb. 92:Displayanzeige – Kopfwechsel von vorn)         Abb. 92:Displayanzeige – Kopfwechsel von vorn)         Abb. 94:Displayanzeige – Kopfwechsel – Magazinadapter einsetzen         Abb. 94:Displayanzeige – Kopfwechsel – Magazinadapter anziehen         Abb. 95:Displayanzeige – Kopfwechsel – Magazinadapter anziehen         Abb. 95:Pisplayanzeige – Kopfwechsel – Magazinadapter anziehen         Abb. 96:Haube öffnen (Ausführung: Kopfwechsel von vorn)         Abb. 97:Pipettierkopf herausziehen (Ausführung: Kopfwechsel von vorn)         Abb. 98:Pipettierkopf einschieben (Ausführung: Kopfwechsel von vorn)         Abb. 99:Displayanzeige – Kopfwechsel – Magazinadapter entfernen         Abb. 101:Displayanzeige – Kopfwechsel – Magazin einschieben         Abb. 102:Spitzenmagazin einschieben (Ausführung: Kopfwechsel von vorn) <tr< td=""><td>76<br/>77<br/>77<br/>78<br/>79<br/>80<br/>81<br/>81<br/>81<br/>81<br/>81<br/>81<br/>82<br/>82<br/>83<br/>83<br/>83<br/>83<br/>83<br/>83<br/>84<br/>84<br/>85<br/>85<br/>85<br/>86<br/>86<br/>86<br/>86<br/>86<br/>87</td></tr<>                                                                                                    | 76<br>77<br>77<br>78<br>79<br>80<br>81<br>81<br>81<br>81<br>81<br>81<br>82<br>82<br>83<br>83<br>83<br>83<br>83<br>83<br>84<br>84<br>85<br>85<br>85<br>86<br>86<br>86<br>86<br>86<br>87                     |

| Abb. 110:Haube an der Rückseite des Gerätes öffnen                                  |
|-------------------------------------------------------------------------------------|
| Abb. 111:Pipettierkopf herausziehen (Ausführung: Kopfwechsel von hinten) 88         |
| Abb. 112:Pipettierkopf einschieben (Ausführung: Kopfwechsel von hinten) 88          |
| Abb. 113:Displayanzeige – Kopfwechsel – Magazinadapter entfernen                    |
| Abb. 114:Magazinadapter entfernen (Ausführung: Kopfwechsel von hinten) 89           |
| Abb. 115:Displayanzeige – Kopfwechsel – Magazin einschieben                         |
| Abb. 116:Spitzenmagazin einschieben (Ausführung: Kopfwechsel von hinten) 90         |
| Abb. 117:Aspirieren mit Überhub                                                     |
| Abb. 118:Aspirieren ohne Überhub                                                    |
| Abb. 119:Werkzeugsatz                                                               |
| Abb. 120:Druckluftkontrolleinheit - Kondensatablass 110                             |
| Abb. 121:Trennstelle Druckluftzufuhr 111                                            |
| Abb. 122:CyBio Well vario System mit zwei Stackern                                  |
| Abb. 123:Warnhinweise und Sicherheitseinrichtungen                                  |
| Abb. 124:Gefahrenbereiche des CyBio Well vario Systems                              |
| Abb. 125:Aufstellmöglichkeiten auf dem Grundrahmen 122                              |
| Abb. 126:Verkabelungsplan eines CyBio Well vario Systems mit                        |
| zwei Stackern und Erweiterungsmodul                                                 |
| Abb. 127:Drehrichtung und Flüssigkeitstransport der Peristaltikpumpe am Stacker 124 |
| Abb. 128:Schlauch in Peristaltikpumpe einlegen    124                               |
| Abb. 129:CyBio Well vario - Anschluss an eine 9- bzw. 25-polige RS232-PC-Buchse 125 |
| Abb. 130:Anschlussbelegung der D-Sub Buchse 9-polig (CyBio Well vario) 126          |
| Abb. 131:Anschlussbelegung der D-Sub Buchse 9-polig (Stacker)       126             |
| Abb. 132:Beispiel 1                                                                 |
| Abb. 133:Beispiel 2                                                                 |
| Abb. 134:Beispiel 3 131                                                             |

# 1 Grundlegende Informationen

## 1.1 Hinweise zur Betriebsanleitung

Die Betriebsanleitung informiert über Aufbau und Funktion des Gerätes CyBio Well vario und vermittelt dem qualifizierten Bedienpersonal die notwendigen Kenntnisse zur sicheren Handhabung des Gerätes, seiner Komponenten sowie der entsprechenden Module der Steuer- und Auswertesoftware CyBio Composer.

Die Betriebsanleitung gibt weiterhin Hinweise zu Wartung und Pflege des Gerätes sowie bei auftretenden Störungen Hinweise auf mögliche Ursachen und deren Beseitigung.

Die Betriebsanleitung muss dem Bedien- und Wartungspersonal jederzeit zugänglich sein.

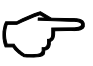

#### TIPP

Alle Angaben entsprechen dem Kenntnisstand zum Zeitpunkt der Drucklegung. Der Hersteller behält sich Änderungen im Sinne des technischen Fortschritts vor.

#### Konventionen

Handlungsanweisungen mit zeitlicher Abfolge sind nummeriert, in Handlungseinheiten zusammengefasst und mit dem entsprechenden Ergebnis versehen.

Aufzählungen ohne zeitliche Abfolge sind als Punktaufzählungen, Unteraufzählungen als Strichaufzählungen dargestellt.

**Sicherheitshinweise** sind mit Piktogrammen und einem Signalwort gekennzeichnet (Bedeutung der verwendeten Piktogramme und Signalwörter siehe Kapitel "Sicherheitshinweise"). Es werden Art, Quelle und die Folgen der Gefahr benannt sowie Hinweise zur Gefahrenabwehr gegeben. Die Sicherheitshinweise stehen jeweils **vor** der entsprechenden Handlung.

Die Elemente der Steuer- und Auswertesoftware sind wie folgt gekennzeichnet:

Schaltflächen, Menüs, Textfelder, Kontrollkästchen und Optionsfelder werden fett und durch eckige Klammern dargestellt (z. B. Schaltfläche [OK], Menü [Geräte]).

**Menü- und Optionsfolgen** sind mit Pfeilen unterteilt (z. B. Menü [Datei]  $\Rightarrow$  [Öffnen]).

- Fensterbezeichnungen sind kursiv dargestellt (z. B. Fenster Messung).
- Feld-, Rahmen- und Registerkartenbezeichnungen sind fett dargestellt (z. B. Registerkarte Software, Rahmen Position)

Querverweise (intern) sind mit einem Pfeil gekennzeichnet und kursiv dargestellt.

## 1.2 Verwendungszweck des Gerätes

Der CyBio Well vario ist ein Simultanpipettierer für das automatische Bearbeiten von Mikroplatten nach SBS-Standard mit 96, 384 und 1536 Wells. Die Grundfunktionen sind Dosieren, Pipettieren, Dispensieren, Dilutieren, Spülen, Spitzenwechsel und Pipettierkopfwechsel sowie Transport von Mikroplatten. Desweiteren kann bei Nutzung des Kapillarkopfes kontaktfreies Pipettieren durchgeführt werden. Optionale Zusatzfunktionen sind z. B. das Bevorraten von Mikroplatten (bei Verwendung von Stackern) und Reservoirbefüllung. Der Pipettierkopf kann je nach Gerätetyp von vorn oder von hinten gewechselt werden.

Das Gerät CyBio Well vario wird angewendet in Laboratorien für Forschung und Entwicklung in den Branchen Pharmazie, Biochemie, klinische Chemie, kombinatorische Chemie, Molekularbiologie, Molekulargenetik und Zellbiologie sowie in jedem Labor, in dem Pipettiervorgänge hochparallel, schnell und präzise durchgeführt werden müssen.

Der Anwender ist verpflichtet, das Gerät nur in Übereinstimmung mit den Angaben der vorliegenden Betriebsanleitung einzusetzen. Der Einsatz des Gerätes ist begrenzt durch den Funktionsumfang von Soft- und Firmware sowie durch den Lieferumfang.

## 1.3 Bestimmungsgemäßer Gebrauch

Zum bestimmungsgemäßen Gebrauch des Gerätes CyBio Well vario gehören:

- das Betreiben des Gerätes durch qualifiziertes und geschultes Forschungs- und Laborpersonal
- die Einhaltung der in dieser Betriebsanleitung genannten Einsatzbedingungen und die Einhaltung der beschriebenen Verfahrensabläufe und Sicherheitshinweise
- das Beachten aller Vorgaben dieser Betriebsanleitung hinsichtlich Inbetriebnahme, Bedienung sowie Wartung und Pflege des Gerätes
- die Einhaltung aller zutreffenden Sicherheitsvorschriften

Jeder darüber hinausgehende Gebrauch gilt als nicht bestimmungsgemäß! Für hieraus resultierende Schäden haftet allein der Betreiber.

#### TIPP

Der nicht bestimmungsgemäße Gebrauch des Gerätes CyBio Well vario schließt jegliche Gewährleistung und Haftung des Herstellers für Sach- und Personenschäden aus!

Zum nicht bestimmungsgemäßen Gebrauch gehören insbesondere:

- der Einsatz des Gerätes in medizinischen Laboren
- das Arbeiten mit explosiven Stoffen

### TIPP

# Die Anwendung des Gerätes CyBio Well vario für gefährliche Stoffe liegt in alleiniger Verantwortung des Anwenders!

Das betrifft die Einhaltung aller Sicherheitsanforderungen zum Schutz von Personen und Sachgütern im Umgang mit radioaktiven, infektiösen, giftigen, ätzenden, brennbaren und anderen gefährlichen Stoffen. Der Anwender hat alle Anforderungen an die Einrichtung der Laboratorien und das Verhalten der Mitarbeiter in Bezug auf den Umgang mit diesen Stoffen sowie in Bezug auf Reinhaltung, Sterilisation, Umweltschutz und Entsorgung zu erfüllen.

Zur Anwendung des Gerätes mit gefährlichen Stoffen wird dem Anwender empfohlen, betriebsinterne Anweisungen zu erlassen. Sicherheitshinweise zum Schutz vor Personenund Sachschäden, die von den untersuchten Stoffen verursacht werden können, sind deshalb in der Betriebsanleitung nicht aufgenommen. Die Prozesssteuerung erfolgt mit der vom Hersteller übergebenen Software. Änderungen oder Beschädigung der Software können zu Störungen im Prozessablauf und zu Schäden am Gerät bzw. an den Gerätekomponenten führen. Der Schutz der Software liegt in der alleinigen Verantwortung des Anwenders.

## 1.4 Gewährleistung und Haftung

Die Dauer der Gewährleistung sowie die Haftung entsprechen den gesetzlichen Vorschriften sowie den Regelungen in den Allgemeinen Geschäftsbedingungen des Herstellers.

Die Gewährleistung ist auf die Reparatur des Gerätes bzw. auf den Ersatz beschädigter Bauteile begrenzt und schließt Folgeschäden aus. Schäden an Verschleißteilen sowie Glasbruch sind nicht in der Gewährleistung enthalten.

Abweichungen von der in dieser Betriebsanleitung beschriebenen bestimmungsgemäßen Verwendung (Einsatzbedingungen, Verfahrensabläufe) führen im Schadensfall zu Einschränkungen der Gewährleistung und Haftung.

Gewährleistungs- und Haftungsansprüche bei Personen- und Sachschäden sind ausgeschlossen, wenn der CyBio Well vario nicht entsprechend Abschnitt  $\rightarrow 1.3$  ( $\rightarrow$  "Bestimmungsgemäßer Gebrauch") betrieben wird.

#### TIPP

Dieser Gewährleistungsverlust gilt für den möglichen Betriebsausfall und auch für alle Gerätekomponenten, die nicht unmittelbar von den nicht autorisierten Arbeiten betroffen waren.

## 1.5 Lieferumfang

Zum Lieferumfang des Gerätes CyBio Well vario gehören:

- CyBio Well vario
- Transportsystem (linear oder zirkular)
- Pipettierkopf oder Kapillarkopf
- Druckluftkontrolleinheit (nur bei Verwendung des Kapillarkopf)
- Software CyBio Composer
- Werkzeugsatz
- Betriebsanleitung
- optionales Zubehör

# 2 Technische Daten

| Allgemeine Kenndaten                                                 |                                       |  |
|----------------------------------------------------------------------|---------------------------------------|--|
| Bezeichnung/Typ                                                      | CyBio Well vario                      |  |
| Luftschallemission                                                   | < 70 dB (A)                           |  |
| Abmessungen und Masse                                                |                                       |  |
| Breite x Höhe x Tiefe<br>(ohne Transportsystem)                      | (284 x 772,5 x 370) mm                |  |
| Breite x Höhe x Tiefe<br>(mit 3 Platz-Linear-Transportsystem)        | (960 x 772,5 x 370) mm                |  |
| Breite x Höhe x Tiefe<br>(mit 4 Platz-Linear-Transportsystem)        | (1300 x 772,5 x 370) mm               |  |
| Breite x Höhe x Tiefe<br>(mit 5 Platz-Linear-Transportsystem)        | (1650 x 772,5 x 370) mm               |  |
| Breite x Höhe x Tiefe<br>(mit 10 Platz-Zirkular-Transportsystem)     | (700 x 772,5 x 895) mm                |  |
| Masse:                                                               |                                       |  |
| <ul> <li>Grundgerät (ohne Pipettierkopf)</li> </ul>                  | 31,0 kg                               |  |
| <ul> <li>Pipettierkopf</li> </ul>                                    | 14,0 kg                               |  |
| <ul> <li>Kapillarkopf</li> </ul>                                     | 10,0 kg                               |  |
| <ul> <li>Bedienteil</li> </ul>                                       | 1,8 kg                                |  |
| <ul> <li>Grundgerät mit Wagen und Gestell</li> </ul>                 | 39,5 kg                               |  |
| <ul> <li>Grundgerät mit Rundtisch und Gestell</li> </ul>             | 49,0 kg                               |  |
| Pipettierköpfe                                                       |                                       |  |
| Kanäle                                                               | 96, 384 oder 1536 Kanäle              |  |
| Volumenbereiche/Arbeitsbereiche <ul> <li>Nass-Pipettieren</li> </ul> | • 25 nl bis 250 µl                    |  |
| <ul> <li>Trocken-Pipettieren</li> </ul>                              | <ul> <li>200 nl bis 250 μl</li> </ul> |  |
| Designation Direction of 06 Kalhan                                   | in Schritton von 0,1 ul froi wählbor  |  |
| 250 μl                                                               | in schritten von 0,1 µi frei wanibar  |  |
| Präzision im Volumenbereich 1025 µl                                  | Variationskoeffizient $\leq$ 2 %      |  |
| Präzision im Volumenbereich 25250 µl                                 | Variationskoeffizient $\leq 1$ %      |  |

| Dosiervolumina Pipettierkopf 96 Kolben, 60 µl     | in Schritten von 0,01 µl frei wählbar  |
|---------------------------------------------------|----------------------------------------|
| Präzision im Volumenbereich 23 µl                 | Variationskoeffizient $\leq$ 3 %       |
| Präzision im Volumenbereich 35 µl                 | Variationskoeffizient $\leq$ 2 %       |
| Präzision im Volumenbereich 525 μl                | Variationskoeffizient $\leq$ 1 %       |
|                                                   |                                        |
| Dosiervolumina Pipettierkopf 96 Kolben, 40 µl     | in Schritten von 0,01 µl frei wählbar  |
| Präzision im Volumenbereich 25 µl                 | Variationskoeffizient $\leq$ 2 %       |
| Präzision im Volumenbereich 525 µl                | Variationskoeffizient $\leq$ 1 %       |
|                                                   |                                        |
| Dosiervolumina Pipettierkopf 96 Kolben, 25 µl     | in Schritten von 0,01 µl frei wählbar  |
| Präzision im Volumenbereich 25 µl                 | Variationskoeffizient $\leq$ 2 %       |
| Präzision im Volumenbereich 525 μl                | Variationskoeffizient $\leq$ 1 %       |
|                                                   | 1                                      |
| Dosiervolumina Pipettierkopf 96 Kolben, 2,5 µl    | in Schritten von 0,001 µl frei wählbar |
| Präzision im Volumenbereich<br>0,10,25 μl         | Variationskoeffizient $\leq$ 7 %       |
| Präzision im Volumenbereich<br>0,250,5 μl         | Variationskoeffizient $\leq$ 5 %       |
| Präzision im Volumenbereich<br>0,52,5 μl          | Variationskoeffizient ≤ 3 %            |
|                                                   | 1                                      |
| Dosiervolumina Pipettierkopf 384 Kolben,<br>60 μl | in Schritten von 0,01 µl frei wählbar  |
| Präzision im Volumenbereich 23 µl                 | Variationskoeffizient $\leq$ 3 %       |
| Präzision im Volumenbereich 35 µl                 | Variationskoeffizient $\leq$ 2 %       |
| Präzision im Volumenbereich 525 µl                | Variationskoeffizient $\leq$ 1 %       |
|                                                   |                                        |
| Dosiervolumina Pipettierkopf 384 Kolben,<br>25 μl | in Schritten von 0,01 µl frei wählbar  |
| Präzision im Volumenbereich 25 μl                 | Variationskoeffizient $\leq$ 2 %       |
| Präzision im Volumenbereich 525 µl                | Variationskoeffizient $\leq 1$ %       |

| Dosiervolumina Pipettierkopf 384 Kolben,<br>2,5 μl | in Schritten von 0,01 µl frei wählbar |
|----------------------------------------------------|---------------------------------------|
| Präzision im Volumenbereich<br>0,10,25 μl          | Variationskoeffizient $\leq$ 7 %      |
| Präzision im Volumenbereich<br>0,250,5 μl          | Variationskoeffizient $\leq$ 5 %      |
| Präzision im Volumenbereich<br>0,52,5 μl           | Variationskoeffizient $\leq$ 3 %      |
|                                                    |                                       |
| Dosiervolumina Pipettierkopf<br>1536 Kolben, 8 µl  | in Schritten von 0,01 µl frei wählbar |
| Präzision im Volumenbereich<br>15 μl               | Variationskoeffizient $\leq$ 3 %      |
| Präzision im Volumenbereich<br>58 μl               | Variationskoeffizient $\leq$ 2 %      |

| Kapillarkopf                                         |                                                                                                    |  |
|------------------------------------------------------|----------------------------------------------------------------------------------------------------|--|
| Anwendung                                            | parallele Komponentenübertragung und<br>Abgabe in trockene Mikroplatten                                                                                                    |  |
| Aspirieren                                           | durch Kapillarwirkung                                                                                                    |  |
| Dispensieren                                         | durch Druckimpuls                                                                                                    |  |
| Kapillaranzahl                                       | 96, 384                                                                                                    |  |
| Material der Kapillaren                              | Glas                                                                                                    |  |
| Volumenbereich (fest)<br>• kontaktfreies Pipettieren | 25 nl, 50 nl, 100 nl, 250 nl, 500 nl,<br>750 nl, 1000 nl                                                                                                    |  |
| Präzision                                            | Variationskoeffizient Vk $\leq$ 10% für alle<br>Volumenbereiche (Absorptionsmessung)<br>Typische Werte:<br>250 nl: Vk $\leq$ 1,5 %<br>100 nl: Vk $\leq$ 2,5 %<br>25 nl: Vk $\leq$ 8,0 % |  |
| Pipettierspitzen                                     |                                                                                                    |  |
| Einwegspitzen                                        | 250 DW, 250 SW<br>60 μl, 25 μl, 10 μl Polypropylen(PP)-<br>Einwegspitzen in den Ausführungen<br>Standard, Sterile-PCR-zertifizierte oder<br>APR-kompatible Qualität                     |  |
| keramische Spitzen                                   | 2,5 µl keramische Spitzen                                                                                                    |  |
| Kanäle                                               | 96 oder 384 Kanäle                                                                                                    |  |
| Angaben für verwendete Mikroplatten                  |                                                                                                    |  |
| Formate (SBS-Standard)                               | 96-, 384-, 1536-shallow-well MP<br>96-, 384-, 1536-deep-well MP                                                                                                    |  |
| Plattenpositionen                                    |                                                                                                    |  |
| <ul> <li>Linearpositionen</li> </ul>                 | 3, 4, 5                                                                                                    |  |
| <ul> <li>Positionen am Rundtisch</li> </ul>          | 10                                                                                                    |  |

Tabelle 1: Allgemeine Daten

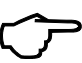

### TIPP

Die oben genannten Streuungswerte gelten nur bei strikter Einhaltung der im Abschnitt  $\rightarrow$  "Präzisionstest" beschriebenen Verfahrensweise.

| Betriebstechnische Daten                           |                                                       |  |
|----------------------------------------------------|-------------------------------------------------------|--|
| Einsatzklasse                                      | Tischgerät, geschlossene und gepflegte Räume          |  |
| Einsatzhöhe                                        | bis 2000 m                                            |  |
| Schutzklasse                                       | 1                                                     |  |
| Schutzart                                          | IP 20                                                 |  |
| Funkentstörung                                     | EN 55011 (DIN VDE 0875, Teil 11)<br>Grenzwertklasse A |  |
| Störfestigkeit                                     | EN 61000-6-2                                          |  |
| Betriebsspannung                                   | 230 V ±10 %, 50/60 Hz                                 |  |
|                                                    | 115 V ±10 %, 50/60 Hz (optional)                      |  |
| Betriebsdruck (nur Kapillarkopf)                   | 1,72 bar (0,172 MPa; 25 psi)                          |  |
| Gerätesicherung                                    | 230 V: T1,6 A                                         |  |
|                                                    | 115 V: T3,15 A                                        |  |
| Leistungsaufnahme                                  | ≤ 200 VA                                              |  |
| Überspannungskategorie                             | II                                                    |  |
| Verschmutzungsgrad                                 | 2                                                     |  |
| Interface                                          | RS 232 C, Sub-D 9-polig                               |  |
| Aktuelle Firmwareversion                           | 4.73 <sup>1</sup>                                     |  |
| Lager- und Betriebsbedingungen                     |                                                       |  |
| Lagerung und Transport:                            |                                                       |  |
| <ul> <li>zulässige Umgebungstemperatur</li> </ul>  | -10 °C bis +50 °C                                     |  |
| <ul> <li>zulässige relative Luftfeuchte</li> </ul> | ≤ 85 % bei 30 °C                                      |  |
| Betrieb:                                           |                                                       |  |
| <ul> <li>zulässige Umgebungstemperatur</li> </ul>  | +15 °C bis +35 °C                                     |  |
| <ul> <li>zulässige relative Luftfeuchte</li> </ul> | ≤ 75 % bei 35 °C,<br>keine Kondensatbildung           |  |
| Bodenbeschaffenheit                                | stabil, waagerecht, trocken, vibrationsfrei           |  |

1 Zum Zeitpunkt der Drucklegung.

#### Tabelle 2: Betriebstechnische Daten

# 3 Sicherheitshinweise

## 3.1 Grundsätzliches

TIPP

Lesen Sie dieses Kapitel zu Ihrer eigenen Sicherheit vor Inbetriebnahme und zum störungsfreien und sicheren Betrieb des Gerätes CyBio Well vario sorgsam durch!

Befolgen Sie alle Sicherheitshinweise, die in dieser Betriebsanleitung in den nächsten Kapiteln vor den entsprechenden Handlungen aufgeführt sind sowie alle Meldungen und Hinweise, die am Display des Gerätes sowie von der Steuer- und Auswertesoftware auf dem Bildschirm angezeigt werden.

## 3.2 Normen und Richtlinien

Das Gerät CyBio Well vario ist nach den derzeit gültigen Regeln der Technik und den anerkannten sicherheitstechnischen Regeln gebaut.

EU-Richtlinien Bei der Konstruktion des Gerätes und seiner Komponenten wurden die grundlegenden Sicherheits- und Gesundheitsanforderungen der zutreffenden Gesetze, Normen und Richtlinien angewandt. Die Sicherheit des Gerätes und seiner Komponenten wird durch die CE-Kennzeichnung und die Konformitätserklärung bestätigt.

> Alle Angaben zur Sicherheit beziehen sich auf die derzeit gültigen Verordnungen der Europäischen Union. Zusätzliche länderspezifische Gesetze und Verordnungen sind einzuhalten.

> Neben den Sicherheitshinweisen in dieser Betriebsanleitung und den örtlichen Sicherheitsvorschriften, die für den Betrieb des Gerätes zutreffen, müssen die allgemein gültigen Vorschriften zur Unfallverhütung, Vorschriften zum Arbeitsschutz und zum Umweltschutz beachtet und eingehalten werden.

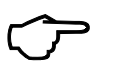

#### TIPP

Hinweise auf mögliche Gefahren ersetzen nicht die zu beachtenden Arbeitsschutzvorschriften.

Richtlinien für China Das Gerät enthält reglementierte Substanzen (nach RoHS-Richtlinie SJ/T 11363-2011).

| Symbol | Bedeutung          | Bemerkung                                                                                                    |
|--------|--------------------|----------------------------------------------------------------------------------------------------|
| 25     | China-RoHS-Etikett | Analytik Jena garantiert, dass diese<br>Stoffe bei bestimmungsgemäßer<br>Verwendung in den nächsten 25<br>Jahren nicht<br>austreten. |

## 3.3 NRTL-Zertifizierung

| Symbol | Bedeutung   | Bemerkung                                                                                                    |
|--------|-------------|----------------------------------------------------------------------------------------------------|
| C US   | NRTL Symbol | Das Gerät CyBio Well vario wurde<br>von einem zugelassenen Zertifizie-<br>rungsinstitut auf seine Funktions-<br>und Sicherheitseigenschaften<br>geprüft.<br>Es darf demzufolge mit dem<br>Bescheinigungszeichen markiert<br>werden. |

## 3.4 Verwendete Symbole und Signalwörter

In der Betriebsanleitung werden zur Kennzeichnung von Gefahren bzw. Hinweisen die folgenden Symbole und Signalwörter benutzt. Die Sicherheitshinweise stehen jeweils vor einer Handlung.

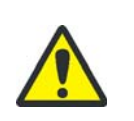

### WARNUNG

Bezeichnet eine möglicherweise gefährliche Situation. Wenn sie nicht gemieden wird, können Tod oder schwerste Verletzungen (Verkrüppelungen) die Folge sein.

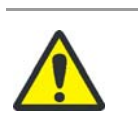

### VORSICHT

Bezeichnet eine möglicherweise gefährliche Situation. Wenn sie nicht gemieden wird, können leichte oder geringfügige Verletzungen sowie Sachschäden die Folge sein.

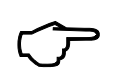

### TIPP

Bezeichnet Anwendungstipps und andere besonders nützliche Informationen, wobei keine gefährlichen oder schädlichen Situationen auftreten.

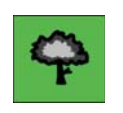

#### UMWELTSCHUTZ

Bezeichnet Anwendungstipps und Informationen, die beim sachgerechten Entsorgen und Handhaben der verwendeten Stoffe und Materialien helfen.

## 3.5 Sicherheitskennzeichnung am Gerät

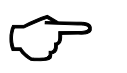

#### TIPP

Die angebrachten Warnhinweise und Sicherheitssymbole sind Bestandteil des Gerätes bzw. seiner Komponenten und sind unbedingt zu beachten!

Prüfen Sie vor der Inbetriebnahme des Gerätes die Vollständigkeit und Unversehrtheit der Warnhinweise und der Sicherheitssymbole. Nehmen Sie bei fehlenden oder beschädigten Warnhinweisen oder Sicherheitssymbolen das Gerät nicht in Betrieb!

Beschädigte oder fehlende Warnhinweise oder Sicherheitssymbole können zu Fehlhandlungen mit Personen- und Sachschäden führen! Die Warnhinweise und Sicherheitssymbole dürfen nicht entfernt werden! Ersetzen Sie beschädigte Warnhinweise oder Sicherheitssymbole umgehend!

Am Gerät sind folgende Sicherheitssymbole angebracht:  $\rightarrow$  "Sicherheitssymbole" auf Seite 13.

| Sicherheitssymbol                                                                                                    | Bedeutung                                                                                | Bemerkung                                                                                                    |
|----------------------------------------------------------------------------------------------------|------------------------------------------------------------------------------------------|----------------------------------------------------------------------------------------------------|
|                                                                                                    | Warnung vor einer<br>Gefahrenstelle                                                      | Warnung vor mechanischer<br>Gefährdung durch sich<br>bewegende Geräteteile                                                                                                    |
| 4                                                                                                    | Warnung vor gefährli-<br>cher elektrischer Span-<br>nung                                 |                                                                                                    |
|                                                                                                    | Warnung vor Handver-<br>letzungen                                                        | Warnung vor Quetschung<br>durch sich bewegende Gerä-<br>teteile                                                                                                    |
| Warnhinweis                                                                                                    | Bedeutung                                                                                | Bemerkung                                                                                                    |
| Vor Öffnen des Gerätes<br>Netzstecker ziehen.<br>Before opening<br>disconnect mains.<br>Avant d'ouvrir l'appareil<br>retirez la fiche måle.<br>WARNING!<br>RISKOFELECTRIC SHOK-DO NOT OPEN!<br>REFER SERVICIO GUALIFIED SERVICE PERSONAL | Warnung vor gefährli-<br>cher elektrischer Span-<br>nung<br>Warnung vor Feuer            | Öffnen Sie niemals das<br>Gerät! Lassen Sie Reparatu-<br>ren nur von qualifiziertem<br>Fachpersonal durch-führen!<br>Ersetzen Sie defekte Siche-<br>rungen mit Sicherungen des<br>angegebenen Typs!                          |
| WARNING - FOR CONTINUED PROTECTION AGAINST RISK<br>OF FIRE, REPLACE ONLY WITH FUSE OF THE SPECIFED<br>TYPE AND CURRANT RATINGS                                                                                                    | wannung vor reuch                                                                        |                                                                                                    |
| Vorsicht<br>Be careful<br>Attention<br>14 kg / 31 lbs                                                                                                    | Warnung vor Quet-<br>schung                                                              | Beachten Sie die Masse des<br>Pipettierkopfes bei Ein- und<br>Ausbau. Der Kapillarkopf<br>hat eine Masse von 10 kg/<br>22 lbs.                                                                                               |
| external pressure in<br>60-80 psi / 0,4-0,5 MPa                                                                                                    | Warnung vor Druckluft<br>(nur Kapillarkopf)                                              | Achten Sie darauf, dass der<br>Maximaldruck nicht über-<br>schritten wird.                                                                                                    |
| werkseitig 230 V eingestellt<br>factory set 230 V<br>oder<br>werkseitig 115 V eingestellt<br>factory set 115 V                                                                                                    | werkseitige Einstellung<br>(landesspezifisch) der<br>zulässigen Versorgungs-<br>spannung | Der Anschluss an eine<br>andere Versorgungsspan-<br>nung kann zur Zerstörung<br>von elektrischen bzw. elek-<br>tronischen Bauteilen füh-<br>ren!<br>Gewährleistungs- und Haf-<br>tungsansprüche entfallen in<br>diesem Fall! |
| Achtung! Kopfwechsel nur mit<br>Magazin-Adapter                                                                                                    | Warnung vor Sachbe-<br>schädigung                                                        | Nehmen Sie den Kopfwech-<br>sel nur mit eingesetztem<br>Magazin-Adapter vor.                                                                                                    |

Tabelle3:Sicherheitssymbole

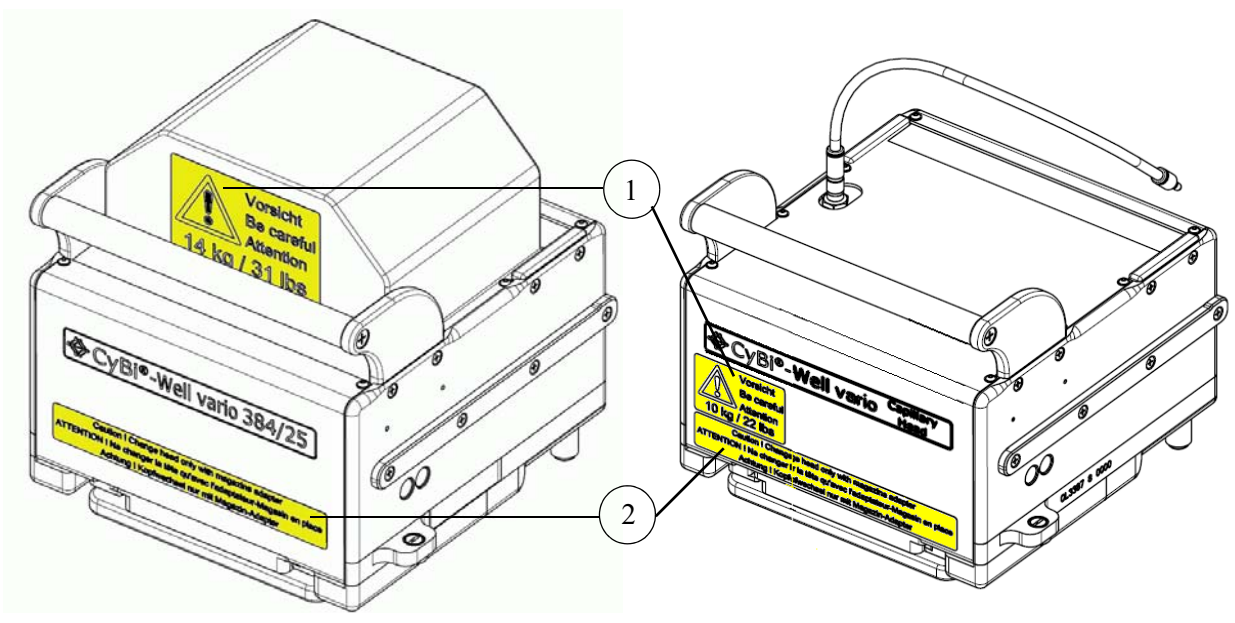

Abb. 1: Sicherheitskennzeichnung am Pipettierkopf und Kapillarkopf

- 1 Warnhinweis "Gewicht"
- 2 Warnhinweis "Magazinadapter"

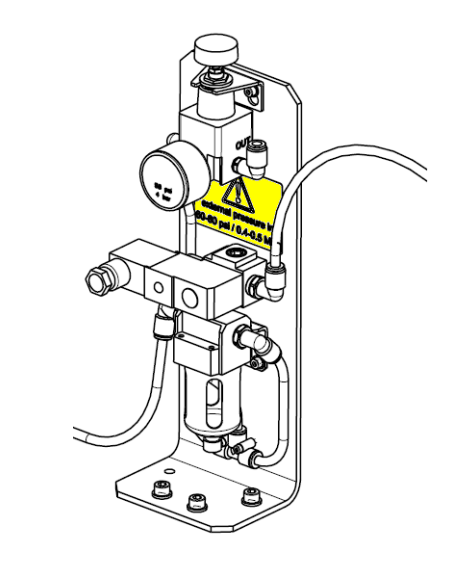

Abb. 2: Sicherheitskennzeichnung Druckluftkontrolleinheit (nur Kapillarkopf)

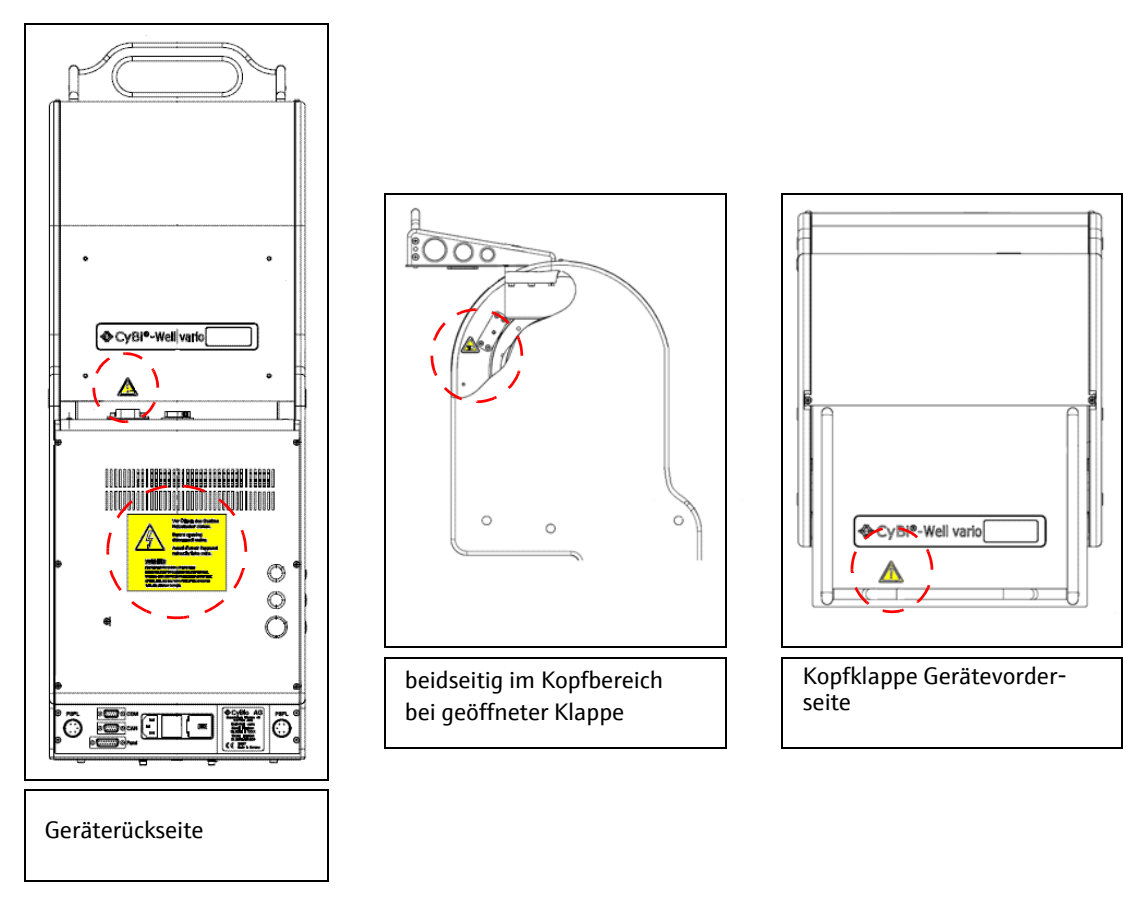

Abb. 3: Sicherheitskennzeichnung am Gerät

## 3.6 Mechanische Gefahrenbereiche

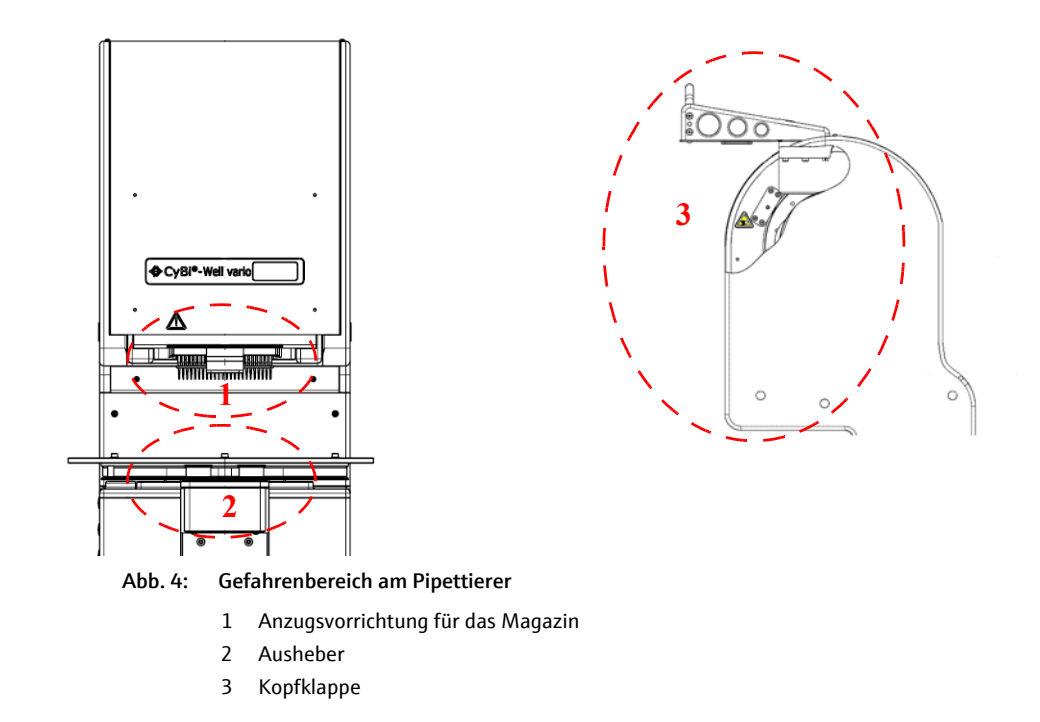

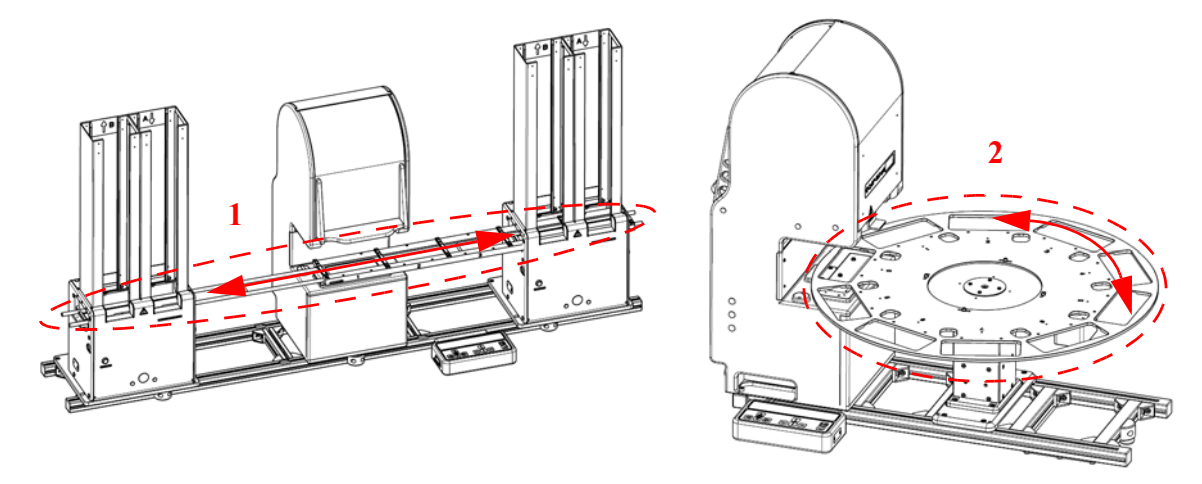

#### Abb. 5: Gefahrenbereich Transportsystem

- 1 Lineares Transportsystem
- 2 Zirkulares Transportsystem

Die Bewegungen von Baugruppen am CyBio Well vario können eine Gefährdung des Bedienpersonals ergeben. Eine Nichtbeachtung der Warnhinweise kann zu Quetschungen an den Händen führen. Jeder Eingriff in das Gerät während des Betriebes kann Sachschaden am Gerät und an den Proben verursachen.

- Greifen Sie während des Betrieb niemals in die Bewegungsräume des Gerätes, auch nicht mit Gegenständen. Die gefährdeten Bereiche sind:
  - Anzugsvorrichtung des Magazins
  - Ausheber
  - Kopfklappe
  - Wagen mit Transportbahn oder Drehtisch
- Fehlhandlungen und Fehlbedienungen können Sach- und Personenschäden bewirken. Korrigieren Sie eventuelle Fehlbewegungen der Mikroplatten immer mit Hilfe der Software oder schalten das Gerät am Netzschalter aus, bevor Sie Eingriffe vornehmen.
- Ein Abbruch des Programmes kann durch Betätigen der Abbruchtaste erreicht werden (→ siehe Seite 26).
- Das Laden eines Spitzenmagazins ohne Pipettierspitzen kann zu Schäden an den Dosierkolben führen. Laden Sie niemals ein leeres Spitzenmagazin.
- Bewegen Sie den Ausheber nicht gegen die Spitzen.
- Fahren Sie den Ausheber vor einer Bewegung des Transportsystems immer in seine Nulllage.
- Greifen Sie nicht in den Bewegungsraum des Wagens an einem Stacker.

## 3.7 Allgemeine Sicherheitshinweise

Beachten Sie folgende allgemeine Sicherheitshinweise:

- Untersuchen bzw. verwenden Sie keine aggressiven Stoffe, die die Beständigkeit des Gerätes bzw. seiner Komponenten beeinträchtigen (→ siehe Seite 21)!
- Nehmen Sie keine Änderungen an dem Gerät ohne vorherige Absprache mit dem Hersteller vor!
- Manipulieren oder Beschädigen Sie nicht die Software sowie deren Konfiguration!
- Betreiben Sie das Gerät nicht bei defekten Sicherheitseinrichtungen bzw. bei nicht ordnungsgemäß angebrachten Sicherheits- und Schutzeinrichtungen!
- Betreiben Sie das Gerätes nur mit der Netzspannung, die mit den Angaben des Typenschildes übereinstimmt!
- Halten Sie die Wartungsintervalle ein (→ siehe Seite 106)!
- Verwenden Sie ausschließlich Zubehör, Verbrauchsmaterialien und Ersatzteile, die in dieser Betriebsanleitung genannt sind bzw. die vom Hersteller bereitgestellt oder empfohlen werden!
- Service- und Reparaturarbeiten sowie von Arbeiten zur Inbetriebnahme oder zum Abbau des Gerätes für den Transport sind nur durch autorisiertes Servicepersonal auszuführen!
- Eigenmächtige Umbauten oder Veränderungen, besonders solche, die die Sicherheit des Personals und der Umwelt beeinflussen, sind grundsätzlich nicht gestattet.

## 3.8 Anforderungen an das Bedienpersonal

- Das Gerät darf nur von geschultem und sicherheitstechnisch unterwiesenem Fachpersonal in Betrieb genommen, bedient und gewartet werden. Zur Unterweisung gehören auch das Vermitteln der Inhalte dieser Betriebsanleitung und ggf. der Betriebsanleitungen weiterer Systemkomponenten bzw. weiterer Ergänzungsgeräte.
- Die Bedienung oder Wartung des Gerätes von Minderjährigen oder Personen, die unter Alkohol-, Drogen- oder Medikamenteneinfluss stehen, ist nicht gestattet.
- Es ist sicherzustellen, dass nur dazu beauftragtes Personal am Gerät tätig ist.
- Dem Bedienpersonal müssen die Gefahren, die von den verwendeten Substanzen ausgehen, bekannt sein. Ggf. sind entsprechende Körperschutzmittel zu benutzen.
- Vor Pausen bzw. nach Arbeitsende sind ggf. angemessene Hautreinigungs- und Hautschutzmaßnahmen durchzuführen.
- Essen, Trinken, Rauchen oder der Umgang mit offenem Feuer am Aufstellort des Gerätes sind verboten!

## 3.9 Sicherheitshinweise Transport und Aufstellen

Das Aufstellen des Gerätes erfolgt grundsätzlich durch Servicepersonal des Herstellers oder durch von ihr autorisiertes und geschultes Fachpersonal. Eigenmächtige Montage- und Installationsarbeiten sind nicht zulässig. Durch Fehlinstallationen können erhebliche Gefahren entstehen.

#### Beachten Sie folgende allgemeine Sicherheitshinweise:

- Es besteht Verletzungsgefahr durch nicht ordnungsgemäß gesicherte Teile! Sichern Sie beim Transport die Gerätekomponenten entsprechend den Vorschriften des jeweiligen Transportmittels sowie entsprechend der Hinweise in dieser Betriebsanleitung.
- Transportieren Sie das Gerät nur in der Originalverpackung! Achten Sie darauf, dass alle Transportsicherungen angebracht sind und die Gerätekomponenten ggf. vollständig entleert sind.
- Beachten Sie beim Umsetzen (Heben und Tragen) des Gerätes im Labor die Richtwerte und gesetzlich vorgeschriebenen Grenzwerte für das Heben und Tragen von Lasten ohne Hilfsmittel und halten Sie diese unbedingt ein, um gesundheitliche Schäden zu vermeiden.

## 3.10 Sicherheitshinweise Betrieb

#### 3.10.1 Allgemeines

- Der Bediener des Gerätes ist verpflichtet, sich vor jeder Inbetriebnahme vom ordnungsgemäßen Zustand des Gerätes einschließlich der Sicherheitseinrichtungen zu überzeugen. Dies gilt insbesondere nach jeder Änderung oder Erweiterung bzw. nach jeder Reparatur des Gerätes.
- Betreiben Sie das Gerät nur, wenn alle Schutzeinrichtungen (Sicherungen) vorhanden, ordnungsgemäß installiert und voll funktionsfähig sind.
- Schutz- und Sicherheitseinrichtungen dürfen während des Betriebes niemals entfernt, verändert oder außer Betrieb gesetzt werden.
- Gewährleisten Sie während des Betriebes stets die freie Zugänglichkeit des Hauptschalters sowie vorhandener Notabschaltungen und Verriegelungen.
- Achten Sie darauf, dass die am Gerät vorhandenen Lüftungseinrichtungen funktionsfähig sind. Verdeckte Lüftungsgitter, Lüftungsschlitze usw. können zu Betriebsstörungen oder Geräteschäden führen.
- Melden Sie eintretende Veränderungen am Gerät, die die Sicherheit beeinflussen, sofort dem Betreiber bzw. dem zuständigen Leiter.

### 3.10.2 Druckluft

- Druckluft kann gefährlich werden, wenn der Bediener mit dem Umgang nicht vertraut ist. Deswegen darf das Gerät nur von qualifiziertem Personal betrieben werden.
- Setzen Sie die Druckluft nur in den beschriebenen Betriebsbedingungen ein.
- Der angegebene Maximaldruck darf nicht überschritten werden.
- Stellen Sie sicher, das nach erfolgter Einstellung des Betriebsdruckes die Gegenmutter festgezogen ist.
- Bei Stillstand des Gerätes schalten Sie die Druckluft ab und entleeren das Gerät.
- Verwenden Sie keine Druckluft, die Chemikalien, synthetische Öle mit organischen Lösungsmitteln, Salz oder ätzende Gase, usw. enthält, da dies zu Schäden oder Funktionsstörungen am Gerät führen kann.
- Wenn das Kondensat nicht von den Luft- und Mikrofiltern entfernt wird, kann es an der Ausgangsseite ausströmen und zu Funktionsstörungen der Druckluftanlage führen. Achten Sie deshalb immer auf den Füllstand im Kondensatbehälter.
- Die Instandhaltung und der Austausch von Druckluftgeräteteilen darf nur von Personen vorgenommen werden, die im Umgang mit Druckluft geschult sind.

#### 3.10.3 Explosionsschutz, Brandschutz

- Das Gerät CyBio Well vario darf nicht in explosionsgefährdeter Umgebung sowie nicht mit explosiven Stoffen betrieben werden.
- Rauchen oder der Umgang mit offenem Feuer im Betriebsraum des Gerätes sind verboten!
- Dem Bedienpersonal muss der Standort der Löscheinrichtungen im Betriebsraum des Gerätes sowie der Umgang mit diesen bekannt sein.

### 3.10.4 Elektrik

- Arbeiten an elektrischen und elektronischen Bauteilen des Gerätes und seiner Komponenten dürfen nur von einer Elektrofachkraft entsprechend den geltenden elektrotechnischen Regeln vorgenommen werden.
- Nehmen Sie das Gerät nie mit beschädigten Kabeln (z. B. Einschnitte, Scheuerstellen) in Betrieb!
- Halten Sie die Wartungsintervalle ein ( $\rightarrow$  siehe Seite 106).
- Der Netzstecker des Gerätes ist mit Schutzkontakt ausgeführt und darf nur in eine Steckdose mit Schutzkontakt eingeführt werden. Der Schutzleiter darf nicht unterbrochen werden (z. B. bei Verwendung eines Stelltransformators). Verwenden Sie keine Verlängerungen ohne Schutzleiter!
- Netzkabel müssen fachgerecht verlegt sein.
- Fassen Sie beim Herausziehen des Kabels aus der Netzsteckdose immer nur am Netzstecker an.
- Fassen Sie den Netzstecker nie mit nassen Händen an!
- Entfernen Sie nie Gehäuseteile vom Gerät. Bei Entfernen von Gehäuseteilen besteht Lebensgefahr durch elektrischen Strom!
- Führen Sie keine Gegenstände in Geräteöffnungen ein und verhindern Sie, dass Flüssigkeiten durch Öffnungen oder Fugen in das Gerät eindringen können.
- Die Netzsicherung des Gerätes dient der Vermeidung von Brandgefahr infolge von elektrischer Überlastung. Schließen Sie die Sicherung nicht kurz und verwenden Sie bei Wechsel der Netzsicherung nur eine Ausführung entsprechend der Beschriftung an der Rückseite des Gerätes.

### 3.10.5 Wartung und Pflege

- Die Wartung des Gerätes CyBio Well vario erfolgt grundsätzlich durch Servicepersonal des Herstellers oder durch von ihr autorisiertes und geschultes Fachpersonal.
- Eigenmächtige Wartungsarbeiten können zu Schäden am Gerät führen. Der Bediener darf deshalb grundsätzlich nur die im Kapitel → "Wartung und Pflege" aufgeführten Tätigkeiten ausführen.
- Führen Sie Wartungs- und Reinigungsarbeiten am Gerät grundsätzlich nur im ausgeschalteten Zustand durch. Ziehen Sie vorher den Netzstecker aus der Netzsteckdose.
- Verwenden Sie ausschließlich Originalzubehör und Originalersatzteile bzw. Zubehör und Ersatzteile, die vom Hersteller empfohlen werden (siehe Kapitel → "Zubehör/ Ersatzteile"). Beachten Sie die im Kapitel → "Wartung und Pflege" aufgeführten Hinweise.

#### 3.10.6 Umgang mit gefährlichen Stoffen

Der Betreiber des Gerätes trägt die alleinige Verantwortung für die Einhaltung aller Sicherheitsanforderungen zum Schutz von Personen und Sachgütern im Umgang mit radioaktiven, infektiösen, giftigen, ätzenden, brennbaren und anderen gefährlichen Stoffen.

Zum Betrieb des Gerätes mit gefährlichen Stoffen wird dem Betreiber empfohlen, betriebsinterne Anweisungen zu erlassen. Sicherheitshinweise zum Schutz vor Personenund Sachschäden, die von den untersuchten Stoffen verursacht werden können, sind in der Betriebsanleitung nicht aufgenommen.

#### 3.10.7 Chemische Resistenz

Der Hersteller übernimmt keine Verantwortung für die Untersuchung aggressiver Stoffe, die die Beständigkeit der Komponenten des Gerätes beeinträchtigen.

- Arbeiten Sie mit besonderer Vorsicht beim Umgang mit Basen, Säuren und organischen Lösungen, diese können die Lebenszeit des Gerätes verringern.
- Nutzen Sie nur Substanzen, die mit den aufgeführten Materialien verträglich sind.

Folgende Komponenten kommen direkt mit den zu bearbeitenden Substanzen in Berührung:

| Komponente                    | Material                |
|-------------------------------|-------------------------|
| Pipettierspitzen              | PP                      |
| Keramikspitzen 2,5 µl         | Keramik                 |
| Kapillarspitzen               | Glas, PS (Polystyren)   |
| Kolbendichtungen <sup>1</sup> | PE-HD                   |
| Reagenziengefäße              | PMMA oder PTFE          |
| Schläuche                     | Silikon                 |
| Waschwannen                   | PEAK                    |
| Reservoir                     | PEEK, Teflon, Edelstahl |

1 Zwischen den Substanzen und den Kolbendichtungen bzw. Kolben kann auch indirekter Kontakt durch Aerosole auftreten. Die Kolben bestehen aus Edelstahl, die Kolbendichtungen aus Polyethylen (high density)

Oben genannte Komponenten sind gegenüber folgenden Substanzen nicht resistent:

| Substanzen*                             |  |  |  |
|-----------------------------------------|--|--|--|
| Fluorwasserstoffsäure (HF / Flusssäure) |  |  |  |
| Hoch konzentrierte Säuren               |  |  |  |
| Reinigungspulver                        |  |  |  |
| Farbverdünner                           |  |  |  |
| Naphtha (Rohbenzin)                     |  |  |  |
| Benzin                                  |  |  |  |
| Azeton                                  |  |  |  |
| Reinigungsspray                         |  |  |  |
| Ozon                                    |  |  |  |
| Tabelle 4: Substanzen                   |  |  |  |

\*Tabelle erhebt nicht den Anspruch auf Vollständigkeit

Nutzen Sie zur Reinigung keine Lösungsmittel (Verdünner), aggressiven Reinigungsmittel, brennbare Flüssigkeiten oder ätzende Laugen. Dies kann Schädigungen an Gehäuseteilen oder dem Bedienpult hervorrufen.

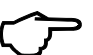

#### TIPP

Nehmen Sie im Zweifelsfall Rücksprache mit dem Hersteller.

## 3.11 Verhalten im Notfall

 Schalten Sie in Gefahrensituationen oder bei Unfällen das Gerät sofort durch Betätigen des Hauptschalters bzw. durch Betätigen der Notabschaltung aus und/oder ziehen Sie den Netzstecker aus der Netzsteckdose!

Da im Gefahrenfall schnelles Reagieren lebensrettend sein kann, muss Folgendes gewährleistet sein:

- Das Bedienpersonal muss wissen, wo sich Sicherheitseinrichtungen, Unfallund Gefahrenmelder sowie Erste-Hilfe- und Rettungseinrichtungen befinden, und mit ihrer Handhabung vertraut sein.
- Der Betreiber ist für eine entsprechende Schulung des Bedienpersonals verantwortlich.
- Alle Einrichtungen für Erste Hilfe (Verbandkasten, Augenspülflaschen, Trage usw.) sowie Mittel zur Brandbekämpfung (Feuerlöscher) sind in greifbarer Nähe und jederzeit gut zugänglich aufzubewahren. Alle Einrichtungen müssen sich in einwandfreiem Zustand befinden und sind regelmäßig daraufhin zu überprüfen.
# 4 Technische Beschreibung

# 4.1 Systemaufbau

Der Mehrkanalpipettierer CyBio Well vario ist modular aufgebaut und erlaubt durch unterschiedliche Konfigurationen die Anpassung an verschiedenste Kundenapplikationen. Das Gerät verfügt über den Vorteil, dass man mit leichten Handgriffen, den Pipettierkopf oder den Kapillarkopf gegen einen Anderen austauschen kann. Bei Geräten mit einem Kapillarkopf ist die Druckluftkontrolleinheit am Rahmen angebracht. Der Druckluftschlauch wird per Steckverbindung mit dem Kapillarkopf verbunden.

Außerdem stehen zwei unterschiedliche Transportsysteme zur Verfügung:

- CyBio Well vario mit linearem Transportsystem
- CyBio Well vario mit zirkularem Transportsystem

wechsel ist an der Rückseite des Gerätes möglich.

Lineares Transportsystem:Das lineare Transportsystem bewegt einen Wagen mit 3, 4 oder 5 Plätzen in einer Ebene.<br/>Auf den Plätzen können Mikroplatten, Reservoirs und Waschwannen transportiert werden.<br/>Der Pipettierkopfwechsel ist, je nach Konfiguration, an der Vorder- oder Rückseite des<br/>Gerätes möglich.Zirkulares Transportsystem:Bei diesem System besteht die Möglichkeit, auf 10 Plätzen an einem Rundtisch Mikroplat-<br/>ten, Reservoirs und Waschwannen in einer Ebene zu transportieren. Ein Pipettierkopf-

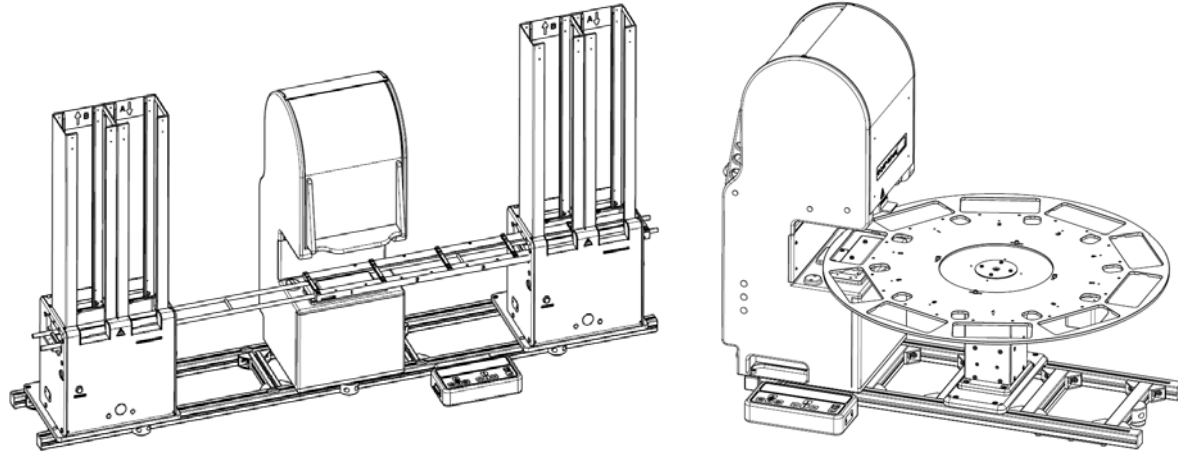

Lineares Transportsystem

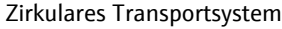

Abb. 6: CyBio Well vario mit linearem (hier mit Stackern) und zirkularem Transportsystem

Die Funktionseinheiten des CyBio Well vario sind in  $\rightarrow$  *Abb.* 7 (hier mit linearem Transportsystem) dargestellt, ihre Funktionen sind in den nachfolgenden Kapiteln erläutert.

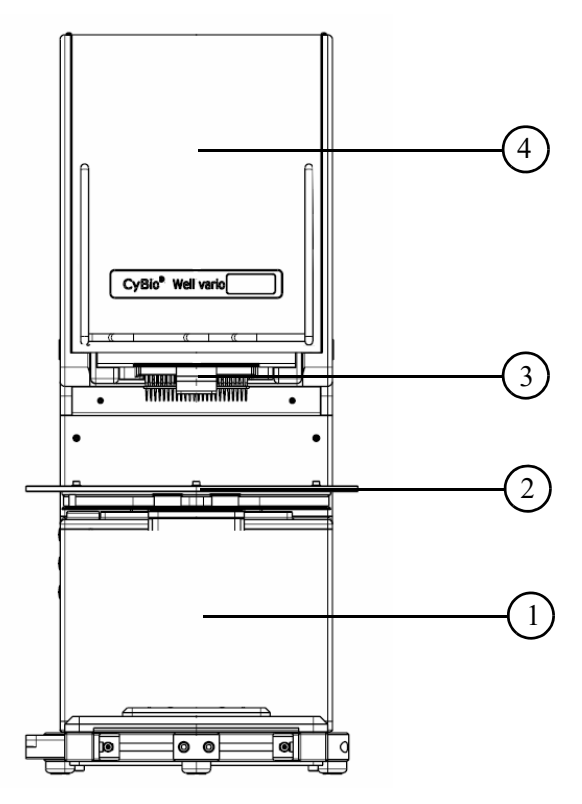

Abb. 7: Geräteübersicht CyBio Well vario (Ausführung Kopfwechsel von vorn)

- 1 Grundgerät
- 2 Transportbahn

- 3 Spitzenmagazin
- 4 Pipettierkopf

### Typenschild/ Anschlusswerteaufkleber

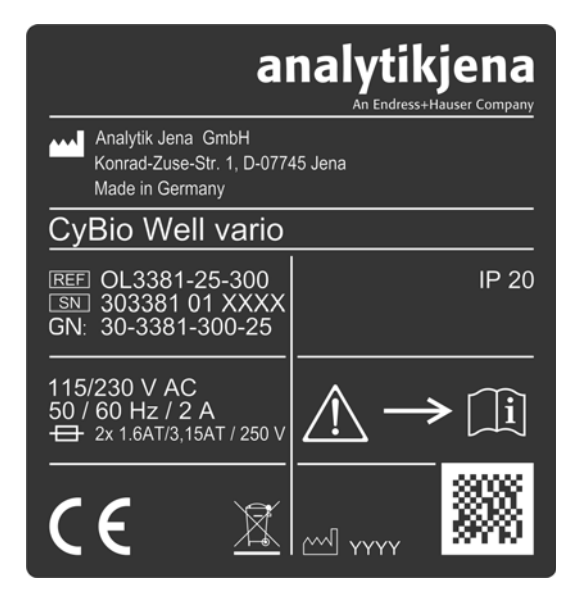

Abb. 8: Typenschild/Anschlusswerteaufkleber

Angaben auf dem Typenschild:

- Herstellerangaben
- Produktbezeichnungen (Typkennzeichnung, Handelsname)
- Identifikationskennzeichen (Modell-, Seriennummer)
- Baujahr
- Angaben auf dem Anschlusswerteaufkleber:
- Sicherung
- Frequenz, Leistung

# 4.2 Komponentenbeschreibung

### 4.2.1 Grundgerät

Das Grundgerät enthält 4 Motoren, die folgende Funktionen haben:

- Positionieren der Mikroplatte in X- und Y-Richtung (2 Motoren)
- Bewegen des Aushebers:
  - Heben der Mikroplatte unter den Pipettierkopf
    - Positionieren der Mikroplatte unter dem Pipettierkopf in X- und Y-Richtung entsprechend des Mikroplattentyps (2 Motoren)
  - Ablegen der Mikroplatte auf dem Wagen oder Rundtisch (Ausgangsposition)
- Bewegen des Wagens in horizontaler Richtung entlang der Transportbahn bzw. Drehen des Rundtisches in horizontaler Richtung

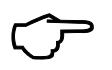

### TIPP

Die Nulllage wird während der Initialisierung des Gerätes korrekt positioniert.

Geräteausführung: Kopfwechsel von vorn

An der Vorderseite des Grundgerätes befindet sich der Netzschalter zum Ein- und Ausschalten des Gerätes ( $\rightarrow$  siehe Abb. 32).

Geräteausführung: Kopfwechsel von hinten An der Rückseite des Grundgerätes befindet sich im Anschlusspanel der Netzschalter zum Ein- und Ausschalten des Gerätes ( $\rightarrow$  siehe Abb. 33).

### 4.2.2 Bedienpult

Der Mehrkanalpipettierer CyBio Well vario kann im Handbetrieb über das angeschlossene Bedienpult bedient werden. Die Elemente des Bedienpultes sind in  $\rightarrow$  *Abb. 9* dargestellt.

Folgende Funktionen sind möglich:

- horizontale und vertikale Bewegung der Mikroplatten
- Auswahl von Menüfunktionen
- Eingeben der Pipettiervolumina

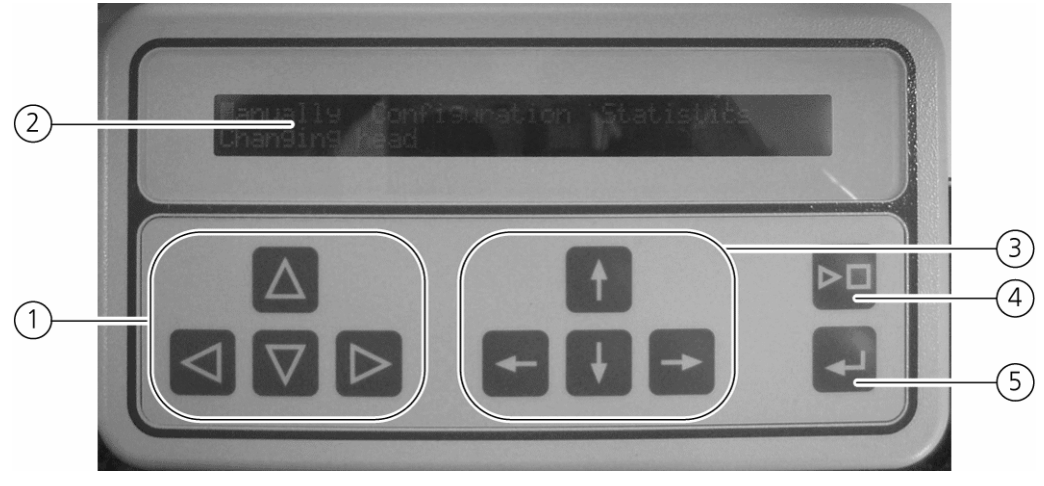

Abb. 9: Bedienpult

1 Dreiecktasten

#### 2 LCD-Anzeige (2-zeilig, 40 Zeichen breit)

4 Abbruchtaste

5 Eingabetaste

3 Pfeiltasten

Die Tasten des Bedienpultes haben folgende Funktionen:

|                 | Dreiecktasten                                                                                                    |
|-----------------|----------------------------------------------------------------------------------------------------|
|                 | Bewegen von Ausheber und Wagen oder Rundtisch<br>Tasten für die Bewegung des Aushebers                                                                                                    |
| $\Delta \nabla$ | Bewegen des Aushebers nach unten bzw. nach oben<br>Ein kurzzeitiges Drücken beider Tasten fährt den Ausheber ganz nach unten bis<br>in seine Nulllage                                                                                                    |
|                 | Tasten für die Horizontalbewegung des Wagens oder des Rundtisches<br>Die Funktion dieser Tasten ist abhängig von der Position des Aus-hebers.<br>Vertikalposition 0 mm:<br>Anfahren der Horizontalplätze des Wagens oder des Rundtisches.<br>Vertikalposition > 0 mm:<br>Pipettierkopf 384: Anfahren der Positionen A1 bis B2 bei 1536 Wells<br>Pipettierkopf 96: Anfahren der Positionen A1 bis B2 bei 384 Wells bzw. A1 bis<br>D4 bei 1536 Wells.<br>Pfeiltasten |
| ← →             | Menuauswahl und Parametereingabe<br>Tasten für Menüauswahl<br>Vor- und Rückwärtsbewegen innerhalb einer Menüebene                                                                                                    |
| 1               | Tasten für die Einstellung von Parametern<br>Verändern von Programmparametern                                                                                                    |
| <b></b>         | Eingabetaste<br>Bestätigen einer Eingabe oder eines aktuellen Prozesses.                                                                                                    |

DΠ

#### Abbruchtaste [ESC]

Programmabbruch während des Fahren, Aspirieren, Dispensieren und des Spitzenwechsel (Anziehen). Nach Betätigen der Taste **[ENTER]** fährt der Wagen im Initialisierungsmodus langsam auf Position 1. Im Programmiermodus erfolgt ein Wechsel auf eine nächsthöhere Menüebene.

### 4.2.3 Pipettierköpfe

Der Mehrkanalpipettierer CyBio Well vario erlaubt durch den Einsatz verschiedener Mehrkanal-Pipettierköpfe die schnelle und hochpräzise Bearbeitung von Mikroplatten mit 96/ 384/1536 Wells, wobei das Gerät für den Einsatz der beiden Mikroplatten-Typen Shallow-Well und Deep-Well gleichermaßen geeignet ist.

Der Pipettierkopf wird durch 2 Motoren angetrieben, die folgende Funktionen haben:

- Kolbenantrieb
- Festziehen und Lösen der Magazinhalterung

Die Pipettierköpfe können manuell je nach Geräteausführung von der Vorder- (front side) oder der Rückseite (back side) des Gerätes schnell und sicher gewechselt werden ( $\rightarrow$  siehe Abb. 10). Zum einfachen Herausziehen des Pipettierkopfes aus dem Gerät bzw. zum Hineinschieben in das Gerät ist am Pipettierkopf ein Griff montiert sowie eine Griffmulde im Magazinadapter vorhanden. Schienen, die jeweils seitlich des Pipettierkopfes angebracht sind, dienen zur Führung des Pipettierkopfes während des Ein- bzw. Ausbaus. Zum Wechsel der Pipettierköpfe  $\rightarrow$  siehe Seite 80.

| Pipettierkopf                      | Volumina |
|------------------------------------|----------|
|                                    | 250 µl   |
|                                    | 60 µl    |
| Pipettierkopf 96 (Kolben) Kanäle   | 40 µl    |
|                                    | 25 µl    |
|                                    | 2,5 µl   |
|                                    | 60 µl    |
| Pipettierkopf 384 (Kolben) Kanäle  | 25 μl    |
|                                    | 2,5 µl   |
| Pipettierkopf 1536 (Kolben) Kanäle | 8 µl     |

Folgende Pipettierköpfe stehen optional zur Verfügung\*:

\*Siehe auch Preisliste.

Tabelle 5: Pipettierkopfauswahl

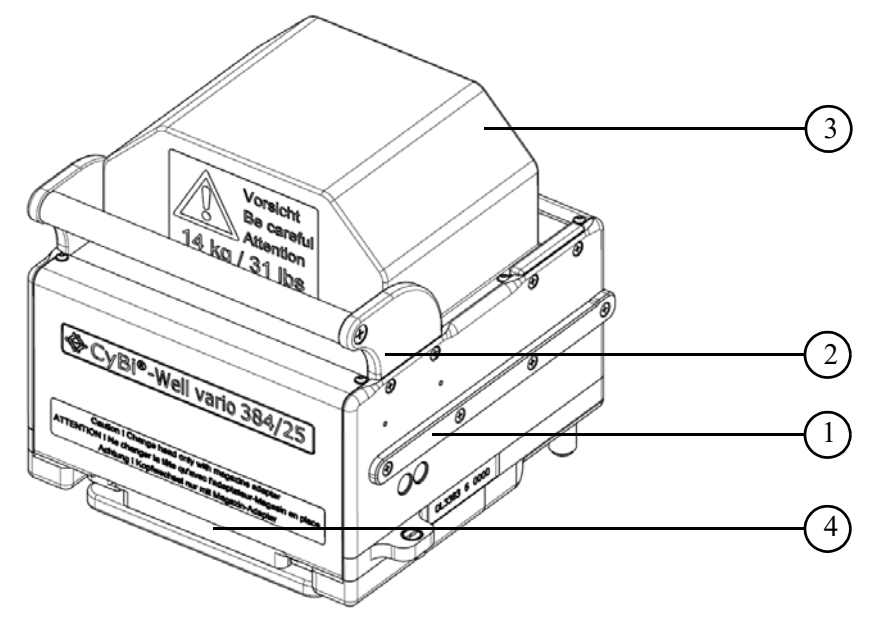

Abb. 10: Pipettierkopf mit Magazinadapter

- 1 Schiene
- 2 Griff
- 3 Pipettierkopf
- 4 Magazinadapter

# 4.2.4 Pipettierkopf CyBio Well vario 1536/8 µl

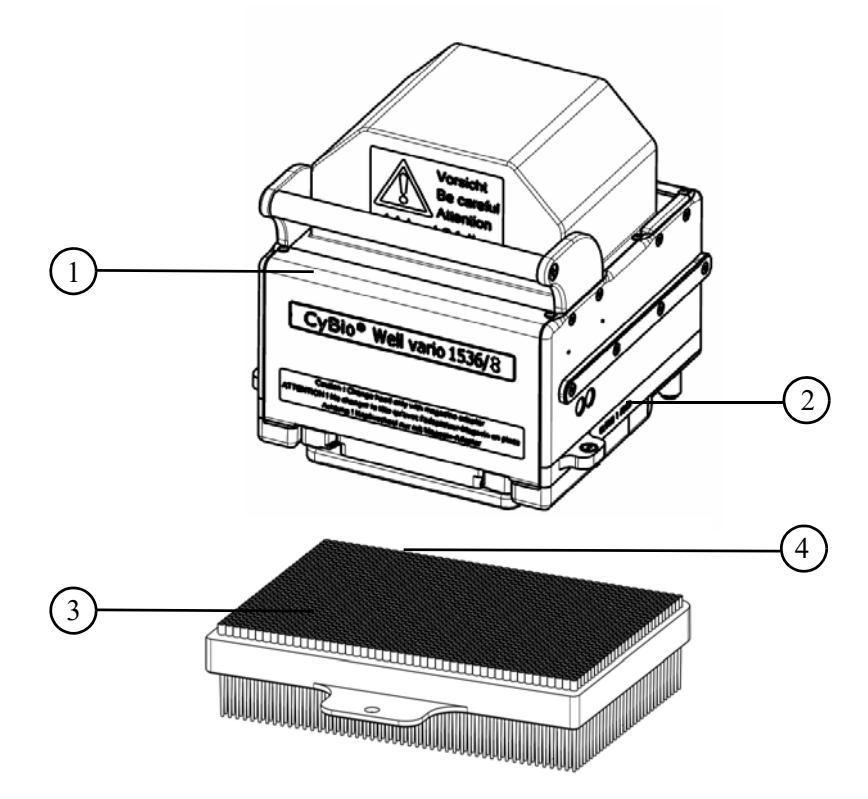

Abb. 11: Pipettierkopf CyBio Well vario 1536/8 µl

- 1 Pipettierkopf<sup>1</sup>
- 2 Seriennummer
- 3 TipTray (1536, Prinzipdarstellung)
- 4 Kennzeichnung

| Benennung            | Kennzeichen/<br>Volumen | Material<br>(Tips) | Zeichnungsnum-<br>mer      | Pos. 4, $ ightarrow$ Abb. $11^1$ |
|----------------------|-------------------------|--------------------|----------------------------|----------------------------------|
| Fixed<br>TipTray (1) | S 1 μΙ                  | Stahl              | OL5021-24-588 <sup>2</sup> | Codiermagnet                     |
| Fixed<br>TipTray (2) | G 8 µl                  | Glas <sup>3</sup>  | OL5021-24-585              |                                  |
| Re-Fill<br>TipTray   | 8 µl                    | PP <sup>4</sup>    | OL5021-12-511              |                                  |

1 Zur Erkennung des Tray-Typs (beim Einsetzen in den Pipettierkopf).

2 Weitere Varianten – siehe Preisliste.

- 3 Trägermaterial (parylen coated class tips).
- 4 Polypropylen.

<sup>1</sup> Typ des Pipettierkopfs wird beim Einsetzen in das Grundgerät mittels Firmware erkannt.

### 4.2.5 Kapillarkopf

Der Kapillarkopf nimmt in der Magazinhalterung die Kapillarmagazine auf. Durch den Anzugsmotor wird das Kapillarmagazin angezogen. Weiterhin befindet sich ein Druckluftanschluss am Kapillarkopf ( $\rightarrow$  siehe Abb. 12,  $\rightarrow$  Punkt 5). Durch einen Druckluftimpuls wird die durch Kapillarwirkung aufgenommene Flüssigkeit vollständig in die Mikroplatte abgegeben. Eine Dichtung an der Unterseite des Kopfes verhindert das seitliche Austreten der Druckluft oberhalb des Kapillarmagazins.

Der Kapillarkopf kann manuell je nach Geräteausführung von der Vorder- (front side) oder der Rückseite (back side) des Gerätes schnell und sicher gewechselt werden ( $\rightarrow$  siehe Abb. 12). Zum einfachen Herausziehen des Kapillarkopfes aus dem Gerät bzw. zum Hineinschieben in das Gerät ist ebenfalls am Kapillarkopf ein Griff montiert sowie eine Griffmulde im Magazinadapter vorhanden. Schienen, die jeweils seitlich des Kapillarkopfes angebracht sind, dienen zur Führung des Kapillarkopfes während des Ein- bzw. Ausbaus. Zum Wechsel des Kapillarkopfes  $\rightarrow$  siehe Seite 80.

Folgende Kapillarmagazine stehen optional zur Verfügung\*:

| Kapillarmagazine      | Volumina                            |  |
|-----------------------|-------------------------------------|--|
| 96 und 384 Kapillaren | 25, 50, 100, 250, 500, 750, 1000 nL |  |

\*Siehe auch Preisliste. **Tabelle 6: Kapillarmagazinauswahl** 

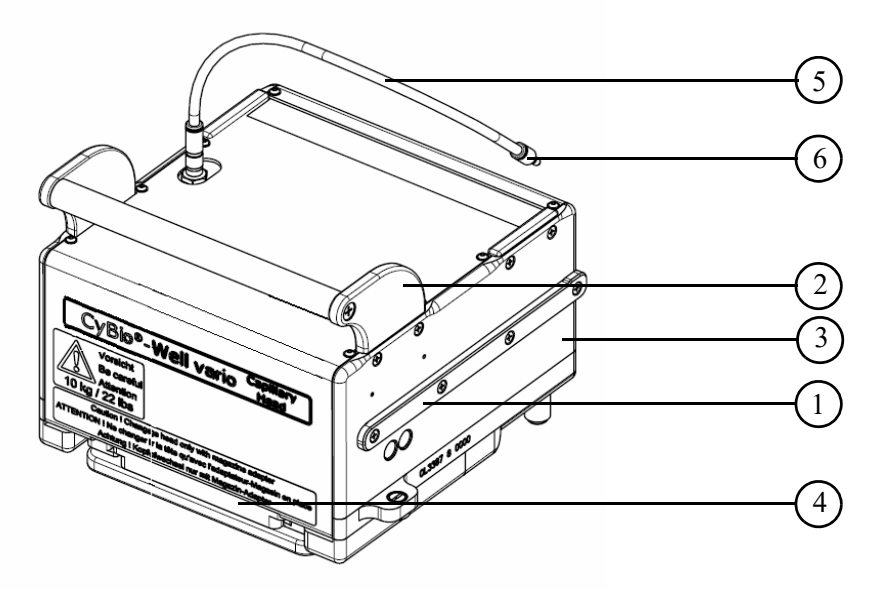

Abb. 12: Kapillarkopf mit Magazinadapter

- 1 Schiene
- 2 Griff
- 3 Kapillarkopf
- 4 Magazinadapter
- 5 Druckluftschlauch
- 6 Steckverbindung

### 4.2.6 Spitzenmagazin (Pipettierkopf)

Das Spitzenmagazin hält die 96 bzw. 384 Pipettierspitzen und gewährleistet einen luftdichten Abschluss der Pipettierspitzen während des Pipettierens.

Die Pipettierspitzen sind bei einem Wechsel des Pipettierkopfes oder bei längerem Stillstand des Gerätes in den Verpackungen der Tip Trays aufzubewahren.

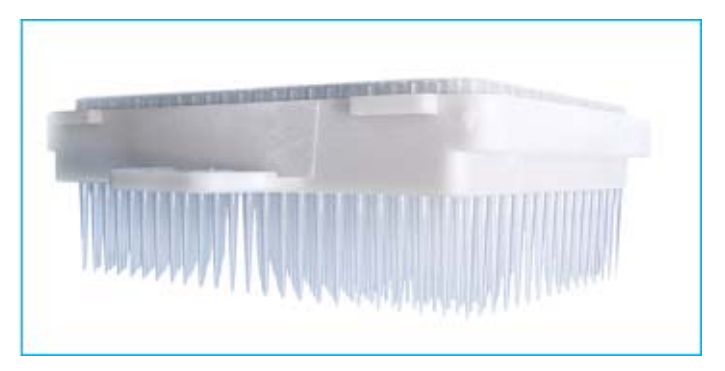

Abb. 13: CyBio TipTray

### 4.2.7 Kapillarmagazin (Kapillarkopf)

Ein Magazin enthält 96 oder 384 Kapillaren. Die Kapillaren bestehen aus Glas, das bedeutet, dass die Proben nur mit diesem inerten Material Kontakt haben.

Die Kapillarspitzen sind entsprechend des jeweiligen festen Volumens farblich codiert ( $\rightarrow$  siehe Abb. 14):

|  | Y |  |  |
|--|---|--|--|
|  |   |  |  |

| Farbcode | Volumen |
|----------|---------|
| weiß     | 25 nl   |
| rot      | 50 nl   |
| gelb     | 100 nl  |
| grün     | 250 nl  |
| blau     | 500 nl  |
| orange   | 750 nl  |
| violett  | 1000 nl |
|          |         |

Abb. 14: Kapillaren – Farbcode und Volumina

Bei Verklebungen oder Bruch der Glaskapillaren können diese einzeln ausgetauscht werden ( $\rightarrow$  siehe Abschnitt 9.2.5). Bei längerem Stillstand des Gerätes sowie beim Transport muss das Kapillarmagazin immer in der Transportbox gelagert bzw. transportiert werden.

#### 4.2.8 Anschlüsse

An der Geräterückseite befinden sich die Geräteanschlüsse und Schnittstellen sowie die Gerätesicherungen ( $\rightarrow$  siehe Abb. 16). Die angebrachten Warnhinweise sind unbedingt einzuhalten und bei Beschädigung sofort zu ersetzen ( $\rightarrow$  siehe Abb. 15).

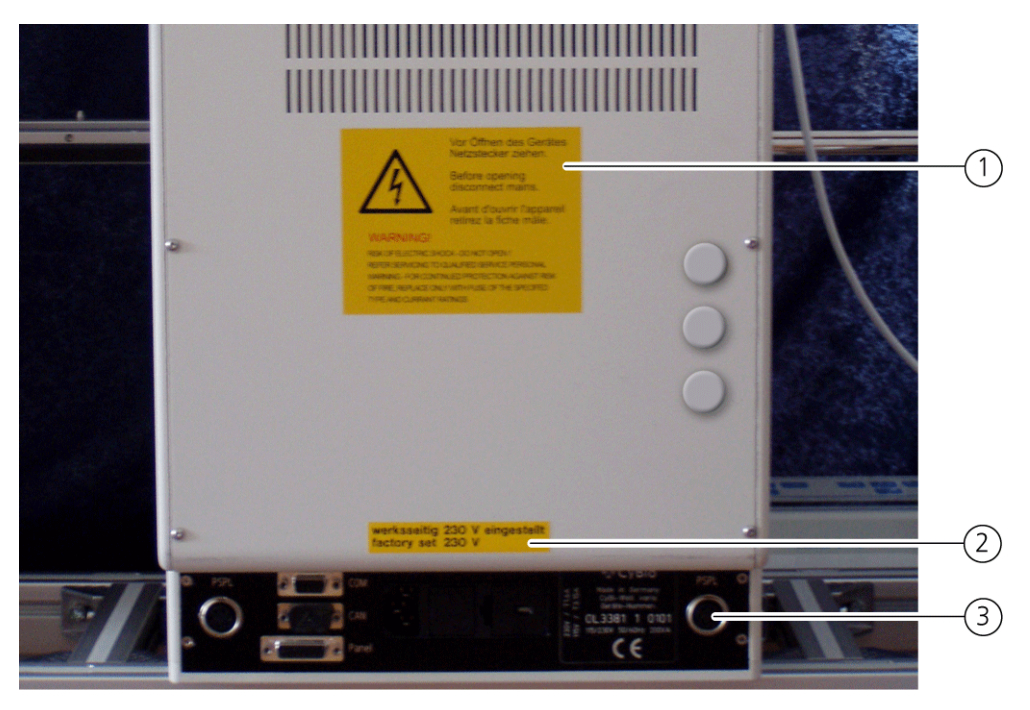

Abb. 15: Geräterückseite

- 1 Warnhinweisschild
- 2 Hinweisschild

3 Anschlusspanel

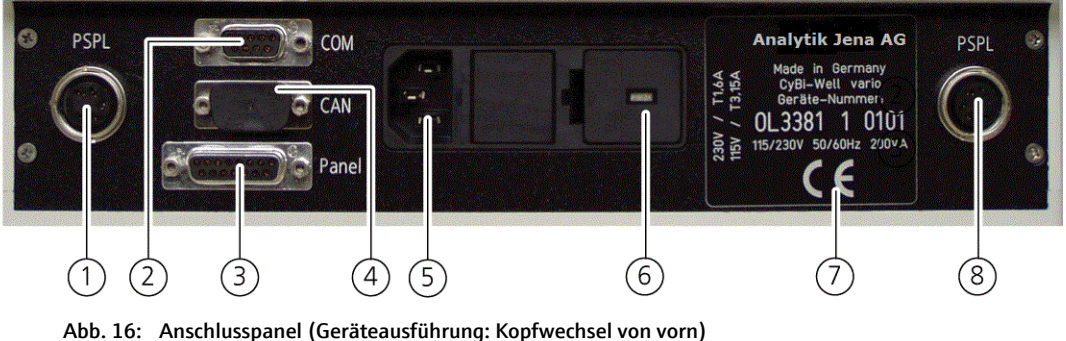

- 1 PSPL, SV-Anschluss für externes Gerät
- 2 COM RS 232 (Sub D-Buchse, 9polig)
- 3 Anschluss für Bedienpult
- 4 CAN Buchse

- Netzanschluss für CyBio Well vario 5
- Gerätesicherung CyBio Well vario 6
- Typenschild mit Gerätedaten<sup>1</sup> 7
- 8 PSPL, SV-Anschluss für externes Gerät
- 1 Prinzipdarstellung weitere Details siehe  $\rightarrow$  "Typenschild/Anschlusswerteaufkleber" auf Seite 25

### 4.2.9 Druckluftkontrolleinheit

Für die Druckluftversorgung des Gerätes ist kundenseitig **ölfreie** Druckluft mit einem Druck von max. 5 bar (0,5 MPa; 73 psi) zur Verfügung zu stellen. Die Druckluftkontrolleinheit ist am Geräterahmen befestigt. Der Kundendienst schließt die Druckluft über die Druckluftkontrolleinheit ( $\rightarrow$  Abb. 17) mit Vakuumabsaugung (für Kapillarwaschstation) an das Gerät an und stellt den erforderlichen Betriebsdruck von 1,72 bar (0,172 MPa; 25 psi) ein.

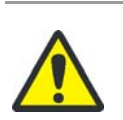

### VORSICHT

Geräteschäden durch falschen Betriebsdruck!

Der vom Kundendienst an der Druckluftkontrolleinheit eingestellte Betriebsdruck darf nicht geändert werden! Achten Sie darauf, dass die Gegenmutter unterhalb vom Einsstellrad festgezogen ist. Für Schäden, die auf eigenmächtige Änderung des Betriebsdruckes zurück zu führen sind, übernimmt der Hersteller keine Haftung!

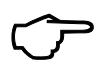

# TIPP

Die Funktionalität und Leistungsfähigkeit des CyBio Well vario mit Kapillarkopf ist bei zu geringem Betriebsdruck eingeschränkt.

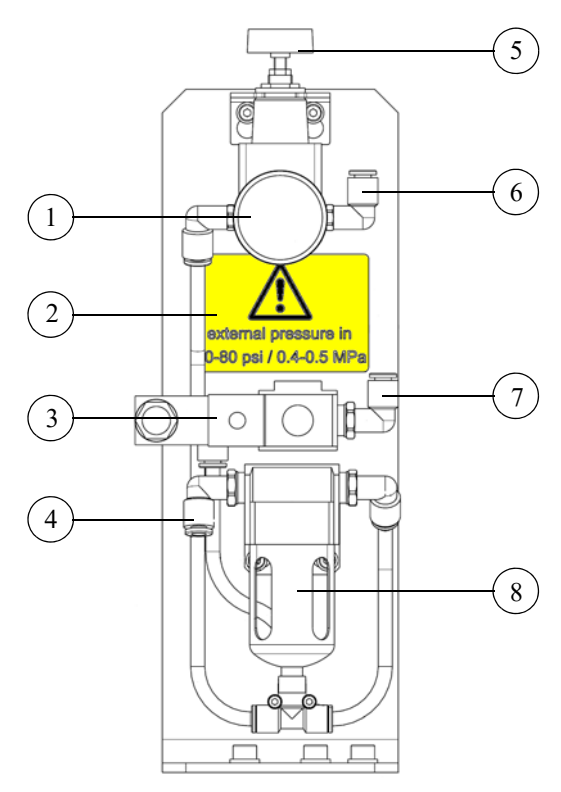

Abb. 17: Druckluftkontrolleinheit mit Magnetschalter für die Vakuumabsaugung der Kapillarwaschstation

- 1 Manometer
- 2 Sicherheitshinweis Druckluft
- 3 Magnetventil
- 4 Schlauchanschluss Druckluftversorgung
- 5 Stellrad zum Einstellen des Betriebsdrucks
- 6 Schlauchanschluss Kapillarkopf
- 7 Schlauchanschluss Vakuumabsaugung
- 8 Kondensatsammler

# 4.3 Tip Wash Station 1536 Set

### 4.3.1 Allgemeines

Die Spitzenwaschstation besteht aus:

- Waschwanne mit einem Zulauf (grün) und einem Ablauf (rot)
  - Absaugwanne
- Waschwanne Zu- und Ablauf werden über je eine Peristaltikpumpe (z. B. über ein TWS-Modul) realisiert.

Die Verschlauchung ist in der Übersicht ( $\rightarrow$  *Abb*. *18*) dargestellt.

Über die Peristaltikpumpe wird die Waschwanne mit Waschflüssigkeit befüllt.

Durch Ansaugen der Waschflüssigkeit wird der Spitzeninnenraum gewaschen; durch Eintauchen werden die Spitzen außen gewaschen. Die Peristaltikpumpe für den Ablauf besitzt einen Vor- und Nachlauf und läuft mit einer höheren Geschwindigkeit. Damit wird ein Überlaufen der Waschwanne verhindert.

Ein am Zulaufschlauch, direkt über der Vorratsflasche angebrachter Sensor,\* dient zur Überwachung der ordnungsgemäßen Zufuhr von sauberer Waschflüssigkeit. Bei einer Unterbrechung der Waschflüssigkeitszufuhr wird über die Steuersoftware eine Fehlermeldung generiert.

Absaugwanne Die Absaugung erfolgt mittels Vakuum.

Die Verschlauchung ist in der Übersicht ( $\rightarrow$  *Abb*. *19*) dargestellt.

### 4.3.2 Übersichten

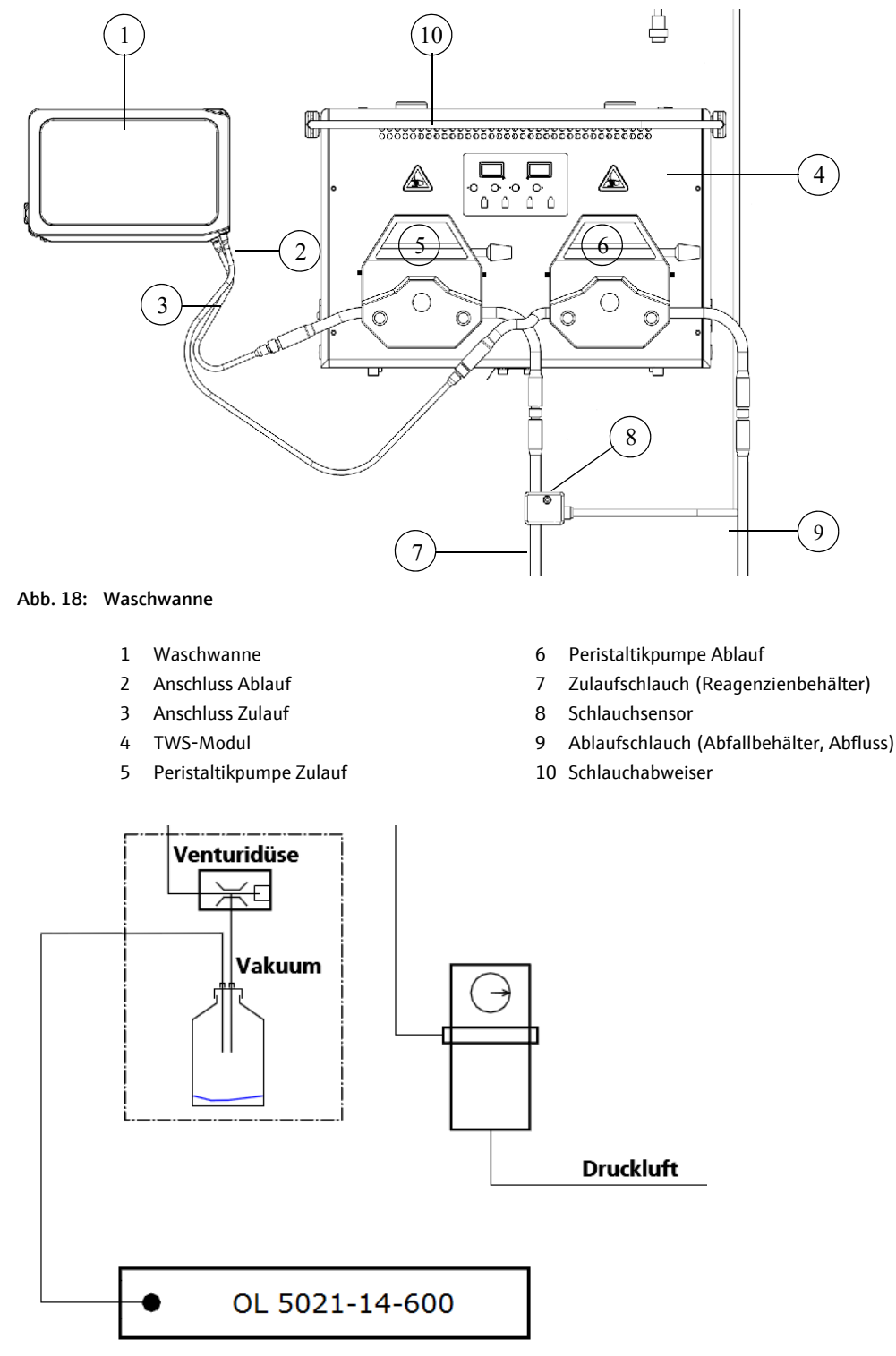

Abb. 19: Absaugwanne

- Vakuumeinheit  $\rightarrow$  siehe Seite 37
- Drucklufteinheit → siehe Seite 34
- Absaugwanne (OL5021-14-600)

### 4.3.3 Sicherheitshinweise

|   | Sicherheitssymbol | Bedeutung     | Bemerkung                                                                      |
|---|-------------------|---------------|--------------------------------------------------------------------------------|
|   |                   | Quetschgefahr | Warnung vor Quetschung von<br>Gliedmaßen durch sich bewe-<br>gende Geräteteile |
| _ |                   |               |                                                                                |

Am TWS-Modul sind folgende Sicherheitssymbole angebracht:

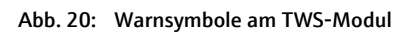

#### Gefahrenbereiche

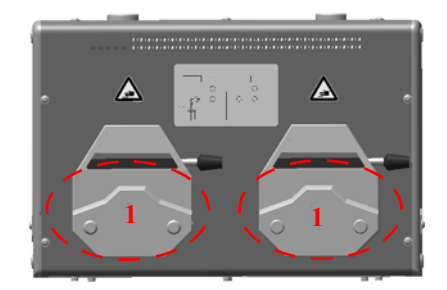

Abb. 21: Gefahrenbereiche am TWS-Modul

- 1 Peristaltikpumpen
- Greifen Sie während des Betriebes niemals in die geöffnete Peristaltikpumpe, auch nicht mit Gegenständen.

# 4.3.4 Komponentenbeschreibung

Vakuumeinheit

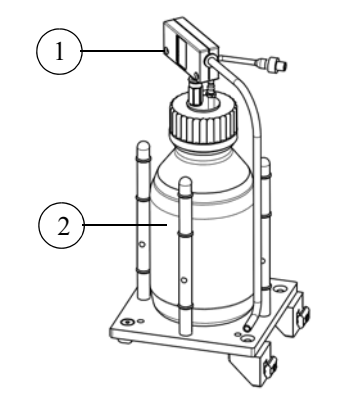

Abb. 22: Vakuumeinheit

#### 1. Vakuumerzeuger

- Anschlüsse: SUP, EXH, VAC
- 2. Flasche
  - Anschluss für VAC
  - Anschluss zur Absaugwanne

Die Vakuumeinheit besteht aus einer Vakuumpumpe und einer Abfallflasche. Mittels Vakuum wird die Flüssigkeit abgesaugt und in die Abfallflasche geführt.

Beachten Sie den Füllstand in der Abfallflasche, um ein Überlaufen zu verhindern. Leeren Sie diese regelmäßig.

TWS-Modul Das TWS-Modul dient zum Fördern und zum Absaugen von Flüssigkeiten. Das Modul besitzt zwei Peristaltikpumpen, die auch einzeln angesteuert werden können.

Die Stromversorgung des Gerätes erfolgt durch den zugehörigen Pipettierer oder durch ein Stromversorgungsmodul, an denen auch die Kennzeichnung der zulässigen Netzspannung erfolgt.

Das TWS-Modul wird über die Steuersoftware gesteuert.

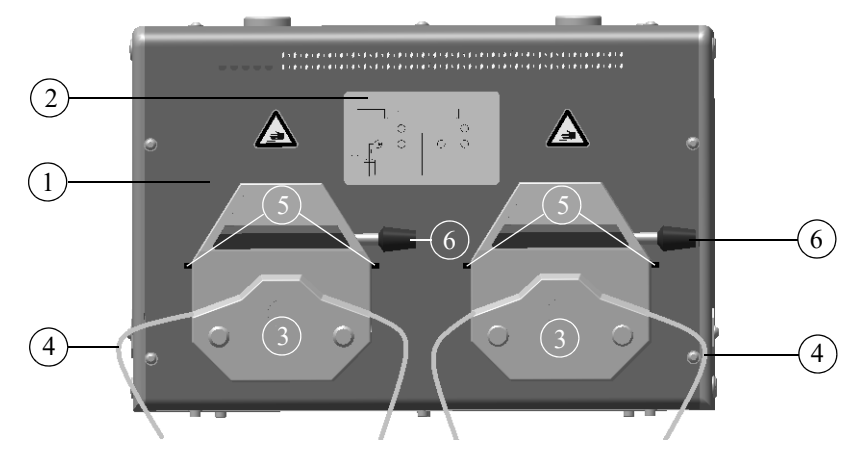

Abb. 23: TWS-Modul mit 2 Peristaltikpumpen

- 1 TWS-Modul
- 2 Schlauchschema
- 3 Peristaltikpumpen
- 4 Schlauch
- 5 Schlauchfixierung
- 6 Hebel

### BEACHTE

Materialschäden durch aggressive Säuren und Laugen sowie durch organische Lösungsmittel!

Die verwendeten Schläuche in den Peristaltikpumpen kommen direkt mit der zu fördernden Flüssigkeit in Berührung. Achten Sie unbedingt auf die Beständigkeit der verwendeten Schläuche gegenüber Säuren, Laugen und organischen Lösungsmitteln!

Schläuche aus Silikon Peroxid sind als Standard im Lieferumfang enthalten.

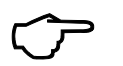

### TIPP

Bei Unklarheiten zur Verwendung von bestimmter Stoffe wenden Sie sich an die Analytik Jena GmbH.

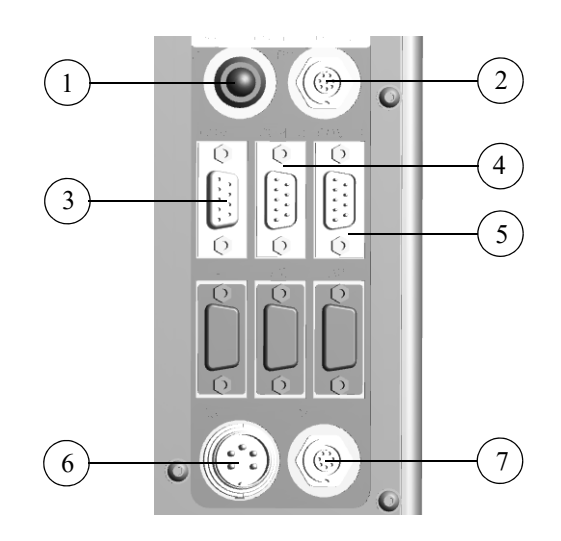

#### Abb. 24: TWS-Modul - Anschlüsse (Geräterückseite)

| 1 B1 | Betriebsstatusanzeige |
|------|-----------------------|
|------|-----------------------|

- 2 B 2 (BC) Ausgang zum Anschluss eines Barcode Readers
- 3 COM 1 Host-PC
- 4 COM 2 Hauptgerät (z. B. CyBio Well vario)
- 5 COM 3 nachfolgendes Gerät
- 6 B 3 (PSPL) Stromversorgung
- 7 B 4 (SW) Schaltausgang

#### Peristaltikpumpen

Am TWS-Modul werden Peristaltikpumpen des Typs Masterflex Easy-Load eingesetzt. Die Peristaltikpumpe befördert Flüssigkeiten in die Spitzenwaschstation bzw. saugt die Flüssigkeiten dort ab.

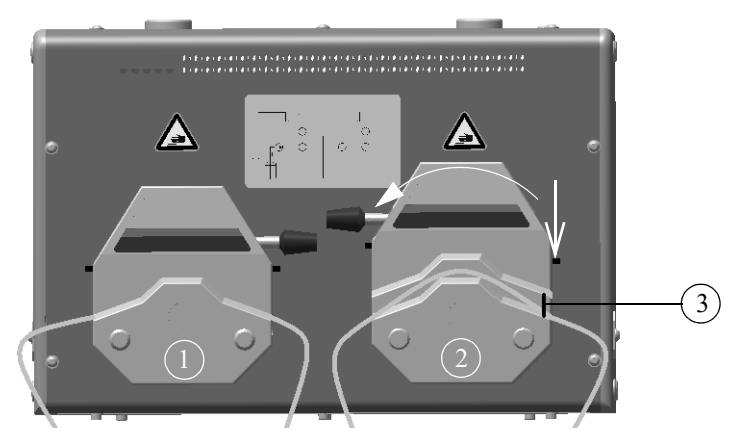

Abb. 25: Peristaltikpumpe – geschlossen und geöffnet

- 1 Peristaltikpumpe, geschlossen
- 2 Peristaltikpumpe, geöffnet
- 3 Schlauch fixiert

Durch das Betätigen der Hebel an den Peristaltikpumpen können diese geöffnet bzw. geschlossen werden, wodurch die Schläuche einfach eingelegt oder entfernt werden können. Die Schlauchfixierung hält die Schläuche an ihrer Position. Dadurch wird verhindert, dass diese während des Betriebes wandern.

### 4.3.5 Bedienung

Das TWS-Modul und damit die Spitzenwaschstation wird von der Steuersoftware gesteuert. Die Pumpen können einzeln angesteuert werden.

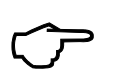

gen

### TIPP

Legen Sie bei Erstinbetriebnahme der Waschwanne diese in eine Flüssigkeit mit geringer Oberflächenspannung. Das garantiert anschließend das gleichmäßige Waschen aller Pipettenspitzen.

Peristaltikpumpen: Schläuche einle-

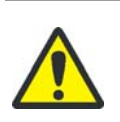

#### VORSICHT

Quetschgefahr bei laufender Pumpe!

Beenden Sie alle laufenden Geräteprogramme vor Arbeiten an den Peristaltikpumpen oder schalten Sie das Gerät aus.

- 1. Hebel der Peristaltikpumpe nach links umlegen
  - ✓ Die Pumpe ist geöffnet.
- 2. Schlauch entsprechend der Transportrichtung einlegen
- 3. Hebel der Peristaltikpumpe ganz nach rechts umlegen
- 4. Schlauchfixierung rechts und links einrasten
  - ✓ Die Pumpe ist geschlossen und betriebsbereit.

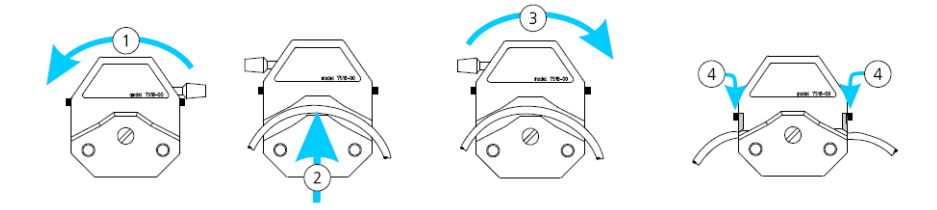

Abb. 26: Schlauch in Peristaltikpumpe einlegen

Die Drehrichtung der Pumpen bestimmt die Richtung des Flüssigkeitstransportes ( $\rightarrow$  *Abb. 27 auf Seite* 41).

Die Walzen der Zulaufpumpe (linke Seite) bewegen sich entgegen dem Uhrzeigersinn; das heißt, die Flüssigkeit wird von rechts nach links gepumpt; das rechte Schlauchende muss in das Vorratsgefäß für Waschflüssigkeit eintauchen und das linke Schlauchende führt zum Zulauf der Waschwanne.

Die Walzen der Ablaufpumpe (rechte Seite) bewegen sich im Uhrzeigersinn; das heißt, die Flüssigkeit wird von links nach rechts gepumpt; das linke Schlauchende ist am Ablauf der Waschwanne angeschlossen; das rechte Schlauchende führt zum Abfallbehälter bzw. Abfluss.

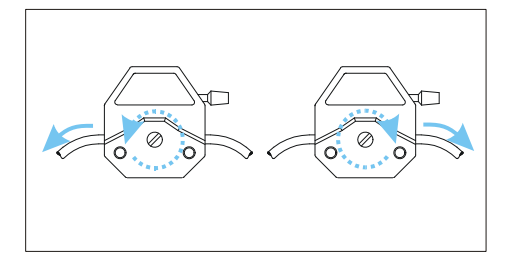

Abb. 27: Peristaltikpumpe am TWS-Modul, Drehrichtung und Flüssigkeitstransport

# 4.4 Tupfstation

Die Gebrauchshinweise ( $\rightarrow$  Seite 46) bei der Verwendung der Tupfstation (OL5021-14-600) beachten!

### 4.4.1 Einführung

Ein Pipettierzyklus besteht prinzipiell aus dem Aufsaugen der Flüssigkeit in die Spitzen, der Abgabe der Flüssigkeit, dem Restausstoß und dem Zurücksetzen der Pipettierkolben in die Startposition (Nulllage). Bei jedem Herausfahren der Pipettenspitzen aus der Flüssigkeit nach dem Restausstoß verbleibt am unteren Ende der Spitze ein Flüssigkeitsfilm, auch wenn der Restausstoß mit einem zusätzlichen Luftvolumen erfolgte.

Dieser Flüssigkeitsfilm wird mit dem Zurücksetzen der Kolben in die Nulllage wieder in die Pipettenspitzen eingesaugt. Prinzipiell kann diese Restflüssigkeit zu Verschleppung führen. Bei herkömmlichen Pipettenspitzen platzt dieser Flüssigkeitsfilm üblicherweise aufgrund des sich konisch erweiternden Innendurchmessers. Die Flüssigkeit befindet sich dann an der Innenwand und kann z.B. mit einem nachfolgenden Waschzyklus entfernt werden, wodurch eine Verschleppung vermieden werden kann.

Es wird aber immer ein kleiner Flüssigkeitsrest in den Spitzen verbleiben, der dem in einer manuell vorbefeuchteten Spitze entspricht. Dargestellt ist dieses Verhalten in der Abbildung  $\rightarrow$  Abb. 28.

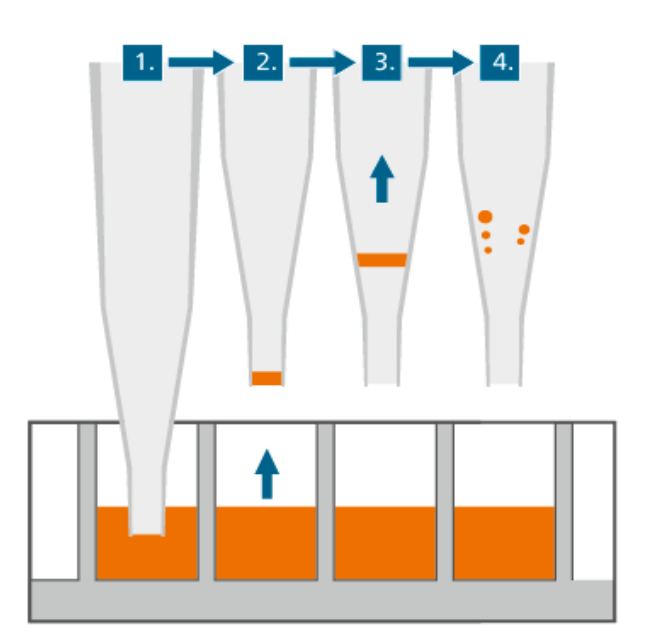

Abb. 28: Typisches Verhalten der Restflüssigkeit in normalen Pipettenspitzen.beim Rücksetzen der Kolben in die Nulllage

- 1 Spitze in Flüssigkeit nach dem Restausstoß
- 2 Spitze wird aus Flüssigkeit herausgefahren, Restflüssigkeitsfilm verbleibt
- 3 Pipettierkolben wird in Nulllage gefahren; Restflüssigkeit wird in Pipettenspitze eingesaugt
- 4 Flüssigkeitsfilm platzt, Restflüssigkeit kann mit nachfolgendem Waschzyklus entfernt werden

Bei sehr kleinen Spitzen  $\leq$  10 µl aus Polypropylen sowie bei Kapillaren aus Glas, Stahl oder Keramik ändert sich dieses Verhalten. Da sich der Innendurchmesser nicht oder nur sehr gering nach oben erweitert, platzt der Flüssigkeitsfilm beim Zurücksetzen der Kolben in die Nulllage *nicht* und die Restflüssigkeit kann nicht entfernt werden.

Dies führt zu Verschleppung und kann im ungünstigen Fall zu einer Akkumulation der Restflüssigkeit im Pipettierkopf führen ( $\rightarrow$  *Abb.* 29).

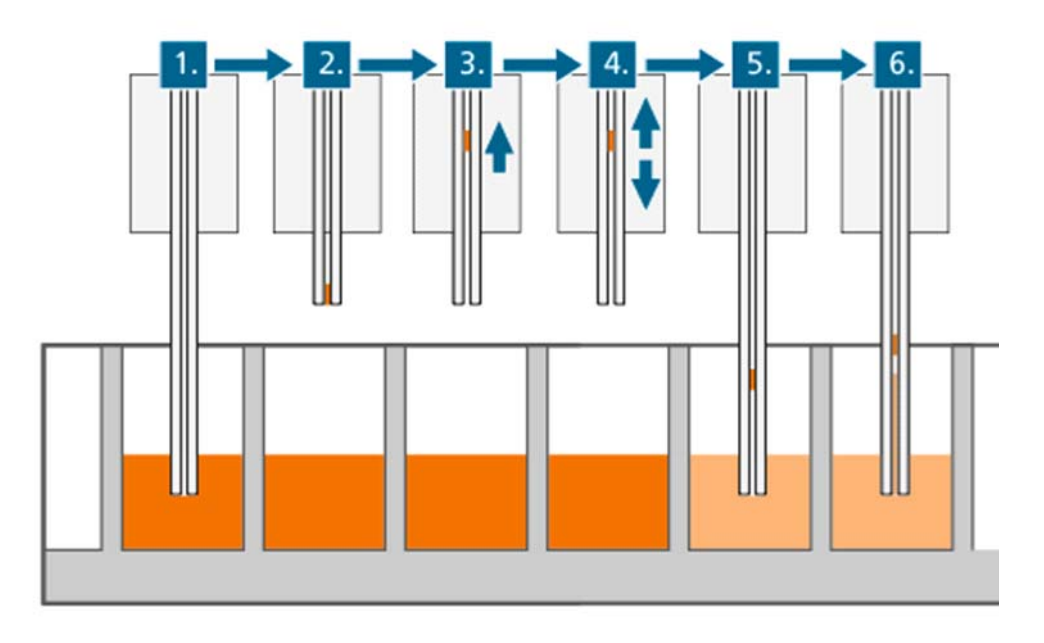

Abb. 29: Typisches Verhalten der Restflüssigkeit bei kleinen Pipettenspitzen und Kapillaren

- 1 Spitze in Flüssigkeit nach dem Restausstoß
- 2 Spitze wird aus Flüssigkeit herausgefahren, Restflüssigkeitsfilm verbleibt
- 3 Pipettenkolben wird in Nulllage gefahren; Restflüssigkeit wird in Pipettenspitze eingesaugt
- 4 Flüssigkeitsfilm verbleibt in der Pipettenspitze
- 5 (und 6) Verschleppung im nächsten Pipettierzyklus

Durch die sachgemäße Benutzung der Tupfstation kann diese Verschleppung verhindert werden.

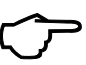

### TIPP

Vor jedem Rücksetzen der Pipettierkolben in die Nulllage *muss* die Restflüssigkeit zwingend durch Tupfen auf die Vliesoberfläche der Tupfstation aus den Spitzen vollständig entfernt werden. Für den genauen Transfer kleiner Volumina wird generell reverses Pipettieren mit Überhub bzw. Zusatzvolumen empfohlen, um eine Verfälschung der Aufnahmevolumina durch Kapillareffekte auszuschließen.

Der Restausstoß sollte immer auf der Tupfstation mit *zugeschaltetem* Vakuum durchgeführt werden, um die Restflüssigkeit vollständig aus den Spitzen zu entfernen ( $\rightarrow$  *Abb.* 30).

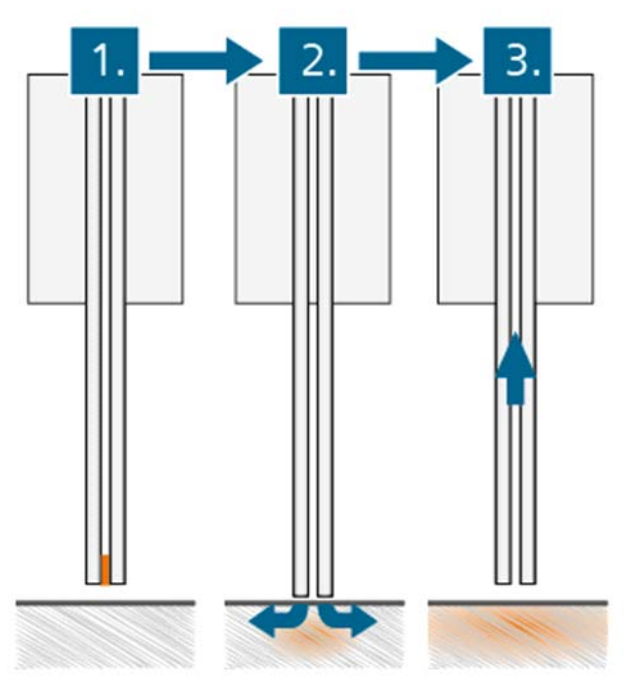

Abb. 30: Entfernen der Restflüssigkeit von der Pipettenspitze

- 1 Restflüssigkeit in Pipettenspitze oder Kapillare
- 2 Entfernung der Restflüssigkeit durch leichtes Drücken der Pipettenspitzen auf das Vlies der Tupfstation beim Restausstoß
- 3 Rücksetzen der Kolben in die Nulllage

### 4.4.2 Funktionsweise

Das Tupfvlies besteht aus Glasfasern und ist somit chemisch weitestgehend innert. Das Vlies hat auch im feuchten Zustand noch eine ausreichende Kapillarität, um kleine Flüssigkeitsmengen "passiv" aufzunehmen. Das Vlies sollte immer zweilagig verwendet werden. Dies erhöht zum einen seine Aufnahmekapazität für Flüssigkeiten, zum anderen wird die Tupffläche dadurch dicker und somit weicher. Hierdurch kann besser sichergestellt werden, dass alle Spitzen auf dem Vlies aufsetzten und die Restflüssigkeit somit in engen Kontakt mit dem Vlies kommt.

Unterstützt wird dies zudem dadurch das die Oberfläche der Tupfstation federnd gelagert ist. Das Vlies selber liegt auf einer porösen Glasplatte. Mittels Vakuum wird dem Vlies Flüssigkeit entzogen und diese in einen Abfallbehälter überführt. Das Vlies wird hierdurch nicht getrocknet!

Nach dem Restausstoß von Reagenzien oder Testsubstanzen auf der Tupfstation könnte es bei erneutem Tupfen ebenfalls zu einer Kreuzkontamination kommen. Daher ist es notwendig, das Vlies und damit gleichzeitig auch die Spitzen oder Kapillaren nach einem solchen Transfer zu reinigen. Dies geschieht durch die Aufnahme der Waschflüssigkeit in die Spitzen und die Abgabe der Waschflüssigkeit kurz über der Oberfläche des Tupfvlieses, gefolgt von einem Restausstoß mit Kontakt zum Tupfvlies und paralleler Vakuumabsaugung. Dadurch werden sowohl die Spitzen wie auch das Vlies gereinigt ( $\rightarrow$  Abb. 31).

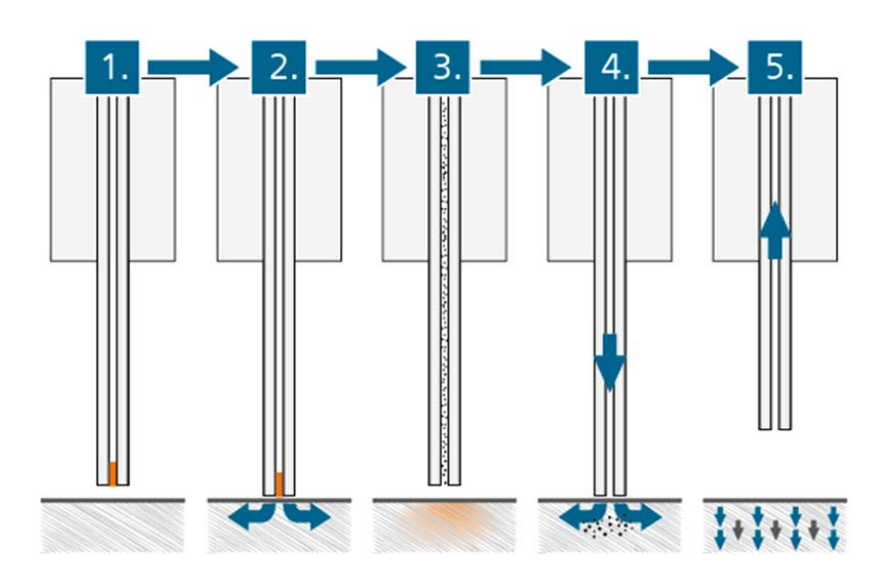

Abb. 31: Vollständiges Entfernen der Restflüssigkeit aus den Pipettenspitzen oder Kapillaren mit Waschen des Tupfvlieses

- 1 Restflüssigkeit in Pipettenspitze oder Kapillare
- 2 Entfernung der Restflüssigkeit durch leichtes Drücken der Pipettenspitzen auf das Vlies der Tupfstation beim Restausstoß
- 3 Spitze mit Waschflüssigkeit
- 4 Abgabe der Waschflüssigkeit (kontaktfrei) auf das Vlies und Absaugen der Restflüssigkeit (mit Kontakt)
- 5 Absaugen der Waschflüssigkeit aus dem Vlíes und Rücksetzen der Kolben in Nulllage

### 4.4.3 Composerskripte

Beispiel 1

Restausstoß kleiner Flüssigkeitsmengen und Zurücksetzen der Kolben in Nulllage z.B. nach reversem Pipettieren oder Waschen  $\rightarrow$  Seite 129.

Beispiel 2

Großes Flüssigkeitsvolumen in Spitzen z.B. Waschflüssigkeit oder Entnahme von Flüssigkeit aus Wells (z.B. bei ELISA, Wechsel von Zellmedium)  $\rightarrow$  Seite 130.

Beispiel 3

Restausstoß "problematischer" Flüssigkeiten, wie z.B. tensid- oder proteinhaltige Lösungen, Zellkulturmedium o.Ä.  $\rightarrow$  Seite 131.

### 4.4.4 Wichtige Hinweise zum Gebrauch der Tupfstation

Immer zwei Lagen Tupfvlies verwenden!

Ein neues Vlies befeuchten (bspw. mit Wasser), da unbenutzte Tücher hydrophob sein können. 30-50 ml Wasser auf das Vlies geben und Vakuum mittels Controll-Software anlegen.

Wechsel des Vlieses bei Bedarf!

Bei *geringer* Benutzung (einige Platten pro Tag) 1x wöchentlich  $\rightarrow$  Seite 105.

# TIPP

Bei *starker* Benutzung oder wenn Feststoffe in der Flüssigkeit enthalten sind, die das Vlies "verstopfen" könnten, sollte täglich gewechselt werden.

Niemals Kolben in die Nulllage zurücksetzen, wenn die Spitzen oder Kapillaren noch in Kontakt mit dem Vlies stehen.

Nach dem Gebrauch sollte die Tupfstation erneut mit 30-50 ml Wasser gespült werden. Zusätzlich mit 30-50 ml 70% Ethanol spülen, um in der feuchten Umgebung eine Vermehrung von Bakterien usw. zu vermeiden.

Auch bei normalen Spitzen kann die Verwendung der Tupfstation sinnvoll sein, insbesondere wenn die zu übertragenden Flüssigkeiten zum Schäumen neigen (z.B. Proteine oder Detergenzien enthalten).

# 4.5 Funktion

### 4.5.1 Funktion mit Pipettierkopf

Der Mehrkanalpipettierer CyBio Well vario ist ein simultan arbeitendes 96-fach bzw. 384-fach Dosiersystem für das automatische Bearbeiten von Mikroplatten in chemischen, biologischen und physikalischen Forschungslaboratorien.

Das Gerät verfügt über sechs Grundfunktionen, die eine Fülle verschiedener Anwendungsmöglichkeiten bieten ( $\rightarrow$  siehe Seite 61). Zudem ist der Pipettierkopf schnell wechselbar ( $\rightarrow$  siehe Seite 80). Folgende Grundfunktionen stehen zur Verfügung:

| Grundfunktionen | Erläuterung                                                                                                    |
|-----------------|----------------------------------------------------------------------------------------------------|
| Dosieren        | <ul> <li>Aspirieren einer Flüssigkeit aus einer Wanne mit vorgegebenem<br/>Volumen</li> </ul>                                               |
|                 | <ul> <li>Dispensieren einer aspirierten Flüssigkeit mit Überhub, z. B. in eine<br/>Mikroplatte</li> </ul>                                   |
| Pipettieren     | <ul> <li>Aspirieren einer Flüssigkeit aus einer Wanne mit etwas mehr als<br/>dem vorgegebenen Volumen (mit Überhubvolumen)</li> </ul>       |
|                 | <ul> <li>Dispensieren eines vorgegebenen Volumens, der Rest verbleibt in<br/>der Pipettenspitze (Differenzpipettierung)</li> </ul>          |
|                 | Dispensieren des Restvolumens, z. B. in eine Wanne                                                                                          |
| Dispensieren    | <ul> <li>Aspirieren eines Gesamtvolumens als Summe der vorgegebenen<br/>Teilvolumina</li> </ul>                                             |
|                 | <ul> <li>Dispensieren der vorgegebenen Teilvolumina in entsprechender<br/>Schrittanzahl</li> </ul>                                          |
| Dilutieren      | <ul> <li>Aspirieren eines großen vorgegebenen Volumens</li> </ul>                                                                           |
|                 | Aspirieren einer Luftblase                                                                                                    |
|                 | <ul> <li>Aspirieren eines kleinen vorgegebenen Volumens entsprechend<br/>gewünschtem Mischungsverhältnis</li> </ul>                         |
|                 | <ul> <li>Dispensieren des Gesamtinhaltes der Spitzen mit Überhub</li> </ul>                                                                 |
| Spülen          | <ul> <li>Aspirieren und Dispensieren einer Spülflüssigkeit mit vorgegebe-<br/>nem Volumen und vorgegebener Zahl der Spülvorgänge</li> </ul> |
| Spitzenwechsel  | <ul> <li>Elektromotorisches Lösen der Magazinplatte mit den 96, 384 bzw.<br/>1536 Pipettenspitzen</li> </ul>                                |
|                 | Entnehmen der Magazinplatte aus dem Gerät                                                                                                   |
|                 | Entfernen der benutzten Pipettenspitzen aus der Magazinplatte                                                                               |
|                 | Einfüllen eines neuen Spitzensatzes in die Magazinplatte                                                                                    |
|                 | Einsetzen der befüllten Magazinplatte                                                                                                    |
|                 | Elektromotorisches Anziehen und Abdichten der Magazinplatte                                                                                 |

#### Tabelle 7: Gerätefunktionen

Der CyBio Well vario deckt durch seine hohe Präzision (auch im Submikrolitervolumenbereich) und seine hohe Flexibilität einen großen Anwendungsbereich ab. Durch die Adaption seines Positioniersystems in XY-Richtung können alle Grundfunktionen des 96fach simultan arbeitenden Systems für Mikroplatten 384 in 4 Schritten bzw. für Mikroplatten 1536 in 16 Schritten eingesetzt werden. Das 384fach simultan arbeitende System benötigt für eine Mikroplatte 1536 nur 4 Schritte.

Bei Verwendung von einem bzw. zwei Stackern sind bis zu 50 Mikroplatten pro Stacker vollautomatisch bearbeitbar.

Der CyBio Well vario wird über die Software CyBio Composer gesteuert, die das einfache und schnelle Zusammenstellen von spezifischen Laborroutinen ermöglicht. Über das Bedienpult ist außerdem eine Handsteuerung des Gerätes möglich ( $\rightarrow$  siehe Kapitel 7.2.2).

## 4.5.2 Funktion mit Kapillarkopf

Der CyBio Well vario mit Kapillarkopf erlaubt parallele Komponentenübertragung in trokkene Mikroplatten von kleinen Volumina (von 25 nl bis 1000 nl). Dies ist besonders dort ideal, wo kleine Mengen von Flüssigkeiten schnell und parallel übertragen werden müssen, wie z. B.:

- Compound Management
- Compound (Dry) Storage
- Assay-Development, Screening/HTS, ADME/Tox
- Genomics, Proteomics, ...

Das Dispensiergut wird durch Kapillarwirkung aspiriert. Das bedeutet, dass 96 oder 384 Kapillaren gleichzeitig durch Kapillarkraft gefüllt werden. Prinzipiell erfolgt eine Probenübertragung, indem man die Kapillaren in die Flüssigkeit einer Quellplatte eintaucht und den Inhalt der Kapillaren anschließend in eine Zielplatte ausbläst.

Nach dem Eintauchen in die Flüssigkeit der Quellplatte aspirieren Kapillarkräfte die Flüssigkeit in die Kapillaren – die Kapillaren "füllen sich selbst". Das Dispensieren erfolgt durch einen kurzen Druckimpuls, der die Inhalte der Kapillaren in die Zielplatte abgibt. Das Gerät wird ebenfalls über die Software CyBio Composer gesteuert. Die manuelle Bedienung ist genauso möglich ( $\rightarrow$  siehe Kapitel 7.2.2).

| Grundfunktionen | Erläuterung                                                                    |  |
|-----------------|--------------------------------------------------------------------------------|--|
| Dispensieren    | <ul> <li>Aspirieren eines Gesamtvolumens durch Kapillarkraft</li> </ul>        |  |
|                 | <ul> <li>Dispensieren des Gesamtvolumens durch Druckimpuls</li> </ul>          |  |
| Spitzenwechsel  | <ul> <li>Elektromotorisches Lösen der Magazinplatte mit den 96 bzw.</li> </ul> |  |
|                 | 384 Kapillaren                                                                 |  |
|                 | <ul> <li>Entnehmen des Kapillarmagazin aus dem Gerät</li> </ul>                |  |
|                 | Einsetzen des neuen Kapillarmagazin                                            |  |
|                 | Elektromotorisches Anziehen und Abdichten der Magazinplatte                    |  |

Die aktive Kapillarwaschstation garantiert eine zuverlässige Reinigung der Kapillaren.

# 5 Transport und Lagerung

# 5.1 Transport

### VORSICHT

Umwelteinflüsse, Stöße und Kondenswasserbildung können zur Zerstörung einzelner Komponenten führen!

Schützen Sie alle Komponenten des Gerätes beim Transport durch geeignete Maßnahmen vor Umwelteinflüssen, Stößen und Kondenswasserbildung! Eine Zwischenlagerung des Gerätes im Freien ist nicht zulässig!

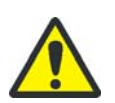

### VORSICHT

Schäden am Pipettierkopf und am Gerät durch Transport mit eingebautem Pipettierkopf!

Transportieren Sie den CyBio Well vario nur mit ausgebautem Pipettierkopf! Ein Transport des Gerätes mit eingebautem Pipettierkopf ist nicht zulässig und führt zum Wegfall aller Gewährleistungs- und Haftungsansprüche!

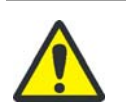

### VORSICHT

Geräteschäden durch unsachgemäße Verpackung!

Transport und Versand des Gerätes inklusive des Zubehörs sind nur in der Originalverpackung zulässig.

Bereiten Sie das Gerät wie folgt auf den Transport vor:

- 1. Entfernen Sie das Spitzenmagazin und schieben Sie den Magazinadapter in den Pipettierkopf ( $\rightarrow$  siehe Kapitel 7.2.4).
- 2. Nehmen Sie das Gerät außer Betrieb ( $\rightarrow$  siehe Kapitel 10).
- 3. Bauen Sie den Pipettierkopf des CyBio Well vario aus.
- 4. Verwenden Sie zum Transport nur die Originalverpackung. Fordern Sie diese ggf. beim zuständigen Servicepartner an!
- 5. Sichern Sie alle beweglichen Teile mit Kabelbindern bzw. Klebeband.
- 6. Polstern Sie das Gerät in der Originalverpackung mit stoßdämpfendem PE-Material aus.

Beachten Sie beim Transport folgende Hinweise:

- Beim Transport des Gerätes ist besonders vorsichtig zu verfahren, um Schäden durch Gewalteinwirkung oder unvorsichtiges Be- und Entladen zu vermeiden.
- Während des Transports sind Kondenswasserbildungen auf Grund großer Temperaturschwankungen sowie Stöße und Vibrationen zu vermeiden.
- Transportieren Sie den Pipettierkopf mit dem Magazinadapter separat.

# 5.2 Lagerung

Wird der CyBio Well vario nicht sofort nach der Lieferung aufgestellt oder wird das Gerät für eine längere Zeit nicht benötigt, ist es zweckmäßigerweise in der Originalverpackung zu lagern.

An die klimatischen Verhältnisse im Lagerraum des Gerätes werden folgende Forderungen gestellt:

- Temperaturbereich:-10 °C bis +50 °C
- zulässige relative Luftfeuchte:≤ 85 % bei 30 °C, keine Kondensatbildung

# 6 Erst-/Wiederinbetriebnahme

# 6.1 Standortanforderungen

### 6.1.1 Aufstellbedingungen

An die klimatischen Verhältnisse im Betriebsraum des Gerätes CyBio Well vario werden folgende Anforderungen gestellt:

- Temperaturbereich:+15 °C bis +35 °C
- zulässige relative Luftfeuchte: ≤ 75 % bei 35 °C, keine Kondensatbildung

Die Atmosphäre des Betriebsraumes sollte möglichst staubarm sowie frei von Zugluft und ätzenden Dämpfen sein. Im Betriebsraum des Gerätes besteht Rauchverbot.

Beachten Sie folgende Hinweise für den Standort des Gerätes:

- Der Boden des Betriebsraumes muss stabil, waagerecht, trocken und vibrationsfrei sein.
- Stellen Sie das Gerät nicht direkt an Türen und Fenstern sowie nicht in der Nähe elektromagnetischer Störquellen auf.
- Vermeiden Sie die direkte Einstrahlung von Sonnenlicht und die Abstrahlung von Heizkörpern auf das Gerät. Sorgen Sie ggf. für Raumklimatisierung.
- Gewährleisten Sie stets die freie Zugänglichkeit zum Gerät und verstellen Sie keinesfalls Lüftungsschlitze durch andere Geräte oder Einrichtungsgegenstände.

### 6.1.2 Platzbedarf

Der Platzbedarf ergibt sich aus den Geräteabmessungen und dem verwendeten Transportsystem ( $\rightarrow$  siehe "Technische Daten" auf Seite 5). Sehen Sie außerdem ausreichend Platz für eventuelle Ergänzungsgeräte sowie für PC, Monitor und Drucker vor.

### 6.1.3 Energieversorgung

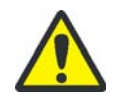

### WARNUNG

Bei Unterbrechung der Schutzleiter besteht Lebensgefahr durch elektrischen Stromschlag!

Stecken Sie den Netzstecker des Gerätes nur in eine Netzsteckdose mit Schutzkontakt! Sorgen Sie dafür, dass die Schutzwirkung nicht durch Verlängerungskabel ohne Schutzleiter oder durch die Verwendung eines Stelltransformators außer Kraft gesetzt wird!

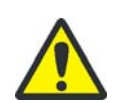

### VORSICHT

Der Betrieb des Gerätes mit vom Typenschild abweichender Netzspannung oder Frequenz kann zur Zerstörung des Gerätes führen!

Stellen Sie sicher, dass die Netzdaten im Betriebsraum des Gerätes mit den Angaben auf dem Typenschild des Gerätes übereinstimmen! Bei abweichenden Daten darf das Gerät nicht in Betrieb genommen werden!

Das Gerät CyBio Well vario wird am Einphasen-Wechselstrom-Netz betrieben. Die Versorgungsspannungen von 230 V oder 115 V bei einer Frequenz von 50/60 Hz sind werkseitig voreingestellt. Beachten Sie unbedingt die Angaben auf dem Typenschild des Gerätes und schließen Sie das Gerät nur an die auf dem Typenschild angegebene Versorgungsspannung an.

### 6.1.4 Druckluftversorgung (nur Kapillarkopf)

Der Druckluftanschluss wird durch den Kundendienst des Herstellers oder durch von ihr autorisiertes Fachpersonal hergestellt. Kundenseitig ist **ölfreie** Druckluft mit einem Druck von maximal 4 – 5 bar (60 – 80 psi) bereitzustellen.

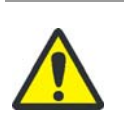

### VORSICHT

Geräteschäden durch falschen Betriebsdruck!

Der vom Kundendienst an der Druckluftkontrolleinheit eingestellte Betriebsdruck darf nicht geändert werden! Für Schäden, die auf eigenmächtige Änderungen des Betriebsdruckes zurückzuführen sind, übernimmt der Hersteller keine Haftung!

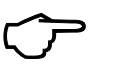

# TIPP

Die Funktionalität und Leistungsfähigkeit des CyBio Well vario mit Kapillarkopf ist bei zu geringem Betriebsdruck eingeschränkt!

# 6.2 Konfiguration und Inbetriebnahme

Aufgrund der Komplexität des Gerätes und zur Sicherung einer einwandfreien Funktionsfähigkeit wird die Aufstellung und Erstinbetriebnahme des Gerätes CyBio Well vario in Ihrem Haus komplett durch den Kundendienst des Herstellers oder durch von ihr autorisiertes Fachpersonal vorgenommen.

Zur Erstinbetriebnahme gehören insbesondere:

- Aufstellen und Justieren aller Systemkomponenten
- Herstellen der Kabelverbindungen und Anschließen der Versorgungsleitungen
- Softwareinstallation (werkseitig) und -konfiguration
- Geräteeinweisung

Überprüfen Sie beim Auspacken des Gerätes die Unversehrtheit und die Vollständigkeit der Lieferung entsprechend beiliegender Packliste. Der Kundendienst testet nach dem Aufstellen des Gerätes die Funktionen und dokumentiert die Tests. Firmwareversion beachten  $\rightarrow$  *"Aktuelle Firmwareversion" auf Seite 9*.

# 6.3 Funktionstests

### 6.3.1 Präzisionstest

```
Pipettierkopf CyBio Well vario 96/
384
```

Der Variationskoeffizient CV (prozentuale Standardabweichung) wird in einer 96-Well bzw. 384-Well-Mikroplatte mit transparentem Flachboden mittels einer Farbstofflösung getestet. Als Messinstrument wird ein geeignetes Vertikalphotometer verwendet, dessen eigene Präzision vor der Messung nach der Vorschrift des Herstellers überprüft und dokumentiert werden muss.

Material / Vorbereitung:

96- bzw. 384-Well-Mikroplatte mit transparentem Flachboden mit 0,1 N NaOH vorlegen → Tabelle 9, "Vorlage-, Aspirations- und Pr
üfvolumen", auf Seite 54.

|         | CyBio Well vario<br>96-Well/250 μl | СуВіо Well vario<br>96-Well<br>/60 µl/40 µl/25 µl | CyBio Well vario 384-<br>Well/<br>60 µl/25 µl |  |
|---------|------------------------------------|---------------------------------------------------|-----------------------------------------------|--|
| Diluens | 150 µl                             | 150 µl                                            | 50 µl                                         |  |
| _       |                                    |                                                   |                                               |  |

Tabelle 8: Vorlagevolumen

### TIPP

Das Messergebnis wird durch die inhomogene Verdunstung über der Mikroplatte negativ beeinflusst.

Kleben Sie deshalb die Mikroplatten unmittelbar nach dem Vorlegen des Diluens, nach dem Pipettieren des Prüfvolumens sowie während des Schüttelns ab. Verwenden Sie keine gewaschenen Mikroplatten, da sonst die Streuung der Messwerte zu groß wird.

| Kolbengeschwindigkeit: | 100 U/min |
|------------------------|-----------|
| Zahl der Spülzyklen:   | 20        |
| Spülvolumen:           | 10 µl     |

- Die Pr
  üfung erfolgt im manuellen Mode mit einem Ansaugvolumen von 20 
  µl bzw. 10 µl sowie einem Dispensiervolumen von 10 µl, 3 µl bzw. 2 µl.
- Dispensieren Sie das Pr
  üfvolumen (siehe folgende Tabelle) in die Mikroplatte mit der vorgelegten NaOH-L
  ösung. Beim Dispensieren des Pr
  üfvolumens sollten die Pipettenspitzen ca. 1 mm in die vorgelegte NaOH-L
  ösung eintauchen. Dispensieren Sie das Restvolumen in das Vorratsgef
  äß.

|                                   | CyBio Well vario<br>96-Well/250 μl | CyBio Well vario<br>96-Well/ 40 µl/<br>25 µl | CyBio Well vario<br>384-Well/ 25 µl | CyBio Well vario<br>96/384-Well/60 µl |
|-----------------------------------|------------------------------------|----------------------------------------------|-------------------------------------|---------------------------------------|
| Aspirationsvolu-<br>men           | 20 µl                              | 10 µl                                        | 10 µl                               | 10 µl                                 |
| Standard-Prüfvo-<br>lumen*        | 10 µl                              | 2 µl                                         | 2 µl                                | 3 µl                                  |
| p-Nitrophenol<br>Farbstofflösung* | 125 mg/l auf<br>0,1N NaOH          | 600 mg/l auf<br>0,1N NaOH                    | 200 mg/l auf<br>0,1N NaOH           | 125 mg/l auf<br>0,1N NaOH             |

\* Wählen Sie eine Farbstoffkonzentration mit einer Extinktion zwischen 0,4 und 1,2 OD bei 405 nm.

Tabelle 9: Vorlage-, Aspirations- und Prüfvolumen

- Kleben Sie die Mikroplatten nach dem Pipettieren des Pr
  üfvolumens und w
  ährend des Sch
  üttelns ab.
- Mischen Sie die Substanzen in einem Orbitalschüttler.

|                               | 96-Well Mikroplatte              | 384-Well Mikroplatte |
|-------------------------------|----------------------------------|----------------------|
| Orbitalschüttler              | 15 min schütteln                 |                      |
| 700 U/min                     | 30 min Pause<br>15 min schütteln | -                    |
| Zentrifuge mit                | 2 min zentrifugieren             | 2 min zentrifugieren |
| 2000 U/min                    | 15 min Pause                     | 15 min Pause         |
|                               | 2 min zentrifugieren             | 2 min zentrifugieren |
| Orbitalschüttler <sup>1</sup> |                                  | 15 min schütteln     |
| mit                           | _                                | 45 min Pause         |
| 1100 U/min                    |                                  | 15 min schütteln     |

1 Alternativmöglichkeit (mit Orbitalschüttler)

#### Tabelle 10: Mischzeiten

- Messen Sie die Extinktion im Vertikalphotometer.
- Werten Sie die Daten aus, um den CV-Wert zu ermitteln.
- Vergleichen Sie diesen mit den CV-Werten im Kapitel  $\rightarrow$  *"Technische Daten"*.

### Pipettierkopf CyBio Well vario 1536/

8 ul

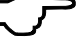

TIPP Restflüssigkeit (in den Spitzen) auf die Tupfstation abgeben (wenn möglich, Modus "Pipettieren").

In jedem Fall sollten die Spitzen vor Beendigung des Pipettier-/Dispensierzyklus (Composer: Kolben in Nullposition; Bedienpult: Abtupfpause) auf der Tupfstation abgetupft werden, um Verschleppungen – durch Restflüssigkeit, die immer an den Spitzen verbleibt – zu vermeiden.

Der Variationskoeffizient CV (prozentuale Standardabweichung) wird in einer 1536-Well-Mikroplatte mit transparentem Flachboden mittels einer Farbstofflösung getestet. Als Messinstrument wird ein geeignetes Vertikalphotometer verwendet, dessen eigene Präzision vor der Messung nach der Vorschrift des Herstellers überprüft und dokumentiert werden muss. Material / Vorbereitung:

 1536-Well-Mikroplatte (transparenter Flachboden) mit 0,1 N NaOH<sup>1</sup> und folgenden Volumen vorgelegt: 7 μl

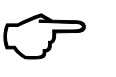

TIPP

Das Messergebnis wird durch die inhomogene Verdunstung über der Mikroplatte negativ beeinflusst.

Kleben Sie deshalb die Mikroplatten unmittelbar nach dem Vorlegen des Diluens, nach dem Pipettieren des Prüfvolumens sowie während des Schüttelns ab. Verwenden Sie keine gewaschenen Mikroplatten, da sonst die Streuung der Messwerte zu groß wird.

| Kolbengeschwindigkeit: | 100 U/min |
|------------------------|-----------|
| Zahl der Spülzyklen:   | 10 - 20   |
| Spülvolumen:           | 5 µl      |

- Die Prüfung erfolgt im Modus "Pipettieren".
- Dispensieren Sie das Pr
  üfvolumen in die Mikroplatte mit der vorgelegten NaOH-Lösung. Beim Dispensieren des Pr
  üfvolumens sollten die Pipettenspitzen ca. 1 mm in die vorgelegte NaOH-Lösung eintauchen. Dispensieren Sie das Restvolumen in das Vorratsgef
  äß.

|                                               | CyBio Well vario<br>1536-Well/8 μl |
|-----------------------------------------------|------------------------------------|
| Aspirationsvolumen                            | 1 µl                               |
| Standard-Prüfvolumen <sup>1</sup>             | 1 µl                               |
| p-Nitrophenol <sup>2</sup><br>Farbstofflösung | 1,6 mM                             |

- 1 Wählen Sie eine Farbstoffkonzentration mit einer Extinktion zwischen 0,5 und 0,8 OD bei 405 nm.
- 2 Sigma 73560

Tabelle 11: Aspirations- und Prüfvolumen

- Kleben Sie die Mikroplatten nach dem Pipettieren des Pr
  üfvolumens und w
  ährend des Sch
  üttelns ab.
- Mischen Sie die Substanzen in einem Orbitalschüttler.

|                                    | 1536-Well-Mikroplatte                                             |
|------------------------------------|-------------------------------------------------------------------|
| Orbitalschüttler mit<br>1000 U/min | 10 min schütteln<br>30 – 45 min ruhen lassen;<br>10 min schütteln |
| Tabelle 12: Mischzeiten            |                                                                   |

- Messen Sie die Extinktion im Vertikalphotometer.
- Werten Sie die Daten aus, um den CV-Wert zu ermitteln.
- Vergleichen Sie diesen mit den CV-Werten im Kapitel → "Technische Daten" auf Seite 5.
- Vorgehensweise bei Einzelabweichungen ≥ 20 %
   → "Ergebnis des Dichtheitstests" auf Seite 57.

<sup>1 + 0,01 %</sup> Detergens (z.B. Chaps, Tween; Triton-x100 o.ä.).

### 6.3.2 Richtigkeitstest

Die Richtigkeit definiert das Maß der Übereinstimmung des gemessenen dispensierten Volumens (Mittelwert aller Messungen in einer 96-, 384- bzw. 1536-Well-Mikroplatte) mit dem vorgegebenen (Ziel-)Volumen.

Material / Vorbereitung:

- Eine Laborwaage mit einer Mindestauflösung von 1 mg
- Die Laborwaage muss regelmäßig geeicht sein (Eichmarke prüfen).
- Gedeckelte 96-, 384- bzw. 1536-Well-Mikroplatte mit Flachboden.

### BEACHTE

Da neue Mikroplatten in der Regel vakuumverpackt sind, muss die Mikroplatte mindestens eine Woche vor dem Test ausgepackt werden (das Gewicht neuer Mikroplatten kann durch Verdampfung bzw. Absorption ab- bzw. zunehmen).

- Der Richtigkeitstest wird mit deionisiertem Wasser (1 bar und 998 mg/cm<sup>3</sup>) ausgeführt.
- Testablauf: Platzieren Sie ein Reservoir mit entionisiertem Wasser auf einem Platz des Wagens oder Rundtisches.
  - Platzieren Sie einen Mikroplattenadapter auf einem anderen Platz des Wagens oder Rundtisches.
  - Spitzen mit folgender Spülprozedur anfeuchten: Anzahl der Zyklen 20, Volumen – 25 μl
  - CyBio Well vario 1536: Anzahl der Zyklen 10 20, Volumen 5 µl. Spitzen abtupfen.
  - Der Richtigkeitstest des Pipettierkopfes wird im manuellen Modus 'Pipettieren' ausgeführt. Das entsprechende Volumen wird mit einem Überhub von 0,5 µl aspiriert.
  - Wiegen Sie die leere gedeckelte Mikroplatte.
  - Entdeckeln Sie die Platte und legen sie auf den Adapter.
  - Dispensieren Sie gleich danach das gewünschte Volumen in die Mikroplatte.
  - Deckeln Sie die Mikroplatte.
  - Wiegen Sie die gefüllte und gedeckelte Mikroplatte.
  - Zwischen dem Wiegen der leeren und der gefüllten Mikroplatte soll nicht mehr Zeit als 15 s vergehen.
  - Ermitteln Sie anhand der Messergebnisse die Abweichung des Istvolumens zum Sollvolumen.
  - Für jedes Volumen sollten mindestens drei Messungen durchgeführt werden.

### 6.3.3 Dichtheitstest

Der Dichtheitstest wird durchgeführt, um sicherzustellen, dass der Pipettierkopf keine Flüssigkeitslecks aufweist. Es werden die Kolben, die Pipettenspitzen und die Silikonmembran geprüft.

Der Test erfolgt durch Aspirieren eines bestimmten Volumens von Farbstofflösung in die Pipettenspitzen und Beobachten des Flüssigkeitspegels über eine Zeitspanne von 2 Stunden (96-Wells) bzw. mittels einer weiter unten beschriebenen Prozedur für die 384-Well-Pipettierköpfe.

- Ablauf: Stellen Sie sicher, dass das Gerät waagerecht steht. Legen Sie dazu vorsichtig eine Wasserwaage auf die Transportbahn. Justieren Sie das Gerät mit den Stellschrauben.
  - Entfernen Sie die alten Spitzen.
  - Untersuchen Sie die Silikonmembran gründlich auf Risse oder Ablagerungen mit Hilfe einer geeigneten Lichtquelle. Reinigen Sie die Silikonmembran sorgfältig mit einem staubfreien, feuchten Tuch unter leichtem Druck, um ein Verschieben der Membran zu vermeiden. Wischen Sie keine Ablagerungen in die Öffnungen der Membran. Lassen Sie die Membran trocknen.
  - Legen Sie das Spitzenmagazin mit den neuen Spitzen in das Gerät ein und ziehen Sie die Spitzen an.
  - Positionieren Sie das Reagenzienreservoir unter die Spitzen.
  - Führen Sie das Reagenzienreservoir an die Spitzen heran die Pipettenspitzen sollten mindestens 2 mm unter die Oberfläche der Lösung eintauchen.
  - Befeuchten Sie die Pipettenspitzen innen, indem Sie 5-mal spülen.
  - Nehmen Sie 50 % (des Endvolumens) Farbstofflösung auf.

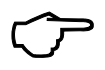

### TIPP

Halten Sie die Pipettenspitzen während des Dichtheitstests untergetaucht, damit sich keine Tropfen an deren Enden bilden; diese verfälschen das Testergebnis.

- Kontrollieren Sie über zwei Stunden die Flüssigkeitspegel aller Pipettenspitzen. Dokumentieren Sie alle Spitzen, deren Pegel sich ändert.
- Bei 384-Well/25 µl Pipettierköpfen ist ein visueller Test schwierig durchzuführen. Befolgen Sie in diesem Fall eine Prozedur, ähnlich dem → "Präzisionstest": Dispensieren Sie nach Ablauf einer halben Stunde das Nennvolumen vollständig in eine 384-Well-Mikroplatte mit transparentem Flachboden mit vorgelegter Pufferlösung und messen sie Extinktion im Vertikalphotometer. Das dispensierte Volumen pro Pipettenspitze sollte nicht mehr als 20 % vom Mittelwert abweichen.

#### Ergebnis des Dichtheitstests

CyBio Well vario 96Nach Beendigung des Tests dürfen keine Unterschiede in der Füllhöhe der Pipettenspitzen<br/>sichtbar sein.CyBio Well vario 384/CyBio WellNach Beendigung des Tests dürfen keine Einzelabweichungen ≥ 20 % auftreten.vario1536Ein Abfallen des Pegels in einer Spitze zeigt eine mögliche Undichtigkeit in dieser Spitze<br/>an. Reinigen Sie zunächst die Dichtmatte (entfernen von Staub usw.). Wiederholen Sie den<br/>Test mit neuen Pipettenspitzen. Tritt die Undichtigkeit an derselben Stelle auf, wenden Sie<br/>sich an den Hersteller oder Ihren Servicepartner.

### 6.3.4 Präzisionstest (Kapillarkopf)

Um einen Präzisionstest durchzuführen, nutzen Sie folgendes Verfahren. Vorbereitung: Benetzen Sie das eingelegte Kapillarmagazin mit folgenden Parametern:

| Spülvorgänge:                                   | Зx     |                                |
|-------------------------------------------------|--------|--------------------------------|
| Spülflüssigkeit:                                | Wasser |                                |
| Aspirieren:                                     | 8 Sek. | durch Kapillarkraft            |
| Eintauchtiefe der Kapillaren<br>beim Aspirieren | 4 mm   |                                |
| Dispensieren:                                   | 1 Sek. | durch Druck (25 psi, 1,72 bar) |
| Dispensierabstand:                              | 1,5 mm |                                |

 $\widehat{\mathcal{T}}$ 

### TIPP Halten Sie den Abstand zwischen Kapillaren und Mikr

Halten Sie den Abstand zwischen Kapillaren und Mikroplatte unbedingt ein. Dadurch verhindern Sie, dass die durch Druck dispensierte Flüssigkeit herausspritzt.

Verfahren: Nehmen Sie durch die Kapillarkraft 8 Sekunden p-Nitrophenol (in DMSO) auf. Geben Sie danach 1 Sekunde mit einem Druck von 25 psi (1,72 bar) die Lösung in eine 384 Well Mikroplatte mit klarem Boden ab. Füllen Sie die Mikroplatte mit 50 µl der 0,1N NaOH-Lösung auf (z. B. mit einem Pipettierkopf). Stellen Sie die Mikroplatte 10 min auf einen Plattenschüttler und rütteln Sie die Platte bei 700-1000 U/min. Lassen Sie die Platte danach 10 min ruhen. Nach dieser Standzeit führen Sie eine Absorptionsmessung bei 405 nm durch.

Spülen Sie nach dem Test die Mikroplatte wieder 3x mit Wasser.

Ergebnis:

Variationskoeffizient: (CV) < 10 %

Typische Werte:

| Kapillarmagazin | CV    |
|-----------------|-------|
| 25 nl           | < 9 % |
| 100 nl          | < 3 % |
| 250 nl          | < 2 % |

Die Lösung p-Nitrophenol sollte beim Messen eine Konzentration von ca. 120  $\mu Mol$  haben, um einen Absorptionswert von ca. 0,6 zu erreichen.

Daraus ergeben sich folgende Ausgangskonzentrationen:

| Kapillarmagazin | Ausgangskonzentration<br>p-Nitrophenol (in DMSO) |
|-----------------|--------------------------------------------------|
| 25 nl           | 240 mMol                                         |
| 50 nl           | 120 mMol                                         |
| 100 nl          | 60 mMol                                          |
| 250 nl          | 24 mMol                                          |
| 500 nl          | 12 mMol                                          |
| 750 nl          | 8 mMol                                           |
| 1000 nl         | 6 mMol                                           |

Der Präzisionstest ist ebenfalls mit einer Fluoreszenzmessung möglich.
# 7 Bedienung

## 7.1 CyBio Well vario einschalten

Schalten Sie den CyBio Well vario wie folgt ein:

- 1. Prüfen Sie den korrekten Netzanschluss der Versorgungsleitung zum CyBio Well vario.
- 2. Beim Betrieb mit einem Kapillarkopf, prüfen Sie die korrekte Einstellung der Druckluft. Verbinden Sie nach dem Einsetzen des Kapillarkopfes die Druckluftleitung des Kopfes mit dem Anschluss der Druckluftkontrolleinheit
- 3. Schalten Sie den Ein-/Ausschalter an der Gerätefrontseite (Ausführung: Kopfwechsel von vorn) bzw. an der Geräterückseite (Ausführung: Kopfwechsel von hinten) in Stellung "I" (siehe Abb. 32 bzw. → *Abb. 33*).
  - ✓ Nach dem Einschalten ist der CyBio Well vario betriebsbereit und kann mittels Hand- oder Computersteuerung betrieben werden.

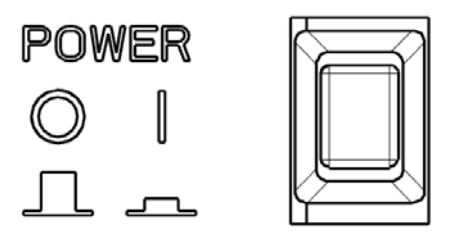

Abb. 32: Ein-/Ausschalter an der Gerätefrontseite

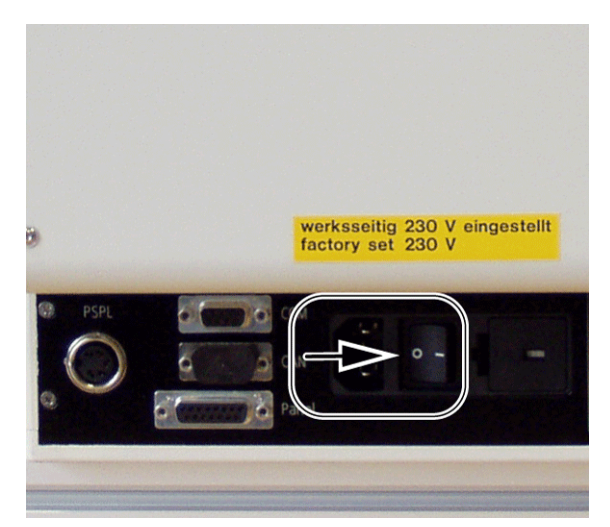

Abb. 33: Ein-/Ausschalter an der Geräterückseite

## 7.2 CyBio Well vario über das Bedienpult bedienen

## 7.2.1 Überblick über die Menüpunkte

Pipettierkopf In diesem Abschnitt ist nur die Handsteuerung beschrieben. Über die Bedienung im PC-Modus und zum PC-Interface lesen Sie im Handbuch "CyBio Composer – Plugin Pipettor".

Der CyBio Well vario kann über das Bedienpult neben dem Gerät bedient werden. Nach dem Einschalten des Gerätes stehen Ihnen in der Handsteuerung folgende Menüs zur Verfügung, in denen Sie weitere Unterprogramme und Gerätefunktionen aufrufen bzw. abarbeiten können ( $\rightarrow$  siehe Abb. 34 und  $\rightarrow$  Abb. 35):

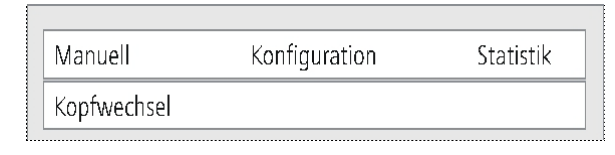

Abb. 34: Displayanzeige - Hauptmenü

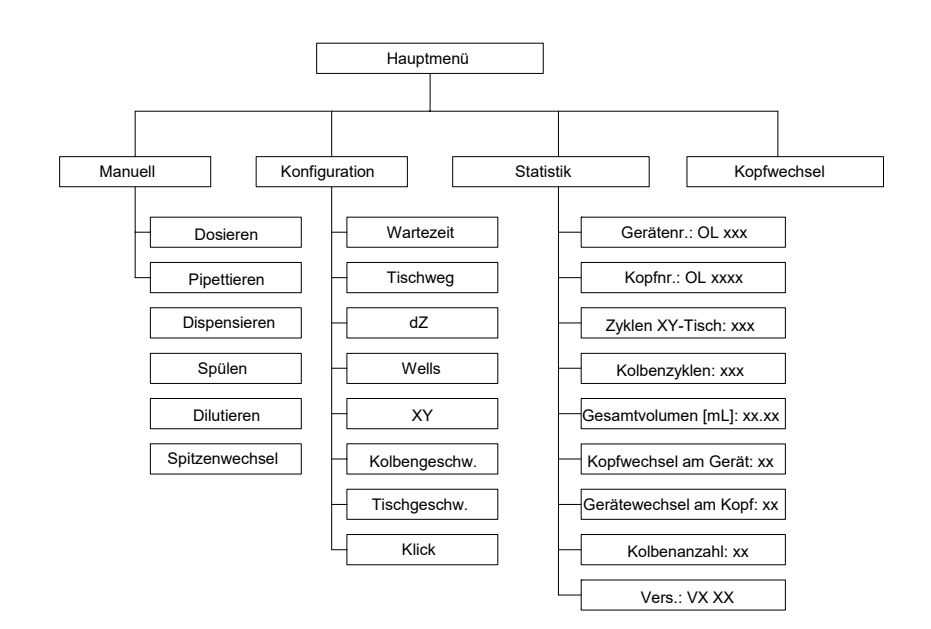

Abb. 35: Übersicht der Menüstruktur mit Pipettierkopf

Ein Menü bzw. Untermenü wählen Sie mit den Pfeiltasten <u></u> oder <u></u> aus. Bestätigen Sie die jeweilige Auswahl mit der Taste .

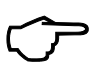

## TIPP

Wenn Sie sich in einem der Untermenüs befinden und das Gerät ausschalten, dann gelangen Sie nach dem erneuten Einschalten wieder in das entsprechende Menü zurück.

Kapillarkopf

Auch in diesem Abschnitt ist nur die Handsteuerung beschrieben. Über die Bedienung im PC-Modus und zum PC-Interface lesen Sie ebenfalls im Handbuch "CyBio Composer – Plugin Pipettor".

Der CyBio Well vario kann über das Bedienpult neben dem Gerät bedient werden. Nach dem Einschalten des Gerätes stehen Ihnen in der Handsteuerung folgende Menüs zur Verfügung, in denen Sie weitere Unterprogramme und Gerätefunktionen aufrufen bzw. abarbeiten können ( $\rightarrow$  siehe Abb. 34 und  $\rightarrow$  Abb. 35):

| Manuell   | Konfiguration | Statistik |  |
|-----------|---------------|-----------|--|
| Kopfwechs | el            |           |  |

Abb. 36: Displayanzeige – Hauptmenü

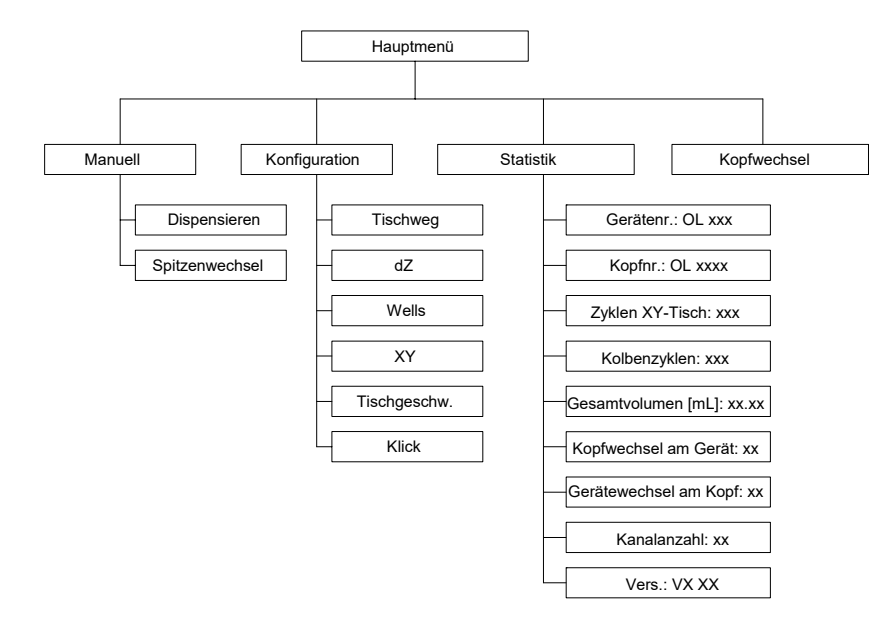

Abb. 37: Übersicht der Menüstruktur mit Kapillarkopf

Ein Menü bzw. Untermenü wählen Sie mit den Pfeiltasten <u></u> oder <u></u> aus. Bestätigen Sie die jeweilige Auswahl mit der Taste .

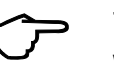

#### TIPP

Wenn Sie sich in einem der Untermenüs befinden und das Gerät ausschalten, dann gelangen Sie nach dem erneuten Einschalten wieder in das entsprechende Menü zurück.

### 7.2.2 Menü [Manuell]

Pipettierkopf Im manuellen Modus stehen sechs Grundfunktionen zur Verfügung:

- Dosieren
- Pipettieren
- Dispensieren
- Dilutieren
- Spitzenwechsel
- Spülen

Jede einzelne Aktion muss durch den Bediener vollzogen werden. Der Vorteil liegt in der Einfachheit der Bedienung. Wenn z. B. nur eine Mikroplatte bearbeitet werden soll, so ist das im manuellen Modus am schnellsten möglich.

- Dosieren In dieser Grundfunktion wird eine Flüssigkeit mit einem angegebenen Volumen aspiriert und mit Überhub dispensiert:
  - 1. Wählen Sie das Ansaugvolumen aus.

| DOSIEREN                | Platz: X            |
|-------------------------|---------------------|
| Ansaugvolumen: XXX.X µl | Abbr: 🛏 🛛 weiter: 🖵 |

Abb. 38: Displayanzeige – Dosieren – Ansaugvolumen

2. Fahren Sie den Behälter mit der Flüssigkeit unter die Spitzen (Wanne, Mikroplatte).

| Fahren Sie hierzu de<br>chende Position.<br>Heben Sie den Aush | en Wagen oder Ru<br>eber mit 🔼 aı            | ndtisch mit<br>n bzw. senke                  | oder n Sie den A                             | Lusheb                     | in die entspre-<br>er mit 🔽 . |
|----------------------------------------------------------------|----------------------------------------------|----------------------------------------------|----------------------------------------------|----------------------------|-------------------------------|
| <u>Hinweis:</u><br>Bei angehobenem A<br>ein:                   | usheber stellen Si                           | e mit 🗸                                      | oder ▶                                       | folge                      | ende Positionen               |
| Pipettierkopf 384:<br>Pipettierkopf 96:                        | Anfahren der<br>Anfahren der<br>Anfahren der | Positionen A<br>Positionen A<br>Positionen A | 1 bis B2 bei<br>1 bis B2 bei<br>1 bis D4 bei | 1536 W<br>384 We<br>1536 W | Vells<br>ells bzw.<br>Vells   |

3. Wählen Sie den Menüpunkt [Start] aus und bestätigen Sie die Auswahl mit der Taste

| DO  | SIEREN |           | XXX. | X μl           |   | Platz: X |
|-----|--------|-----------|------|----------------|---|----------|
| Sta | t      | Verlassen | -    | Spitzenwechsel | 9 | Spülen   |

, um den Dosiervorgang zu starten.

Abb. 39: Displayanzeige - Dosieren - Start

- ✓ Das vorgewählte Volumen wird entsprechend der Funktion [Dosieren] aspiriert. In dieser Zeit ist die Ausheber- und Wagen- (Rundtisch-) steuerung inaktiv.
- 4. Fahren Sie zum Dispensieren der aspirierten Flüssigkeit eine Mikroplatte unter die Spitzen.

| Fahren Sie ł<br>chende Posi    | iierzu den Wag<br>tion. | en oder   | Rundtisch mit    | $\triangleleft$ | oder     | $\triangleright$ | in die entspre- |
|--------------------------------|-------------------------|-----------|------------------|-----------------|----------|------------------|-----------------|
| Heben Sie d<br><u>Hinweis:</u> | en Ausheber m           | it 🔼      | an bzw. senł     | ken Sie         | den Aı   | usheb            | er mit 🔽 .      |
| Bei angehol<br>ein:            | oenem Aushebe           | r steller | Sie mit          | odeı            |          | folge            | ende Positionen |
| Pipettierkopf 9                | ó:                      | Anfah     | ren der Positior | nen A1          | bis B2 b | ei 384           | Wells bzw.      |
|                                | -                       | Anfah     | ren der Positior | nen A1          | bis D4 b | ei 153           | 6 Wells         |
| Pipettierkopf 3                | 34:                     | Anfah     | ren der Positior | nen A1          | bis B2 b | ei 153           | 6 Wells         |
| Bestätigen S<br>starten.       | Sie die Positioni       | erung m   | nit der Taste    | <b>←Ⅰ</b> ,     | um der   | ו Volu           | menausstoß zu   |
|                                |                         |           |                  |                 |          |                  |                 |
| DOSIEREN                       | XXX.X µl                |           | Platz: X         |                 |          |                  |                 |

Abb. 40: Displayanzeige - Dosieren - Ausstoßen

5.

Ausstoßen

✓ Das aspirierte Volumen wird dispensiert und die im Menü [Konfiguration] eingestellte Wartezeit ausgeführt.

Start: 🖵

6. In der Abtupfpause können Sie die Spitzen zum Abtupfen mit den Tasten

 $\triangleleft$ 

Nach der Abtupfpause werden die Kolben in die Nullposition bewegt.

| DOSIEREN    | XXX.X µl | Platz: X  |
|-------------|----------|-----------|
| Abtupfpause |          | weiter: 🖵 |
|             |          |           |

Abb. 41: Displayanzeige – Dosieren – Abtupfpause

Pipettieren In dieser Grundfunktion wird eine Flüssigkeit mit größerem Volumen aspiriert, als danach dispensiert wird. Anschließend erfolgt der Ausstoß des Restvolumens. Damit können Sie eine höhere Genauigkeit erzielen, weil die an der Innenwand der Spitze zurückbleibende Flüssigkeit nicht berücksichtigt werden muss.

1. Wählen Sie das Ausstoßvolumen aus.

| PIPETTIEREN              |          |           |
|--------------------------|----------|-----------|
| Ausstoßvolumen: XXX.X µl | Abbr.: 🖿 | weiter: 🖵 |

Abb. 42: Displayanzeige - Pipettieren - Ausstoßvolumen

2. Wählen Sie das Ansaugvolumen aus. Hinweis:

Das Ansaugvolumen wird standardmäßig mit 2µl über dem Ausstoßvolumen vorgegeben. Es ist jedoch bei Bedarf variierbar.

| PIPETTIEREN       | XXX.X µl           | Platz: X  |
|-------------------|--------------------|-----------|
| Ansaugvolumen: XX | X.X µl — Abbr.: ▶■ | weiter: 🖵 |

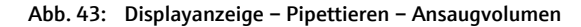

3. Fahren Sie den Behälter mit der Flüssigkeit unter die Spitzen (Wanne, Mikroplatte).

| Fahren Sie hierzu den Wage<br>chende Position.                                                  | n oder Rundtisch mit oder 🔽 in die entspre-                                        |
|-------------------------------------------------------------------------------------------------|------------------------------------------------------------------------------------|
| Heben Sie den Ausheber mi                                                                       | t 🔼 an bzw. senken Sie den Ausheber mit 🔽 .                                        |
| <u>Hinweis:</u>                                                                                 |                                                                                    |
| Bei angehobenem Aushebe<br>ein:                                                                 | r stellen Sie mit 🤇 oder > folgende Positionen                                     |
| Pipettierkopf 96:                                                                               | Anfahren der Positionen A1 bis B2 bei 384 Wells bzw.                               |
| -                                                                                               | Anfahren der Positionen A1 bis D4 bei 1536 Wells                                   |
| Pipettierkopf 384:                                                                              | Anfahren der Positionen A1 bis B2 bei 1536 Wells                                   |
| Wählen Sie den Menüpunkt<br><u>Hinweis:</u><br>(Über <b>[Verlassen]</b> können S<br>zu starten. | <b>[Start]</b> aus.<br>Sie in das Menü <b>[Manuell]</b> wechseln, ohne den Vorgang |

| PIPETTI | EREN      | ΧΧΧ.Χ μΙ       | Platz: X |
|---------|-----------|----------------|----------|
| Start   | Verlassen | Spitzenwechsel | Spülen   |

#### Abb. 44: Displayanzeige – Pipettieren – Start

4.

5. Bestätigen Sie die Auswahl mit der Taste

, um den Pipettiervorgang zu starten.

✓ Das vorgewählte Ansaugvolumen wird entsprechend der Funktion [Pipettieren] aspiriert. Hierbei ist die Ausheber- und Wagen- (Rundtisch-) steuerung inaktiv.

| PIPETTIEREN             | ΧΧΧ.Χ μ |          | Platz: X  |
|-------------------------|---------|----------|-----------|
| Ansaugvolumen: XXX.X µl |         | Abbr.: 🛏 | weiter: 🖵 |

Abb. 45: Displayanzeige – Pipettieren – Ansaugvolumen

6. Fahren Sie zum Pipettieren der aspirierten Flüssigkeit eine Mikroplatte unter die Spitzen.

| Fahren Sie hierzu den Wag<br>chende Position.     | en oder Rundtisch mit 🚺 oder 볻 in die entspre-                   |
|---------------------------------------------------|------------------------------------------------------------------|
| Heben Sie den Ausheber m                          | nit $igtriangleup$ an bzw. senken Sie den Ausheber mit $igvee$ . |
| <u>Hinweis:</u><br>Bei angehobenem Ausheb<br>ein: | er stellen Sie mit 🔇 oder > folgende Positionen                  |
| Pipettierkopf 96:                                 | Anfahren der Positionen A1 bis B2 bei 384 Wells bzw.             |
|                                                   | Anfahren der Positionen A1 bis D4 bei 1536 Wells                 |
| Pipettierkopf 384:                                | Anfahren der Positionen A1 bis B2 bei 1536 Wells                 |
| Bestätigen Sie die Position                       | ierung mit der Taste  , um den Volumenausstoß zu                 |

 Das aspirierte Volumen wird dispensiert und die im Menü [Konfiguration] eingestellte Wartezeit ausgeführt.

| PIPETTIEREN | ΧΧΧ.Χ μΙ | Platz: X  |
|-------------|----------|-----------|
| Ausstoßen   |          | لے :Start |

Abb. 46: Displayanzeige - Pipettieren - Ausstoßen

7.

9.

starten.

- 8. Bringen Sie ein Behältnis für den Restausstoß mit den Tasten 🚺 , ▷ , 🛆 und 🔽 unter die Spitzen.
  - Bestätigen Sie die Positionierung mit der Taste

, um den Restausstoß zu

✓ Die Differenz zwischen Ausstoß- und Ansaugvolumen wird nach dem Start dispensiert und die im Menü [Konfiguration] eingestellte Wartezeit ausgeführt.

| PIPETTIEREN   | XXX.X µl | Platz: X  |
|---------------|----------|-----------|
| Restausstoßen |          | Start: ₊J |

Abb. 47: Displayanzeige - Pipettieren - Restausstoßen

10. In der Abtupfpause können Sie die Spitzen zum Abtupfen mit den Tasten

,  $\Delta$  und  $\nabla$  positionieren. Nach der Abtupfpause werden die Kolben in die Nullposition bewegt.

| PIPETTIEREN | XXX.X µl | Platz: X  |
|-------------|----------|-----------|
| Abtupfpause |          | weiter: 🖵 |

Abb. 48: Displayanzeige - Pipettieren - Abtupfpause

Dispensieren Es wird ein Gesamtvolumen als Summe vorgegebener Teilvolumina aspiriert. Anschließend erfolgt das Dispensieren der vorgegebenen Teilvolumina in entsprechender Schrittanzahl.

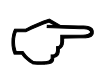

#### TIPP

Die Summe der Teilvolumina darf je nach Pipettierkopf das Maximalvolumen nicht überschreiten.

1. Geben Sie die Anzahl der Teilvolumina ein.

| DISPENSIEREN            |                    |
|-------------------------|--------------------|
| Anzahl der Volumina: XX | Abbr.: ► weiter: ⊣ |

Abb. 49: Displayanzeige – Dispensieren – Anzahl der Volumina

2. Geben Sie das Volumen pro Ausstoß ein.

Hinweis:

Wiederholen Sie diese Eingaben entsprechend der Anzahl der Teilvolumina.

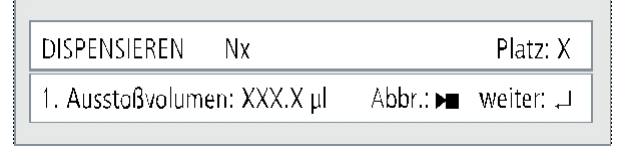

Abb. 50: Displayanzeige - Dispensieren - Ausstoßvolumen

3. Wählen Sie das Ansaugvolumen aus.

Hinweis:

Das Ansaugvolumen wird standardmäßig mit 2µl über dem summierten Ausstoßvolumen vorgegeben. Es ist jedoch bei Bedarf variierbar.

| DISPENSIEREN  | Nx       | Σ=xx μΙ      | Platz: X    |
|---------------|----------|--------------|-------------|
| Ansaugvolumen | .: XXX.X | Cµl Abbr.: ► | ∎ weiter: , |

Abb. 51: Displayanzeige – Dispensieren – Ansaugvolumen

Fahren Sie den Behälter mit dem Dispensiergut unter die Spitzen (Wanne, Mikro-4. platte). 

| Fahren Sie hierzu den Wagen oder Rundtisch mit | oder 🔍 | in die entspre- |
|------------------------------------------------|--------|-----------------|
| chende Position.                               |        | •               |
|                                                |        |                 |

Heben Sie den Ausheber mit  $\Delta$  an bzw. senken Sie den Ausheber mit V .

Hinweis:

Bei angehobenem Ausheber stellen Sie mit 🧹 oder > folgende Positionen ein:

| Pipettierkopf 96:  | Anfahren der Positionen A1 bis B2 bei 384 Wells bzw. |  |  |
|--------------------|------------------------------------------------------|--|--|
|                    | Anfahren der Positionen A1 bis D4 bei 1536 Wells     |  |  |
| Pipettierkopf 384: | Anfahren der Positionen A1 bis B2 bei 1536 Wells     |  |  |

Wählen Sie den Menüpunkt [Start] aus. 5

Hinweis:

Über [Verlassen] können Sie in das Menü [Manuell] wechseln, ohne den Vorgang zu starten.

| DISPEN | SIEREN | Nx  | $\Sigma = xx \mu$       | Platz: X |
|--------|--------|-----|-------------------------|----------|
| Start  | Verlas | sen | Spi <b>tz</b> enwechsel | Spülen   |

Abb. 52: Displayanzeige - Dispensieren - Start

- Bestätigen Sie die Auswahl mit der Taste , um den Dispensiervorgang zu star-6. ten.
  - ~ Das vorgewählte Volumen wird aspiriert. Hierbei ist die Ausheber- und Wagen-(Rundtisch-) steuerung inaktiv.

| DISPENSIEREN | Nx | Σ=xx µl | Platz: X |
|--------------|----|---------|----------|
| Ansaugen     |    |         |          |
| _            |    |         |          |

Abb. 53: Displayanzeige - Dispensieren - Ansaugen

7. Fahren Sie zum Dispensieren eine Mikroplatte unter die Spitzen.

| Fahren Sie hierzu den Wa<br>chende Position. | agen oder Rundtisch mit 🚺 oder > in die entspre-                             |  |  |  |  |
|----------------------------------------------|------------------------------------------------------------------------------|--|--|--|--|
| Heben Sie den Ausheber                       | mit $\Delta$ an bzw. senken Sie den Ausheber mit $ abla$ .                   |  |  |  |  |
| Hinweis:                                     |                                                                              |  |  |  |  |
| Bei angehobenem Aushe<br>ein:                | ber stellen Sie mit 🤇 oder > folgende Positionen                             |  |  |  |  |
| Pipettierkopf 96:                            | Anfahren der Positionen A1 bis B2 bei 384 Wells bzw.                         |  |  |  |  |
|                                              | Anfahren der Positionen A1 bis D4 bei 1536 Wells                             |  |  |  |  |
| Pipettierkopf 384:                           | Anfahren der Positionen A1 bis B2 bei 1536 Wells                             |  |  |  |  |
| Bestätigen Sie die Positic                   | Bestätigen Sie die Positionierung mit der Taste 🖵 , um den Volumenausstoß zu |  |  |  |  |

starten. Die Teilvolumina werden dispensiert. Dieser Vorgang wird entsprechend der Volumenanzahl wiederholt.

8.

| 1    | DISPENSIEREN                | Nx                   | Σ=xx μ                             | Platz: X                                       |
|------|-----------------------------|----------------------|------------------------------------|------------------------------------------------|
| 4    | Austoßen                    | 1. Volu              | men XX.X µl                        | لہ: Start:                                     |
| Abb. | 54: Displayan               | zeige – Di           | spensieren – Ausst                 | toßen                                          |
| 9.   | Fahren Sie z                | um Dis               | oensieren eine                     | Mikroplatte unter die Spitzen.                 |
|      | Fahren Sie ł<br>chende Posi | ierzu d<br>tion.     | en Wagen oder                      | r Rundtisch mit  oder ▶ in die entspi          |
|      | Heben Sie d                 | en Ausł              | neber mit 🔼                        | an bzw. senken Sie den Ausheber mit 🔽          |
| 10.  | Bringen Sie                 | ein Beh              | ältnis für den R                   | Restausstoß mit den Tasten 🛛 , ▶ , 🖊           |
|      | und 🔽                       | unter di             | e Spitzen.                         |                                                |
| 11.  | Starten Sie                 | den Res <sup>.</sup> | tausstoß mit de                    | er Taste 🖊 .                                   |
|      | mens v<br>stellte           | vird nac<br>Warteze  | h dem Start dis<br>eit ausgeführt. | spensiert und die im Menü [Konfiguration] eing |
|      | DISPENSIEREN                | Nx                   | $\Sigma = xx$ II                   | Platz: X                                       |
| R    | Restausstoß                 |                      | <b>F</b> .                         | Start: 🖵                                       |
| Abb. | 55: Displayan               | zeiae – Di           | spensieren – Resta                 | ausstoß                                        |
| 100. | Jose Displayan              | leige bi             |                                    |                                                |
| 12.  | In der Abtur                | ofpause              | können Sie die                     | Spitzen zum Abtupfen mit den Tasten 🤇 ,        |
|      | die Nullposi                | und und tion bev     | vegt.                              | nieren. Nach der Abtupfpause werden die Kolbe  |
|      |                             |                      |                                    |                                                |
|      | DISPENSIEREN                | Nx                   | Σ=xx μ                             | Platz: X                                       |
| ļļ   | Abtupfpause                 |                      |                                    | weiter: 🖵 🔰                                    |

Abb. 56: Displayanzeige – Dispensieren – Abtupfpause

Dilutieren Es werden zwei Volumina, getrennt durch eine Luftblase, entsprechend eines gewünschten Mischungsverhältnisses aspiriert und mit Überhub dispensiert.

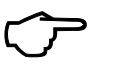

#### TIPP

Die Summe der Teilvolumina darf je nach Pipettierkopf das Maximalvolumen nicht überschreiten.

1. Geben Sie die Anzahl der Teilvolumina ein.

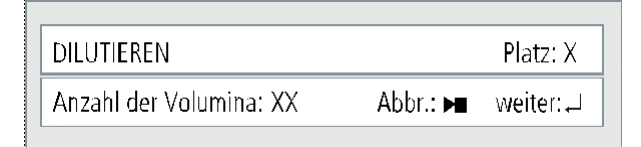

Abb. 57: Displayanzeige – Dilutieren – Anzahl der Volumina

2. Geben Sie die Ansaugvolumina ein.

| DILUTIEREN     | Хх       | Σ=    | xx µl    | Platz: X   |
|----------------|----------|-------|----------|------------|
| 1. Ansaugvolur | nen: XXX | .X µl | Abbr.: 🛏 | weiter: ,⊥ |

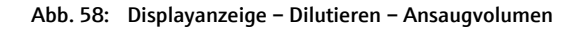

Fahren Sie den Behälter mit der Flüssigkeit unter die Spitzen (Wanne, Mikroplatte).
Fahren Sie hierzu den Wagen oder Rundtisch mit oder in die entsprechende Position.
Heben Sie den Ausheber mit an bzw. senken Sie den Ausheber mit .
<u>Hinweis:</u>

Bei angehobenem Ausheber stellen Sie mit 🚺 oder ≽ folgende Positionen ein

Anfahren der Positionen A1 bis B2 bei 384 Wells bzw.

|                    | Anfahren der Positionen A1 bis D4 bei 1536 Wells |
|--------------------|--------------------------------------------------|
| Pipettierkopf 384: | Anfahren der Positionen A1 bis B2 bei 1536 Wells |

 Wählen Sie den Menüpunkt [Start] aus. Hinweis:

**Pipettierkopf 96:** 

Über **[Verlassen]** können Sie in das Menü **[Manuell]** wechseln, ohne den Vorgang zu starten.

| DILUTI | EREN  | Nx   | $\Sigma = xx \mu$       | Platz: X |
|--------|-------|------|-------------------------|----------|
| Start  | Verla | ssen | Spi <b>tz</b> enwechsel | Spülen   |

Abb. 59: Displayanzeige – Dilutieren – Start

- 5. Bestätigen Sie mit der Taste 🧲 , um den Dilutiervorgang zu starten.
- 6. Starten Sie das Aspirieren der Teilvolumina mit der Taste <u>Hinweis:</u> Wiederholen Sie diesen Vorgang entsprechend der Teilvolumina.

| DILUTIEREN | Nx      | $\Sigma = xx \mu$ | Platz: X |
|------------|---------|-------------------|----------|
| Ansaugen   | 1. Volu | men XXX.X µl      | Start: ⊣ |

Abb. 60: Displayanzeige – Dilutieren – Ansaugen

Fahren Sie zum Ausstoß eine Mikroplatte unter die Spitzen. 7. Fahren Sie hierzu den Wagen oder Rundtisch mit 🚺 oder > in die entsprechende Position. an bzw. senken Sie den Ausheber mit 🗸 Heben Sie den Ausheber mit Hinweis: Bei angehobenem Ausheber stellen Sie mit < oder > folgende Positionen ein: Pipettierkopf 96: Anfahren der Positionen A1 bis B2 bei 384 Wells bzw. Anfahren an der Positionen A1 bis D4 bei 1536 Wells Anfahren der Positionen A1 bis B2 bei 1536 Wells Pipettierkopf 384: Bestätigen Sie die Positionierung mit der Taste 🕻 , um den Volumenausstoß zu starten. Hinweis: Danach wird die im Menü [Konfiguration] eingestellte Wartezeit ausgeführt.

| DILUTIEREN | Nx | $\Sigma = xx \mu$ | Platz: X |
|------------|----|-------------------|----------|
| Ausstoßen  |    |                   | Start: ₊ |

Abb. 61: Displayanzeige – Dilutieren – Ausstoßen

| DILUTIEREN  | Nx | $\Sigma = xx \mu$ | Platz: X  |
|-------------|----|-------------------|-----------|
| Abtupfpause |    |                   | weiter: 🖵 |

Abb. 62: Displayanzeige – Dilutieren – Abtupfpause

#### Spitzenwechsel

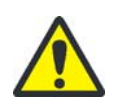

#### VORSICHT

Quetschgefahr der Finger und Beschädigung der Kolben!

Die Magazinplatte wird elektromotorisch gelöst und angezogen. Schieben Sie beim Spitzenwechsel die Magazinplatte bis zum festen Anschlag ein. Berühren Sie während des automatischen Festziehens der Spitzen nicht die Magazinplatte!

- 1. Wählen Sie im Menü [Manuell] die Grundfunktion Spitzenwechsel aus.
  - ✓ Die Magazinplatte mit den Pipettenspitzen wird selbsttätig gelöst.

| SPITZENWECHSEL |
|----------------|
| Spitzen lösen  |

- Abb. 63: Displayanzeige Spitzenwechsel Spitzen lösen
- 2. Entfernen Sie das Spitzenmagazin aus dem Gerät.

| SPITZENWECHSEL    |
|-------------------|
| Magazin entfernen |
|                   |

Abb. 64: Displayanzeige – Spitzenwechsel – Magazin entfernen

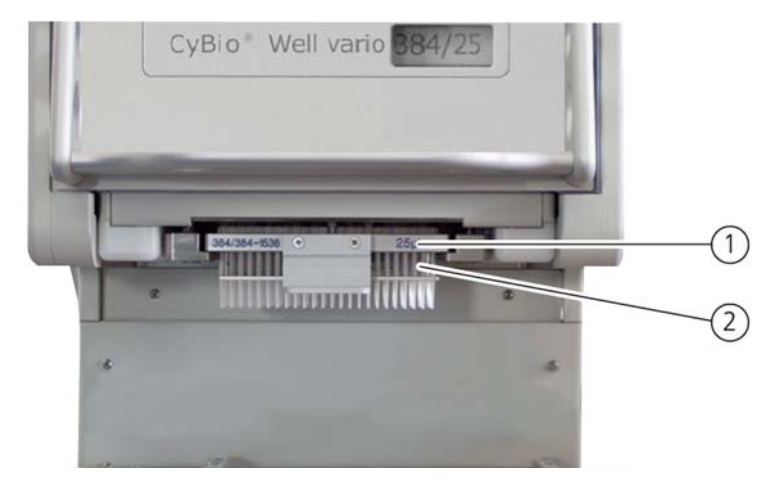

Abb. 65: Spitzenmagazin wechseln (Ausführung: Kopfwechsel von vorn)

- 1 Magazinplatte
- 2 Pipettierspitzen

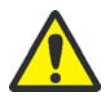

## VORSICHT

Beschädigung der Kolben oder des Gerätes möglich!

Nur mit Spitzen gefüllte Magazine dürfen eingeschoben und angezogen werden! Das Einschieben des Magazins wird von einem Mikrotaster überwacht. Wird das Magazin nicht richtig eingeschoben, so erscheint die Aufforderung "Magazin einschieben (mit Spitzen)".

Sollte dieser Taster nicht wirken, so kann das Gerät, insbesondere die Kolben, beschädigt werden. In diesem Fall nehmen Sie das Gerät außer Betrieb und informieren umgehend den Hersteller.

3. Schieben Sie eine Magazinplatte mit Spitzen bis zum Anschlag ein. Achten Sie auf gleichmäßiges Aufliegen des Magazins auf dem Rahmen. Liegt das Magazin korrekt an, können Sie das selbsttätige Festziehen der Magazinplatte starten.

#### Hinweis:

Wenn das Magazin nicht korrekt anliegt, löst der Mikrotaster aus und es erscheint die Aufforderung: "Magazin einschieben (mit Spitzen)".

| ( | SPITZENWECHSEL                    |
|---|-----------------------------------|
|   | Magazin einschieben (mit Spitzen) |

Abb. 66: Displayanzeige – Spitzenwechsel – Magazin einschieben

4. Bestätigen Sie das Festziehen mit der Taste —. Hinweis:

Nach dem Anziehen der Magazinplatte erscheint das Menü, aus dem der Aufruf erfolgte.

| SPITZEN\WECHSEL  |           |
|------------------|-----------|
| Spitzen anziehen | weiter: 🖵 |
|                  |           |

Abb. 67: Displayanzeige – Spitzenwechsel – Spitzen anziehen

- Spülen Es erfolgt das Aspirieren bzw. Dispensieren einer Spülflüssigkeit mit vorgegebenem Volumen und vorgegebenen Spülvorgängen.
  - 1. Geben Sie die Anzahl der Spülvorgänge (maximal 20) ein.

| SPÜLEN                      |          |            |
|-----------------------------|----------|------------|
| Anzahl der Spülvorgänge: XX | Abbr.: ► | weiter:, ∟ |

2. Fahren Sie zum Spülen ein Spülgefäß unter die Spitzen.

Bewegen Sie hierzu den Wagen oder Rundtisch mit 🤇 oder > in die entsprechende Position.

Heben Sie den Ausheber mit  $\Delta$  an bzw. senken Sie den Ausheber mit  $\nabla$  .

3. Bestätigen Sie die Positionierung mit der Taste 🧲

| SPÜLEN   | Nx       | XXX.X µl |          |           |
|----------|----------|----------|----------|-----------|
| Volumen: | XXX.X µl |          | Abbr.: 🛏 | weiter: 🖵 |

Abb. 69: Displayanzeige – Spülen – Volumen

4. Starten Sie das Spülen mit der Taste 🧲

| SPÜLEN | NNx | XXX.X µl |        |   |
|--------|-----|----------|--------|---|
|        |     |          | Start: | Ļ |

Abb. 70: Displayanzeige – Spülen – Start

✓ In der Anzeige werden [Ansaugen] und [Ausstoßen] im Wechsel angezeigt, bis die vorgegebene Anzahl von Spülgängen abgearbeitet ist.

| SPÜLEN   | Хх |  |
|----------|----|--|
| Ansaugen | Х  |  |
|          |    |  |

Abb. 71: Displayanzeige – Spülen – Ansaugen

| SPÜLEN    | Xx |
|-----------|----|
| Ausstoßen | X  |

Abb. 68: Displayanzeige – Spülen – Anzahl der Spülgänge

Abb. 72: Displayanzeige - Spülen - Ausstoßen

5. In der Abtupfpause können Sie die Spitzen zum Abtupfen mit den Tasten 🤇 , >

und voitionieren. Nach der Abtupfpause werden die Kolben in die Nullposition bewegt.

| SPÜLEN Xx   |           |
|-------------|-----------|
| Abtupfpause | weiter: 🖵 |

Abb. 73: Displayanzeige - Spülen - Abtupfpause

#### Hinweis:

Nach dem Spülen erscheint das Menü, aus dem der Aufruf erfolgte.

Kapillarkopf Im manuellen Modus stehen zwei Grundfunktionen zur Verfügung:

- Dispensieren
- Spitzenwechsel

Jede einzelne Aktion muss durch den Bediener vollzogen werden. Der Vorteil liegt in der Einfachheit der Bedienung. Wenn z. B. nur eine Mikroplatte bearbeitet werden soll, so ist das im manuellen Modus am schnellsten möglich.

Dispensieren Durch Kapillarkraft wird ein Gesamtvolumen je nach Kapillartyp aspiriert. Anschließend erfolgt das Dispensieren durch Druckluft in die Mikroplatte.

Wählen Sie den Menüpunkt [Manuell] im Hauptmenü.

Sie erhalten danach folgende Anzeige:

| Dispensieren | Spitzenwechsel |           |
|--------------|----------------|-----------|
|              |                | Verlassen |
|              |                |           |

Abb. 74: Displayanzeige - Dispensieren - Spitzenwechsel

Wählen Sie den Menüpunkt **[Dispensieren]**: Sie erhalten danach folgende Anzeige:

| Dispensieren |       | Platz:1        |  |
|--------------|-------|----------------|--|
| Start Verla  | assen | Spitzenwechsel |  |

Abb. 75: Displayanzeige - Dispensieren

1. Fahren Sie den Behälter mit dem Dispensiergut unter die Spitzen (Reservoir, Mikroplatte).

Fahren Sie hierzu den Wagen oder Rundtisch mit 🚺 oder > in die entspre-

chende Position. Heben Sie den Ausheber mit 🔼 und aspirieren das Dispensier-

gut. Senken Sie den Ausheber mit 💙 wieder.

2. Fahren Sie zum Dispensieren eine Mikroplatte unter die Kapillarspitzen.

Fahren Sie hierzu den Wagen oder Rundtisch mit 🛛 oder ▷ in die entspre-

Heben Sie den Ausheber mit Beachten Sie dazu folgenden Hinweis:

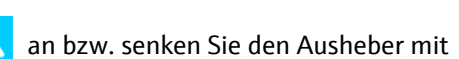

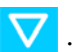

Ist ein Kapillarmagazin mit 96 Kanälen eingeschoben, muss bei Bearbeitung von 384 oder 1536 Wells eine Positionsverschiebung durchgeführt werden. Gleiches gilt bei der Bearbeitung von 1536 Wells mit einem Kapillarmagazin mit 384 Kanälen. Ist dies nicht der Fall weiter mit *Punkt* 4.

Geben Sie immer den zu bearbeitenden Plattentyp im Menü

**[Konfiguration]** => **[Wells]** ein ( $\rightarrow$  siehe Seite  $76 \rightarrow$  "Wells").

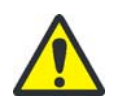

## VORSICHT

Beschädigung der Kapillare durch falsches Einstellen der Dispensierposition.

Positionieren Sie den XY-Tisch bei Bearbeitung von Mikroplatten 384 oder 1536 in die richtige Position.

Positionieren Sie den XY-Tisch in die richtige Position wie folgt:

Heben Sie den Ausheber mit in die Schaltposition bzw. senken Sie den Ausheber mit . aus den Wells der Mikroplatte.

| ninweis.                    |                                         |         |                  |                        |
|-----------------------------|-----------------------------------------|---------|------------------|------------------------|
| In dieser Ausheberr<br>ein: | oosition stellen Sie mit                | 1 oder  | $\triangleright$ | folgende XY-Positionen |
| Kapillarmagazin 96:         | <ul> <li>Anfahren der Positi</li> </ul> | onen A1 | bis B2           | 2 bei 384 Wells        |

- Amariren der Positionen A1 bis B2 bei 584 weils
  - Anfahren der Positionen A1 bis D4 bei 1536 Wells
- Kapillarmagazin 384: Anfahren der Positionen A1 bis B2 bei 1536 Wells

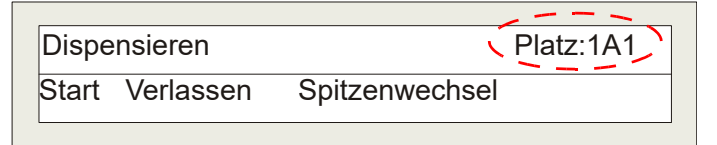

Abb. 76: Displayanzeige - Dispensieren mit Positionsauswahl

4. Wählen Sie den Menüpunkt [Start] aus.

<u>Hinweis:</u> Uber **[Verlassen]** können Sie in das Menü **[Manuell]** wechseln, ohne den Vorgang zu starten.

| Dispe | nsieren   |                | Platz:1A1 |
|-------|-----------|----------------|-----------|
| Start | Verlassen | Spitzenwechsel |           |

Abb. 77: Displayanzeige - Dispensieren - Start

Bestätigen Sie die Auswahl mit der Taste 🤁 , um den Dispensiervorgang zu star-5. ten.

Das aspirierte Volumen wird wieder dispensiert. Hierbei ist die Ausheber- und  $\checkmark$ Wagen- (Rundtisch-) steuerung inaktiv.

#### Spitzenwechsel

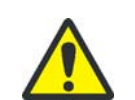

#### VORSICHT

Quetschgefahr der Finger und Beschädigung der Kapillarspitzen!

Die Magazinplatte wird elektromotorisch gelöst und angezogen. Schieben Sie beim Spitzenwechsel die Magazinplatte bis zum festen Anschlag ein. Berühren Sie während des automatischen Festziehens der Spitzen nicht die Magazinplatte!

- 1. Wählen Sie im Menü [Manuell] die Grundfunktion Spitzenwechsel aus.
  - $\checkmark$ Die Magazinplatte mit den Kapillarspitzen wird selbsttätig gelöst.

| Spitzenwechsel |  |
|----------------|--|
| Spitzen lösen  |  |

#### Abb. 78: Displayanzeige - Spitzenwechsel - Spitzen lösen

Entfernen Sie das Spitzenmagazin aus dem Gerät. 2.

| Spitzenwechsel    |  |
|-------------------|--|
| Magazin entfernen |  |

Abb. 79: Displayanzeige - Spitzenwechsel - Magazin entfernen

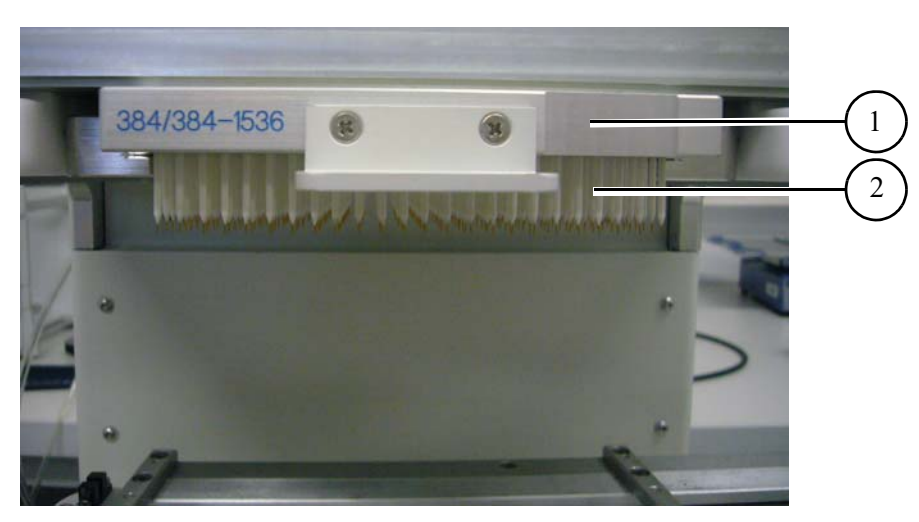

Abb. 80: Kapillarmagazin wechseln (Ausführung: Kopfwechsel von vorn)

- 1 Kapillarmagazin
- 2 Kapillarspitzen

#### VORSICHT

Beschädigung des Gerätes möglich!

Nur mit Kapillaren gefüllte Magazine dürfen eingeschoben und angezogen werden! Das Einschieben des Magazins wird von einem Mikrotaster überwacht. Wird das Magazin nicht richtig eingeschoben, so erscheint die Aufforderung "Magazin einschieben (mit Spitzen)".

Sollte dieser Taster nicht wirken, so kann das Gerät beschädigt werden. In diesem Fall nehmen Sie das Gerät außer Betrieb und informieren umgehend den Hersteller.

3. Schieben Sie ein Kapillarmagazin mit Spitzen bis zum Anschlag ein. Achten Sie auf gleichmäßiges Aufliegen des Magazins auf dem Rahmen. Liegt das Magazin korrekt an, können Sie das selbsttätige Festziehen der Magazinplatte starten.

#### Hinweis:

Wenn das Magazin nicht korrekt anliegt, löst der Mikrotaster aus und es erscheint die Aufforderung: "Magazin einschieben (mit Spitzen)".

| Spitzenwechsel                    |
|-----------------------------------|
| Magazin einschieben (mit Spitzen) |
|                                   |

- Abb. 81: Displayanzeige Spitzenwechsel Magazin einschieben
- 4. Bestätigen Sie das Festziehen mit der Taste —]. <u>Hinweis:</u>

Nach dem Anziehen der Magazinplatte erscheint das Menü, aus dem der Aufruf erfolgte.

| Spitzenwechsel   |  |
|------------------|--|
| Spitzen anziehen |  |

Abb. 82: Displayanzeige - Spitzenwechsel - Spitzen anziehen

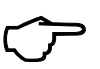

#### TIPP

Beachten Sie beim Magazinwechsel die Einstellungen der Mikroplatten.

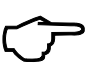

#### TIPP

Ein Spitzenwechsel ist auch im Menü [Dispensieren] möglich ( $\rightarrow$  *Abb.* 75).

## 7.2.3 Menü [Konfiguration]

Pipettierkopf Sie können das Gerät über das Menü **[Konfiguration]** an die anwender- bzw. anwendungsspezifischen Gegebenheiten anpassen.

- 1. Kehren Sie ggf. zum Hauptmenü zurück, falls sich das Gerät gerade in einem Untermenü befindet.
- 2. Wählen Sie im Hauptmenü mit Taste <u></u> oder <u></u> das Menü [Konfiguration] aus.
- 3. Bestätigen Sie die Auswahl mit Taste 🧲
  - ✓ Sie befinden sich im Menü [Konfiguration].

| Wartezeit     | Tischweg     | dZ    | Wells | ХҮ        |
|---------------|--------------|-------|-------|-----------|
| Kolbengeschw. | Tischgeschw. | Klick |       | Verlassen |

Abb. 83: Displayanzeige – Menü Konfiguration (Pipettierkopf)

4. Wählen Sie im Menü **[Konfiguration]** den entsprechenden Parameter aus und stellen Sie die gewünschten Werte ein (siehe nachfolgende Beschreibung). Bestätigen

Sie die Eingabe jeweils mit der Taste 🧲

Im Menü [Konfiguration] können Sie folgende Parameter einstellen:

Wartezeit Bedingt durch die geringe Öffnung der Spitzen und den daraus resultierenden Strömungswiderstand ist es ratsam, beim Aspirieren bzw. Dispensieren eine Zeit für den Druckausgleich einzufügen. Zu kurze Wartezeiten können die Genauigkeit herabsetzen. Hinweis:

Die in diesem Menü eingestellte Wartezeit ist nur im manuellen Modus wirksam.

Tischweg Hier können Sie den maximalen Tischweg (Ausheberhöhe) einstellen. Diese Einstellung verhindert ein versehentliches Anstoßen des Gefäßes an die Spitzen. Hiermit werden unterschiedliche Applikationen ermöglicht, wie z. B. das Abnehmen von Flüssigkeiten über einem Zellrasen oder Pipettieren auf den Boden einer Mikroplatte aus einem vorgewählten Abstand. Die Höhe können Sie in Schritten von 0,1 mm einstellen.

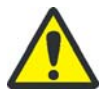

#### VORSICHT

Mögliche Beschädigung oder Zerstörung der Spitzen!

Der eingestellte Wert der Ausheberhöhe ist nur im manuellen Modus wirksam und kann bei Ansteuerung durch die Software überschritten werden!

- dZ Hier aktualisieren Sie bei einem eventuellen Austausch des Aushebers dessen vertikales Maß (vom Hersteller auf der Unterseite des Aushebers angegeben). Somit wird die Höheneinstellung automatisch korrigiert und evtl. schon vorhandene Programme müssen bezüglich der Höhenkoordinaten nicht geändert werden.
- Wells Mit dieser Option wählen Sie den Modus für die manuelle Bewegung des XY-Tisches entsprechend der verschiedenen Plattentypen (z. B. Anfahren der Positionen einer Mikroplatte 384 oder einer Mikroplatte 1536). Der richtige Plattentyp muss eingestellt werden, um zu garantieren, dass sich die Spitze in der Mitte des Wells befindet.

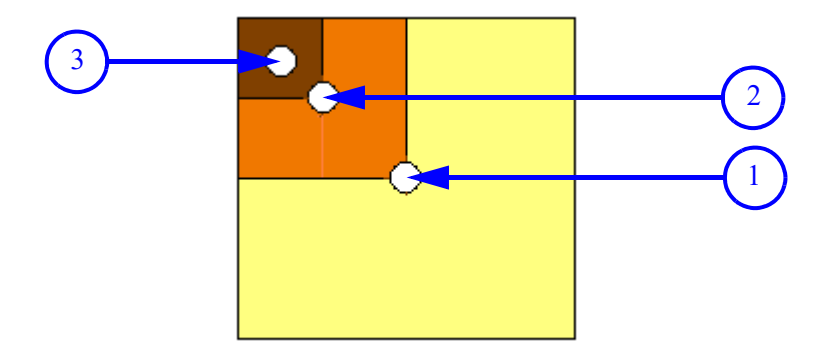

#### Abb. 84: Anfahrposition A1 bei einer 96/384/1536er Mikroplatte

- 1 Anfahrposition Well A1 bei einer Mikroplatte 96
- 2 Anfahrposition Well A1 bei einer Mikroplatte 384
- 3 Anfahrposition Well A1 bei einer Mikroplatte 1536

Die Grafik macht deutlich, dass bei falscher Einstellung, die Spitzen auf den Rand der Wells aufsetzen würden.

Bsp.:

Bei Bearbeitung einer Mikroplatte 1536 mit einem Spitzenmagazin 96 würde die Spitze an Punkt 1 im Bild 56 aufsetzen.

Lösung:

Stellen Sie im Menü [Konfiguration] => [Wells] den Plattentyp 1536 ein. Verfahren Sie manuell vor dem Dispensieren an Position A1 für Mikroplatten 1536 (Punkt 3 im Bild 56).

XY In diesem Menüpunkt werden interne XY-Korrekturwerte des Aushebers abgespeichert. Bei einem eventuellen Austausch des Aushebers können Sie hier die Werte (vom Hersteller auf der Unterseite des Aushebers angegeben) aktualisieren.

| A1- A2 | Nullpunkt: nn | Weg: ww |          | Platz: x  |
|--------|---------------|---------|----------|-----------|
| A1- B1 | Nullpunkt: nn | Weg: ww | Abbr.: 🛏 | weiter: 🔔 |

Abb. 85: Displayanzeige – XY-Korrekturwerte

Die ersten Einträge in der jeweiligen Zeile bezeichnen die Richtung. Die Koordinaten des Nullpunktes (nn) entsprechen denen einer Mikroplatte 96.

Der Weg (ww) ist der Abstand zu einem 384er bzw. 1536er Well der jeweiligen Koordinate (siehe Angaben auf der Unterseite der Ausheber).

Mit der Anwahl einer Koordinate bewegt sich der Ausheber in die jeweilige Position, so dass eine visuelle Kontrolle der Einstellung leicht möglich ist. Zum Justieren des Aushebers wird eine Mikroplatte aus transparentem Material empfohlen.

Kolbengeschwindigkeit Die Kolbengeschwindigkeit (Pumpgeschwindigkeit) ist einstellbar. Diese Einstellung ist nur im manuellen Modus wirksam, da in Programmen des PC-gesteuerten Modus die eigenen Pumpgeschwindigkeiten gespeichert werden. Eine Drehzahl von 300 U/min entspricht einer Dispensiergeschwindigkeit von ca. 123 μl/s mit einem 250 μl Pipettierkopf bzw. 12,3 μl/s mit einem 25 μl Pipettierkopf.

Sie können hier den Endwert der Geschwindigkeit eingeben. Über die Software können Sie die Endgeschwindigkeit oder aber Start- und Endwert sowie die Kennlinie definieren.

Tischgeschwindigkeit Die Einstellung der Tischgeschwindigkeit bezieht sich sowohl auf den Ausheber als auch auf den Wagen oder Rundtisch. Sie können hier den Endwert der Geschwindigkeit eingeben. Über die Software können Sie die Endgeschwindigkeit oder aber Start- und Endwert sowie die Kennlinie definieren.

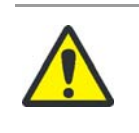

#### VORSICHT

Bei hoher Geschwindigkeit des Wagens oder Rundtisches kann die Flüssigkeit in Reagenzienwannen überlaufen. Geben Sie ggf. eine entsprechend niedrige Geschwindigkeit ein.

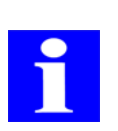

#### TIPP

Im manuellen Modus wird der Ausheber auf eine maximale Geschwindigkeit von 17 mm/s (60 U/min) begrenzt, um eine bessere Einstellung der Höhe zu ermöglichen. Die Begrenzung im programmgesteuerten Modus sowie in der Computersteuerung liegt bei ca. 40 mm/s (140 U/min).

Klick Hier haben Sie die Möglichkeit, jede Tastaturbetätigung mit einem Klick akustisch bestätigen zu lassen. Sie können den Klick ein- oder ausschalten.

Kapillarkopf Sie können das Gerät über das Menü **[Konfiguration]** an die anwender- bzw. anwendungsspezifischen Gegebenheiten anpassen.

- 1. Kehren Sie ggf. zum Hauptmenü zurück, falls sich das Gerät gerade in einem Untermenü befindet.
- 2. Wählen Sie im Hauptmenü mit Taste <hr/>
   oder <hr/>
   das Menü [Konfiguration] aus.
- 3. Bestätigen Sie die Auswahl mit Taste 🧲 .
  - Sie befinden sich im Menü [Konfiguration].

| Tischweg    | dZ   | Wells | XY        |
|-------------|------|-------|-----------|
| Tischgeschv | v. K | lick  | Verlassen |

Abb. 86: Displayanzeige – Menü Konfiguration (Kapillarkopf)

4. Wählen Sie im Menü **[Konfiguration]** den entsprechenden Parameter aus und stellen Sie die gewünschten Werte ein (siehe nachfolgende Beschreibung). Bestätigen

Sie die Eingabe jeweils mit der Taste

Im Menü [Konfiguration] können Sie folgende Parameter einstellen:

Tischweg Hier können Sie den maximalen Tischweg (Ausheberhöhe) einstellen. Diese Einstellung verhindert ein versehentliches Anstoßen des Gefäßes an die Spitzen. Hiermit werden unterschiedliche Applikationen ermöglicht, wie z. B. das Abnehmen von Flüssigkeiten über einem Zellrasen oder Pipettieren auf den Boden einer Mikroplatte aus einem vorgewählten Abstand. Die Höhe können Sie in Schritten von 0,1 mm einstellen.

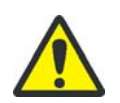

#### VORSICHT

Mögliche Beschädigung oder Zerstörung der Spitzen!

Der eingestellte Wert der Ausheberhöhe ist nur im manuellen Modus wirksam und kann bei Ansteuerung durch die Software überschritten werden!

dZ Hier aktualisieren Sie bei einem eventuellen Austausch des Aushebers dessen vertikales Maß (vom Hersteller auf der Unterseite des Aushebers angegeben). Somit wird die Höheneinstellung automatisch korrigiert und evtl. schon vorhandene Programme müssen bezüglich der Höhenkoordinaten nicht geändert werden. Wells Mit dieser Option wählen Sie den Modus für die manuelle Bewegung des XY-Tisches entsprechend der verschiedenen Plattentypen (z. B. Anfahren der Positionen einer Mikroplatte 384 oder einer Mikroplatte 1536). Der richtige Plattentyp muss eingestellt werden, um zu Garantieren, dass sich die Spitze in der Mitte des Wells befindet.

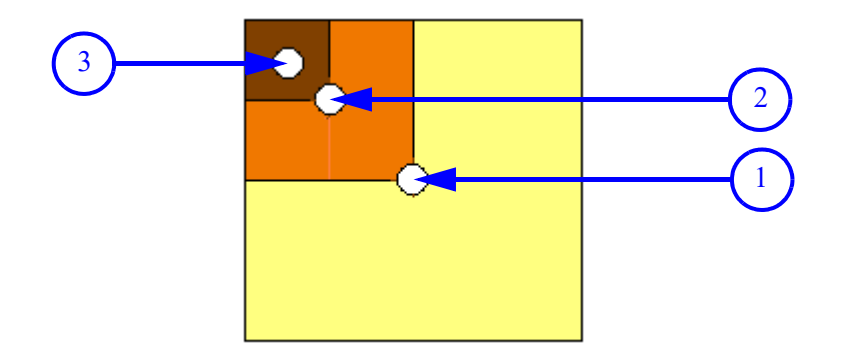

Abb. 87: Anfahrposition A1 bei einer 96/384/1536er Mikroplatte

- 1 Anfahrposition Well A1 bei einer Mikroplatte 96
- 2 Anfahrposition Well A1 bei einer Mikroplatte 384
- 3 Anfahrposition Well A1 bei einer Mikroplatte 1536

Die Grafik macht deutlich, dass bei falscher Einstellung, die Spitzen auf den Rand der Wells aufsetzen würden.

Bsp.:

Bei Bearbeitung einer Mikroplatte 1536 mit einem Spitzenmagazin 96 würde die Spitze an Punkt 1 im Bild 56 aufsetzen.

Lösung:

Stellen Sie im Menü [Konfiguration] => [Wells] den Plattentyp 1536 ein. Verfahren Sie manuell vor dem Dispensieren an Position A1 für Mikroplatten 1536 (Punkt 3 im Bild 56).

XY In diesem Menüpunkt werden interne XY-Korrekturwerte des Aushebers abgespeichert. Bei einem eventuellen Austausch des Aushebers können Sie hier die Werte (vom Hersteller auf der Unterseite des Aushebers angegeben) aktualisieren.

| A1- A2 | Nullpunkt: nn | Weg: ww |          | Platz: x  |
|--------|---------------|---------|----------|-----------|
| A1- B1 | Nullpunkt: nn | Weg: ww | Abbr.: 🛏 | weiter: 🖵 |

Abb. 88: Displayanzeige – XY-Korrekturwerte

Die ersten Einträge in der jeweiligen Zeile bezeichnen die Richtung. Die Koordinaten des Nullpunktes (nn) entsprechen denen einer Mikroplatte 96.

Der Weg (ww) ist der Abstand zu einem 384er bzw. 1536er Well der jeweiligen Koordinate (siehe Angaben auf der Unterseite der Ausheber).

Mit der Anwahl einer Koordinate bewegt sich der Ausheber in die jeweilige Position, so dass eine visuelle Kontrolle der Einstellung leicht möglich ist. Zum Justieren des Aushebers wird eine Mikroplatte aus transparentem Material empfohlen.

Tischgeschwindigkeit

Die Einstellung der Tischgeschwindigkeit bezieht sich sowohl auf den Ausheber als auch auf den Wagen oder Rundtisch. Sie können hier den Endwert der Geschwindigkeit eingeben. Über die Software können Sie die Endgeschwindigkeit oder aber Start- und Endwert sowie die Kennlinie definieren.

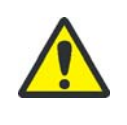

#### VORSICHT

Bei hoher Geschwindigkeit des Wagens oder Rundtisches kann die Flüssigkeit in Reagenzienwannen überlaufen. Geben Sie ggf. eine entsprechend niedrige Geschwindigkeit ein.

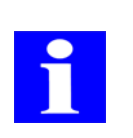

#### TIPP

Im manuellen Modus wird der Ausheber auf eine maximale Geschwindigkeit von 17 mm/s (60 U/min) begrenzt, um eine bessere Einstellung der Höhe zu ermöglichen. Die Begrenzung im programmgesteuerten Modus sowie in der Computersteuerung liegt bei ca. 40 mm/s (140 U/min).

Klick Hier haben Sie die Möglichkeit, jede Tastaturbetätigung mit einem Klick akustisch bestätigen zu lassen. Sie können den Klick ein- oder ausschalten.

#### 7.2.4 Menü [Kopfwechsel]

Der Wechsel des Pipettierkopfes oder Kapillarkopfes erfolgt über das Menü **[Kopfwech-sel]**. Jede einzelne Aktion muss durch den Bediener vollzogen werden. Folgen Sie Schritt für Schritt den Aufforderungen auf der LCD-Anzeige am Bedienpult.

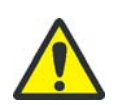

## VORSICHT

Quetschgefahr! Beim Hantieren innerhalb des Arbeits- und Fahrbereiches des Pipettierkopfes besteht während des Betriebs ein hohes Verletzungsrisiko.

Achten Sie insbesondere darauf, dass bis zur Aufforderung "Kopf entnehmen" alle Schutzhauben und Abdeckungen montiert und geschlossen sind.

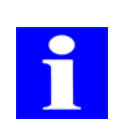

#### TIPP

Durch die mechanischen Bewegungen verschiedener Baugruppen besteht Quetschgefahr für die Hände des Bedieners!

Deshalb wird die Haube über dem Pipettierkopf elektronisch überwacht. Das Öffnen während des Betriebs bringt die elektromotorischen Antriebe sofort zum Stehen.

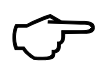

#### TIPP

Wenn Sie sich in einem der Untermenüs befinden und das Gerät ausschalten, dann gelangen Sie nach dem erneuten Einschalten wieder in das entsprechende Menü zurück. Das gilt auch für einen begonnenen Kopfwechsel.

Kopfwechsel von vorn (nur lineares Transportsystem) Nehmen Sie den Kopfwechsel in der Geräteausführung "Kopfwechsel von vorn" wie folgt vor:

- Wählen Sie mit den Tasten *bzw. bzw. im* Hauptmenü das Menü [Kopfwechsel] aus und bestätigen Sie die Auswahl mit der Taste
  - Die Magazinplatte mit den Pipettenspitzen wird selbsttätig gelöst.

| Manuell     | Konfiguration | Statistik |
|-------------|---------------|-----------|
| Kopfwechsel |               |           |

Abb. 89: Displayanzeige - Hauptmenü

 Entfernen Sie das Spitzenmagazin vom Pipettierkopf und bewahren Sie das Magazin in der Verpackung des Tip Trays auf.

| KOPFWECHSEL       |  |
|-------------------|--|
| Magazin entfernen |  |

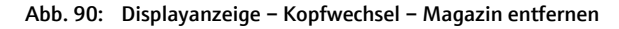

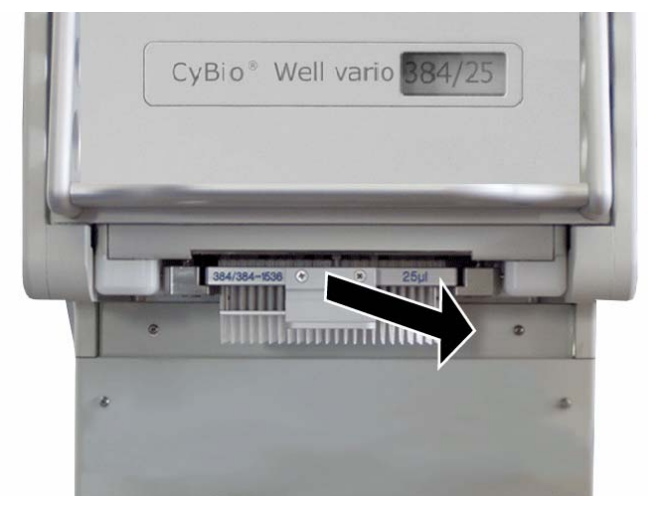

Abb. 91: Spitzenmagazin oder Kapillarmagazin entfernen (Ausführung: Kopfwechsel von vorn)

3. Schieben Sie den Magazinadapter mit der Griffmulde nach unten bis zum Anschlag in den Pipettierkopf ein.

| KOPFWECHSEL              |  |
|--------------------------|--|
| Magazinadapter einsetzen |  |
|                          |  |

Abb. 92: Displayanzeige – Kopfwechsel – Magazinadapter einsetzen

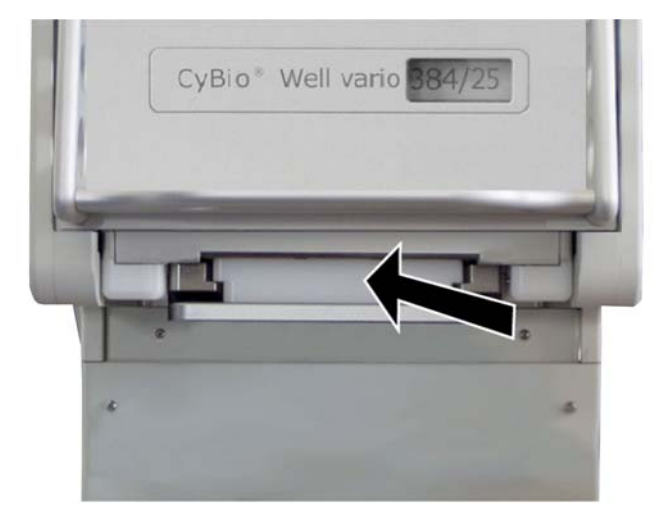

Abb. 93: Magazinadapter einsetzen (Ausführung: Kopfwechsel von vorn)

- 4. Bestätigen Sie das Einschieben des Magazinadapters mit der Taste
  - ✓ Der Adapter wird selbsttätig festgezogen.

| KOPFWECHSEL             |           |
|-------------------------|-----------|
| Magazinadapter anziehen | weiter: 🖵 |

Abb. 94: Displayanzeige - Kopfwechsel - Magazinadapter anziehen

5. Warten Sie bis zur Aufforderung der Kopfentnahme und bestätigen Sie mit der Taste

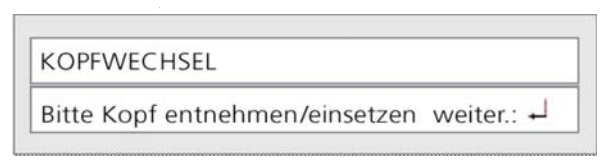

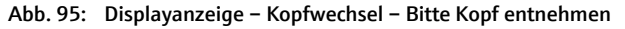

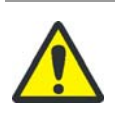

## VORSICHT

Quetschgefahr beim Öffnen und Schließen der Haube!

Fassen Sie die Haube zum Öffnen und Schließen mit einer Hand am Griff an! Nehmen Sie die andere Hand weg vom Gerät!

6. Fassen Sie mit einer Hand den Griff der Kopfhaube an und öffnen Sie die Haube nach oben bis zum Einrasten.

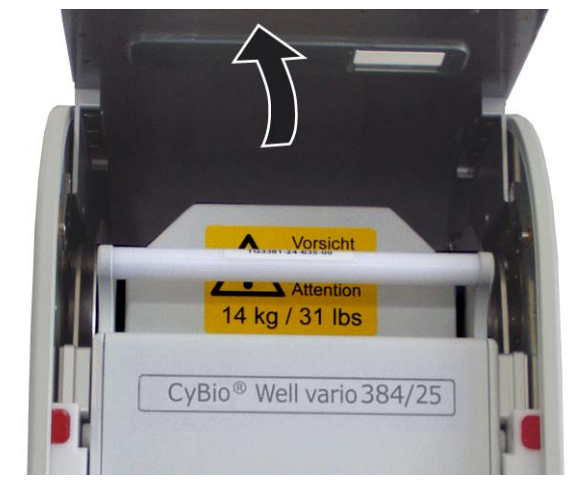

Abb. 96: Haube öffnen (Ausführung: Kopfwechsel von vorn)

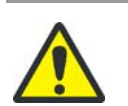

## VORSICHT

Quetschgefahr!

Der Pipettierkopf hat eine Masse von ca. 14 kg, der Kapillarkopf von ca. 10 kg. Halten Sie den Kopf mit beiden Händen fest.

7. Entnehmen Sie den Pipettierkopf oder Kapillarkopf wie folgt:

- **Nur bei Kapillarkopf:** Lösen Sie die Druckluftleitung an der Steckverbindung am Gerät, <u>nicht</u> am Kopf (→ *siehe Abb. 121*).
- Halten Sie mit der einen Hand den Pipettierkopf am Griff fest.
- Heben Sie den Pipettierkopf leicht an.
- Ziehen Sie ihn vorsichtig heraus und stützen Sie dabei den Pipettierkopf mit der anderen Hand ab. Benutzen Sie hierfür die Griffmulde an der Unterseite des Magazinadapters.

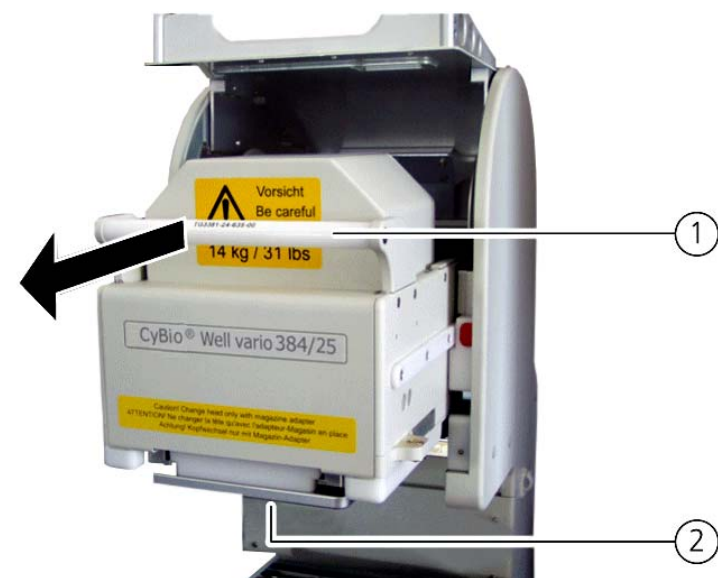

Stellen Sie den Pipettierkopf sicher ab.

Abb. 97: Pipettierkopf herausziehen (Ausführung: Kopfwechsel von vorn)

- 1 Griff
- 2 Griffmulde am Adapter unten
- 8. Schieben Sie den neuen Pipettierkopf oder Kapillarkopf wie folgt ein:
  - Halten Sie den Pipettierkopf mit der einen Hand am Griff fest.
  - Stützen Sie mit der anderen Hand den Pipettierkopf ab. Benutzen Sie hierfür die Griffmulde an der Unterseite des Magazinadapters.
  - Positionieren Sie die Schienen des Pipettierkopfes in Höhe der roten Markierungen und schieben Sie den Pipettierkopf in das Gerät bis zum Anschlag ein.
  - Verbinden Sie die Druckluftleitung mit der Steckverbindung am Gerät.
  - Kontrollieren Sie den richtig eingestellten Betriebsdruck.

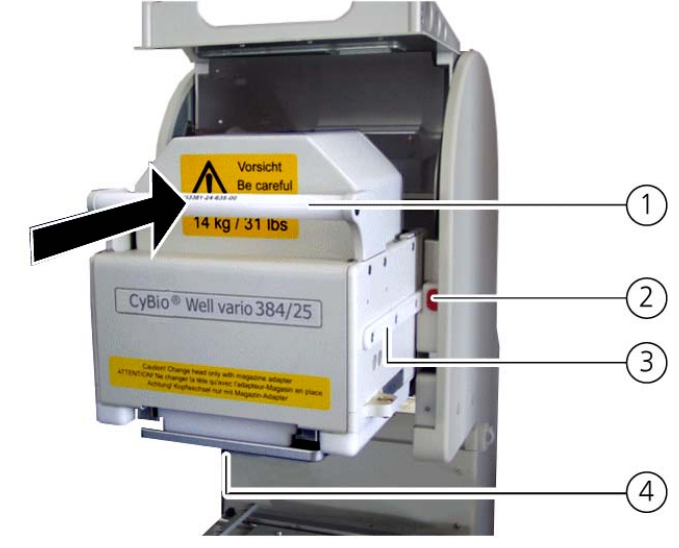

Abb. 98: Pipettierkopf einschieben (Ausführung: Kopfwechsel von vorn)

- 1 Griff
- 2 Rote Markierung

- 3 Schiene
- 4 Griffmulde am Adapter unten

nur Kapillarkopf:

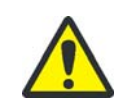

## VORSICHT

Quetschgefahr!

Fassen Sie zum Öffnen und Schließen der Haube mit einer Hand am Griff an! Nehmen Sie die andere Hand beim Schließen weg vom Gerät!

- 9. Kippen Sie die Haube zum Schließen nach unten und lassen Sie dann die Haube los.
  - $\checkmark$  Die Haube schließt selbsttätig. Der Magazinadapter senkt ab und löst automatisch.
- 10. Ziehen Sie den Magazinadapter nach vorn aus dem Pipettierkopf heraus. Benutzen Sie hierfür die Griffmulde an der Unterseite des Magazinadapters.

| Bitte Magazinadapter entfernen | KOPFWECHSEL                    |  |
|--------------------------------|--------------------------------|--|
|                                | Bitte Magazinadapter entfernen |  |

Abb. 99: Displayanzeige - Kopfwechsel - Magazinadapter entfernen

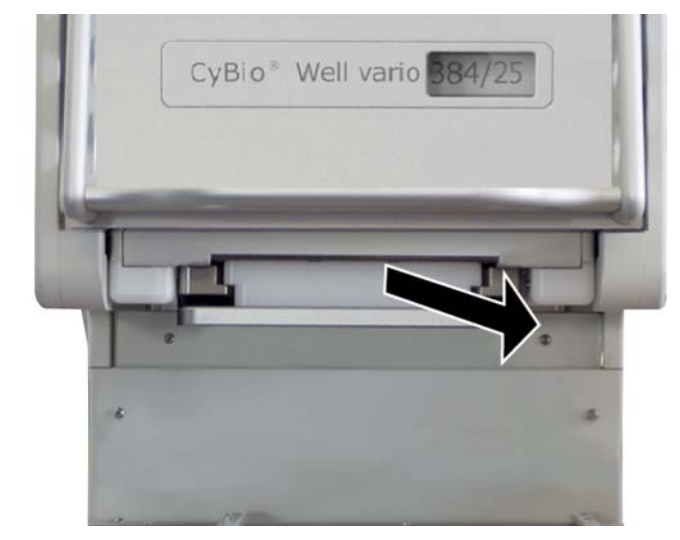

Abb. 100: Magazinadapter entfernen (Ausführung: Kopfwechsel von vorn)

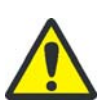

## VORSICHT

Beschädigung der Kolben oder des Gerätes möglich!

Schieben Sie nur mit Spitzen oder Kapillaren gefüllte Magazine in den Pipettierkopf ein! Das Einschieben des Magazins wird von einem Mikrotaster überwacht. Wird das Magazin nicht richtig eingeschoben, so erscheint die Aufforderung "Spitzenmagazin einschieben".

Falls dieser Taster nicht wirkt, so kann das Gerät (insbesondere die Kolben) beschädigt werden. Nehmen Sie in diesem Fall das Gerät außer Betrieb und informieren Sie umgehend den Hersteller.

11. Schieben Sie das Spitzenmagazin in den Pipettierkopf bis zum Anschlag ein.

| KOPFWECHSEL            |                 |
|------------------------|-----------------|
| Magazin einschieben (n | ur mit Spitzen) |

Abb. 101: Displayanzeige - Kopfwechsel - Magazin einschieben

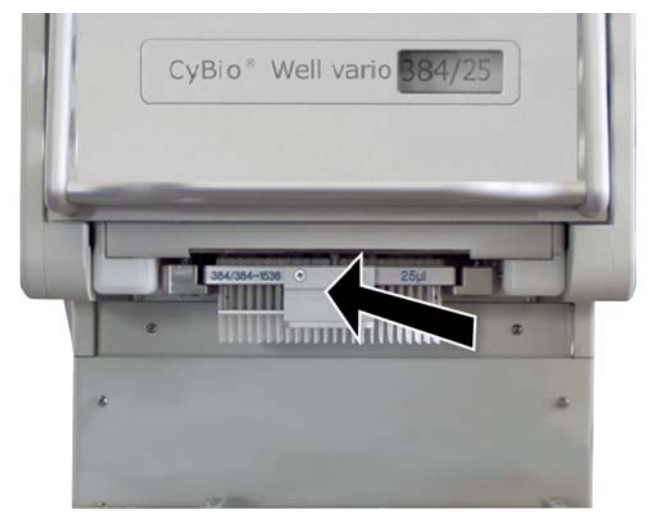

Abb. 102: Spitzenmagazin einschieben (Ausführung: Kopfwechsel von vorn)

- 12. Bestätigen Sie das Festziehen des Spitzenmagazins mit der Taste
  - ✓ Der Kopfwechsel ist abgeschlossen. Das Gerät ist wieder betriebsbereit.

Kopfwechsel von hinten Nehmen Sie den Kopfwechsel in der Geräteausführung: Kopfwechsel von hinten wie folgt vor:

| Manuell     | Konfiguration | Statistik |
|-------------|---------------|-----------|
| Kopfwechsel |               |           |

Abb. 103: Displayanzeige – Hauptmenü

2. Entfernen Sie das Spitzenmagazin vom Pipettierkopf und bewahren Sie das Magazin in einer Aufbewahrungsbox auf.

| KOPFWECHSEL       |  |
|-------------------|--|
| Magazin entfernen |  |

Abb. 104: Displayanzeige – Kopfwechsel – Magazin entfernen

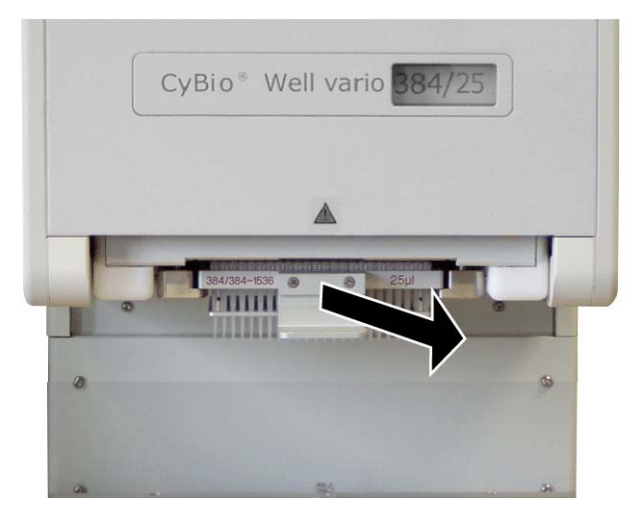

Abb. 105: Spitzenmagazin entfernen (Ausführung: Kopfwechsel von hinten)

3. Schieben Sie den Magazinadapter mit der Griffmulde nach unten bis zum Anschlag in den Pipettierkopf ein.

| KOPFWECHSEL              |  |
|--------------------------|--|
| Magazinadapter einsetzen |  |

Abb. 106: Displayanzeige - Kopfwechsel - Magazinadapter einsetzen

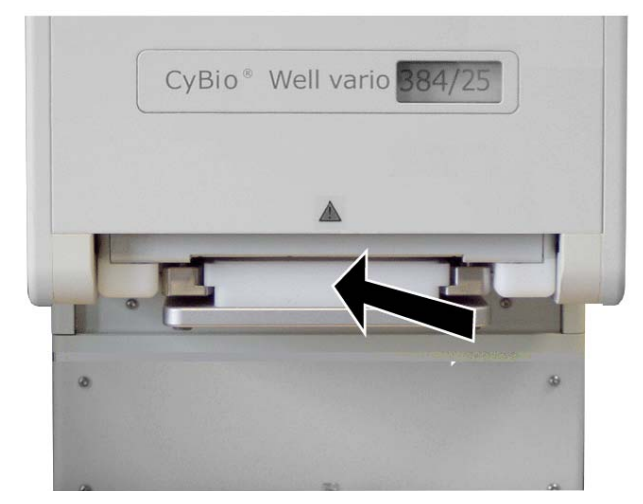

Abb. 107: Magazinadapter einsetzen (Ausführung: Kopfwechsel von hinten)

4. Bestätigen Sie das Einschieben des Magazinadapters mit der Taste
 ✓ Der Adapter wird selbsttätig festgezogen.

| KOPFWECHSEL             |           |
|-------------------------|-----------|
| Magazinadapter anziehen | weiter: 🖵 |

Abb. 108: Displayanzeige – Kopfwechsel – Magazinadapter anziehen

5. Warten Sie bis zur Aufforderung der Kopfentnahme und bestätigen Sie mit der Taste

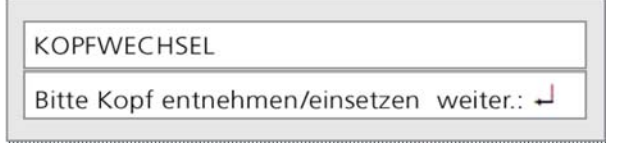

Abb. 109: Displayanzeige – Kopfwechsel – Kopf entnehmen

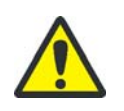

## VORSICHT

Quetschgefahr beim Öffnen und Schließen der Haube!

Fassen Sie die Haube zum Öffnen und Schließen mit einer Hand am Griff an! Nehmen Sie die andere Hand weg vom Gerät!

6. Fassen Sie an der Rückseite des Gerätes mit einer Hand den Griff der Kopfhaube an und öffnen Sie die Haube nach oben bis zum Einrasten.

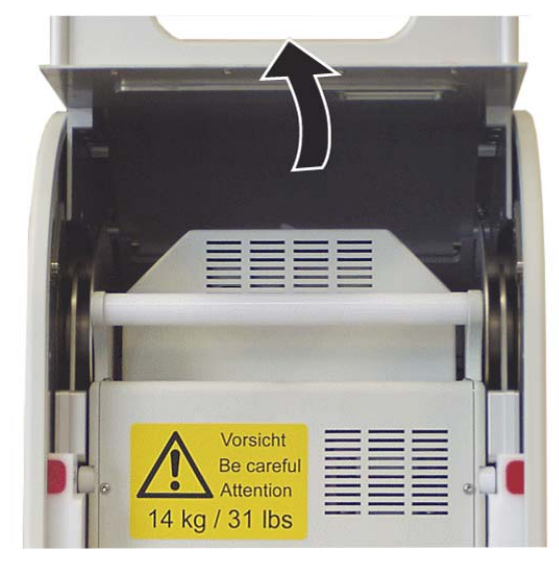

Abb. 110: Haube an der Rückseite des Gerätes öffnen

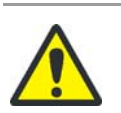

#### VORSICHT

Quetschgefahr! Der Pipettierkopf hat eine Masse von 14 kg; der Kapillarkopf von 10 kg. Halten Sie den Pipettierkopf mit beiden Händen fest.

- 7. Entnehmen Sie wie folgt den Pipettierkopf:
  - **Nur bei Kapillarkopf:** Lösen Sie die Zwischensteckverbindung der Druckluftleitung, <u>nicht</u> am Kopf ( $\rightarrow$  *siehe Abb.* 121).
  - Halten Sie mit der einen Hand den Pipettierkopf am Griff fest.
  - Heben Sie den Pipettierkopf leicht an.
  - Ziehen Sie ihn vorsichtig heraus und stützen Sie dabei den Pipettierkopf mit der anderen Hand. Hinweis:

Benutzen Sie hierfür die Griffmulde an der Unterseite des Magazinadapters.

- Stellen Sie den Pipettierkopf sicher ab.

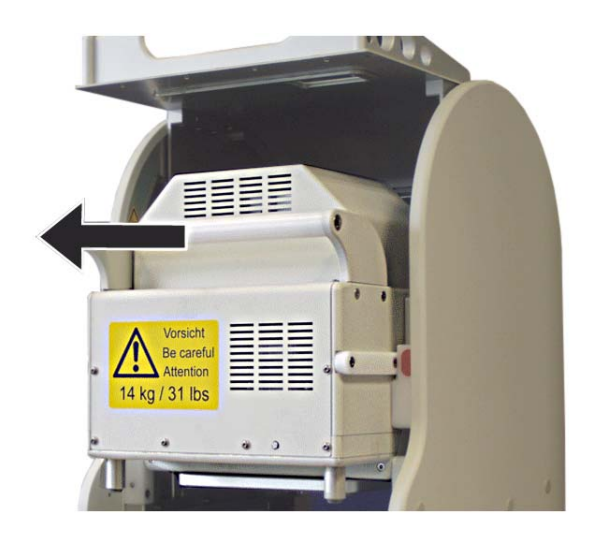

Abb. 111: Pipettierkopf herausziehen (Ausführung: Kopfwechsel von hinten)

- 8. Schieben Sie den neuen Pipettierkopf wie folgt ein:
  - Halten Sie den Pipettierkopf mit der einen Hand am Griff fest.
  - Stützen Sie mit der anderen Hand den Pipettierkopf.
     <u>Hinweis:</u> Benutzen Sie hierfür die Griffmulde an der Unterseite des Magazinadapters.
  - Positionieren Sie die Schienen des Pipettierkopfes in Höhe der roten Markierungen und schieben Sie den Pipettierkopf in das Gerät bis zum Anschlag ein.
  - Verbinden Sie die Druckluftleitung des Kopfes mit der Zuleitung der Druckluftkontrolleinheit.
  - Kontrollieren Sie den richtig eingestellten Betriebsdruck an der Druckluftkontrolleinheit.

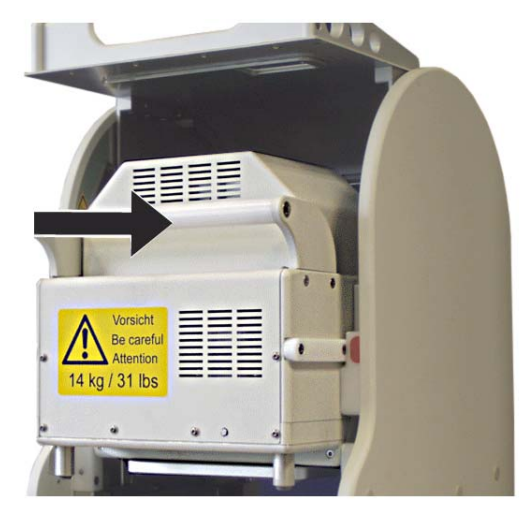

Abb. 112: Pipettierkopf einschieben (Ausführung: Kopfwechsel von hinten)

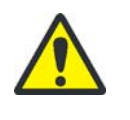

nur Kapillarkopf:

## VORSICHT

Quetschgefahr!

Fassen Sie zum Öffnen und Schließen der Haube mit einer Hand am Griff an! Nehmen Sie die andere Hand beim Schließen weg vom Gerät.

- 9. Kippen Sie die Haube zum Schließen nach unten und lassen Sie dann die Haube los.
  - ✓ Die Haube schließt selbsttätig. Der Magazinadapter senkt ab und löst automa-

tisch.

10. Ziehen Sie den Magazinadapter nach vorn aus dem Pipettierkopf heraus. Benutzen Sie hierfür die Griffmulde an der Unterseite des Magazinadapters.

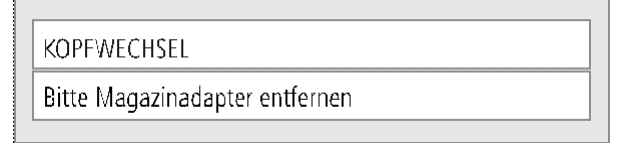

Abb. 113: Displayanzeige - Kopfwechsel - Magazinadapter entfernen

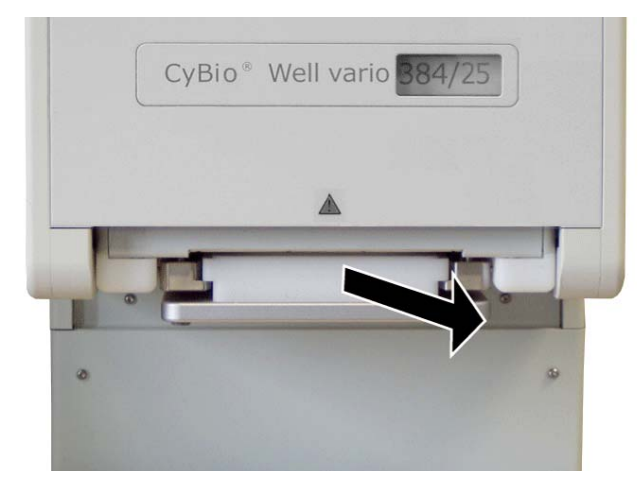

Abb. 114: Magazinadapter entfernen (Ausführung: Kopfwechsel von hinten)

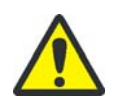

## VORSICHT

Beschädigung der Kolben oder des Gerätes möglich!

Schieben Sie nur mit Spitzen gefüllte Magazine in den Pipettierkopf ein! Das Einschieben des Magazins wird von einem Mikrotaster überwacht. Wird das Magazin nicht richtig eingeschoben, so erscheint die Aufforderung "Spitzenmagazin einschieben".

Sollte dieser Taster nicht wirken, so kann das Gerät (insbesondere die Kolben) beschädigt werden. Nehmen Sie in diesem Fall das Gerät außer Betrieb und informieren Sie umgehend den Hersteller.

11. Schieben Sie das Spitzenmagazin in den Pipettierkopf bis zum Anschlag ein.

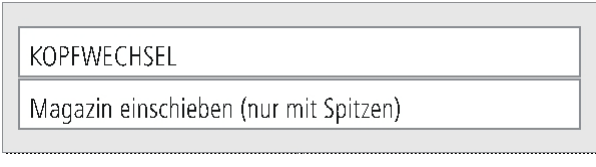

Abb. 115: Displayanzeige – Kopfwechsel – Magazin einschieben

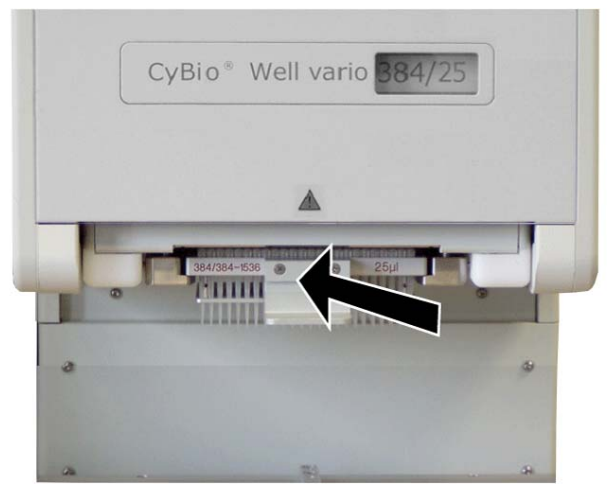

Abb. 116: Spitzenmagazin einschieben (Ausführung: Kopfwechsel von hinten)

- 12. Bestätigen Sie das Festziehen des Spitzenmagazins mit der Taste
  - ✓ Der Kopfwechsel ist abgeschlossen. Das Gerät ist wieder betriebsbereit.

## 7.2.5 Sonderfunktionen

|       |                                                                                                    | VORSICHT<br>Mögliche Geräteschäden durch falsche Parametereinstellungen nach dem Zurücksetzen<br>von Geräteparametern!                                                                                          |  |
|-------|----------------------------------------------------------------------------------------------------|----------------------------------------------------------------------------------------------------|--|
|       | Die Geräteparameter werden vorzugsweise vom Kundendienst des Herste<br>stellt! Bevor Sie selbst Geräteparameter zurücksetzen und neu einstellen,<br>bedingt Rücksprache mit dem zuständigen Kundendienst! |                                                                                                    |  |
|       |                                                                                                    | Beim Einschalten besteht die Möglichkeit, einige Sonderfunktionen zu generieren. Fol-<br>gende Funktionen stehen zur Verfügung, wenn Sie während des Einschaltvorganges die<br>jeweilige Taste gedrückt halten: |  |
| Taste | ┙                                                                                                    | Sprachauswahl zwischen Englisch und Deutsch.<br>Wählen Sie die Sprache mit dem Cursor über die Tasten < und 🛶 aus.                                                                                              |  |
|       |                                                                                                    | Schließen Sie die Auswahl mit der Taste 🦊 ab.                                                                                                    |  |
| Taste |                                                                                                    | Zurücksetzen aller Antriebsparameter<br>Alle Antriebsparameter des CyBio Well vario werden auf die Herstellerein-<br>stellung zurückgesetzt.                                                                    |  |

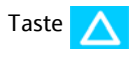

#### Zurücksetzen aller Geräteparameter

Alle Geräteparameter einschließlich der Antriebsparameter werden auf die Herstellereinstellung zurückgesetzt. Folgende Geräteparameter müssen danach manuell eingegeben werden.

#### Antriebsparameter

Sie beziehen sich auf die Ansteuerung der Motoren von Pumpe (Kolbenantrieb), Wagen (Rundtisch) und Ausheber:

- Anfangsgeschwindigkeit
- Endgeschwindigkeit
- Anzahl der Schritte bis zum Erreichen der Endgeschwindigkeit

#### Geräteparameter

- Sprache
- Wartezeit
- maximale Ausheberhöhe
- Ausheberhöhenausgleich dZ
- Plattentypauswahl (nur bei 96er Köpfen möglich)
- XY Tischverschiebeparameter

## 7.3 CyBio Well vario ausschalten

Pipettierkopf Gehen Sie beim Ausschalten des CyBio Well vario wie folgt vor:

- 1. Warten Sie, bis alle Arbeitsgänge durch den CyBio Well vario beendet wurden.
- 2. Schalten Sie den CyBio Well vario am Geräteschalter aus.
- 3. Schließen Sie ggf. die Steuersoftware CyBio Composer und schalten Sie den PC aus.
  - ✓ Der CyBio Well vario ist damit außer Betrieb.

Kapillarkopf Gehen Sie beim Ausschalten des CyBio Well vario wie folgt vor:

- 1. Warten Sie, bis alle Arbeitsgänge durch den CyBio Well vario beendet wurden.
- 2. Reinigen Sie den Kapillarkopf vor dem Ausschalten. Gehen Sie dabei wie folgt vor:

Waschprozedur: • Lösung für basisches Waschen:

- 10 %ige RBS35 Lösung (Carl Roth GmbH; Art.-Nr. 9238)
  - a) 30min Eintauchen in 10 %ige RBS35, Eintauchtiefe der Kapillarspitzen ca. 4mm
  - b) 10x Waschen mit destilliertem Wasser  $\rightarrow$  Ansaugzeit 8 Sekun-

den Abgabe 1 Sekunde bei 25 psi

Lösung für saures Waschen:

Universalentkalker (z. B. Sidol 1+1 Verdünnung)

- a) 30min Eintauchen in Sidol, Eintauchtiefe der Kapillarspitzen ca. 4mm
- b) 10x Waschen mit destilliertem Wasser  $\rightarrow$  Ansaugzeit 8 Sekunden

Abgabe 1 Sekunde bei 25 psi

- 3. Schalten Sie den CyBio Well vario am Geräteschalter aus.
- 4. Schalten Sie die Druckluft ab.
- 5. Schließen Sie ggf. die Steuersoftware CyBio Composer und schalten Sie den PC aus.
   ✓ Der CyBio Well vario ist damit außer Betrieb.

## 7.4 Gerätespezifische Besonderheiten (Pipettierkopf)

Das Aspirieren und Dispensieren von Flüssigkeiten erfolgt über eine Kolbenbewegung. Die Aufhängung der Kolben hat ein mechanisches Spiel (Lose). Das heißt: Nach jeder Umkehr der Bewegungsrichtung legt der Kolbenantrieb einen bestimmten Weg zurück, ohne dabei den Kolben zu bewegen und somit Volumen zu aspirieren bzw. zu dispensieren. Dieser Weg entspricht der Lose.

Um Dosierfehler zu vermeiden, wird der Volumenzyklus so organisiert, dass die Kolbenumkehr außerhalb des eigentlichen Pipettierbereiches liegt (Fahren in Nulllage, Aspirieren mit Überhub) bzw. durch eine geeignete Bewegung ausgeglichen wird (Dispensieren mit Überhub).

### 7.4.1 Aspirieren mit Überhub

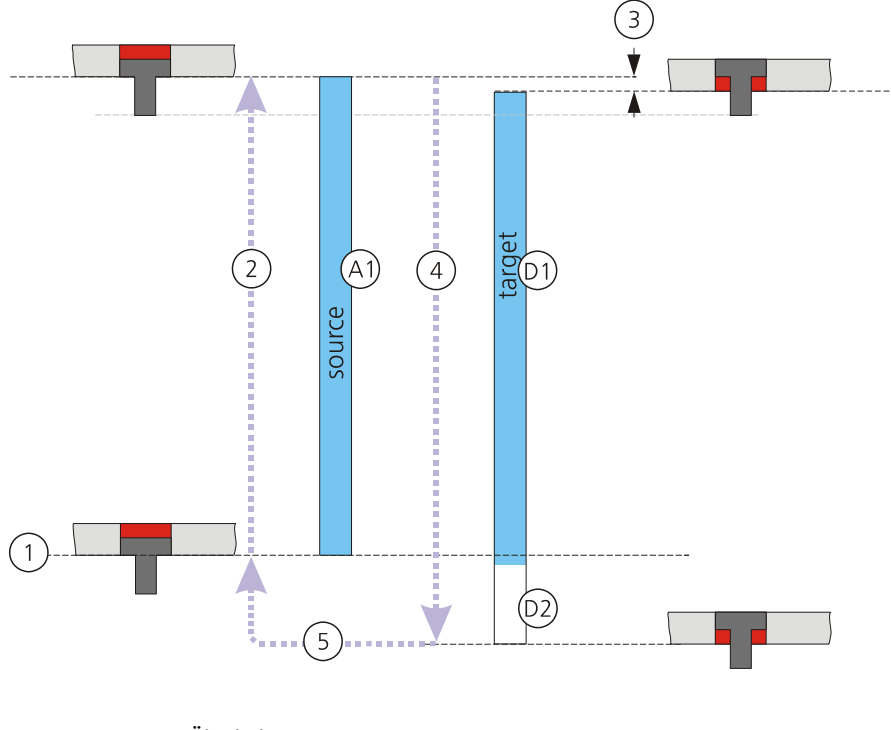

Abb. 117: Aspirieren mit Überhub

| 1<br>2<br>3<br>4 | Nulllage<br>Volumen aspirieren mit Überhub<br>und Kolbenumkehr<br>Obere Lose<br>Exaktes Volumen dispensieren<br>(Einzel- oder Teilvolumen) | A1 = D2: Nominelles Pipettiervolumen<br>A2: Zusätzliches Aspirationsvolumen<br>D1: dispensiertes Zusatzvolumen < A2<br>(Überhub)<br>D2: Nominelles Pipettiervolumen |
|------------------|----------------------------------------------------------------------------------------------------|----------------------------------------------------------------------------------------------------|
| 5                | Restabgabe                                                                                                    | D3: Restvolumen (proportional zur Lose)                                                                                                    |
| 6                | Fahren in Nulllage                                                                                                    | D4: Luft                                                                                                    |

Dies ist die empfohlene Standardprozedur für präzises Pipettieren.

Die Kolben werden aus der Nulllage (1) über die Position hinaus bewegt, die dem nominellen Pipettiervolumen entspricht und anschließend bis in diese Position abgesenkt (2). Dabei wird die obere Lose (3) überwunden. Während der Richtungsumkehr wird ein Zusatzvolumen (D1) dispensiert. Dieses ist, bedingt durch die Kolbenumkehr, kleiner als das aspirierte Überhubvolumen (A2). In der Spitze verbleibt das nominale Pipettiervolumen (D2) und ein Restvolumen (D3).

Im nächsten Schritt (4) können exakte Volumina dispensiert werden (in einem Schritt oder in mehreren Schritten). Ist das nominelle Pipettiervolumen dispensiert, befindet sich das von der oberen Richtungsumkehr stammende Restvolumen (D3) in der Pipettierspitze. Dieses wird mit einem Überhub (5) in einen Abfallbehälter oder das Reservoir dispensiert. Da der Hub größer ist als für das Restvolumen (D3) erforderlich, wird das Restvolumen vollständig dispensiert; anschließend wird Luft abgegeben (D4). Der Volumenzyklus wird durch "Fahren in Nulllage" abgeschlossen.

Der Befehl "Kolben in Nulllage fahren" (6) bewegt die Kolben nach oben in die Ausgangsposition und überwindet dabei die untere Lose.

Dieser Vorgang muss ohne Flüssigkeit erfolgen, d.h. der Ausheber wird so positioniert, dass die Spitzen keinen Kontakt zur Flüssigkeit haben. Wird dabei Flüssigkeit aspiriert, führt dies zu Dosierfehlern und unter Umständen zur Kontamination der Kolben.

## 7.4.2 Aspirieren ohne Überhub

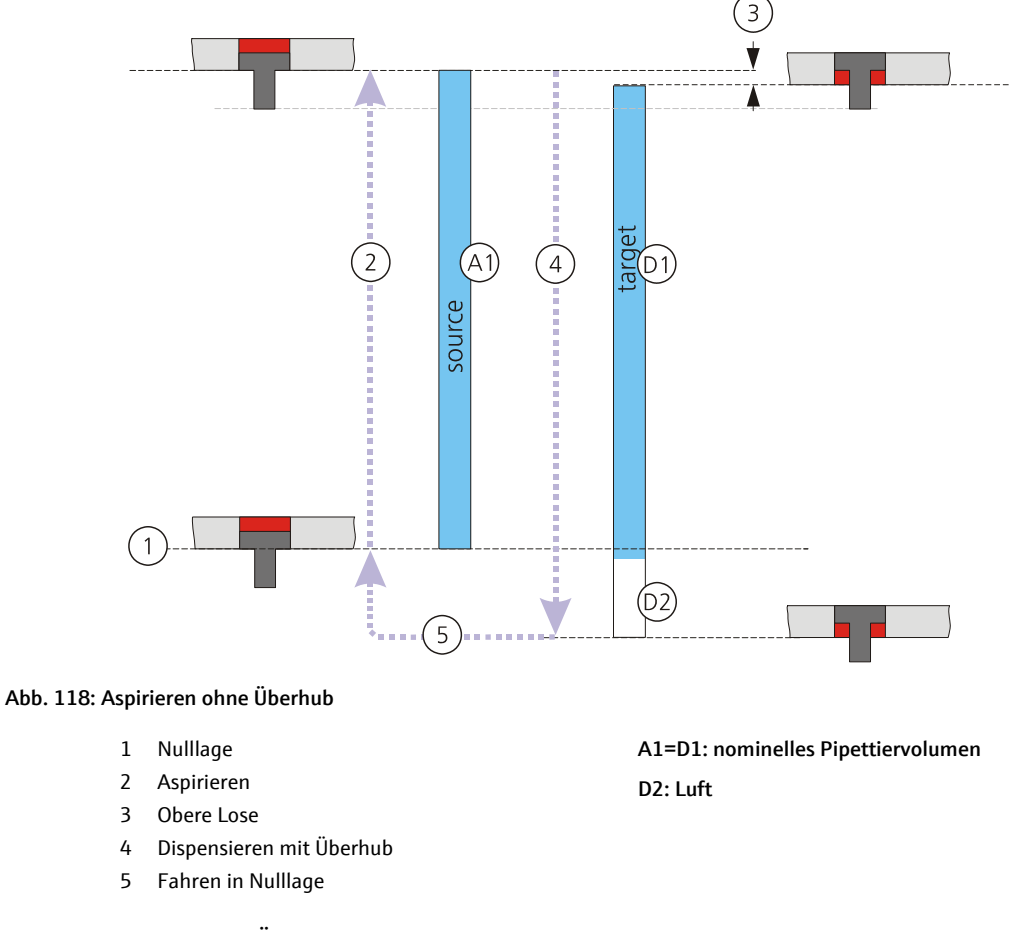

Wird Flüssigkeit ohne Überhub aspiriert, muss sie in einem Schritt dispensiert werden, um ein präzises Ergebnis zu erzielen. Dabei muss der Weg für das Dispensieren (4) größer sein als der Weg für das Aspirieren (2). Da die Richtungsumkehr der Kolben im Bewegungsbereich der Dispensierung liegt, wird bei Überwindung der oberen Lose kein Volumen dispensiert (3). Wird bei der Dispensierung ein größerer Weg zurückgelegt, als für das nominelle Volumen erforderlich wäre, wird das gesamte aspirierte Volumen aus der Pipettenspitze, anschließend Luft (D2) dispensiert.

Der Befehl "Kolben in Nulllage fahren" (5) bewegt die Kolben nach oben in die Ausgangsposition und überwindet dabei die untere Lose.

Dieser Vorgang muss ohne Flüssigkeit erfolgen, d.h. der Ausheber wird so positioniert, dass die Spitzen keinen Kontakt zur Flüssigkeit haben. Wird dabei Flüssigkeit aspiriert, führt dies zu Dosierfehlern und unter Umständen zur Kontamination der Kolben.

#### 7.4.3 Volumenzyklus
Standardzyklus: • Aspirieren mit Überhub

- Dispensieren (Einzelvolumen oder Teilvolumina)
- Restabgabe
- Fahren in Nulllage

Vereinfachter Zyklus (nur für Dispensierung von Einzelvolumen):

- Aspirieren ohne Überhub
- Dispensieren mit Überhub
- Fahren in Nulllage

### 7.4.4 Wartezeit

Jede Kolbenbewegung erzeugt beim Aspirieren bzw. Dispensieren einen Unter- bzw. Überdruck. Um die angegebene Genauigkeit des Gerätes zu erreichen, muss der Druckausgleich in den Spitzen abgewartet werden. Programmtechnisch dient dazu der Befehl "Unterbrechung". Eine Wartezeit von 2 Sekunden ist bei Verwendung der meisten wässrigen Lösungen ausreichend.

# 7.5 Gerätepräzision (Pipettierkopf)

Der CyBio Well vario arbeitet nach dem Prinzip der Luftverdrängung. Das bedeutet, dass sich 96 bzw. 384 mechanisch mit einem gemeinsamen Antrieb verbundene Kolben sich in 96 bzw. 384 Lufträumen bewegen, die von den Pipettenspitzen und den internen Gerätedichtungen gebildet werden. Die Volumen-Auflösung der Kolbenbewegung entspricht einem Zehntel, einem Hundertstel bzw. einem Tausendstel eines Mikroliters.

Die erreichbare Präzision wird begrenzt und beeinflusst durch:

- die Benetzbarkeit der Spitzen
- die Maßhaltigkeit der Austrittsöffnung
- die Handhabung von Gerät und Flüssigkeit
- physikochemischen Eigenschaften der Flüssigkeiten
- Qualität der Mikroplatten

Beachten Sie deshalb folgende Hinweise:

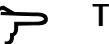

TIPP

Das Aspirieren und Dispensieren von Flüssigkeit erfolgt durch den von der Kolbenbewegung verursachten Unter- bzw. Überdruck. Dieser Vorgang ist beendet, wenn der Druckausgleich erfolgt ist. Die hierfür notwendige Zeit ist u.a. abhängig von den Eigenschaften der Flüssigkeit. Es ist deshalb notwendig, entsprechende Pausen in den Abläufen vorzusehen.

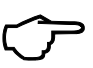

#### TIPP

Bei Benutzung trockener Spitzen vollzieht sich nach dem Füllen über eine längere Zeit ein Druckausgleich anderer Ursache, da sich in dem über der Flüssigkeit in der Spitze stehenden Luftpolster ein bestimmter Dampfdruck aufbaut. Die Folge ist, dass aus den Spitzen Flüssigkeit austritt.

Das kann verhindert werden, wenn zuvor mit dem Spülproramm einige Zyklen absolviert werden und somit die Luft in der Spitze mit Dampf gesättigt ist. Auch bei längerer Standzeit des Gerätes mit gefüllten Spitzen tritt nun keine Flüssigkeit mehr aus.

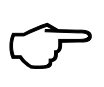

## TIPP

Die Benetzung der Spitze mit Flüssigkeit beeinflusst die erreichbare Präzision und Richtigkeit. Deshalb ist es wichtig, mit den Spitzen nur soweit in die Flüssigkeit einzutauchen, wie es für den entsprechenden Prozess notwendig ist. Darüber hinaus sollte diese Eintauchtiefe bei mehreren Zyklen immer gleich sein, was über einen konstanten Füllstand der Reservoirs mit Hilfe der sensorgesteuerten Pumpe erreicht werden kann.

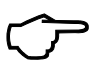

### TIPP

Für genaues Arbeiten empfiehlt sich das Abtupfen der Spitzen mit einem flusenfreien feuchten Schwammtuch, welches z.B. auf eine Standard-Mikroplatte aufgelegt wird.

# 8 Störungsbeseitigung

Eventuell auftretende Funktionsstörungen werden vom Gerät angezeigt. Sind die Funktionsstörungen offensichtlich vom Bediener verursacht, kann die Arbeit nach Fehlerbeseitigung fortgesetzt werden (eventuell Gerät aus- und wieder einschalten).

Überprüfen Sie bei auftretenden Funktionsstörungen des Gerätes alle möglichen Fehlerquellen. Treten nach dieser Überprüfung Schwierigkeiten auf oder liegen andere Störungen vor, die nicht beschrieben sind, verständigen Sie den Kundendienst des Herstellers oder den von ihr autorisierten Servicepartner.

# 8.1 Fehlermeldungen

Folgende Fehlermeldungen werden möglicherweise von der Software CyBio Composer angezeigt:

| Fehler/Fehler-<br>code | Ursache                                                                                                  | Beseitigung                                                                                                    |
|------------------------|----------------------------------------------------------------------------------------------------|----------------------------------------------------------------------------------------------------|
| 1                      | Spannvorrichtung zum Anzie-<br>hen der Spitzen defekt                                                    | Verständigen Sie den Kunden-<br>dienst.                                                                                                    |
| 2                      | Kopftyp ist nicht definiert                                                                              | Verständigen Sie den Kunden-<br>dienst.                                                                                                    |
| 3                      | RAM-Fehler                                                                                               | Verständigen Sie den Kunden-<br>dienst.                                                                                                    |
| 4                      | Spitzen sind lose                                                                                        | Schalten Sie das Gerät aus und<br>danach wieder ein.                                                                                                    |
| 5                      | Magazin nicht komplett einge-<br>schoben                                                                 | Entfernen Sie das Magazin und setzen Sie es nochmals ein.                                                                                                    |
|                        | Spitzenmagazin ist älterer Bau-<br>art, die hinteren Ecken sind<br>nicht abgerundet.                     | Tauschen Sie das Spitzenmaga-<br>zin oder lassen Sie es vom<br>Händler/Service umarbeiten.                                                                    |
|                        | Spitzenmagazin ist durch Sturz<br>an den Kanten oder Ecken<br>deformiert.                                | Tauschen Sie das Spitzenmaga-<br>zin oder lassen Sie die Defor-<br>mierung beseitigen.                                                                        |
| 7                      | Systemfehler                                                                                             | Verständigen Sie den Kunden-<br>dienst.                                                                                                    |
| 8                      | Interne Nullposition des Pump-<br>systems nicht gefunden.                                                | Sie können diesen Fehler evtl.<br>mit einem Spitzenwechsel behe-<br>ben.<br><u>Hinweis:</u><br>Bei wiederholtem Auftreten ist<br>eine Reparatur erforderlich! |
| 9                      | Parameterfehler, vom Hostcom-<br>puter wurden falsche Parame-<br>ter zum CyBio Well vario<br>übertragen. | Überprüfen Sie die Gerätekonfi-<br>guration in der Software CyBio<br>Composer.                                                                                |
| 10                     | Ein vom Hostcomputer gesen-<br>detes Kommando ist im Gerät<br>nicht vorhanden.                           | Überprüfen Sie den Befehl und<br>übertragen Sie ihn nochmals.                                                                                                 |
| 11                     | Der Pumpantrieb hat seine<br>obere Endlage erreicht.                                                     | Sie können diesen Fehler evtl.<br>mit einem Spitzenwechsel behe-<br>ben.<br><u>Hinweis:</u><br>Bei wiederholtem Auftreten ist<br>eine Reparatur erforderlich! |

| Fehler/Fehler-<br>code | Ursache                                                                                 | Beseitigung                                                                                                    |
|------------------------|-----------------------------------------------------------------------------------------|----------------------------------------------------------------------------------------------------|
| 12                     | Der Pumpantrieb hat seine<br>untere Endlage erreicht.                                   | Sie können diesen Fehler evtl.<br>mit einem Spitzenwechsel behe-<br>ben.<br><u>Hinweis:</u><br>Bei wiederholtem Auftreten ist<br>eine Reparatur erforderlich! |
| 15                     | Der Ausheber findet seine<br>untere interne Nullposition<br>nicht.                      | Schalten Sie das Gerät aus und<br>danach wieder ein.<br><u>Hinweis:</u><br>Bei wiederholtem Auftreten ist<br>eine Reparatur erforderlich!                     |
| 16                     | Fehler eines externen Gerätes,<br>(Plattentransfereinheit, Trop-<br>fenfänger)          | Schalten Sie das Gerät aus und<br>danach wieder ein.<br><u>Hinweis</u> :<br>Bei wiederholtem Auftreten ist<br>eine Reparatur erforderlich!                    |
| 18                     | Der vom Hostcomputer gesen-<br>dete Befehl erfordert mehr<br>Parameter.                 | Überprüfen Sie den Befehl in der<br>Software.                                                                                                    |
| 20                     | Die Programmausführung<br>wurde durch den Bediener<br>abgebrochen.                      |                                                                                                    |
| 21                     | Fehler beim Berechnen der<br>Motorkennlinie.                                            | Die eingegebenen Parameter<br>sind nicht realisierbar. Wählen<br>Sie neue Parameter.                                                                          |
| 22                     | Fehler beim Fahren des Wagens<br>oder des Rundtisches.                                  | Beseitigen Sie das Hindernis<br>bzw. reinigen Sie den Wagen<br>und die Transportbahn oder den<br>Rundtisch.                                                   |
| 24                     | Der Befehl ist zur Zeit nicht aus-<br>führbar.                                          | Warten Sie auf die Ausführung<br>des vorherigen Kommandos.                                                                                                    |
| 26                     | Fahrfehler Z-Antrieb                                                                    | Schalten Sie das Gerät aus und<br>danach wieder ein.                                                                                                    |
| 27                     | Der Pipettierkopf wird nicht<br>erkannt.                                                | Heben Sie den Pipettierkopf<br>nochmals aus und setzen Sie ihn<br>wieder ein.<br>Schalten Sie das Gerät erneut<br>aus und wieder ein.                         |
| 29                     | Interner Busfehler                                                                      | Schalten Sie das Gerät aus und<br>wieder ein.<br><u>Hinweis</u> :<br>Bei wiederholtem Auftreten ver-<br>ständigen Sie den Kunden-<br>dienst.                  |
| 30                     | Der Sicherheitskreis ist unter-<br>brochen<br>(spezielle Konfiguration des<br>Gerätes). | Prüfen Sie den Sicherheitskreis<br>externer Geräte.                                                                                                    |
| 31                     | Fehler eines externen Gerätes                                                           | Verständigen Sie den Kunden-<br>dienst.                                                                                                    |
| 32                     | Fehler bei Gleitkommaoperation                                                          | Schalten Sie das Gerät aus und<br>wieder ein.<br><u>Hinweis</u> :<br>Bei wiederholtem Auftreten ver-<br>ständigen Sie den Kunden-<br>dienst.                  |

Tabelle 13: Fehlercodierung

#### Weiterhin können folgende Fehler auftreten:

| Fehlermeldung                                                | Ursache                                                                                                    | Beseitigung                                                                                                    |
|--------------------------------------------------------------|----------------------------------------------------------------------------------------------------|----------------------------------------------------------------------------------------------------|
| Ansaugen an dieser Stelle<br>nicht zulässig.                 | Es wird versucht, ein Volu-<br>men zu aspirieren, nachdem<br>bereits ein Aspirieren oder<br>Dispensieren erfolgte, ohne<br>dass seitdem die Nullposi-<br>tion der Kolben angefahren<br>wurde.                                                                                                    | Korrigieren Sie den Pro-<br>grammablauf entspre-<br>chend.                                                                                                    |
| Angesaugtes Volumen zu<br>gering                             | Das aspirierte Volumen ist<br>zu gering.                                                                                                    | Gültige Werte liegen im<br>Bereich 0,1 µl - 25 µl bzw.<br>2 µl - 250 µl in Abhängig-<br>keit vom Pipettierkopf. Kor-<br>rigieren Sie die Werte<br>entsprechend.                   |
| Befehl erfordert mehr<br>Parameter                           | Es wurden nicht alle für den<br>entsprechenden Befehl<br>erforderlichen Parameter                                                                                                    | Überprüfen Sie die Übertra-<br>gungsleitungen auf ord-<br>nungsgemäßen Zustand.                                                                                                   |
|                                                              | zum Gerät übertragen.                                                                                                    | Prüfen Sie, ob die vorlie-<br>gende Softwareversion für<br>Ihr Gerät konfiguriert ist<br>(siehe Fenster <i>Geräteinfor-<br/>mation Hardware</i> im Menü<br><b>[Geräte]</b> ).     |
|                                                              |                                                                                                    | Kann Fehler nicht behoben<br>werden, verständigen Sie<br>den Kundendienst.                                                                                                    |
| Befehl im Gerätezustand<br>nicht verfügbar                   | Ein Befehl soll ausgeführt<br>werden, dessen erfolgreiche<br>Ausführung im aktuellen<br>Gerätezustand nicht mög-<br>lich ist, z. B. wenn versucht<br>wird, die XY-Positionierung<br>für 384-er Mikroplatten auf<br>eine neue Position zu schal-<br>ten, während sich der Verti-<br>kalantrieb außerhalb des<br>Umschaltbereiches befin-<br>det. | Ändern Sie die Parameter<br>des Befehls, der den Fehler<br>auslöst, auf zulässige<br>Werte.                                                                                       |
| Falsche Parameter                                            | Die Software hat falsche<br>Parameter zum Gerät über-<br>tragen.                                                                                                    | Überprüfen Sie, ob die vor-<br>liegende Softwareversion<br>für Ihr Gerät konfiguriert ist<br>(siehe Fenster <i>Geräteinfor-<br/>mation Hardware</i> im Menü<br><b>[Geräte]</b> ). |
|                                                              |                                                                                                    | Prüfen Sie die Verbindun-<br>gen zum Gerät auf ord-<br>nungsgemäßen Zustand.                                                                                                    |
|                                                              |                                                                                                    | Kann der Fehler nicht beho-<br>ben werden, verständigen<br>Sie den Kundendienst.                                                                                                  |
| Fehler beim Berechnen<br>der Motorkennlinie                  | Es wurden Werte für die<br>Motorkennlinie des Gerätes<br>eingestellt, die nicht reali-<br>sierbar sind.                                                                                                    | Korrigieren Sie die entspre-<br>chenden Parameter.                                                                                                    |
| Fehler bei der Kommuni-<br>kation mit der Schnitt-<br>stelle | Ein Übertragungsfehler der<br>Schnittstelle, der nicht<br>näher lokalisierbar ist.                                                                                                    | Überprüfen Sie die Verbin-<br>dungen zwischen PC und<br>Ihrem Gerät.                                                                                                    |
|                                                              |                                                                                                    | Überprüfen Sie die Konfigu-<br>ration der seriellen Schnitt-<br>stelle des PC.                                                                                                    |

| Fehlermeldung                                                 | Ursache                                                                                                    | Beseitigung                                                                                                    |
|---------------------------------------------------------------|----------------------------------------------------------------------------------------------------|----------------------------------------------------------------------------------------------------|
| Fehler beim Fahren des<br>Horizontalantriebes                 | Der Horizontalantrieb<br>wurde durch eine auflie-<br>gende Mikroplatte blok-<br>kiert.                                                                                                    | Entfernen Sie die Mikro-<br>platte.                                                                                                    |
| Fehlender Restausstoß                                         | Nach dem Aspirieren eines<br>Volumens, erfolgte wäh-<br>rend des restlichen Pro-<br>gramms kein Restausstoß<br>des Dosiergutes. Nach<br>Abschluss eines Pro-<br>gramms darf kein Dosiergut<br>in den Pipettenspitzen ver-<br>bleiben. | Fügen Sie an geeigneter<br>Stelle einen Befehl <b>[Aus-<br/>stoßen mit Überhub]</b> ein.                                                                                         |
| Fehlerhafte Horizontalpo-<br>sition                           | Die für den Befehl angege-<br>bene Horizontalposition ist<br>ungültig.                                                                                                    | Überprüfen Sie Ihre<br>Software und Gerätekonfi-<br>guration auf Übereinstim-<br>mung (siehe Fenster<br><i>Geräteinformation Hard-</i><br><i>ware</i> im Menü <b>[Geräte]</b> ). |
| Fehlerhafte Höhe                                              | Die für den Befehl angege-<br>bene Höhe ist ungültig.                                                                                                    | Überprüfen Sie Ihre<br>Software und Gerätekon-<br>figuration auf Übereinstim-<br>mung.                                                                                           |
| Gerät nicht bereit                                            | Das Gerät kann derzeit<br>keine Befehle entgegen-<br>nehmen. Tritt der Fehler bei<br>Programmstart auf, wurde<br>zumeist ein Programm<br>abgebrochen, während das<br>Gerät auf einen Tastendruck<br>wartete.                          | Drücken Sie eine Taste am<br>CyBio Well vario und versu-<br>chen Sie es erneut.                                                                                                  |
| Interne Nullposition des<br>Kolbenantriebes nicht<br>gefunden | Das Gerät konnte die Null-<br>position des Kolbensystems<br>nicht finden.                                                                                                    | Führen Sie einen Spitzen-<br>wechsel durch. Bleibt der<br>Fehler weiterhin erhalten,<br>ist eine Reparatur erforder-<br>lich.                                                    |
| Kein Spitzenmagazin vor-<br>handen                            | Das Gerät kann kein Spit-<br>zenmagazin erkennen.                                                                                                    | lst kein Spitzenmagazin vor-<br>handen, führen Sie ein Spit-<br>zenmagazin ein.                                                                                                  |
|                                                               |                                                                                                    | lst ein Spitzenmagazin vor-<br>handen, entfernen Sie es<br>und führen Sie es nochmals<br>ein.                                                                                    |
| Keine oder fehlerhafte<br>Verbindung zum X-Y-<br>Tisch        | Unterbrochener Daten-<br>transfer zur Steuereinheit<br>des Tisches.                                                                                                    | Schalten Sie den CyBio Well<br>vario kurz aus und wieder<br>ein.                                                                                                    |
| Kolben nicht unter unte-<br>rer Nulllage                      | Bei Anwendung des Befehls<br>[Kolben in Nullposition<br>fahren] wurden die Kolben<br>nicht durch den Befehl<br>[Ausstoßen mit Überhub]<br>unter die Nullposition<br>gefahren.                                                         | Fügen Sie den Befehl an<br>geeigneter Stelle im Pro-<br>gramm ein.                                                                                                    |

| Fehlermeldung                                       | Ursache                                                                                                    | Beseitigung                                                                                                    |
|-----------------------------------------------------|----------------------------------------------------------------------------------------------------|----------------------------------------------------------------------------------------------------|
| Kommando nicht vorhan-<br>den                       | Die Software hat ein fal-<br>sches Kommando zum<br>Gerät übertragen.                                                                                                    | Überprüfen Sie, ob die vor-<br>liegende Softwareversion<br>für Ihr Gerät konfiguriert ist<br>(siehe Fenster <i>Geräteinfor-<br/>mation Hardware</i> im Menü<br><b>[Geräte]</b> ). Sind alle Einstel-<br>lungen korrekt, überprüfen<br>Sie die Verbindungen zum<br>Gerät auf ordnungsgemä-<br>ßen Zustand. Führt dies<br>nicht zum Erfolg, verständi-<br>gen Sie den Kundendienst. |
| Kommando unzulässig                                 | Übertragungsleitungen sind<br>nicht im ordnungsgemäßen<br>Zustand.                                                                                                    | Überprüfen Sie die Übertra-<br>gungsleitungen auf ord-<br>nungsgemäßen Zustand.                                                                                                    |
|                                                     | Die Softwareversion ist für<br>Ihr Gerät nicht konfiguriert.                                                                                                    | Prüfen Sie, ob die vorlie-<br>gende Softwareversion für<br>Ihr Gerät konfiguriert ist<br>(siehe Fenster <i>Geräteinfor-<br/>mation Hardware</i> im Menü<br><b>[Geräte]</b> ).                                                                                                    |
|                                                     |                                                                                                    | Kann Fehler nicht behoben<br>werden, verständigen Sie<br>den Kundendienst.                                                                                                    |
| Kommunikation abgebro-<br>chen                      | Die Ausführung des aktuel-<br>len Programms wurde<br>durch den Bediener abge-<br>brochen.                                                                                                    |                                                                                                    |
| Mikroplattengröße von<br>Software nicht unterstützt | Die vom Gerät angezeigte<br>Mikroplattengröße wird von<br>der Software nicht unter-<br>stützt.                                                                                                    | Verständigen Sie den Kun-<br>dendienst, um eine für<br>dieses Gerät geeignete Soft-<br>wareversion zu erhalten.                                                                                                    |
| Programmspeicherplatz<br>nicht frei                 | Es soll ein Programm auf<br>einer Position abgelegt<br>werden, die bereits belegt<br>ist.                                                                                                    | Löschen Sie die Programm-<br>nummer, bevor Sie ein<br>neues Programm an dieser<br>Stelle ablegen.<br>Hinweis:<br>Das zu diesem Fehler gehö-<br>rende Kommando wird in<br>diesem Programm nicht<br>unterstützt.                                                                                                    |
| Kolbenantrieb hat obere<br>Endlage nicht erreicht   | Der Kolbenantrieb hat seine<br>obere Endlage nicht<br>erreicht.                                                                                                    | Beseitigen Sie den Fehler<br>mit einem Spitzenwechsel.<br>Bleibt der Fehler erhalten,<br>ist eine Reparatur erforder-<br>lich. Verständigen Sie den<br>Kundendienst.                                                                                                    |
| Kolbenantrieb hat untere<br>Endlage nicht erreicht  | Der Kolbenantrieb hat seine<br>untere Endlage nicht<br>erreicht.                                                                                                    | Beseitigen Sie den Fehler<br>mit einem Spitzenwechsel.<br>Bleibt der Fehler erhalten,<br>ist eine Reparatur erforder-<br>lich. Verständigen Sie den<br>Kundendienst.                                                                                                    |
| Summe der Volumina im<br>Programm nicht Null        | Die Summe der aspirierten<br>und ausgestoßenen Volu-<br>mina im Programm ist nicht<br>Null. Werden die Werte<br>aller Zyklen vorzeichenbe-<br>haftet addiert, muss die<br>Summe innerhalb eines<br>Programms Null sein. | Korrigieren Sie die entspre-<br>chenden Werte.                                                                                                    |

| Fehlermeldung                                       | Ursache                                                                                                    | Beseitiauna                                                                                                    |
|-----------------------------------------------------|----------------------------------------------------------------------------------------------------|----------------------------------------------------------------------------------------------------|
| Summe der Volumina zu<br>groß                       | Die Summe der aspirierten<br>oder ausgestoßenen Volu-<br>mina ist zu groß. Gültige<br>Werte liegen im Bereich 2µl<br>- 250 µl.<br>Werden die Werte aller<br>Zyklen vorzeichenbehaftet<br>addiert, darf dieser Bereich<br>nicht überschritten werden.                 | Korrigieren Sie die entspre-<br>chenden Werte.                                                                                                    |
| Summe der Volumina vor<br>und nach Block nicht Null | Die Summe der aspirierten<br>und ausgestoßenen Volu-<br>mina im aktuellen Block<br>(Programm, zusammenge-<br>fasste Befehle, Wiederho-<br>lung) ist nicht Null. Werden<br>die Werte aller Zyklen<br>addiert, muss die Summe<br>innerhalb eines Blockes Null<br>sein. | Korrigieren Sie die entspre-<br>chenden Werte.                                                                                                    |
| Text zu lang                                        | Der für die Ausgabe auf<br>dem Gerätedisplay vorgese-<br>hene Text ist zu lang.                                                                                                    | Kürzen Sie den Text.                                                                                                    |
| Tisch hat obere Endlage<br>erreicht                 | Der Tisch hat seine obere<br>Endlage erreicht.                                                                                                    | Fahren Sie den Tisch über<br>die Tastatur am CyBio Well<br>vario in die unterste Posi-<br>tion. Betätigen Sie dazu<br>beide Richtungstasten<br>gleichzeitig. Dies führt auto-<br>matisch zu einer Kalibrie-<br>rung des Antriebes. |
| Tisch hat untere Endlage<br>erreicht                | Der Tisch hat seine untere<br>Endlage erreicht.                                                                                                    | Fahren Sie den Tisch über<br>die Tastatur am CyBio Well<br>vario in die unterste Posi-<br>tion.Betätigen Sie dazu<br>beide Richtungstasten<br>gleichzeitig. Dies führt auto-<br>matisch zu einer Kalibrie-<br>rung des Antriebes.  |
| Unbekannter Tastatur-<br>code                       | Der Code einer Taste, die<br>am Gerät gedrückt wird, ist<br>der Software unbekannt.<br>Der Fehler tritt auf, wenn<br>versucht wird, eine Pro-<br>grammdatei auszuführen,<br>die mit einer neueren Soft-<br>wareversion als der vorlie-<br>genden erstellt wurde.     | Verwenden Sie die neuere<br>Softwareversion. Trifft diese<br>Möglichkeit nicht zu, ist ver-<br>mutlich die Datei beschä-<br>digt. Erstellen Sie eine neue<br>Programmdatei.                                                        |
| Volumen zu gering                                   | Die Summe der aspirierten<br>und ausgestoßenen Volu-<br>mina ist zu gering. Gültige<br>Werte liegen im Bereich 2µl<br>- 250 µl.<br>Werden die Werte aller<br>Zyklen vorzeichenbehaftet<br>addiert, darf dieser Bereich<br>nicht unterschritten wer-<br>den.          | Korrigieren Sie die entspre-<br>chenden Werte.                                                                                                    |

| Fehlermeldung                                                     | Ursache                                                                                 | Beseitigung                                                                                                    |
|-------------------------------------------------------------------|-----------------------------------------------------------------------------------------|----------------------------------------------------------------------------------------------------|
| Der Kapillarkopf dispen-<br>siert nicht richtig.                  | verstopfte Kapillaren oder<br>zerbrochene Kapillaren                                    | Wechseln Sie die verstopf-<br>ten oder zerbrochenen<br>Kapillaren aus (→ siehe<br>Abschnitt 9.2.5)                                                                            |
|                                                                   | Keine Luftzufuhr oder der<br>Regler an der Druckluftkon-<br>trolleinheit ist verstellt. | Überprüfen Sie die Luftzu-<br>fuhr. Ist der Regler an der<br>Druckluftkontrolleinheit<br>verstellt, stellen Sie den<br>richtigen Betriebsdruck ein<br>(→ "Technische Daten"). |
| Kapillarkopf dispensiert<br>nicht richtig in die Mikro-<br>platte | Mikroplatte ist nicht richtig positioniert.                                             | Überprüfen Sie in der Kon-<br>figuration, ob der richtige<br>Plattentyp eingestellt ist.                                                                                      |

Tabelle 14: Weitere Fehlermeldungen

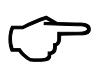

TIPP

Beim Öffnen der Kopfhaube bleiben alle elektromotorisch bewegten Teile sofort stehen.

# 8.2 Fehler an der Druckluftkontrolleinheit (Kapillarkopf)

| Fehler                                      | Ursache                                    | Beseitigung                                                                                               |
|---------------------------------------------|--------------------------------------------|----------------------------------------------------------------------------------------------------|
| Kein Druck am Ausgang                       | Die fixe Öffnung ist verstopft.            | Komponente oder fixe Öff-<br>nung austauschen (Kunden-<br>dienst).                                        |
| Druckluftleckagen an der<br>Ausgangsöffnung | Staub am Dichtungsteil des<br>Hauptventils | Staub am Sitz durch Austau-<br>schen der Komponente oder<br>Entfernen der Ventilführung<br>(Kundendienst) |
|                                             | Membran ist beschädigt                     | Membran austauschen<br>(Kundendienst)                                                                     |

# 9 Wartung und Pflege

# 9.1 Sicherheitshinweise

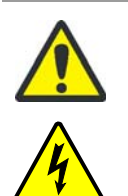

### WARNUNG

Das Berühren spannungsführender Geräteteile kann zu Verletzungen oder zum Tode führen!

Schalten Sie vor allen Wartungs- und Pflegearbeiten den Geräteschalter aus und ziehen Sie das Netzkabel aus der Netzsteckdose! Sichern Sie das Gerät vor unbeabsichtigtem Wiedereinschalten!

Dem Bediener ist es untersagt, Wartungs- und Reparaturarbeiten an unter Spannung stehenden Geräten vorzunehmen! Wartungsarbeiten, Reparaturen oder Justierarbeiten an unter Spannung stehenden Geräten dürfen nur von einer Elektrofachkraft ausgeführt werden!

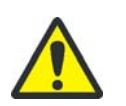

### VORSICHT

Sachschäden an elektrischen und elektronischen Komponenten durch eindringende Flüssigkeit!

Achten Sie bei allen Wartungs- und Pflegearbeiten darauf, dass keine Flüssigkeit in das Innere des Gerätes eindringt.

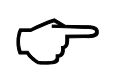

### TIPP

Sämtliche Eingriffe an mechanischen und elektronischen Teilen im Inneren des CyBio Well vario dürfen nur vom Kundendienst des Herstellers oder von speziell autorisiertem Fachpersonal durchgeführt werden.

Damit Ihr CyBio Well vario auch über einen längeren Zeitraum optimal eingestellt ist und fehlerfrei funktioniert, empfehlen wir Ihnen einen Service-/Wartungsvertrag abzuschließen.

Führen Sie die Wartungs- und Pflegearbeiten entsprechend der angegebenen Intervalle (siehe Tabelle auf  $\rightarrow$  *Seite 106*) regelmäßig unter Beachtung folgender Hinweise durch:

- Verwenden Sie zum Reinigen des Gerätes niemals Reinigungspulver, Farbverdünner oder Lösungsmittel wie Benzin oder Azeton. Diese Stoffe greifen die Gehäuseoberfläche an (→ "Chemische Resistenz" auf Seite 21).
- Reinigen Sie das Gehäuse des Gerätes gegebenenfalls mit einem weichen, in milde Seifen- oder Desinfektionslösung getauchtem Tuch.
- Verschmutzungen und natürlicher Verschleiß von Baugruppen führen zu erhöhter Beanspruchung des Gerätes und damit zur Erhöhung seiner Ausfallwahrscheinlichkeit. Achten Sie auf Verschleißerscheinungen an den mechanisch beanspruchten Baugruppen und veranlassen Sie bei Bedarf deren Austausch.
- Das Besprühen des Gerätes mit Desinfektionssprays o. ä. ist gefährlich und deshalb nicht gestattet. Sprays enthalten Gase, die sich entzünden können.
- Alle motorisch oder manuell im Gerät bewegten Teile unterliegen einem natürlichen Verschleiß. Ebenso haben die elektronischen Bauelemente keine unbegrenzte Lebensdauer.

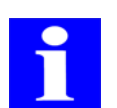

#### HINWEIS

Durch Verschmutzungen, z. B. durch eingetrocknete Flüssigkeit, erhöht sich der Verschleiß unter Umständen dramatisch. Achten Sie deshalb auf sauberes Arbeiten!

# 9.2 Wartungsarbeiten

# 9.2.1 Übersicht

In der folgenden Tabelle sind die durchzuführenden Wartungs- und Pflegearbeiten mit den entsprechenden Zeitintervallen aufgelistet.

| Wartungsmaßnahme                                                                                                    | Wartungsintervall |           |                   |
|----------------------------------------------------------------------------------------------------|-------------------|-----------|-------------------|
|                                                                                                    | wöchent-<br>lich  | monatlich | halbjähr-<br>lich |
| Transportbahn mit Wagen oder Rundtisch reini-<br>gen                                                                                          | x                 |           |                   |
| Spitzenwaschwanne mit mildem Reinigungsmit-<br>tel oder Desinfektionsmittel reinigen                                                          | x                 |           |                   |
| Schläuche waschen                                                                                                    | x                 |           |                   |
| Gebrauchte Spitzen ersetzen                                                                                                    | x                 |           |                   |
| Spitzenmagazin reinigen, bei Bedarf autoklavie-<br>ren (Pipettierkopf)                                                                        | x                 |           |                   |
| Kondensat am Filter der Druckluftkontrolleinheit<br>prüfen und ggf. ablassen (nur bei Geräten mit<br>Kapillarkopf)<br>→ siehe Abschnitt 9.2.9 |                   | x         |                   |
| Alle Flüssigkeitsbehälter und Außenseiten der<br>Schläuche mit Desinfektionsmittel reinigen                                                   |                   | x         |                   |
| Schläuche mit Desinfektionsmittel reinigen oder autoklavieren                                                                                 |                   | x         |                   |
| Sauberkeit der Dichtplatte (Pipettierkopf) prü-<br>fen                                                                                        |                   | x         |                   |

| Wagen oder Rundtisch auf Beschädigungen prü-<br>fen und gegebenenfalls säubern<br>Spitzenmagazin herausnehmen                                           |   | x |
|----------------------------------------------------------------------------------------------------|---|---|
| <ul> <li>Gerät ausschalten</li> </ul>                                                                                                    |   |   |
| <ul> <li>Mikroplatten oder Reservoirs entfernen</li> </ul>                                                                                              |   |   |
| <ul> <li>nur lineares Transportsystem:</li> <li>Wagen abnehmen und mit mildem Reini-<br/>gungsmittel oder Desinfektionsmittel reini-<br/>gen</li> </ul> |   |   |
| <ul> <li>Wagen wieder montieren</li> </ul>                                                                                                    |   |   |
| Ausheber auf Beschädigungen prüfen und gege-<br>benenfalls säubern                                                                                      |   | x |
| Präzisionstest durchführen<br>(→ siehe Seite 53)                                                                                                    |   | x |
| Dichtheitstest durchführen<br>(→ siehe Seite 57)                                                                                                    |   | x |
| Elektrische Komponenten und Kabel prüfen,<br>Schutzleiterprüfung (nur durch Elektrofach-<br>kraft!)                                                     |   | х |
| Druckluftkontrolleinheit prüfen und reinigen<br>(nur durch Kundendienst)                                                                                |   | x |
| Tupfstation $\rightarrow$ Seite 46                                                                                                    | x |   |

#### Tabelle 15: Wartungsintervalle

Insbesondere das Kolbendichtungssystem unterliegt einem von den durchgeführten Bewegungszyklen abhängigen Verschleiß. Die typische Standzeit beträgt mehr als 250.000 Zyklen. Dabei wird davon ausgegangen, dass die Kolben und Dichtungen frei von Verunreinigungen sind.

#### TIPP

Durch Verschmutzungen, z. B. durch eingetrocknete Flüssigkeit, erhöht sich der Verschleiß unter Umständen dramatisch. Achten Sie deshalb auf sauberes Arbeiten!

#### 9.2.2 Transportbahn fetten (lineares Transportsystem)

- 1. Wagen abnehmen
- 2. Schienen hauchdünn mit Silikonfett einfetten
- 3. Überflüssiges Fett abwischen
- 4. Wagen aufsetzen

#### 9.2.3 Ausheber reinigen

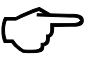

## TIPP

Der Ausheber darf in seiner XY-Bewegung nicht durch andere Gegenstände behindert werden, da sonst die Lebensdauer der Motoren erheblich herabgesetzt wird.

Verschmutzungen und natürlicher Verschleiß von Baugruppen führen zu erhöhter Beanspruchung des Gerätes und damit zur Erhöhung seiner Ausfallwahrscheinlichkeit. Achten Sie auf Verschleißerscheinungen an den mechanisch beanspruchten Baugruppen und veranlassen Sie bei Bedarf deren Austausch.

Überprüfen Sie den Ausheber regelmäßig auf Verschmutzungen und reinigen Sie ihn gegebenenfalls.

### 9.2.4 Spitzenmagazin (Pipettierkopf)

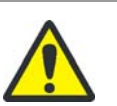

#### VORSICHT

Der direkte Kontakt des Spitzenmagazins mit den Kolben kann diese beschädigen.

Setzen Sie niemals ein Spitzenmagazin ohne Pipettenspitzen in das Gerät ein! Das Einführen des Spitzenmagazins ohne Pipettenspitzen führt zum Verlust des Garantieanspruchs!

# 

Wird das Gerät mehrere Stunden oder Tage nicht benutzt, müssen die Spitzen gelöst werden. Das Spitzenmagazin muss hierbei aber unbedingt im Gerät bleiben.

Achten Sie beim manuellen oder automatischen Arbeiten mit dem CyBio Well vario sorgfältig darauf, dass die Flüssigkeit in den Spitzen nicht durch Luftblasen, die in den Spitzen verblieben sind, einen zu hohen Füllstand erreicht. Es besteht dann die Möglichkeit, dass die Kolben Kontakt zur Flüssigkeit bekommen und verschmutzen. Besonders beim Entnehmen aus Gefäßen mit unzureichendem Füllstand bzw. zu geringer Eintauchtiefe der Spitzen ist diese Gefahr gegeben.

Achten Sie beim Fahren der Kolben in die Nulllage darauf, dass die Spitzen nicht die Flüssigkeit berühren. Mehrmalige Fehlbedienungen können zu einem zu hohen Füllstand und zu den oben genannten Erscheinungen führen.

### 9.2.5 Kapillaren wechseln

Werkzeugsatz Zum Wechseln der Kapillaren bzw. zum Nachschieben der Glasspitze steht ein Werkzeug zur Verfügung (*Abb. 119*).

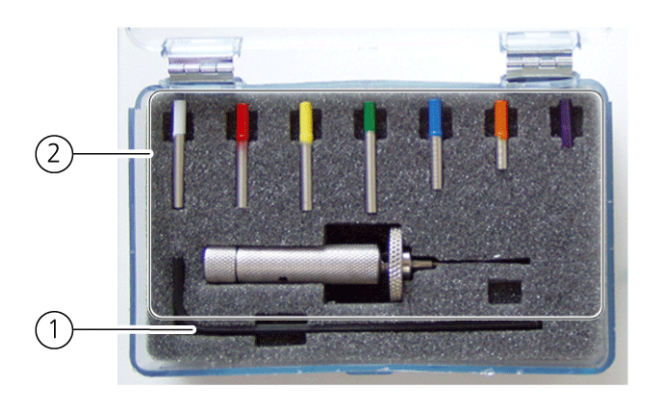

Abb. 119: Werkzeugsatz

- 1 Inbusschlüssel zum Wechseln der Kapillaren
- 2 Spezialwerkzeug zum Nachschieben der Glasspitze

Kapillaren wechseln im Kapillarma-

gazin

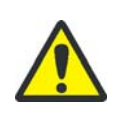

#### VORSICHT

Die Glaskapillaren sind zerbrechlich! Es besteht Verletzungsgefahr durch Glassplitter.

Gehen Sie beim Wechseln der Kapillarkassette bzw. einzelner Kapillaren mit entsprechender Vorsicht vor! Lagern Sie die Kapillarmagazine immer in der Aufbewahrungsbox. Nur so ist gewährleistet, dass die Kapillarennicht beschädigt werden.

Wechsel Sie die Kapillaren wie folgt:

1. Gehen Sie im Menü auf [Manuell] => [Spitzenwechsel]:

| Verlassen |
|-----------|
| _         |

2. Entnehmen Sie nach dem Lösen der das Kapillarmagazin.

| Spitzenwechsel    |  |
|-------------------|--|
| Magazin entfernen |  |

- 3. Legen Sie das Kapillarmagazin in die Aufbewahrungsbox. Hier ist es in Bezug auf Schaden sicher und die einzelnen Kapillaren können ohne Bruchrisiko ausgetauscht werden.
- 4. Wechseln Sie im Bedarfsfall einzelne Kapillaren unter Benutzung des mitgelieferten Werkzeuges aus. Drehen Sie dazu die defekte Kapillare mit dem Inbusschlüssel heraus, setzen die neue Kapillare ein und befestigen sie wieder.
- 5. Setzen Sie das Kapillarmagazin wieder in den Kapillarkopf und betätigen Sie die "Entertaste" am Bedienfeld. Das Kapillarmagazin wird wieder angezogen.

| Spitzenwechsel   |  |
|------------------|--|
| Spitzen anziehen |  |
|                  |  |

✓ Die Kapillaren sind gewechselt.

### 9.2.6 Wagen reinigen (lineares Transportsystem)

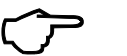

# TIPP

Die Funktion des Wagens ist abhängig vom Zustand der Transportbahn. Beseitigen Sie Verschmutzungen oder Beschädigungen der Transportbahn umgehend.

Reinigen sie den Wagen wie folgt:

- 1. Schalten Sie den CyBio Well vario am Geräteschalter aus und ziehen Sie den Netzstekker aus der Netzsteckdose.
- 2. Entfernen Sie das Spitzenmagazin aus Sicherheitsgründen aus dem Pipettierkopf ( $\rightarrow$  siehe Seite 106).
- 3. Entfernen Sie alle Mikroplatten, Reservoirs oder Waschwannen.
- 4. Nehmen Sie den Wagen von der Transportbahn ab, indem Sie ihn vorn und hinten gleichzeitig und gleichmäßig anheben. Gehen Sie hierbei mit der nötigen Vorsicht vor, um Beschädigungen zu vermeiden.
- 5. Reinigen Sie den Wagen und die Transportbahn mit einem milden Reinigungsmittel oder Desinfektionsmittel.
- 6. Setzen Sie den Wagen wieder vorsichtig auf die Transportbahn auf.
- 7. Schieben Sie das Spitzenmagazin wieder vorsichtig in die Aufnahme des Pipettierkopfes ein. Achten Sie hierbei auf die richtige Lage des Spitzenmagazins.
- 8. Stecken Sie den Netzstecker wieder in die Netzsteckdose und schalten Sie den CyBio Well vario am Geräteschalter ein.
  - ✓ Das Gerät wird neu initialisiert und ist anschließend wieder betriebsbereit.

### 9.2.7 Rundtisch reinigen (zirkulares Transportsystem)

Reinigen sie den Rundtisch wie folgt:

- 1. Schalten Sie den CyBio Well vario am Geräteschalter aus und ziehen Sie den Netzstekker aus der Netzsteckdose.
- 2. Entfernen Sie das Spitzenmagazin aus Sicherheitsgründen aus dem Pipettierkopf ( $\rightarrow$  siehe Seite 106).
- 3. Entfernen Sie alle Mikroplatten, Reservoirs oder Waschwannen.
- 4. Reinigen Sie den Rundtisch mit einem milden Reinigungsmittel oder Desinfektionsmittel.
- 5. Schieben Sie das Spitzenmagazin wieder vorsichtig in die Aufnahme des Pipettierkopfes ein. Achten Sie hierbei auf die richtige Lage des Spitzenmagazins.
- 6. Stecken Sie den Netzstecker wieder in die Netzsteckdose und schalten Sie den CyBio Well vario am Geräteschalter ein.
  - / Das Gerät wird neu initialisiert und ist anschließend wieder betriebsbereit.

### 9.2.8 Dichtplatte (Pipettierkopf)

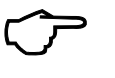

#### TIPP

Bei häufigem Wechsel der Pipettenspitzen können sich kleine Flusen oder Staub an der Dichtplatte festsetzen, was die Dichtwirkung beeinträchtigt.

Beachten Sie unbedingt folgende Hinweise:

- 1. Verwenden Sie keine eingestaubten Pipettenspitzen.
- 2. Überprüfen Sie etwa einmal im Monat die Sauberkeit der Dichtplatte.
- 3. Leiten Sie zur Überprüfung und Reinigung einen Spitzenwechsel ein und entnehmen Sie das Spitzenmagazin. Die Dichtplatte ist jetzt von unten zugänglich und lässt sich mit einem flusenfreien feuchten Tuch reinigen.
- 4. Gehen Sie beim Reinigen besonders vorsichtig vor, um die Dichtplatte nicht zu verschieben. Es besteht sonst die Gefahr, dass Fusseln in die Löcher der Platte gelangen.
- 5. Ziehen Sie die Spitzen erst nach dem vollständigen Trocknen der Dichtplatte wieder an.

#### 9.2.9 Druckluftkontrolleinheit – Kondensat ablassen

# VORSICHT

Spritzgefahr!

Halten Sie beim Kondensatablass ein Tuch unter die Ablassschraube.

Kontrollieren Sie regelmäßig am Schauglas der Druckluftkontrolleinheit den Kondensatstand. Wenn Flüssigkeit im unteren Bereich sichtbar ist, halten Sie eine Tuch unter die Ablassschraube und lassen das Kondensat durch Lösen der Ablassschraube ab ( $\rightarrow$  siehe Abb. 120).

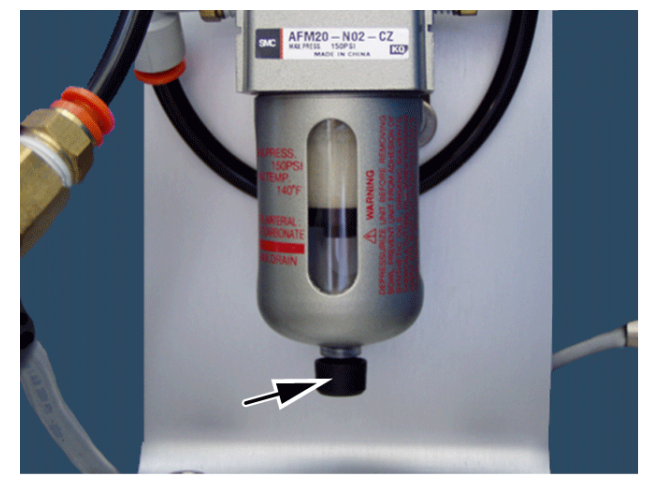

Abb. 120: Druckluftkontrolleinheit - Kondensatablass

# 10 Außerbetriebsetzung

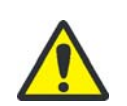

#### VORSICHT

Verletzungsgefahr und mögliche Geräteschäden durch Entfernen von unter Spannung stehenden Kabeln!

Entfernen Sie die Anschlusskabel niemals unter Spannung! Vergewissern Sie sich vor dem Entfernen der Kabel, dass die Spannungsversorgung ausgeschaltet ist!

Wird der CyBio Well vario längere Zeit nicht benötigt, nehmen Sie das Gerät wie folgt außer Betrieb:

- 1. Entfernen Sie das Spitzenmagazin und stellen Sie es in die Verpackung des Tip Trays bzw. entfernen Sie das Kapillarmagazin und lagern es in der Aufbewahrungsbox.
- 2. Setzen Sie den Plattenadapter in den Kopf.
- 3. Nehmen Sie den Kopf aus dem Gerät mit der Kopfwechselroutine ( $\rightarrow$  siehe Abschnitt 7.2.4).
- 4. **Nur bei Kapillarkopf:** Trennen Sie den Druckluftschlauch an der Geräteverbindung zur Druckluftkontrolleinheit. Belassen Sie den kurzen Schlauch am Kopf.

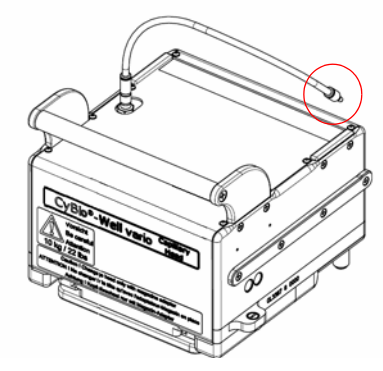

Abb. 121: Trennstelle Druckluftzufuhr

- 5. Schalten Sie den Netzschalter in Stellung "O".
- 6. **Nur bei Kapillarkopf:** Schalten Sie die Druckluftzufuhr ab und entleeren Sie das Gerät, so dass es drucklos ist.
- 7. Schalten Sie die Spannungsversorgung des Gerätes aus (Hauptschalter oder Steckdosenleiste ausschalten).
- 8. Ziehen Sie das Netzkabel aus der Steckdosenleiste bzw. aus der Netzsteckdose.
- 9. Trennen Sie den Druckluftschlauch der Zuleitung zur Druckluftkontrolleinheit.
- 10. Entfernen Sie alle Mikroplatten.
- 11. Reinigen und desinfizieren Sie das Gerät und die Komponenten entsprechend den Vorschriften für den Umgang mit den vorher verwendeten Materialien und Stoffen.
- 12. Schützen das Gerät vor Staubablagerungen.
  - ✓ Das Gerät ist damit außer Betrieb.

# 5 TIPP

Befindet man sich in einem der Untermenüs und schaltet das Gerät aus, gelangt man nach dem Einschalten wieder in das entsprechende Menü zurück.

# 11 Zubehör/Ersatzteile

# 11.1 Pipettierköpfe und -spitzen

### TIPP

Gerät und Zubehör sind vom Hersteller aufeinander abgestimmt. Verwenden Sie ausschließlich das vom Hersteller empfohlene Zubehör.

Für Schäden oder Fehlfunktionen, die durch Einsatz mit anderem Zubehör entstehen, übernimmt der Hersteller keine Haftung.

Für den Pipettierer CyBio Well vario sind folgende Zubehör- und Ersatzteile entsprechend der Geräteausführung erhältlich:

| Pipettierköpfe<br>(von der Vorderseite auswechselbar)                                                                                                    | Bestellnummer                                                                                                    |
|----------------------------------------------------------------------------------------------------|----------------------------------------------------------------------------------------------------|
| CyBio Well vario 2,5 µl Pipettierkopf 96-fs                                                                                                    | OL3381-24-230                                                                                                    |
| CyBio Well vario 25 µl Pipettierkopf 96-fs                                                                                                    | OL3381-24-730                                                                                                    |
| CyBio Well vario 40 µl Pipettierkopf 96-fs                                                                                                    | OL3381-24-750                                                                                                    |
| CyBio Well vario 60 µl Pipettierkopf 96-fs                                                                                                    | OL3381-24-780                                                                                                    |
| CyBio Well vario 250 µl Pipettierkopf 96-fs                                                                                                    | OL3381-24-830                                                                                                    |
| CyBio Well vario 2,5 µl Pipettierkopf 384-fs                                                                                                    | OL3381-24-130                                                                                                    |
| CyBio Well vario 25 µl Pipettierkopf 384-fs                                                                                                    | OL3381-24-630                                                                                                    |
| CyBio Well vario 60 µl Pipettierkopf 384-fs                                                                                                    | OL3381-24-680                                                                                                    |
| CyBio Well vario 8 µl Pipettierkopf 1536-fs                                                                                                    | OL5021-24-130                                                                                                    |
|                                                                                                    |                                                                                                    |
| Pipettierköpfe<br>(von der Rückseite auswechselbar)                                                                                                    | Bestellnummer                                                                                                    |
| Pipettierköpfe<br>(von der Rückseite auswechselbar)<br>CyBio Well vario 2,5 μl Pipettierkopf 96-bs                                                                                                    | Bestellnummer<br>OL3381-24-235                                                                                                    |
| Pipettierköpfe<br>(von der Rückseite auswechselbar)CyBio Well vario 2,5 μl Pipettierkopf 96-bsCyBio Well vario 25 μl Pipettierkopf 96-bs                                                                                                    | Bestellnummer           OL3381-24-235           OL3381-24-735                                                                                                    |
| Pipettierköpfe<br>(von der Rückseite auswechselbar)CyBio Well vario 2,5 μl Pipettierkopf 96-bsCyBio Well vario 25 μl Pipettierkopf 96-bsCyBio Well vario 40 μl Pipettierkopf 96-bs                                                                                                    | Bestellnummer           OL3381-24-235           OL3381-24-735           OL3381-24-755                                                                                                    |
| Pipettierköpfe<br>(von der Rückseite auswechselbar)CyBio Well vario 2,5 μl Pipettierkopf 96-bsCyBio Well vario 25 μl Pipettierkopf 96-bsCyBio Well vario 40 μl Pipettierkopf 96-bsCyBio Well vario 60 μl Pipettierkopf 96-bs                                                                                                    | Bestellnummer           OL3381-24-235           OL3381-24-735           OL3381-24-755           OL3381-24-785                                                                                                    |
| Pipettierköpfe<br>(von der Rückseite auswechselbar)CyBio Well vario 2,5 μl Pipettierkopf 96-bsCyBio Well vario 25 μl Pipettierkopf 96-bsCyBio Well vario 40 μl Pipettierkopf 96-bsCyBio Well vario 60 μl Pipettierkopf 96-bsCyBio Well vario 250 μl Pipettierkopf 96-bs                                                                                                    | Bestellnummer           OL3381-24-235           OL3381-24-735           OL3381-24-755           OL3381-24-785           OL3381-24-785           OL3381-24-835                                                                                                 |
| Pipettierköpfe<br>(von der Rückseite auswechselbar)CyBio Well vario 2,5 μl Pipettierkopf 96-bsCyBio Well vario 25 μl Pipettierkopf 96-bsCyBio Well vario 40 μl Pipettierkopf 96-bsCyBio Well vario 60 μl Pipettierkopf 96-bsCyBio Well vario 250 μl Pipettierkopf 96-bsCyBio Well vario 250 μl Pipettierkopf 96-bsCyBio Well vario 250 μl Pipettierkopf 96-bsCyBio Well vario 2,5 μl Pipettierkopf 384-bs                                                                                                    | Bestellnummer           OL3381-24-235           OL3381-24-735           OL3381-24-755           OL3381-24-785           OL3381-24-835           OL3381-24-835           OL3381-24-135                                                                         |
| Pipettierköpfe<br>(von der Rückseite auswechselbar)CyBio Well vario 2,5 μl Pipettierkopf 96-bsCyBio Well vario 25 μl Pipettierkopf 96-bsCyBio Well vario 40 μl Pipettierkopf 96-bsCyBio Well vario 60 μl Pipettierkopf 96-bsCyBio Well vario 250 μl Pipettierkopf 96-bsCyBio Well vario 250 μl Pipettierkopf 384-bsCyBio Well vario 25 μl Pipettierkopf 384-bs                                                                                                    | Bestellnummer           OL3381-24-235           OL3381-24-735           OL3381-24-755           OL3381-24-785           OL3381-24-785           OL3381-24-785           OL3381-24-785           OL3381-24-635                                                 |
| Pipettierköpfe<br>(von der Rückseite auswechselbar)CyBio Well vario 2,5 μl Pipettierkopf 96-bsCyBio Well vario 25 μl Pipettierkopf 96-bsCyBio Well vario 40 μl Pipettierkopf 96-bsCyBio Well vario 60 μl Pipettierkopf 96-bsCyBio Well vario 250 μl Pipettierkopf 96-bsCyBio Well vario 250 μl Pipettierkopf 96-bsCyBio Well vario 250 μl Pipettierkopf 96-bsCyBio Well vario 250 μl Pipettierkopf 96-bsCyBio Well vario 2,5 μl Pipettierkopf 384-bsCyBio Well vario 25 μl Pipettierkopf 384-bsCyBio Well vario 60 μl Pipettierkopf 384-bs | Bestellnummer           OL3381-24-235           OL3381-24-735           OL3381-24-755           OL3381-24-785           OL3381-24-785           OL3381-24-835           OL3381-24-835           OL3381-24-635           OL3381-24-635           OL3381-24-685 |

| Pipettierspitzenmagazine (Einwegspitzen) für 96- und 384-Pipettierköpfe  |
|--------------------------------------------------------------------------|
| CyBio Spitzenmagazin 250 µl DW (nur 96-Pipettierkopf)                    |
| CyBio Spitzenmagazin 250 μl SW (nur 96-Pipettierkopf)                    |
| CyBio Spitzenmagazin 60 µl SW                                            |
| CyBio Spitzenmagazin 25 μl SW                                            |
| CyBio Spitzenmagazin 10 µl SW                                            |
| Pipettierspitzenmagazine (Keramikspitzen) für 96- und 384-Pipettierköpfe |
| CyBio Spitzenmagazin 2,5 µl DW                                           |
| Justiermagazin für Keramikspitzen                                        |
| 2,5 μl DW                                                                |

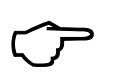

#### TIPP

Nähere Informationen zu den verfügbaren Pipettenspitzen und Magazinen entnehmen Sie bitte dem aktuellen Katalog oder aus dem Internet.

# 11.2 Kapillarmagazine

| Kapillarmagazine 96 und 384 Kanäle inkl. 10 Ersatzkapillaren |
|--------------------------------------------------------------|
| Kapillarmagazin 25 nl                                        |
| Kapillarmagazin 50 nl                                        |
| Kapillarmagazin 100 nl                                       |
| Kapillarmagazin 250 nl                                       |
| Kapillarmagazin 500 nl                                       |
| Kapillarmagazin 750 nl                                       |
| Kapillarmagazin 1000 nl                                      |
| Ersatzkapillaren (Pack mit 10 Stück)                         |
| 25L, 50 nl, 100 nl, 250 nl, 500 nl, 750 nl, 1000 nl          |

### TIPP

Wir empfehlen zur Justierung der Anfahrtshöhe die Nutzung eines Justiermagazins. Dies ist für 96 und 384 Kapillarmagazine verfügbar ( $\rightarrow$  siehe Abschnitt 11.3).

# 11.3 Weiteres Zubehör

Folgendes Zubehör ist für den CyBio Well vario erhältlich:

- Stacker und Mikroplatten-Adapter
- Spitzenwaschstation, Kapillar-Waschstation
- Barcode Reader
- Peristaltikpumpen
- Plattentransfereinheit
- Reagent Cooling System
- Spitzenwechsler
- Reservoire
- Justiermagazin 96 und 384 f
  ür Kapillarwaschstation
- Schlauchführung am Wagen für Spitzen- und Kapillarwaschstationen
- Werkzeugsatz zum Wechseln der Kapillare ( $\rightarrow$  siehe Abschnitt 9.2.5)

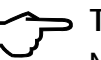

### TIPP

Nähere Informationen zum verfügbaren Zubehör bekommen Sie direkt beim Hersteller oder entnehmen Sie aus dem Internet.

#### Pipettierkopf CyBio Well vario 1536/

| 8 | μl |
|---|----|
|   | F  |

#### Verbrauchsmaterialien

| Benennung            | Volumen | Material<br>(Tips) | Bestellnummer              | Kennzeichen    |
|----------------------|---------|--------------------|----------------------------|----------------|
| Fixed<br>TipTray (1) | 1 µl    | Stahl              | OL5021-25-588 <sup>1</sup> | S <sup>2</sup> |
| Fixed<br>TipTray (2) | 8 µl    | Glas               | OL5021-25-585 <sup>3</sup> | G              |
| Re-Fill<br>TipTray   | 8 µl    | PP <sup>4</sup>    | OL5021-25-511 <sup>5</sup> |                |

1 Im Koffer.

2 Mit Codiermagnet.

3 Im Koffer.

4 Polypropylen.

5 Tray.

#### Verschleißteile

| Benennung <sup>1</sup> | Bemerkung                                       | Bestellnummer |
|------------------------|-------------------------------------------------|---------------|
| Saug-Wechsel-einlage   | Wechseleinlage für Absaugwanne<br>OL5021-14-600 | OL5021-25-615 |

1 Stand der Zusammenstellung: 08/2015.

# 12 Entsorgung

# 12.1 Verbrauchsmaterial

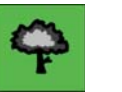

# TIPP

Entsorgen Sie Verbrauchsmaterial entsprechend den geltenden Sicherheits- und Umweltvorschriften.

# 12.2 Reagenzien

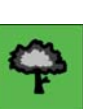

#### TIPP

- Behandeln Sie biologische Proben nach den örtlichen Vorschriften f
  ür den Umgang mit infektiösem Material.
- Gefährliche Stoffe sowie deren Behältnisse dürfen nicht als Hausmüll entsorgt werden bzw. in die Kanalisation oder ins Erdreich gelangen. Beachten Sie für die Entsorgung dieser Stoffe die jeweils zutreffenden Vorschriften.

# 12.3 Gerät und Zubehör

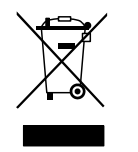

### TIPP

Wenn nicht anders vereinbart, ist nach Beendigung der Nutzung das Gerät bzw. seine Komponenten nach den gesetzlichen Bestimmungen zu entsorgen. Die Verantwortung dafür liegt beim Eigentümer des Gerätes.

Gesetzliche Grundlagen für die Entsorgung sind folgende EU-Richtlinien bzw. deren Umsetzung in nationales Recht innerhalb der EU:

- EU-Richtlinie RoHS
- EU-Richtlinie Elektro- und Elektronik-Altgeräte

# A 1 CyBio Well vario System

#### BEACHTE

Dieser Anhang zur Betriebsanleitung bietet eine Übersicht zum Gerät CyBio Well vario System in seiner Gesamtheit und gilt nur in Zusammenhang mit der Betriebsanleitung CyBio Well vario und Stacker. Die spezifischen Informationen zu den Modulen sind in den jeweiligen Betriebsanleitungen CyBio Well vario ( $\rightarrow$  siehe Seite 1) und Stacker dokumentiert.

Ein CyBio Well vario System besteht aus einem CyBio Well vario mit linearem 4- oder 5-Positionen- Wagen mit mindestens einem Stacker, welcher rechts und/oder links des Gerätes angeordnet sein kann. Ein Stacker erlaubt die effiziente Lagerung und die Verarbeitung einer großen Menge von Mikroplatten. Die Zuführung der Mikroplatten erfolgt direkt über das Transportsystem des CyBio Well vario. Pro Stacker lässt sich eine Peristaltikpumpe (um Reservoire zu befüllen) und ein Barcodereader anschließen. Die Reservoirebefüllung wird per Füllstandssensoren überwacht. Über einen CyBio Well vario können zwei Stacker und ein Erweiterungsmodul mit Strom versorgt werden. Die Software CyBio Composer steuert das CyBio Well vario System.

Spezifische Informationen zum Stacker entnehmen Sie der Betriebsanleitung "Stacker".

# A 1.1 Übersicht

Durch die Modularität sind unterschiedlichste Konfigurationen möglich. Als Beispiel eines CyBio Well vario Systems ist nachfolgend ein CyBio Well vario mit linearem Transportsystem (5 Positionen) und zwei Stackern mit Peristaltikpumpen dargestellt.

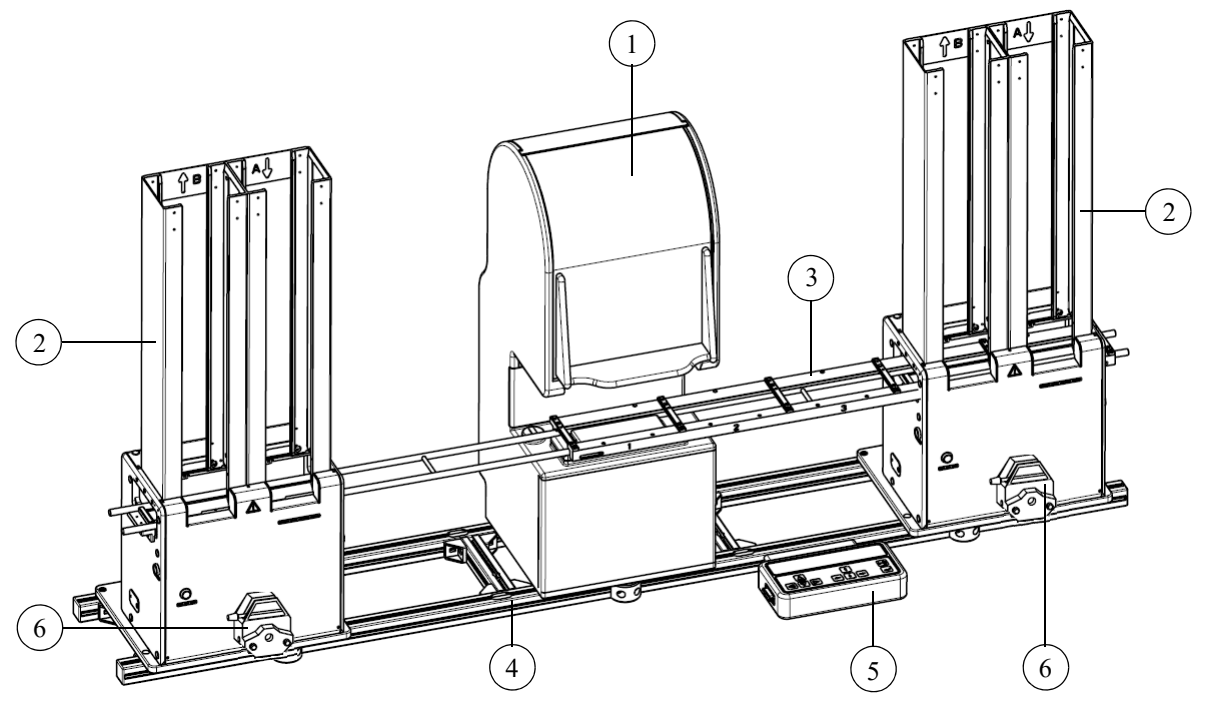

Abb. 122: CyBio Well vario System mit zwei Stackern

- 1 CyBio Well vario
- 2 Stacker
- 3 lineares Transportsystem
- 4 Grundrahmen
- 5 Bedienpult
- 6 Peristaltikpumpe

# A 1.2 Technische Daten

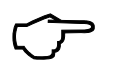

TIPP

Entnehmen Sie die spezifischen Technischen Daten der einzelnen Module den jeweiligen Betriebsanleitungen des CyBio Well vario ( $\rightarrow$  siehe Kapitel 2) und des Stackers.

### A 1.2.1 Abmessungen und Gewicht des CyBio Well vario Systems mit 2 Stackern

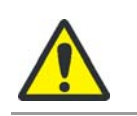

# VORSICHT

Das Gerät ist ein Tischgerät. Achten Sie bei der Aufstellung auf die Tragfähigkeit des Labortisches (siehe Gewichtsangabe).

| Abmessungen                            |                          |  |
|----------------------------------------|--------------------------|--|
| Breite, maximal                        | 1640 mm                  |  |
| Höhe mit Stackern (Normalausführung)   | 850 mm                   |  |
| Tiefe                                  | 445 mm                   |  |
| Gewicht                                |                          |  |
| CyBio Well vario System mit 2 Stackern | ca. 80 kg (ohne Zubehör) |  |

### A 1.2.2 Betriebstechnische Daten

| Einsatzklasse      | Tischgerät, geschlossene und saubere<br>Räume               |
|--------------------|-------------------------------------------------------------|
| Schutzklasse       | 1                                                           |
| Schutzart          | IP 20                                                       |
| Betriebsspannung   | 230 V ± 10 %, 50/60 Hz<br>115 V ± 10 %, 50/60 Hz (optional) |
| Leistungsaufnahme  | ≤ 250 VA                                                    |
| Luftschallemission | < 70 dB (A)                                                 |
| Schnittstellen     | RS232 C, Sub-D 9-polig                                      |

# A 1.3 Sicherheitshinweise

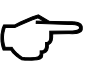

TIPP

Beachten Sie zusätzlich alle Sicherheitshinweise ( $\rightarrow$  siehe Kapitel 3) aus der Betriebsanleitung CyBio Well vario und der Betriebsanleitung Stacker.

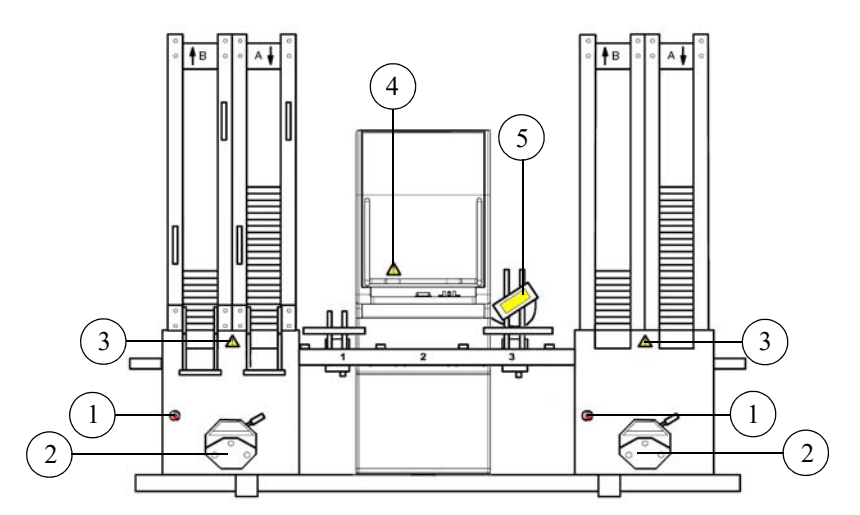

Abb. 123: Warnhinweise und Sicherheitseinrichtungen

- 1 Stopp-and-Down Taste Stacker
- 2 Warntext Peristaltikpumpe
- 3 Warnhinweis Ausheber Stacker
- 4 Warnhinweis Pipettierkopf
- 5 Warnhinweis Barcodereader und Warntext

### A 1.3.1 Mechanische Gefährdungen

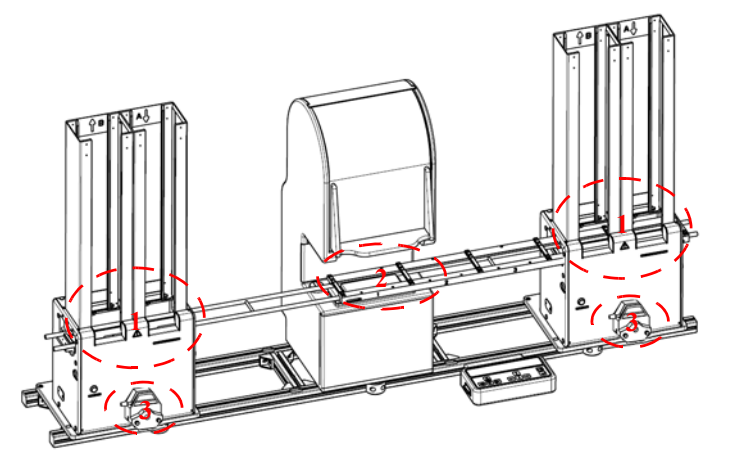

Abb. 124: Gefahrenbereiche des CyBio Well vario Systems

- 1 Ausheber der Stacker
- 2 Ausheber des Pipettierers
- 3 Peristaltikpumpe

# A 1.4 Gerätevarianten

Folgende Kombinationen sind möglich:

| Bezeichnung                          | Anzahl<br>CyBio Well vario | Anzahl Stacker |
|--------------------------------------|----------------------------|----------------|
| Stacker – CyBio Well vario           | 1                          | 1              |
| CyBio Well vario – Stacker           | 1                          | 1              |
| Stacker – CyBio Well vario – Stacker | 1                          | 2              |
| EXT — Anlage                         | 2                          | 3              |

### A 1.4.1 Aufstellvarianten

Folgende Aufstellvarianten sind möglich:

- nahe Aufstellung (zum Pipettiermodul)
- weite Aufstellung (zum Pipettiermodul)

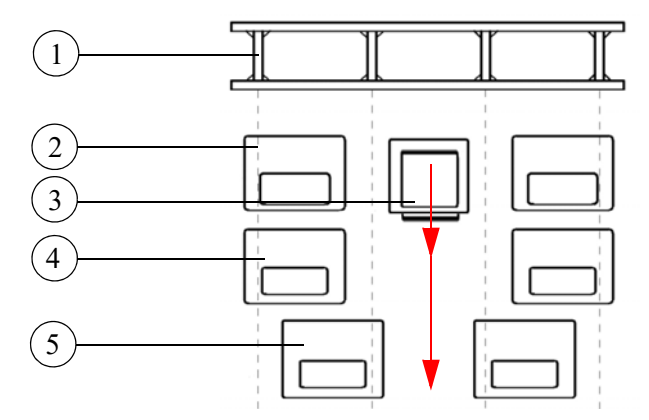

Abb. 125: Aufstellmöglichkeiten auf dem Grundrahmen

- 1 Grundrahmen
- 2 Montageplatte Pumpmodul (Zubehör) und Erweiterungsmodul (Zubehör)
- 3 CyBio Well vario
- 4 Montageplatte Stacker weite Aufstellung
- 5 Montageplatte Stacker nahe Aufstellung

# A 1.5 Aufstellung und Inbetriebnahme

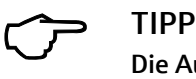

Die Aufstellung und Erstinbetriebnahme des CyBio Well vario Systems erfolgt ausschließlich durch den Service des Herstellers oder von autorisierten Partnern.

#### A 1.5.1 Verkabelungsplan

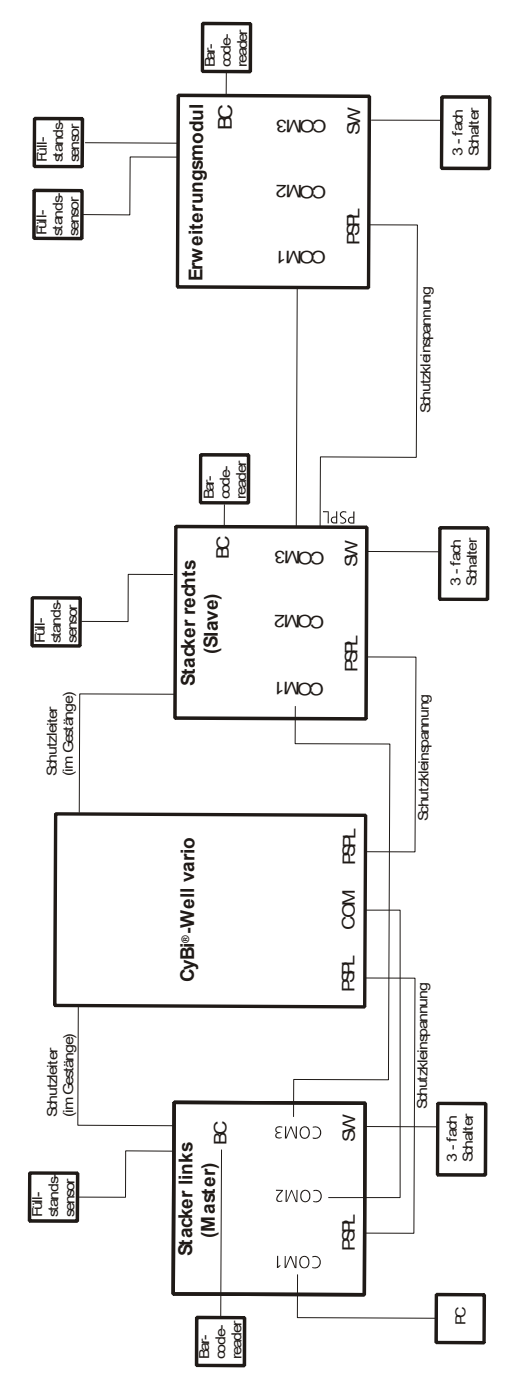

Abb. 126: Verkabelungsplan eines CyBio Well vario Systems mit zwei Stackern und Erweiterungsmodul

### A 1.5.2 Verschlauchung

Reservoirbefüllung

Die Pumpe für die Reservoirbefüllung befindet sich am Stacker. Die Drehrichtung der Pumpe bestimmt die Richtung des Flüssigkeitstransportes ( $\rightarrow$  *Abb.* 127).

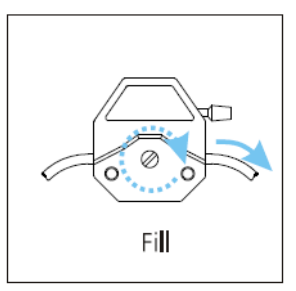

Abb. 127: Drehrichtung und Flüssigkeitstransport der Peristaltikpumpe am Stacker

Kommando "Fill": Die Walzen der Peristaltikpumpe bewegen sich im Uhrzeigersinn; das heißt, die Flüssigkeit wird von links nach rechts gepumpt; das linke Schlauchende muss in das Reagenziengefäß eintauchen und das rechte Schlauchende führt zum Reservoir.

## A 1.5.3 Schlauch in Peristaltikpumpe einlegen

## VORSICHT Quetschgefahr bei laufender Pumpe! Beenden Sie alle Geräteprogramme vor Arbeiten an den Peristaltikpumpen oder schalten Sie das Gerät aus.

- 1. Hebel der Peristaltikpumpe nach links umlegen
  - ✓ Die Pumpe ist geöffnet.
- 2. Schlauch entsprechend der unter  $\rightarrow$  *Kapitel A 1.5.2* gezeigten Richtung einlegen
- 3. Hebel der Peristaltikpumpe ganz nach rechts umlegen
- 4. Schlauchfixierung recht und links einrasten
  - ✓ Die Pumpe ist geschlossen und betriebsbereit.

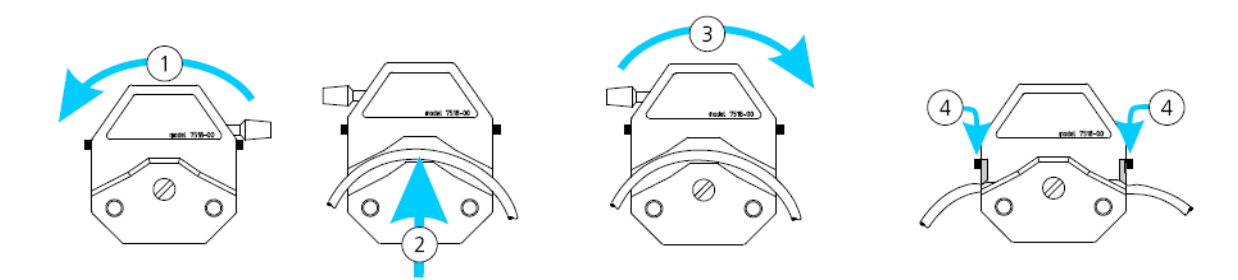

Abb. 128: Schlauch in Peristaltikpumpe einlegen

# A 1.6 Bedienung

### A 1.6.1 Betriebsarten

Folgende Betriebsarten sind ebenfalls beim CyBio Well vario System möglich:

- Manuelle Steuerung ( $\rightarrow$  siehe Kapitel 7.2)
  - Manueller Modus
  - Konfiguration
  - Statistik

 Steuerung mit einem PC (siehe hierzu Softwarehandbuch CyBio Composer; Plugin Pipettor)

### A 1.6.2 PC - Modus

Schnittstelle zum PC

Der Datentransfer zwischen CyBio Well vario, Stackern, Zusatzmodulen und dem Steuerrechner erfolgt über ein serielles RS-232C-Interface.

- Die Charakter sind von ungerader Parität und bestehen aus 8 Datenbits und 2 Stoppbits. Das Datenformat kann nicht verändert werden.
- Die Baudrate beträgt 19200 Baud und kann nicht verändert werden.

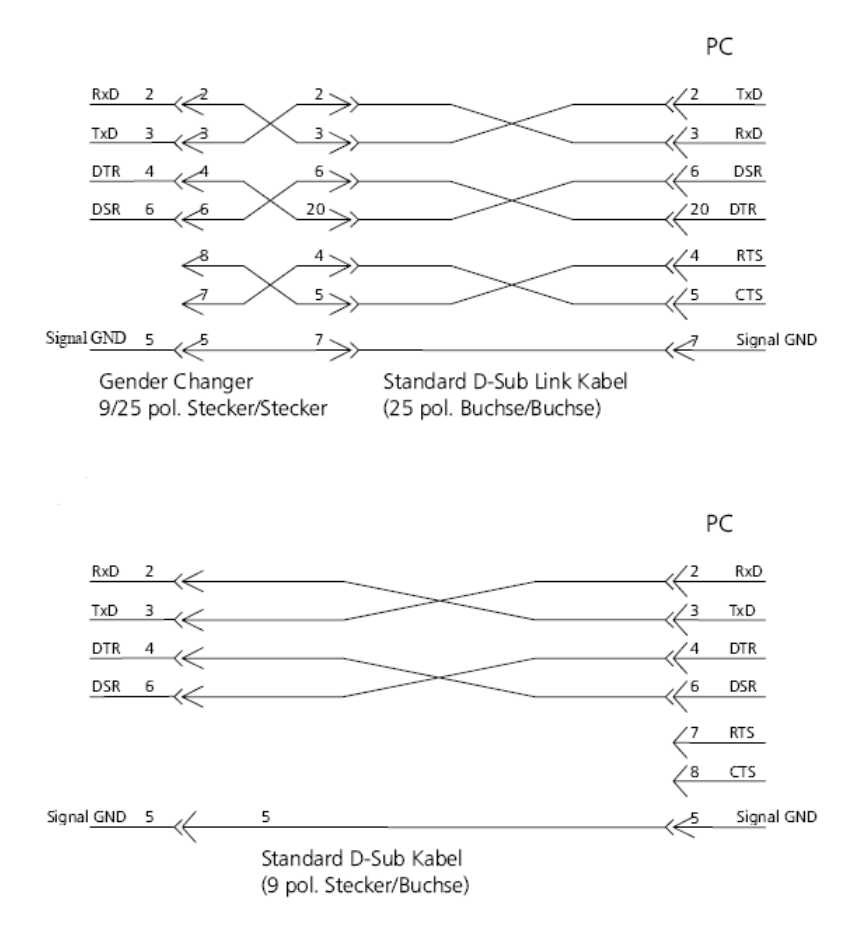

Abb. 129: CyBio Well vario - Anschluss an eine 9- bzw. 25-polige RS232-PC-Buchse

#### Anschlussbelegung am CyBio Well vario

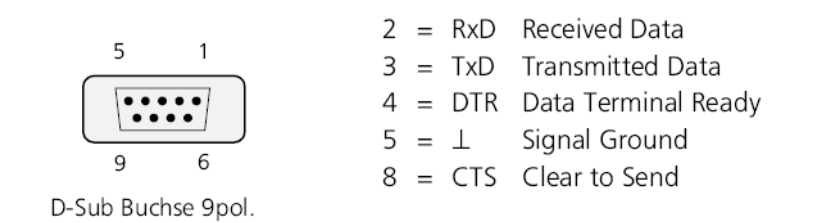

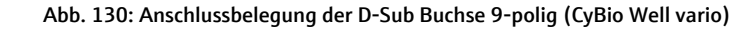

Anschlussbelegung am Stacker

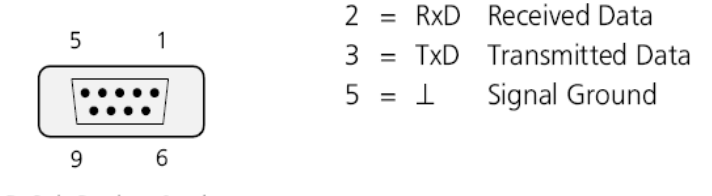

D-Sub Buchse 9pol.

Abb. 131: Anschlussbelegung der D-Sub Buchse 9-polig (Stacker)

# A 1.7 Wartung und Pflege

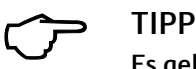

Es gelten uneingeschränkt alle Hinweise ( $\rightarrow$  siehe Kapitel 9) aus der Betriebsanleitung CyBio Well vario und der Betriebsanleitung Stacker.

# A 1.8 Störungsbeseitigung

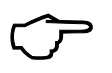

#### TIPP

Beachten Sie zusätzlich alle Hinweise ( $\rightarrow$  siehe Kapitel 8) aus der Betriebsanleitung CyBio Well vario und der Betriebsanleitung Stacker.

Treten Funktionsstörungen des CyBio Well vario Systems auf, beachten Sie die Fehlercodes auf  $\rightarrow$  Seite 98 und zusätzlich die folgende Tabelle und überprüfen Sie alle möglichen Fehlerquellen.

Falls auch nach dieser Kontrolle Schwierigkeiten auftreten oder andere Störungen vorliegen, die in den Fehlertabellen der Module und in untenstehender Tabelle nicht beschrieben sind, verständigen Sie den Kundendienst des Herstellers oder ihren autorisierten Servicepartner.

| Fehler/Fehlercode                                                      | Ursache                                                                                                    | Beseitigung                                                                                                    |
|------------------------------------------------------------------------|----------------------------------------------------------------------------------------------------|----------------------------------------------------------------------------------------------------|
| Gerät arbeitet trotz Strom-<br>zufuhr nicht, Anzeige<br>bleibt dunkel. | Netzkabelstecker ist nicht<br>ordnungsgemäß in die<br>Netzsteckdose oder in das<br>Kombielement des Gerätes<br>gesteckt. | Netzstecker richtig einstek-<br>ken.                                                                                                    |
|                                                                        | Steckdose ist stromlos.                                                                                                  | Andere Netzsteckdose<br>benutzen.                                                                                                    |
|                                                                        | Gerätesicherung ist defekt.                                                                                              | Netzstecker ziehen und<br>Gerätesicherung tauschen.<br>(Übereinstimmung des<br>Sicherungswertes mit der                                         |
|                                                                        |                                                                                                    | Angabe am Gerät oder auf<br>$\rightarrow$ <i>Seite 9</i> in Kapitel "Tech-<br>nische Daten")                                                    |
| Gerät meldet Fehler "Spit-<br>zenmagazin nicht einge-<br>schoben".     | Spitzenmagazin ist älterer<br>Bauart, die hinteren Ecken<br>sind nicht abgerundet.                                       | Spitzenmagazin tauschen                                                                                                    |
|                                                                        | Spitzenmagazin ist durch<br>Sturz an den Kanten oder<br>Ecken deformiert.                                                | Spitzenmagazin tauschen                                                                                                    |
| Wagen erreicht die Positio-<br>nen nicht, Antriebsmotor<br>"knurrt".   | Schwergängigkeit des<br>Wagens                                                                                           | Wagen von den Gleitschie-<br>nen abheben und Wagen<br>reinigen ( $\rightarrow$ <i>Seite</i> 106), ins-<br>besondere die federnden<br>Schnapper. |
|                                                                        | Gleitschienen verbogen                                                                                                   | Gleitschienen vorsichtig<br>richten, bis sie wieder paral-<br>lel sind.                                                                         |
| Ausheber fährt nicht oder<br>nicht weit genug nach<br>oben.            | Ausheberhöhe "0" oder zu<br>niedrig eingestellt.                                                                         | lm Konfigurationsmenü die<br>erforderliche Ausheber-<br>höhe einstellen.                                                                        |

Tabelle 16: Weitere Fehler

# A 2 Skripte

Folgende Beispielskripte verdeutlichen die Handhabung der Tupfstation<sup>1</sup>:

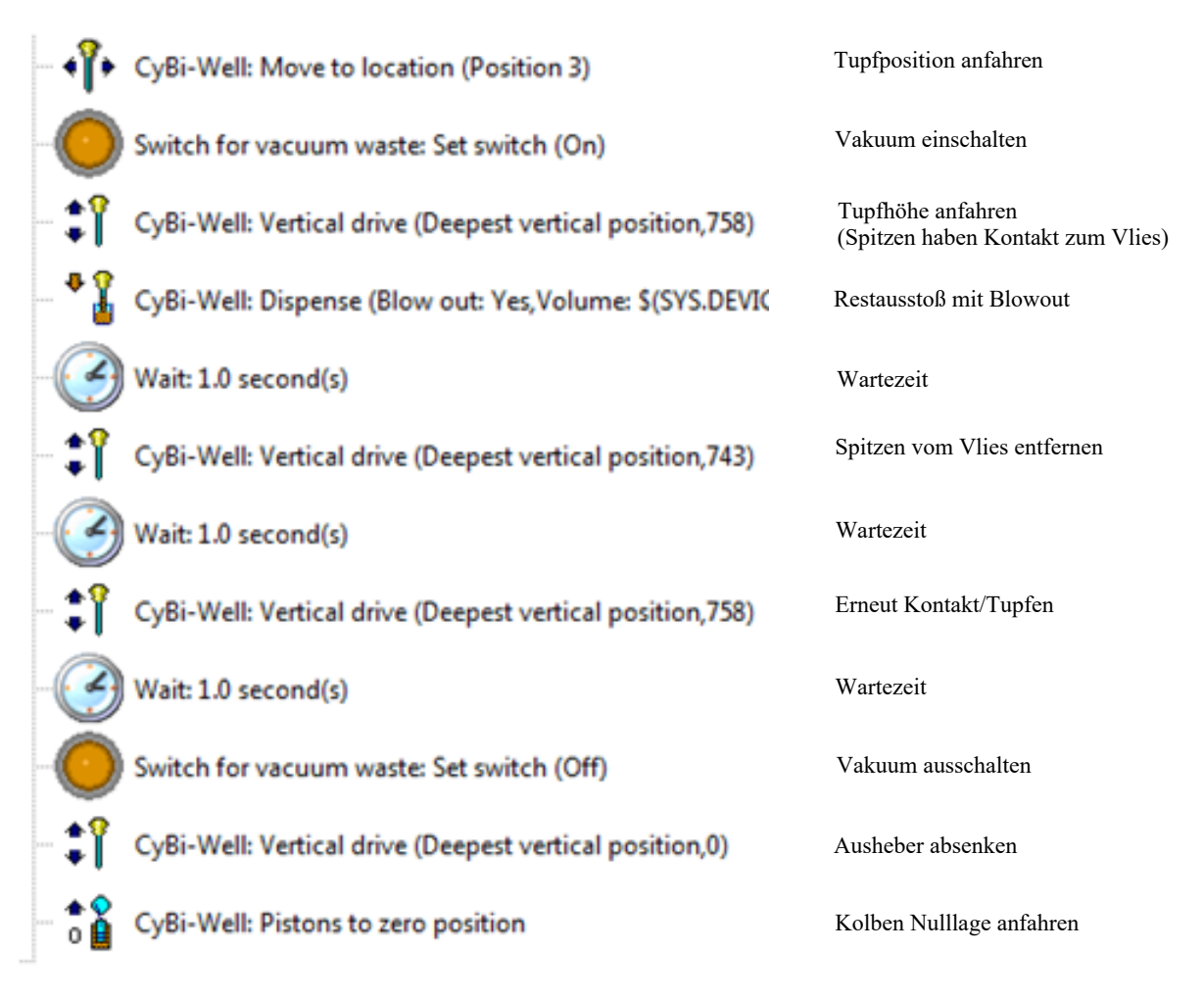

Abb. 132: Beispiel 1

<sup>1</sup> OL5012-14-600 – Beschreibung und Funktion siehe Kapitel ab  $\rightarrow$  Seite 42.

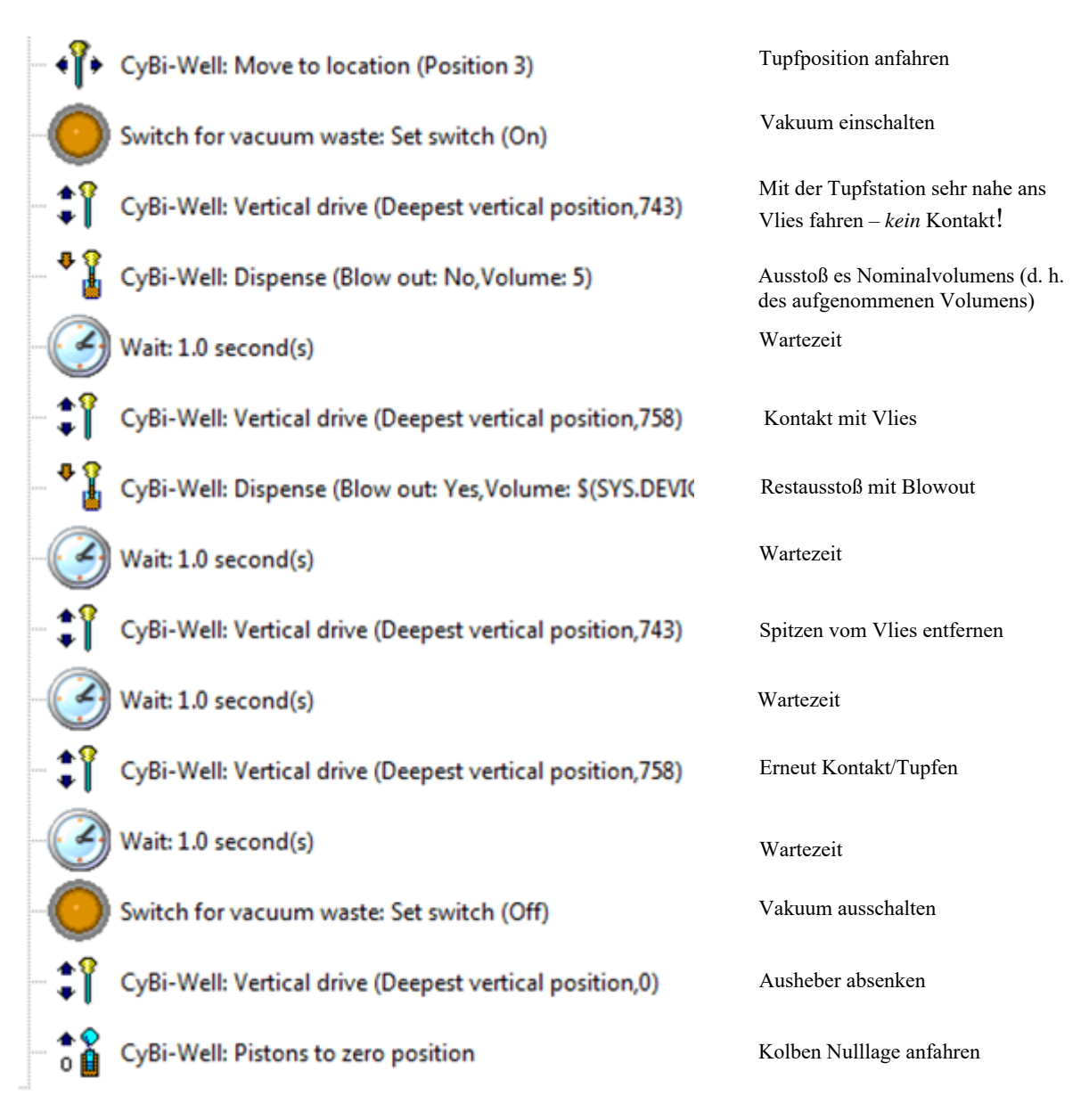

Abb. 133: Beispiel 2
Es kann vorkommen, dass nach dem Tupfen bzw. sogar durch das Tupfen auf das feuchte Vlies, ein dünner Flüssigkeitsfilm an den Spitzen verbleibt / sich bildet. In diesem Fall ist es notwendig, diesen Film mit einem erhöhten Zusatzvolumen/Blowout zum Platzen zu bringen. Da mechanisch nur ein begrenztes Blowoutvolumen zur Verfügung steht muss in diesem Fall vor dem Pipettieren 1  $\mu$ l Luft (Airgap) aufgenommen werden, welcher am Ende des Zyklus als zusätzliches Blowoutvolumen zur Verfügung steht (die Aufnahme des 1  $\mu$ l Zusatzvolumens als Airgap am Anfang der Methode ist im nachfolgend abgebildeten Scriptausschnitt nicht enthalten).

| -• <b>°</b> • | CyBi-Well: Move to location (Position 3)                  | Tupfposition anfahren                                                    |
|---------------|-----------------------------------------------------------|--------------------------------------------------------------------------|
| 0             | Switch for vacuum waste: Set switch (On)                  | Vakuum einschalten                                                       |
| - <b>:</b> î  | CyBi-Well: Vertical drive (Deepest vertical position,743) | Mit der Tupfstation sehr nahe ans<br>Vlies fahren – <i>kein</i> Kontakt! |
| - * 🖁         | CyBi-Well: Dispense (Blow out: No,Volume: 5)              | Ausstoß es Nominalvolumens                                               |
| 3             | Wait: 1.0 second(s)                                       | Wartezeit                                                                |
| - <b>‡</b> î  | CyBi-Well: Vertical drive (Deepest vertical position,758) | Kontakt mit Vlies                                                        |
| * 🖁           | CyBi-Well: Dispense (Blow out: No,Volume: 1)              | Restausstoß 1µl<br>(Air Gap / Zusatzvolumen)                             |
| -3            | Wait: 1.0 second(s)                                       | Wartezeit                                                                |
| - <b>:</b> î  | CyBi-Well: Vertical drive (Deepest vertical position,743) | Spitzen vom Vlies entfernen                                              |
| 3             | Wait: 1.0 second(s)                                       | Wartezeit                                                                |
| - <b>:</b> î  | CyBi-Well: Vertical drive (Deepest vertical position,758) | Erneut Kontakt/Tupfen                                                    |
| 3             | Wait: 1.0 second(s)                                       | Wartezeit                                                                |
| - <b>:</b> î  | CyBi-Well: Vertical drive (Deepest vertical position,743) | Spitzen vom Vlies entfernen                                              |
| - * 🖁         | CyBi-Well: Dispense (Blow out: Yes, Volume: \$(SYS.DEVIC  | Restausstoß mit Blow-out                                                 |
| 0             | Switch for vacuum waste: Set switch (Off)                 | Vakuum ausschalten                                                       |
| - <b>:</b> î  | CyBi-Well: Vertical drive (Deepest vertical position,0)   | Ausheber absenken                                                        |
| - <b>* 2</b>  | CyBi-Well: Pistons to zero position                       | Kolben Nulllage anfahren                                                 |
|               |                                                           |                                                                          |

Abb. 134: Beispiel 3

### Index

# Α

Abbruchtaste 27 Abmessungen 120 Anschlussbelegung 126 Anschlüsse 32 Anschlusspanel 32 Aspirieren mit Überhub 93 Aspirieren ohne Überhub 94 Aufstellbedingungen 51 Aufstellvarianten 122 Ausheber reinigen 107 Ausschalten 91 Ausstoßen mit Überhub 94 Außerbetriebsetzung 111

### B

Bedienpult 26 Bedienung 59, 125 Bestellnummer II Bestimmungsgemäßer Gebrauch 2 Betriebsarten 125 Betriebsdruck 33 Brandschutz 19

#### D

Datentransfer 125 Detergens 55 Dichtplatte 110 Dilutieren 46, 67 Dispensieren 46, 47, 65, 72 Dosieren 46, 61 Drehrichtung 124 Dreieckstasten 26 Druckimpuls 47 Druckluftkontrolleinheit 33 Druckluftschlauch 30 Druckluftversorgung 33 dZ 76, 78

# Ε

Eingabetaste 26 Einschalten 59 Energieversorgung 52 Entsorgung 117 Ersatzteile 113 Explosionsschutz 19

### F

Farbcode 31 Fehler 97, 103 Fehlerbeseitigung 97, 103 Fehlercode 97 Fehlermeldung 99 Firmware Information 53 Version 9 Flüssigkeitstransport 124 Füllstandssensor 119 Funktion 46

## G

Geräteausführung 25 Gerätepräzision 95 Gerätespezifische Besonderheiten 93 Gerätevarianten 122 Gewährleistung und Haftung 3 Gewicht 120 Grundgerät 25 Grundlegende Informationen 1 Grundrahmen 122

#### Η

Hinweise zur Betriebsanleitung 1

### I

Inbetriebnahme 53, 123

#### Κ

Kapillarkopf 30, 47 Kapillarmagazin 30, 31 Kolbendichtungen 21 Kolbengeschwindigkeit 77 Kommando "Fill" 124 Komponentenbeschreibung 25 Konfiguration 53 Menü 76 Konventionen 1 Menü 80 Kopfwechsel von hinten 85 Kopfwechsel von vorn 80

#### L

Lagerung 49 Lieferumfang 4 Luftfeuchte 51 Lüftungseinrichtungen 18

#### Μ

Magnetventil 33 Manometer 33 Mechanische Gefährdungen 121 Menüpunkte 59 Menüstruktur 60, 61 Montageplatte 122

#### Ν

Nahe Aufstellung 122

#### Ρ

PC - Modus 125 Peristaltikpumpe 40, 119, 124 Pfeiltasten 26 Pflege 126 Pipettieren 46, 63 Pipettierköpfe 27, 113 Platzbedarf 51 Plugin Pipettor 125 Präzisionstest 53

## Q

Quellplatte 47

#### R

Reservoirbefüllung 124 Rundtisch 23 Rundtisch reinigen 109

#### S

Schlauch 124 Schlauchabweiser 35 Schlauchanschluss 33 Schläuche einlegen 40 Schlauchfixierung 124 Schlauchsensor 35 Schnittstelle 125 Seriennummer II Sicherheitshinweise 121 Sonderfunktionen 90 Spitzenmagazin 31, 107 Spitzenwaschstation Bedienung 40 Technische Daten 40 Spitzenwechsel 46, 47, 69, 74 Spülen 46, 71 Stacker 119 Standortanforderungen 51 Steckverbindung 30 Stopp-and-Down Taste 121 Störungsbeseitigung 97, 126 Substanzen 21 Systemaufbau 23

# Т

Technische Beschreibung 23 Technische Daten 120 Temperaturbereich 51 Tischgeschwindigkeit 77, 79 Tischweg 76, 78 Transport 49 Transport 49 Transportsystem linear 23 Zirkular 23 Tupfvlies 44 TWS-Modul Anschlüsse 38 Bedienung 37 Gefahrenbereiche 36

### U

Überhub 93

### V

Vakuumabsaugung 33 Verkabelungsplan 123 Verschlauchung 124 Verwendungszweck 2 Volumenzyklus 94 Volumina 27, 30

#### W

Wagen reinigen 109

Wartezeit 76, 95 Wartung 126 Wartung und Pflege 105 Wartungsarbeiten 106 Wartungsintervall 106 Wartungsmaßnahme 106 Waschflüssigkeit 34 Waschwanne Technische Daten 40 Weite Aufstellung 122 Weitere Fehler 127 Wells 76, 79

#### Х

XY 77, 79

#### Ζ

Zielplatte 47 Zubehör 113